# MC65 Komputer Mobilny Instrukcja Użytkownika

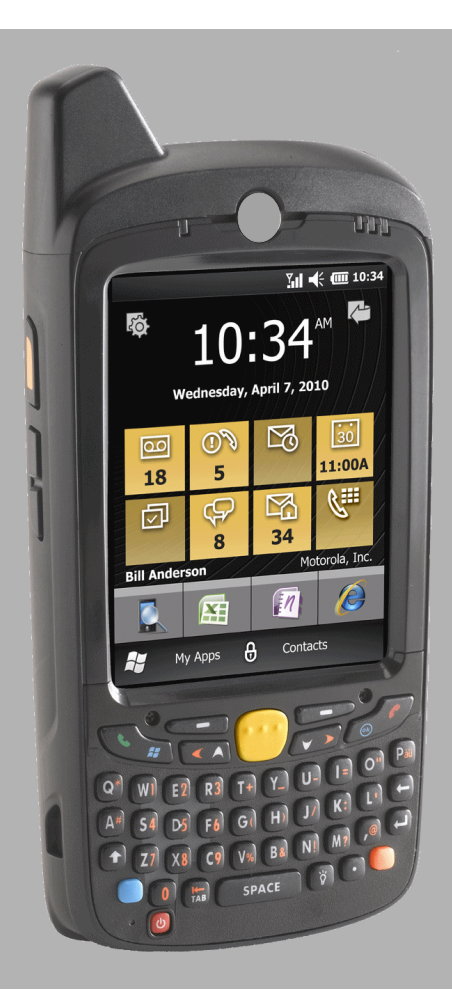

# KOMPUTER MOBILNY MC65 INSTRUKCJA UŻYTKOWNIKA

72E-133769-03PL Wersja A Luty 2015 Żadna część niniejszej publikacji nie może być powielana ani wykorzystywana w jakiejkolwiek formie ani za pomocą jakichkolwiek urządzeń — elektrycznych czy mechanicznych — bez pisemnej zgody firmy Zebra. Do urządzeń elektrycznych lub mechanicznych, o których mowa powyżej, należą: urządzenia do fotokopiowania, nagrywania i przechowywania danych oraz systemy odczytu. Zawartość niniejszej instrukcji obsługi może ulec zmianie bez powiadomienia.

Oprogramowanie jest udostępniane ściśle według zasady "tak, jak jest". Całość oprogramowania, w tym oprogramowanie sprzętowe, jest dostarczana użytkownikowi na podstawie licencji. Firma Zebra udziela użytkownikowi nieprzenoszalnej i niewyłącznej licencji na użytkowanie każdego programu wchodzącego w skład oprogramowania, w tym oprogramowania sprzętowego, udostępnionego na podstawie niniejszych postanowień (programy licencjonowane). Z wyjątkiem przypadków określonych poniżej, licencja taka nie podlega cesji, nie daje prawa do udzielania podlicencji ani nie może być przenoszona przez użytkownika na inne osoby w jakikolwiek inny sposób bez uprzedniej pisemnej zgody firmy Zebra. Z wyjątkiem przypadków przewidzianych prawem autorskim, użytkownikowi nie udziela się prawa do kopiowania licencjonowanych programów w całości bądź w części. Użytkownikowi zabrania się modyfikowania, scalania czy włączania licencjonowanych programów w jakiejkolwiek postaci lub części do innych programów, tworzenia z nich prac pochodnych ani użytkowania ich w sieci bez pisemnej zgody firmy Zebra. Użytkownik zobowiązuje się zachować w licencjonowanych programach dostarczonych na podstawie niniejszych postanowień informacji o prawach autorskich oraz dołączać takie informacje do wszelkich wykonywanych przez siebie w całości lub części autoryzowanych kopii takich programów. Użytkownik zobowiązuje się nie dokonywać dekompilacji, dezasemblacji ani odtwarzania jakiegokolwiek jemu dostarczonego licencjonowanego programu bądź jego części.

Firma Zebra zastrzega sobie prawo do wprowadzania zmian w oprogramowaniu lub produkcie w celu poprawy jego niezawodności, funkcjonalności lub wyglądu.

Firma Zebra nie ponosi odpowiedzialności za sytuacje powstałe w związku z używaniem dowolnego produktu, układu elektrycznego lub aplikacji opisanych w niniejszym dokumencie.

Firma Zebra nie udziela licencji wyrażonych wprost, domyślnych ani narzuconych, związanych z jej prawami własności intelektualnej. Uznawana jest wyłącznie licencja na sprzęt, układy elektryczne i podsystemy zawarte w produktach firmy Zebra.

# Historia zmian

| Zmiana     | Data    | Opis                                                                                                    |
|------------|---------|----------------------------------------------------------------------------------------------------|
| -01 wer. A | 9/2010  | Pierwsze wydanie.                                                                                              |
| -01 wer. B | 3/2011  | Usuwa nieobsługiwane funkcje aplikacji Voice Commander. Dodaje informacje o konfiguracji szybkiego wybierania. |
| -02        | 10/2011 | Aktualizuje do najnowszej wersji oprogramowanie OEM 02.31.00XX.                                                |
| -03 wer. A | 02/2015 | Zmiana marki Zebra                                                                                             |
|            |         |                                                                                                    |

Poniżej znajduje się lista zmian wprowadzonych do pierwotnej wersji instrukcji:

# **SPIS TREŚCI**

| Historia zmian | ii |
|----------------|----|
|                |    |

# Zawartosc instrukcji

| Wprowadzenie                | XIII |
|-----------------------------|------|
| Zestaw dokumentacji         | xiii |
| Konfiguracje                | xiv  |
| Wersie oprogramowania       | xiv  |
| Opisy rozdziałów            | xv   |
| Konwencie zapisu            | xv   |
| Powiązane dokumenty         | xvi  |
| Informacje na temat obsługi | xvi  |
|                             |      |

# Rozdzial 1: Informacje podstawowe

| Wprowadzenie 1-1                      | l |
|---------------------------------------|---|
| Rozpakowywanie 1-1                    | I |
| Informacje podstawowe 1-2             | ) |
| Instalowanie karty microSD 1-2        | ) |
| Instalowanie karty SIM 1-3            | 3 |
| Instalowanie akumulatora 1-4          | ŀ |
| Ładowanie akumulatora 1-5             | ; |
| Ładowanie głównego akumulatora 1-5    | 5 |
| Ładowanie akumulatorów zapasowych 1-6 | 3 |
| Temperatura ładowania 1-6             | 3 |
| Włączanie urządzenia MC65 1-6         | 3 |
| Kalibracja ekranu 1-7                 | , |
| Aktywacja w sieci po raz pierwszy 1-7 | , |
| Aktywacja GSM/UMTS 1-7                | , |
| Aktywacja w sieci 1-7                 | , |
| Sprawdzanie stanu akumulatora 1-8     | 3 |
| Wymiana akumulatora 1-9               | ) |
| Wymiana karty microSD 1-9             | ) |
| Wymiana karty SIM 1-1                 | 0 |
| Obsługa akumulatora 1-1               | 1 |

| Zmiana ustawień zasilania                | 1-11 |
|------------------------------------------|------|
| Zmiana ustawień podświetlenia            | 1-11 |
| Zmiana ustawień podświetlenia klawiatury | 1-11 |
| Wyłączanie urządzeń radiowych            | 1-12 |
| Wymiana paska na rekę                    | 1-12 |
| Zdejmowanie                              | 1-12 |
| Instalacja                               | 1-13 |

# Rozdzial 2: Korzystanie z urządzenia MC65

| Wprowadzenie                            | 2-1  |
|-----------------------------------------|------|
| Opis usług                              | 2-1  |
| Przyciski funkcji                       | 2-3  |
| Klawiatury                              | 2-4  |
| Przewijanie palcem                      | 2-4  |
| Ekran główny Zebra                      | 2-5  |
| Karty                                   | 2-7  |
| Karta główna uproszczona                | 2-7  |
| Karta główna pełna                      | 2-7  |
| Karta informacii pogodowych             | 2-9  |
| Karta śledzenia czasu                   | 2-9  |
| Konfiguracia kart                       | 2-9  |
| Skróty do programów                     | 2-9  |
| Okno My Apps (Moje aplikacje)           | 2-10 |
| Pasek opcii                             | 2-10 |
| Zarządzanie urządzeniami                | 2-12 |
| Programs (Programy)                     | 2-13 |
| Memory Manager (Menedżer pamieci)       | 2-14 |
| Sound Profiles (Profile dźwieku)        | 2-14 |
| Power & Radio Zasilanie i radio         | 2-15 |
| Alarms (Alarmy)                         | 2-16 |
| Fusion                                  | 2-17 |
| Status (Stan)                           | 2-17 |
| Settings (Ustawienia)                   | 2-18 |
| Regulacja głośności                     | 2-19 |
| Wskazania stanu akumulatora             | 2-19 |
| Diody LED                               | 2-19 |
| Resetowanie urządzenia MC65             | 2-20 |
| Blokowanie urządzenia MC65              | 2-20 |
| Pióro                                   | 2-21 |
| Wprowadzanie danych                     | 2-22 |
| Przechwytywanie danych                  | 2-23 |
| skanowanie cyfrowe                      | 2-23 |
| Tryby pracy                             | 2-23 |
| Aparat cyfrowy                          | 2-23 |
| Uwagi dotyczące skanowania              | 2-24 |
| Skanowanie rejestratorem obrazów        | 2-24 |
| Skanowanie aparatem cyfrowym            | 2-26 |
| Korzystanie z komunikacji Voice-Over-IP | 2-27 |

# Rozdzial 3: Wykonywanie połączeń

| Wprowadzenie                                                 | 3-1  |
|--------------------------------------------------------------|------|
| Wykonywanie połączeń                                         | 3-1  |
| Korzystanie z klawiatury telefonu                            | 3-1  |
| Wybieranie inteligentne                                      | 3-3  |
| Korzystanie z menu kontaktów                                 | 3-4  |
| Korzystanie z rejestru połączeń                              | 3-4  |
| Korzystanie z opcji Speed Dial (Szybkie wybieranie numerów). | 3-4  |
| Ostatnie szybkie wybieranie                                  | 3-5  |
| Odbieranie połączenia                                        | 3-5  |
| Funkcje obsługi połączeń przychodzących                      | 3-5  |
| Powiadamianie o nieodebranych połączeniach                   | 3-5  |
| Połączenia alarmowe                                          | 3-5  |
| Tryby audio                                                  | 3-6  |
| Korzystanie z zestawu słuchawkowego Bluetooth                | 3-6  |
| Regulacja głośności dźwięku                                  | 3-6  |
| Wyłączanie mikrofonu                                         | 3-6  |
| Korzystanie z rejestru połaczeń                              | 3-6  |
| Zarządzanie rejestrem połączeń                               | 3-7  |
| Korzystanie z menu rejestru połączeń                         | 3-7  |
| Połączenia konferencyjne                                     | 3-8  |
| Nawiazywanie połączenia trójstronnego                        | 3-11 |
| Konfiguracja opcji Speed Dial (Szybkie wybieranie numerów)   | 3-11 |
| Dodawanie wpisu szybkiego wybierania                         | 3-11 |
| Edycja wpisu szybkiego wybierania                            | 3-11 |
| Usuwanie wpisu szybkiego wybierania                          | 3-12 |
| Voice Commander                                              | 3-12 |
| Dzwonienie                                                   | 3-13 |
| Znajdowanie                                                  | 3-14 |
| Ponowne wybieranie                                           | 3-14 |
| Oddzwanianie                                                 | 3-15 |
| Uruchamianie                                                 | 3-15 |
| Terminy                                                      | 3-15 |
| Odczytywanie                                                 | 3-15 |
| Która godzina?                                               | 3-15 |
| Historia połączeń                                            | 3-16 |
| Głosowe włączanie odtwarzania muzyki                         | 3-16 |
| Co mam powiedzieć?                                           | 3-17 |
| Doustyszenia                                                 | 3_17 |
|                                                              | 0-17 |

# Rozdzial 4: Korzystanie z funkcji WLAN

| Wprowadzenie                                         | 4-1 |
|------------------------------------------------------|-----|
| Omówienie oprogramowania Fusion                      | 4-1 |
| Łączenie z Internetem                                | 4-2 |
| Omówienie oprogramowania Wireless Zero Config        | 4-2 |
| Przełączanie między programami Fusion i WZC          | 4-2 |
| Obsługiwane aplikacje                                | 4-3 |
| Konfiguracja za pomocą programu Fusion               | 4-4 |
| Konfiguracja za pomocą programu Wireless Zero Config | 4-6 |
| Dodatkowe informacje o programie WZC                 | 4-8 |
|                                                      |     |

#### **Rozdzial 5: Powiadamianie**

| Wprowadzenie                                        | 5-1 |
|-----------------------------------------------------|-----|
| E-mail                                              | 5-1 |
| Tworzenie wiadomości e-mail                         | 5-1 |
| Wyświetlanie wiadomości e-mail                      | 5-1 |
| Odpowiadanie na wiadomość lub przesyłanie jej dalej | 5-2 |
| Obsługa wiadomości SMS                              | 5-2 |
| Wysyłanie wiadomości SMS                            | 5-2 |
| Wyświetlanie wiadomości SMS                         | 5-3 |
| Odpowiadanie na wiadomość SMS                       | 5-4 |
| Obsługa wiadomości MMS                              | 5-4 |
| Tworzenie wiadomości MMS i ich wysyłanie            | 5-5 |
| Wyświetlanie wiadomości MMS                         | 5-5 |
| Odpowiadanie na wiadomość MMS                       | 5-6 |
| Blokowanie przychodzących wiadomości SMS            | 5-6 |
|                                                     |     |

## Rozdzial 6: Korzystanie z aparatu

| Wprowadzenie                   | 6-1 |
|--------------------------------|-----|
| Wykonywanie zdjęć              | 6-1 |
| Tryb Burst (Seria)             | 6-2 |
| Tryb Timer (Czasomierz)        | 6-2 |
| Modyfikowanie zdjęć            | 6-2 |
| Ustawienie zdjęcia jako tapety | 6-2 |
| Konfiguracja aparatu           | 6-3 |
| Nagrywanie filmu               | 6-3 |
| Konfiguracja filmu             | 6-4 |
| Oglądanie zdjęć i filmów       | 6-4 |
| Dostosowywanie zdjęć i filmów  | 6-5 |
|                                |     |

# Rozdzial 7: Korzystanie z funkcji Bluetooth

| W | /prowadzenie                                             | 7-1  |
|---|----------------------------------------------------------|------|
| С | zęstotliwość adaptacyjna skacząca                        | 7-1  |
| В | ezpieczeństwo                                            | 7-2  |
| K | onfiguracja połączenia Bluetooth                         | 7-3  |
| S | tany zasilania Bluetooth                                 | 7-3  |
|   | Wstrzymanie                                              | 7-3  |
|   | Powrót z trybu wstrzymania                               | 7-3  |
| V | /łączanie i wyłączanie funkcji Bluetooth                 | 7-4  |
|   | Włączanie funkcji Bluetooth                              | 7-4  |
|   | Wyłączanie funkcji Bluetooth                             | 7-4  |
| V | /ykrywanie urządzeń Bluetooth                            | 7-5  |
| D | ostępne usługi                                           | 7-7  |
|   | Usługi Object Push via Beam                              | 7-7  |
|   | Udostępnianie Internetu (Internet sharing)               | 7-8  |
|   | Usługi zestawu głośnomówiącego                           | 7-9  |
|   | Usługi portu szeregowego                                 | 7-9  |
|   | Korzystanie z aplikacji ActiveSync przez łącze Bluetooth | 7-10 |
|   | Usługi Phone Book Access Profile                         | 7-12 |
|   | Usługi Dial-Up Networking                                | 7-12 |
|   |                                                          |      |

| Nawiązywanie połączenia z urządzeniem HID | 7- | 1 | 3 | 1 |
|-------------------------------------------|----|---|---|---|
| Usługi A2DP/AVRCP                         | 7- | 1 | 3 |   |

# Rozdzial 8: Korzystanie z nawigacji GPS

| Wprowadzenie                                                           | 8-1 |
|------------------------------------------------------------------------|-----|
| Instalacja oprogramowania                                              | 8-1 |
| Konfiguracja funkcji GPS w urządzeniu MC65                             | 8-1 |
| Działanie                                                              | 8-2 |
| Mapy GPS na kartach microSD                                            | 8-2 |
| Odbieranie rozmów telefonicznych w trakcie korzystania z nawigacji GPS | 8-2 |
| Utrata sygnału GPS podczas jazdy samochodem                            | 8-2 |
| Tryb Assisted GPS                                                      | 8-2 |
| Reset GPS                                                              | 8-3 |
|                                                                        |     |

# Rozdzial 9: Settings (Ustawienia)

| Wprowadzenie                               | 9-1  |
|--------------------------------------------|------|
| Folder Settings (Ustawienia)               | 9-1  |
| Blokowanie urządzenia MC65                 | 9-4  |
| Przełączanie typu telefonu                 | 9-5  |
| Zarządzanie urządzeniami                   | 9-5  |
| Sound Profiles (Profile dźwięku)           | 9-5  |
| Profile zasilania                          | 9-6  |
| Alarms (Alarmy)                            | 9-7  |
| Ustawienia podświetlenia ekranu i klawiszy | 9-8  |
| Czujnik przyspieszenia                     | 9-9  |
| Karta Display (Ekran)                      | 9-9  |
| Karta About (Informacje)                   | 9-9  |
| Konfiguracja skrótów do programów          | 9-9  |
| Konfiguracja okna My Apps (Moje aplikacje) | 9-10 |
| Konfiguracja kart                          | 9-11 |
| Zmiana kolejności kart                     | 9-11 |
| Konfigurowanie kart                        | 9-11 |
| Karta śledzenia czasu                      | 9-12 |
| Karta informacji pogodowych                | 9-13 |
| Dodawanie nowej lokalizacji                | 9-13 |
| Zmiana lokalizacji                         | 9-14 |
| Usuwanie lokalizacji                       | 9-14 |
| Konfiguracja poczty e-mail                 | 9-14 |
| Konfigurowanie konta typu IMAP lub POP     | 9-14 |
| Automatyczna konfiguracja poczty e-mail    | 9-14 |
| Ręczna konfiguracja poczty e-mail          | 9-15 |
| Ręczne wprowadzanie ustawień poczty e-mail | 9-15 |
| Edytowanie ustawień konta e-mail           | 9-17 |
| Konfigurowanie podpisów wiadomości e-mail  | 9-18 |
| Konfiguracja wiadomości MMS                | 9-18 |
| Voice Commander                            | 9-19 |
| Ustawienia kontaktów                       | 9-19 |
| Play (Odtwórz)                             | 9-19 |
| Ustawienia aplikacji                       | 9-20 |
|                                            |      |

| Play (Odtwórz)                 | 9-20 |
|--------------------------------|------|
| Ustawienia plików muzycznych   | 9-20 |
| Play (Odtwórz)                 | 9-20 |
| Ustawienia interpretatora cyfr | 9-20 |
| Ustawienia konfiguratora cyfr  | 9-20 |
| Ustawienia zaawansowane        | 9-20 |

#### Rozdzial 10: Akcesoria

| Wprowadzenie                                         | 10-1  |
|------------------------------------------------------|-------|
| Akcesoria                                            | 10-1  |
| Baza z jednym gniazdem USB                           | 10-3  |
| Ładowanie akumulatora urządzenia MC65                | 10-3  |
| Ładowanie akumulatora zapasowego                     | 10-4  |
| Wskaźniki ładowania akumulatora                      | 10-4  |
| Temperatura ładowania                                | 10-4  |
| Baza z jednym gniazdem Ethernet/modemem/złaczem USB  | 10-5  |
| Ustawienia odpowiednie dla danego kraju              | 10-5  |
| Konfiguracia połaczeń                                | 10-5  |
| Wskaźniki                                            | 10-6  |
| Działanie                                            | 10-6  |
| Połaczenie Ethernet                                  | 10-6  |
| Połączenie modemowe                                  | 10-6  |
| Baza z czterema gniazdami, tylko do ładowania        | 10-7  |
| ł adowanie                                           | 10-7  |
| Wskaźniki ładowania akumulatora                      | 10-7  |
| Temperatura ładowania                                | 10-7  |
| Baza z czterema gniazdami i obsługa sieci Ethernet   | 10-8  |
|                                                      | 10-8  |
| Wskaźniki ładowania akumulatora                      | 10-8  |
| Temperatura ładowania                                | 10-8  |
| Samochodowa stacja dokujaca VCD5000                  | 10-9  |
| Ładowanie akumulatora urządzenia MC65                | 10-9  |
| Wvimowanie urządzenia MC65                           | 10-9  |
| Wskaźniki ładowania akumulatora                      | 10-10 |
| Temperatura ładowania                                | 10-10 |
| Ładowarka do akumulatorów z czterema gniazdami       | 10-11 |
| Ładowanie akumulatora                                | 10-11 |
| Wskaźniki ładowania akumulatora                      | 10-11 |
| Temperatura ładowania                                | 10-11 |
| Kable                                                | 10-12 |
| Ładowanie akumulatora i zasilanie potrzebne do pracy | 10-12 |
| Wskazania diody LED ładowania                        | 10-13 |
| Temperatura ładowania                                | 10-13 |
| Uchwyt samochodowy                                   | 10-14 |
| Uwagi dotyczące instalacji                           | 10-14 |
| Ostrzeżenia dotyczące montażu urządzenia             | 10-14 |
| Instalacja                                           | 10-15 |
| Montaż                                               | 10-15 |
| Instalacja na przedniej szybie                       | 10-15 |
| Instalacja na płaskiej powierzchni                   | 10-16 |
|                                                      |       |

#### Rozdzial 11: Konserwacja i rozwiązywanie problemów

| Wprowadzenie                                       | 11-1  |
|----------------------------------------------------|-------|
| Konserwacja urządzenia MC65                        | 11-1  |
| Zdejmowanie folii ochronnej ekranu                 | 11-2  |
| Bezpieczna eksploatacja akumulatorów               | 11-3  |
| Czyszczenie                                        | 11-4  |
| Wymagane materiały                                 | 11-4  |
| Czyszczenie urządzenia MC65                        | 11-4  |
| Obudowa                                            | 11-4  |
| Wyświetlacz                                        | 11-4  |
| Okienko skanera                                    | 11-4  |
| Złącze                                             | 11-4  |
| Czyszczenie złączy bazy                            | 11-5  |
| Częstotliwość czyszczenia                          | 11-5  |
| Rozwiązywanie problemów                            | 11-6  |
| MC65                                               | 11-6  |
| Połączenie Bluetooth                               | 11-8  |
| Baza z jednym gniazdem USB                         | 11-9  |
| Baza z czterema gniazdami i obsługą sieci Ethernet | 11-10 |
| Samochodowa stacja dokująca                        | 11-10 |
| Ładowarka do akumulatorów z czterema gniazdami     | 11-11 |
| Kable                                              | 11-11 |
| Czytnik pasków magnetycznych                       | 11-12 |
|                                                    |       |

#### Dodatek A: Specyfikacje techniczne

| Specyfikacje techniczne urządzenia MC65               | A-1 |
|-------------------------------------------------------|-----|
| MC65                                                  | A-1 |
| Specyfikacje techniczne akcesoriów do urządzenia MC65 | A-5 |
| Baza z jednym gniazdem USB                            | A-5 |
| Ładowarka do akumulatorów z czterema gniazdami        | A-6 |
| Baza z czterema gniazdami, tylko do ładowania         | A-7 |
| Baza z czterema gniazdami i obsługą sieci Ethernet    | A-7 |
| Czytnik pasków magnetycznych                          | A-8 |
| Samochodowa stacja dokująca                           | A-8 |
| Kable                                                 | A-9 |
|                                                       |     |

## Dodatek B: Klawiatury

| Wprowadzenie                             | B-1  |
|------------------------------------------|------|
| Konfiguracja z klawiaturą numeryczną     | B-1  |
| Konfiguracje z klawiatura alfanumeryczną | B-5  |
| Konfiguracia klawiatury PIM              | B-13 |
| Klawiatura w konfiguracji DSD            | B-15 |
| Klawisz znaku specjalnego                | B-18 |

# Dodatek C: Ekran główny i ekran Dialer (Wybieranie numeru) systemu Windows Mobile

| Wprowadzenie                        | C-1 |
|-------------------------------------|-----|
| Ekran główny systemu Windows Mobile | C-1 |
| Klasyczny ekran Today (Dzisiaj)     | C-3 |

| Klawiatura ekranowa systemu Windows Mobile       C-4         Wykonywanie połączeń       C-5         Korzystanie z klawiatury telefonu       C-5         Wybieranie inteligentne       C-5         Korzystanie z menu kontaktów       C-6         Korzystanie z historii połączeń       C-7         Wykonywanie połączenia przy użyciu szybkiego wybierania       C-8         Odbieranie połączenia       C-8         Funkcje obsługi połączeń przychodzących       C-9         Powiadamianie o nieodebranych połączeniach       C-9         Połączenia alarmowe       C-9         Tryby audio       C-10         Korzystanie z zestawu słuchawkowego Bluetooth       C-10         Regulacja głośności dźwięku       C-10         Wyłączanie mikrofonu       C-11         Zarządzanie historii połączeń       C-11         Zerowanie licznika ostatnich połączeń       C-12         Wyświetlanie statusu połączeń       C-12         Wyświetlanie statusu połączeń       C-12         Wyświetlanie z totyczeń GSM)       C-14         Zamiana połączeń (w sieciach GSM)       C-15         Połączenia konferencyjne (w sieciach GSM)       C-15         Połączenia trójstronne (w sieciach CDMA)       C-16                                                 | Ekran startowy                                          | C-4  |
|----------------------------------------------------------------------------------------------------|---------------------------------------------------------|------|
| Wykonywanie połączeń       C-5         Korzystanie z klawiatury telefonu       C-5         Wybieranie inteligentne       C-5         Korzystanie z menu kontaktów       C-6         Korzystanie z historii połączeń       C-7         Wykonywanie połączenia przy użyciu szybkiego wybierania       C-8         Odbieranie połączenia przy użyciu szybkiego wybierania       C-8         Funkcje obsługi połączeń przychodzących       C-9         Powiadamianie o nieodebranych połączeniach       C-9         Połączenia alarmowe       C-10         Korzystanie z zestawu słuchawkowego Bluetooth       C-10         Korzystanie z zestawu słuchawkowego Bluetooth       C-11         Korzystanie z historii połączeń       C-11         Xorzystanie z bistorii połączeń       C-11         Zarządzanie historią połączeń       C-11         Zarządzanie historii połączeń       C-11         Zerowanie licznika ostatnich połączeń       C-12         Wyświetlanie statusu połączeń       C-12         Wyświetlanie statusu połączeń       C-13         Zamiana połączeń (w sieciach GSM)       C-14         Zamiana połączeń (w sieciach GSM)       C-15         Połączenia trójstronne (w sieciach CDMA)       C-16                                  | Klawiatura ekranowa systemu Windows Mobile              | C-4  |
| Korzystanie z klawiatury telefonu       C-5         Wybieranie inteligentne       C-5         Korzystanie z menu kontaktów       C-6         Korzystanie z historii połączeń       C-7         Wykonywanie połączenia przy użyciu szybkiego wybierania       C-8         Odbieranie połączenia       C-8         Funkcje obsługi połączeń przychodzących       C-9         Powiadamianie o nieodebranych połączeniach       C-9         Połączenia alarmowe       C-9         Tryby audio       C-10         Korzystanie z zestawu słuchawkowego Bluetooth       C-10         Korzystanie z historii połączeń       C-11         Zarądzanie historii połączeń       C-11         Zarądzanie historii połączeń       C-11         Zwiana widoku historii połączeń       C-12         Wyświetlanie statusu połączenia       C-12         Korzystanie z menu historii połączeń       C-12         Wyświetlanie statusu połączenia       C-12         Korzystanie z menu historii połączeń       C-12         Korzystanie z menu historii połączeń       C-12         Wyświetlanie statusu połączenia       C-12         Korzystanie z menu historii połączeń       C-12         Korzystanie z menu historii połączeń       C-12         Korzystanie z menu hi | Wykonywanie połączeń                                    | C-5  |
| Wybieranie inteligentne       C-5         Korzystanie z menu kontaktów       C-6         Korzystanie z historii połączeń       C-7         Wykonywanie połączenia przy użyciu szybkiego wybierania       C-8         Odbieranie połączenia       C-8         Funkcje obsługi połączeń przychodzących       C-9         Powiadamianie o nieodebranych połączeniach       C-9         Połączenia alarmowe       C-9         Tryby audio       C-10         Korzystanie z zestawu słuchawkowego Bluetooth       C-10         Regulacja głośności dźwięku       C-10         Wyłączanie mikrofonu       C-11         Zarządzanie historii połączeń       C-11         Zarządzanie historii połączeń       C-11         Zwowanie licznika ostatnich połączeń       C-12         Wyświetlanie statusu połączenia       C-12         Wyświetlanie statusu połączeń       C-13         Zamiana połączeń (w sieciach GSM)       C-14         Zamiana połączeń (w sieciach GSM)       C-14         Połączenia konferencyjne (w sieciach GSM)       C-15         Połączenia trójstronne (w sieciach CDMA)       C-16                                                                                                    | Korzystanie z klawiatury telefonu                       | C-5  |
| Korzystanie z menu kontaktów       C-6         Korzystanie z historii połączeń       C-7         Wykonywanie połączenia przy użyciu szybkiego wybierania       C-8         Odbieranie połączenia       C-8         Funkcje obsługi połączeń przychodzących       C-9         Powiadamianie o nieodebranych połączeniach       C-9         Połączenia alarmowe       C-9         Tryby audio       C-10         Korzystanie z zestawu słuchawkowego Bluetooth       C-10         Regulacja głośności dźwięku       C-10         Wyłączanie mikrofonu       C-11         Zarządzanie historii połączeń       C-11         Zarządzanie licznika ostatnich połączeń       C-12         Wyświetlanie statusu połączenia       C-12         Wyświetlanie statusu połączeń       C-12         Zamiana połączeń (w sieciach GSM)       C-14         Zamiana połączeń (w sieciach GSM)       C-14         Połączenia konferencyjne (w sieciach GSM)       C-15         Połączenia konferencyjne (w sieciach CDMA)       C-16                                                                                                    | Wybieranie inteligentne                                 | C-5  |
| Korzystanie z historii połączeń       C-7         Wykonywanie połączenia przy użyciu szybkiego wybierania       C-8         Odbieranie połączenia       C-8         Funkcje obsługi połączeń przychodzących       C-9         Powiadamianie o nieodebranych połączeniach       C-9         Połączenia alarmowe       C-9         Tryby audio       C-10         Korzystanie z zestawu słuchawkowego Bluetooth       C-10         Korzystanie z zestawu słuchawkowego Bluetooth       C-10         Wyłączanie mikrofonu       C-11         Korzystanie z historii połączeń       C-11         Zarządzanie historii połączeń       C-11         Zarządzanie historii połączeń       C-11         Zarządzanie historii połączeń       C-12         Wyświetlanie statusu połączeń       C-12         Wyświetlanie statusu połączeń       C-12         Korzystanie z menu historii połączeń       C-12         Korzystanie z menu historii połączeń       C-12         Korzystanie z menu historii połączeń       C-13         Zamiana połączeń (w sieciach GSM)       C-14         Połączenia konferencyjne (w sieciach GSM)       C-15         Połączenia trójstronne (w sieciach CDMA)       C-16                                                            | Korzystanie z menu kontaktów                            | C-6  |
| Wykonywanie połączenia przy użyciu szybkiego wybieraniaC-8Odbieranie połączeniaC-8Funkcje obsługi połączeń przychodzącychC-9Powiadamianie o nieodebranych połączeniachC-9Połączenia alarmoweC-9Tryby audioC-10Korzystanie z zestawu słuchawkowego BluetoothC-10Regulacja głośności dźwiękuC-10Wyłączanie mikrofonuC-11Korzystanie z historii połączeńC-11Zarządzanie historii połączeńC-11Zarządzanie historii połączeńC-11Zarządzanie historii połączeńC-12Wyświetlanie statusu połączeniaC-12Korzystanie z menu historii połączeńC-12Zamiana połączeń (w sieciach GSM)C-14Zamiana połączeń (w sieciach GSM)C-15Połączenia konferencyjne (w sieciach GDMA)C-16                                                                                                    | Korzystanie z historii połączeń                         | C-7  |
| Odbieranie połączenia       C-8         Funkcje obsługi połączeń przychodzących       C-9         Powiadamianie o nieodebranych połączeniach       C-9         Połączenia alarmowe       C-9         Tryby audio       C-100         Korzystanie z zestawu słuchawkowego Bluetooth       C-100         Regulacja głośności dźwięku       C-100         Wyłączanie mikrofonu       C-110         Korzystanie z historii połączeń       C-110         Zarządzanie historią połączeń       C-111         Zarządzanie historii połączeń       C-111         Zerowanie licznika ostatnich połączeń       C-12         Wyświetlanie statusu połączenia       C-12         Korzystanie z menu historii połączeń       C-13         Zamiana połączeń (w sieciach GSM)       C-14         Zamiana połączeń (w sieciach GSM)       C-14         Połączenia konferencyjne (w sieciach GSM)       C-15         Połączenia trójstronne (w sieciach CDMA)       C-16                                                                                                    | Wykonywanie połączenia przy użyciu szybkiego wybierania | C-8  |
| Funkcje obsługi połączeń przychodzącychC-9Powiadamianie o nieodebranych połączeniachC-9Połączenia alarmoweC-9Tryby audioC-10Korzystanie z zestawu słuchawkowego BluetoothC-10Regulacja głośności dźwiękuC-10Wyłączanie mikrofonuC-11Korzystanie z historii połączeńC-11Zarządzanie historią połączeńC-11Zarządzanie historii połączeńC-11Zerowanie licznika ostatnich połączeńC-12Wyświetlanie statusu połączeniaC-12Korzystanie z menu historii połączeńC-13Zamiana połączeń (w sieciach GSM)C-14Zamiana połączeń (w sieciach CDMA)C-15Połączenia trójstronne (w sieciach CDMA)C-16                                                                                                    | Odbieranie połączenia                                   | C-8  |
| Powiadamianie o nieodebranych połączeniach       C-9         Połączenia alarmowe       C-9         Tryby audio       C-10         Korzystanie z zestawu słuchawkowego Bluetooth       C-10         Regulacja głośności dźwięku       C-10         Wyłączanie mikrofonu       C-11         Korzystanie z historii połączeń       C-11         Zarządzanie historii połączeń       C-11         Zmiana widoku historii połączeń       C-11         Zerowanie licznika ostatnich połączeń       C-12         Wyświetlanie statusu połączenia       C-12         Korzystanie z menu historii połączeń       C-13         Zamiana połączeń (w sieciach GSM)       C-14         Zamiana połączeń (w sieciach GSM)       C-14         Połączenia konferencyjne (w sieciach GSM)       C-15         Połączenia trójstronne (w sieciach CDMA)       C-16                                                                                                    | Funkcje obsługi połączeń przychodzących                 | C-9  |
| Połączenia alarmowe       C-9         Tryby audio       C-10         Korzystanie z zestawu słuchawkowego Bluetooth       C-10         Regulacja głośności dźwięku       C-10         Wyłączanie mikrofonu       C-11         Korzystanie z historii połączeń       C-11         Zarządzanie historią połączeń       C-11         Zmiana widoku historii połączeń       C-11         Zerowanie licznika ostatnich połączeń       C-12         Wyświetlanie statusu połączenia       C-12         Korzystanie z menu historii połączeń       C-12         Zamiana połączeń (w sieciach GSM)       C-14         Zamiana połączeń (w sieciach GSM)       C-14         Połączenia konferencyjne (w sieciach GSM)       C-14         Połączenia konferencyjne (w sieciach CDMA)       C-15         Połączenia trójstronne (w sieciach CDMA)       C-16                                                                                                    | Powiadamianie o nieodebranych połączeniach              | C-9  |
| Tryby audio       C-10         Korzystanie z zestawu słuchawkowego Bluetooth       C-10         Regulacja głośności dźwięku       C-10         Wyłączanie mikrofonu       C-11         Korzystanie z historii połączeń       C-11         Zarządzanie historią połączeń       C-11         Zarządzanie historii połączeń       C-11         Zerowanie licznika ostatnich połączeń       C-11         Usuwanie wszystkich pozycji historii połączeń       C-12         Wyświetlanie statusu połączenia       C-12         Korzystanie z menu historii połączeń       C-13         Zamiana połączeń (w sieciach GSM)       C-14         Zamiana połączeń (w sieciach GSM)       C-14         Połączenia konferencyjne (w sieciach GSM)       C-15         Połączenia trójstronne (w sieciach CDMA)       C-16                                                                                                    | Połączenia alarmowe                                     | C-9  |
| Korzystanie z zestawu słuchawkowego Bluetooth       C-10         Regulacja głośności dźwięku       C-10         Wyłączanie mikrofonu       C-11         Korzystanie z historii połączeń       C-11         Zarządzanie historią połączeń       C-11         Zarządzanie historii połączeń       C-11         Zerowanie licznika ostatnich połączeń       C-11         Usuwanie wszystkich pozycji historii połączeń       C-12         Wyświetlanie statusu połączenia       C-12         Korzystanie z menu historii połączeń       C-13         Zamiana połączeń (w sieciach GSM)       C-14         Zamiana połączeń (w sieciach GSM)       C-14         Połączenia konferencyjne (w sieciach GSM)       C-15         Połączenia trójstronne (w sieciach CDMA)       C-16                                                                                                    | Tryby audio                                             | C-10 |
| Regulacja głośności dźwięku       C-10         Wyłączanie mikrofonu       C-11         Korzystanie z historii połączeń       C-11         Zarządzanie historią połączeń       C-11         Zmiana widoku historii połączeń       C-11         Zerowanie licznika ostatnich połączeń       C-11         Usuwanie wszystkich pozycji historii połączeń       C-12         Wyświetlanie statusu połączenia       C-12         Korzystanie z menu historii połączeń       C-13         Zamiana połączeń (w sieciach GSM)       C-14         Połączenia konferencyjne (w sieciach GSM)       C-14         Połączenia trójstronne (w sieciach CDMA)       C-16                                                                                                    | Korzystanie z zestawu słuchawkowego Bluetooth           | C-10 |
| Wyłączanie mikrofonu       C-11         Korzystanie z historii połączeń       C-11         Zarządzanie historią połączeń       C-11         Zmiana widoku historii połączeń       C-11         Zerowanie licznika ostatnich połączeń       C-11         Usuwanie wszystkich pozycji historii połączeń       C-12         Wyświetlanie statusu połączenia       C-12         Korzystanie z menu historii połączeń       C-13         Zamiana połączeń (w sieciach GSM)       C-14         Połączenia konferencyjne (w sieciach GSM)       C-15         Połączenia trójstronne (w sieciach CDMA)       C-16                                                                                                    | Regulacja głośności dźwięku                             | C-10 |
| Korzystanie z historii połączeń       C-11         Zarządzanie historią połączeń       C-11         Zmiana widoku historii połączeń       C-11         Zerowanie licznika ostatnich połączeń       C-11         Usuwanie wszystkich pozycji historii połączeń       C-12         Wyświetlanie statusu połączenia       C-12         Korzystanie z menu historii połączeń       C-13         Zamiana połączeń (w sieciach GSM)       C-14         Zamiana połączeń (w sieciach CDMA)       C-14         Połączenia konferencyjne (w sieciach GSM)       C-15         Połączenia trójstronne (w sieciach CDMA)       C-16                                                                                                    | Wyłączanie mikrofonu                                    | C-11 |
| Zarządzanie historią połączeń       C-11         Zmiana widoku historii połączeń       C-11         Zerowanie licznika ostatnich połączeń       C-11         Usuwanie wszystkich pozycji historii połączeń       C-12         Wyświetlanie statusu połączenia       C-13         Korzystanie z menu historii połączeń       C-14         Zamiana połączeń (w sieciach GSM)       C-14         Połączenia konferencyjne (w sieciach GSM)       C-15         Połączenia trójstronne (w sieciach CDMA)       C-16                                                                                                    | Korzystanie z historii połączeń                         | C-11 |
| Zmiana widoku historii połączeńC-11Zerowanie licznika ostatnich połączeńC-11Usuwanie wszystkich pozycji historii połączeńC-12Wyświetlanie statusu połączeniaC-12Korzystanie z menu historii połączeńC-13Zamiana połączeń (w sieciach GSM)C-14Zamiana połączeń (w sieciach CDMA)C-15Połączenia konferencyjne (w sieciach GSM)C-15Połączenia trójstronne (w sieciach CDMA)C-16                                                                                                    | Zarządzanie historią połączeń                           | C-11 |
| Zerowanie licznika ostatnich połączeń       C-11         Usuwanie wszystkich pozycji historii połączeń       C-12         Wyświetlanie statusu połączenia       C-12         Korzystanie z menu historii połączeń       C-13         Zamiana połączeń (w sieciach GSM)       C-14         Zamiana połączeń (w sieciach CDMA)       C-14         Połączenia konferencyjne (w sieciach GSM)       C-15         Połączenia trójstronne (w sieciach CDMA)       C-16                                                                                                    | Zmiana widoku historii połączeń                         | C-11 |
| Usuwanie wszystkich pozycji historii połączeń                                                                                                    | Zerowanie licznika ostatnich połączeń                   | C-11 |
| Wyświetlanie statusu połączenia       C-12         Korzystanie z menu historii połączeń       C-13         Zamiana połączeń (w sieciach GSM)       C-14         Zamiana połączeń (w sieciach CDMA)       C-14         Połączenia konferencyjne (w sieciach GSM)       C-15         Połączenia trójstronne (w sieciach CDMA)       C-16                                                                                                    | Usuwanie wszystkich pozycji historii połączeń           | C-12 |
| Korzystanie z menu historii połączeńC-13Zamiana połączeń (w sieciach GSM)C-14Zamiana połączeń (w sieciach CDMA)C-14Połączenia konferencyjne (w sieciach GSM)C-15Połączenia trójstronne (w sieciach CDMA)C-16                                                                                                    | Wyświetlanie statusu połączenia                         | C-12 |
| Zamiana połączeń (w sieciach GSM)       C-14         Zamiana połączeń (w sieciach CDMA)       C-14         Połączenia konferencyjne (w sieciach GSM)       C-15         Połączenia trójstronne (w sieciach CDMA)       C-16                                                                                                    | Korzystanie z menu historii połączeń                    | C-13 |
| Zamiana połączeń (w sieciach CDMA) C-14<br>Połączenia konferencyjne (w sieciach GSM) C-15<br>Połączenia trójstronne (w sieciach CDMA) C-16                                                                                                    | Zamiana połączeń (w sieciach GSM)                       | C-14 |
| Połączenia konferencyjne (w sieciach GSM) C-15<br>Połączenia trójstronne (w sieciach CDMA) C-16                                                                                                    | Zamiana połączeń (w sieciach CDMA)                      | C-14 |
| Połączenia trójstronne (w sieciach CDMA) C-16                                                                                                    | Połączenia konferencyjne (w sieciach GSM)               | C-15 |
|                                                                                                    | Połączenia trójstronne (w sieciach CDMA)                | C-16 |

# Słownik pojęć

## Skorowidz

# Zawartość instrukcji

# **Wprowadzenie**

Niniejsza instrukcja zawiera informacje dotyczące korzystania z urządzenia MC65 Enterprise Digital Assistant (EDA) i akcesoriów.

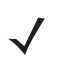

**UWAGA** Ukazane w niej zrzuty ekranowe i okna są tylko przykładami i mogą różnić się od rzeczywistych widoków. Niniejsza instrukcja zawiera informacje dotyczące korzystania z ekranu Home i telefonu. Informacje na temat korzystania z ekranu Microsoft Home i telefonu: patrz *Dodatek C, Ekran główny i ekran Dialer* (*Wybieranie numeru*) systemu Windows Mobile.

## Zestaw dokumentacji

Zestaw dokumentacji urządzenia MC65 zapewnia informacje dotyczące określonych potrzeb użytkowników i zawiera następujące pozycje:

- Skrócona instrukcja obsługi urządzenia MC65 zawiera omówienie sposobu rozpoczęcia pracy z urządzeniem MC65 EDA.
- Instrukcja użytkownika urządzenia MC65 zawiera opis korzystania z urządzenia MC65 EDA.
- Instrukcja integratora urządzenia MC65 zawiera omówienie sposobu konfigurowania urządzenia MC65 EDA i akcesoriów.
- Plik pomocy Enterprise Mobility Developer Kit (EMDK) zawiera informacje o API pomocne przy tworzeniu aplikacji.

# Konfiguracje

Niniejsza instrukcja obejmuje następujące konfiguracje:

| Konfiguracja | Urządzenia<br>radiowe                                                                                                    | Wyś-<br>wietlacz      | Memory<br>(Pamięć)                                                                          | Opcje<br>skanowania                                                                     | System<br>operacyjny                  | Klawiatury                                                  |
|--------------|----------------------------------------------------------------------------------------------------|-----------------------|---------------------------------------------------------------------------------------------|-----------------------------------------------------------------------------------------|---------------------------------------|-------------------------------------------------------------|
| MC659B       | WLAN: 802.11 a/b/g<br>WPAN: Bluetooth<br>v2.0 EDR<br>WWAN: CDMA lub<br>GSM/UMTS<br>GPS: Samod-<br>zielny GPS<br>lub A-GPS | 3,5" VGA,<br>kolorowy | 128 MB RAM/<br>1 GB pamięci<br>Flash lub<br>512 MB<br>pamięci RAM/<br>1 GB pamięci<br>Flash | Rejestrator<br>obrazów 2D lub<br>Rejestrator<br>obrazów 2D<br>i aparat<br>fotograficzny | Windows<br>Mobile 6.5<br>Professional | Numeryczna,<br>QWERTY,<br>QWERTZ,<br>AZERTY, PIM<br>lub DSD |

#### Wersje oprogramowania

Niniejsza instrukcja omawia poszczególne konfiguracje oprogramowania i zawiera odwołania do systemu operacyjnego lub wersji oprogramowania dla:

- Wersji Adaptation Kit Update (AKU)
- Wersji OEM
- Oprogramowania Fusion
- Oprogramowania Phone

#### Wersja AKU

Aby określić wersję oprogramowania Adaptation Kit Update (AKU):

Naciśnij kolejno opcje Start > Settings (Ustawienia) > System > About (Informacje) > Version (Wersja).

W drugim wierszu widnieje informacja o wersji systemu operacyjnego oraz numerze kompilacji. Ostatnia część numeru kompilacji to numer AKU. Na przykład *Build 23121.5.3.6* oznacza, że w urządzeniu działa oprogramowanie AKU w wersji *5.3.6*.

#### Wersja OEM

Aby określić wersję oprogramowania OEM:

Naciśnij kolejno opcje Start > Settings (Ustawienia) > System > System Info (Informacje o systemie) > System.

#### **Oprogramowanie Fusion**

Aby określić wersję oprogramowania Fusion:

Naciśnij kolejno opcje Status Bar (Pasek stanu) > 🕑 > Wireless Status (Stan sieci bezprzewodowej) > Versions (Wersje).

#### **Oprogramowanie Phone**

Aby określić wersję oprogramowania Phone:

Naciśnij kolejno opcje 💽 > 🔳 > Phone information (Informacje o telefonie).

# **Opisy rozdziałów**

Niniejsza instrukcja obejmuje następujące tematy:

- Rozdział 1, Informacje podstawowe informacje o rozpoczęciu korzystania z MC65 po raz pierwszy.
- *Rozdział 2, Korzystanie z urządzenia MC65* podstawowe instrukcje dotyczące korzystania z MC65, w tym włączania i resetowania urządzenia oraz wprowadzania i rejestrowania danych.
- Rozdział 3, Wykonywanie połączeń informacje dotyczące konfiguracji telefonu MC65.
- Rozdział 4, Korzystanie z funkcji WLAN informacje dotyczące podłączania urządzenia MC65 do sieci WLAN.
- Rozdział 5, Powiadamianie informacje dotyczące korzystania z poczty e-mail oraz wiadomości SMS i MMs.
- Rozdział 6, Korzystanie z aparatu informacje dotyczące wykonywania zdjęć i nagrywania filmów.
- Rozdział 7, Korzystanie z funkcji Bluetooth omówienie funkcji Bluetooth w urządzeniu MC65.
- Rozdział 8, Korzystanie z nawigacji GPS informacje o nawigacji GPS przy użyciu urządzenia MC65.
- Rozdział 9, Settings (Ustawienia) podstawowe instrukcje dotyczące korzystania z telefonu urządzenia MC65.
- Rozdział 10, Akcesoria opisy dostępnych akcesoriów i sposobu ich użycia z urządzeniem MC65.
- Rozdział 11, Konserwacja i rozwiązywanie problemów instrukcje dotyczące czyszczenia i przechowywania urządzenia MC65, a także rozwiązania problemów, które mogą wystąpić podczas jego eksploatacji.
- Dodatek A, Specyfikacje techniczne specyfikacje techniczne urządzenia MC65.
- Dodatek B, Klawiatury informacje o różnych konfiguracjach klawiatury.
- Dodatek C, Ekran główny i ekran Dialer (Wybieranie numeru) systemu Windows Mobile informacje dotyczące korzystania z ekranu głównego systemu Windows Mobile i telefonu z systemem Windows Mobile.

# Konwencje zapisu

W dokumencie zastosowano następujące konwencje:

- Skrót "EDA" oznacza serię komputerów przenośnych Zebra MC65.
- Kursywa służy do podkreślenia następujących elementów:
  - rozdziały i sekcje w tym i w powiązanych dokumentach,
  - · ikony na ekranie.
- Tekst pogrubiony służy do podkreślenia następujących elementów:
  - nazwy okien dialogowych, okien i ekranów,
  - nazwy list rozwijanych i pól listy,
  - nazwy pól wyboru i przycisków opcji,
  - nazwy klawiszy na klawiaturze,
  - nazwy przycisków na ekranie.

- Punktor (•) wskazuje:
  - elementy akcji;
  - · listy alternatyw;
  - · listy wymaganych czynności, niekoniecznie następujących po sobie.
- Listy sekwencyjne (np. opisy procedur "krok po kroku") mają postać list numerowanych.

# Powiązane dokumenty

- Skrócona instrukcja obsługi urządzenia MC65, nr produktu 72-134041-xx.
- Przewodnik dotyczący przepisów związanych z urządzeniem MC65, nr produktu 72-134232-xx.
- Instrukcja integratora urządzenia MC65, nr produktu 72E-142435-xx.
- Podręcznik użytkownika platformy Mobility Services Platform, p/n 72E-100158-xx.
- Zestawy Enterprise Mobility Developer Kit (EMDK), dostępne pod adresem: <u>http://www.zebra.com/support</u>.
- Najnowsze oprogramowanie ActiveSync, dostępne pod adresem: <u>http://www.microsoft.com</u>.

Najnowsze wersje niniejszej oraz innych instrukcji są dostępne pod adresem: http://www.zebra.com/support.

# Informacje na temat obsługi

W razie wystąpienia problemów ze sprzętem należy skontaktować się z działem pomocy technicznej Zebra Support. Dane kontaktowe są dostępne na stronie: <u>http://www.zebra.com/support</u>.

Kontaktując się z działem pomocy technicznej, należy mieć przygotowane następujące informacje:

- numer seryjny urządzenia (znajdujący się na etykiecie produkcyjnej),
- numer modelu lub nazwę produktu (znajdujące się na etykiecie produkcyjnej),
- typ oprogramowania i numer wersji.

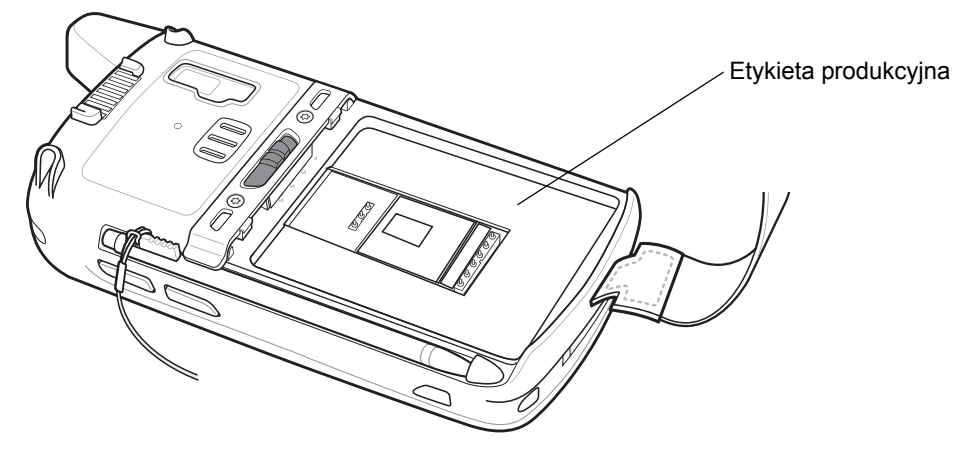

Firma Zebra udziela odpowiedzi za pośrednictwem poczty elektronicznej, telefonicznie lub faksem, w czasie ustalonym w umowach o pomocy technicznej.

W razie niemożliwości rozwiązania problemu przez dział pomocy technicznej Zebra Support niezbędne może być odesłanie produktu do serwisu. Użytkownik otrzyma wówczas szczegółowe instrukcje. Firma Zebra nie ponosi odpowiedzialności za uszkodzenia powstałe w czasie transportu, o ile nie zostało użyte zalecane opakowanie. Wysyłka urządzeń w niewłaściwy sposób może spowodować utratę gwarancji. Przed wysłaniem urządzenia MC65 do serwisu należy wyjąć kartę SIM i/lub kartę microSD.

Jeśli produkt został kupiony u partnera biznesowego firmy Zebra, w celu uzyskania pomocy technicznej należy skontaktować się z tym partnerem.

# **ROZDZIAŁ 1 INFORMACJE PODSTAWOWE**

# Wprowadzenie

W tym rozdziale zostały przedstawione elementy i akcesoria do urządzenia MC65 oraz omówiony sposób pierwszej konfiguracji tego urządzenia.

# Rozpakowywanie

Starannie zdejmij wszystkie materiały ochronne z urządzenia MC65 i zachowaj jego opakowanie na potrzeby przechowywania i wysyłania.

W opakowaniu powinny znajdować się następujące przedmioty:

- MC65 EDA
- Akumulator litowo-jonowy 3600 mAh
- pióro z linką (dołączoną)
- folia ochronna ekranu, zainstalowana na wyświetlaczu
- Przewodnik dotyczący przepisów
- Skrócona instrukcja obsługi

Zaleca się sprawdzenie, czy wszystkie elementy są nieuszkodzone. W przypadku stwierdzenia uszkodzenia lub braku elementu należy natychmiast skontaktować się z działem pomocy technicznej Zebra Support. Dane kontaktowe: patrz *strona xvi*.

Przed użyciem urządzenia MC65 po raz pierwszy należy zdjąć folię ochronną z okna skanowania, wyświetlacza i okna aparatu.

# Informacje podstawowe

Aby rozpocząć korzystanie z urządzenia MC65 po raz pierwszy:

- Zainstaluj kartę microSD (opcjonalnie).
- Zainstaluj kartę SIM (tylko sieć GSM).
- Zainstaluj główny zestaw akumulatorów.
- Naładuj urządzenie MC65.
- Włącz urządzenie MC65.

## Instalowanie karty microSD

Gniazdo kart pamięci microSD umożliwia korzystanie z dodatkowej pamięci trwałej. Gniazdo znajduje się pod zestawem akumulatorów. Więcej informacji można znaleźć w dokumentacji dostarczonej wraz z kartą. Korzystanie z karty powinno odbywać się w sposób zgodny z zaleceniami producenta.

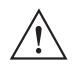

**PRZESTROGA** Aby uniknąć uszkodzenia karty microSD, należy przestrzegać odpowiednich środków ostrożności w zakresie specyfikacji elektrostatycznej (ESD). Obejmują one między innymi zalecenie pracy na macie antystatycznej i upewnienia się, że operator urządzenia jest odpowiednio uziemiony.

Aby zainstalować kartę microSD:

- 1. Zdejmij pasek.
- 2. Podnieś gumową pokrywę komory.
- 3. Przesuń uchwyt karty SIM do góry, aby go odblokować.
- 4. Unieś uchwyt karty SIM.

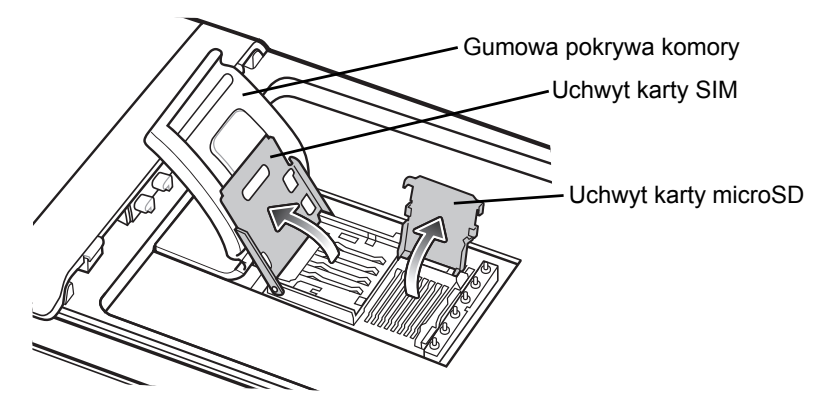

Ilustracja 1-1 Unoszenie uchwytu karty SIM

- 5. Unieś uchwyt karty microSD.
- 6. Włóż kartę microSD do uchwytu i upewnij się, że wsunęła się ona w występy po obu stronach.

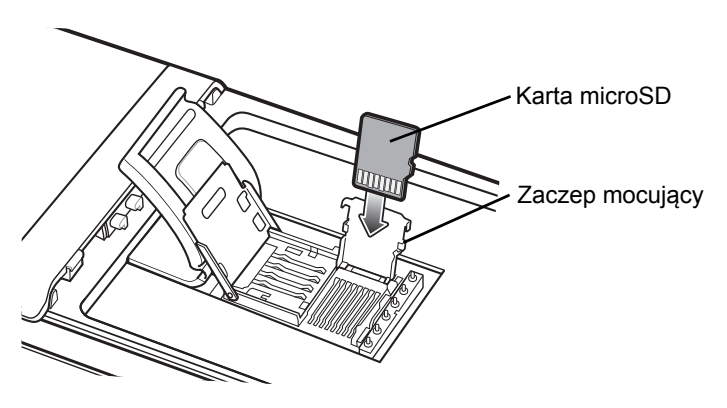

Ilustracja 1-2 Wkładanie karty microSD do uchwytu

- 7. Zamknij uchwyt i naciśnij, aby zatrzasnął się na swoim miejscu.
- 8. W przypadku instalowania karty SIM przejdź do rozdziału Instalowanie karty SIM.
- 9. Zamknij uchwyt karty SIM i przesuń go w dół, aby zatrzasnął się na swoim miejscu.
- 10. Zamknij gumową pokrywę komory.

## Instalowanie karty SIM

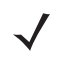

UWAGA Tylko sieć GSM.

Urządzenie MC65 nie obsługuje kopiowania wielu kontaktów na niektóre karty SIM. Jeśli pojawi się komunikat o błędzie, zobacz rozdział *Rozdział 11, Konserwacja i rozwiązywanie problemów*, aby uzyskać więcej informacji.

Usługa telefonu GSM wymaga karty SIM. Uzyskaj kartę od operatora. Karta pasuje do urządzenia MC65 i może zawierać następujące informacje:

- Szczegóły konta u dostawcy usług telefonii komórkowej.
- Informacje dotyczące dostępu do usługi i preferencji.
- Dane kontaktowe, które można przenieść do modułu Contacts (Kontakty) w urządzeniu MC65.
- Wszelkie inne zasubskrybowane przez użytkownika usługi.

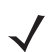

UWAGA Aby uzyskać więcej informacji o kartach SIM, skorzystaj z dokumentacji dostawcy usług.

Aby zainstalować kartę SIM:

- 1. Unieś gumową pokrywę komory.
- 2. Przesuń uchwyt karty SIM do góry, aby go odblokować.
- 3. Unieś uchwyt karty SIM.

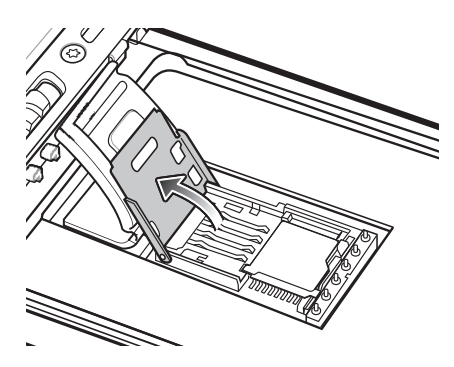

Ilustracja 1-3 Unoszenie pokrywy karty SIM

4. Włóż kartę SIM (patrz *llustracja 1-4*) i upewnij się, że wsunęła się ona w występy po obu stronach.

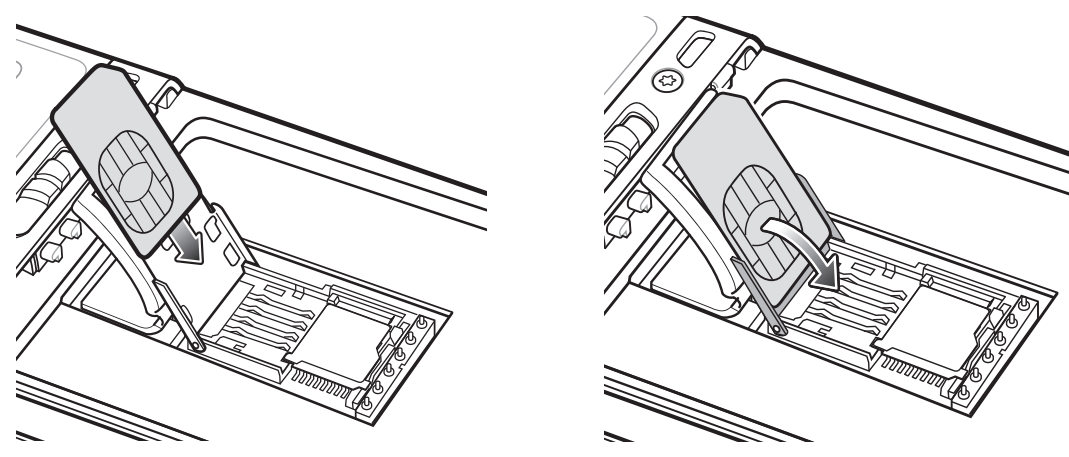

Ilustracja 1-4 Wkładanie karty SIM

- 5. Zamknij uchwyt karty SIM i przesuń go w dół, aby zatrzasnął się na swoim miejscu.
- 6. Zamknij gumową pokrywę komory.
- 7. Zainstaluj akumulator.

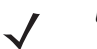

**UWAGA** Szczegółowe informacje na temat aktywacji WWAN: *patrz Aktywacja w sieci po raz pierwszy na str. 1-7.* 

#### Instalowanie akumulatora

Aby zainstalować główny akumulator:

- 1. Włóż akumulator do komory znajdującej się z tyłu urządzenia MC65, przy czym jako pierwszą wsuń jego dolną część.
- 2. Wciśnij akumulator do komory, tak aby zaskoczył jego zatrzask zwalniający.
- 3. Załóż pasek.

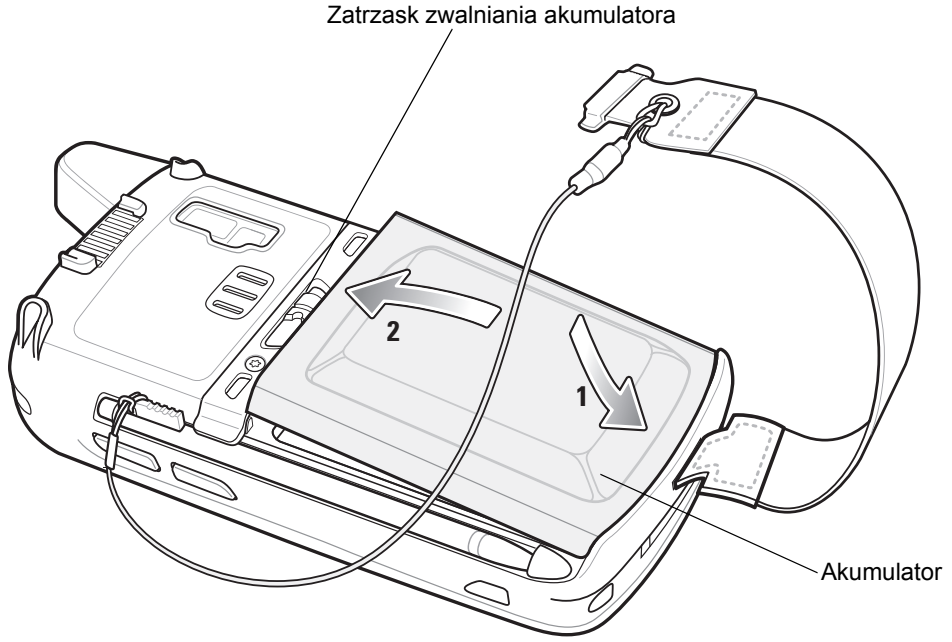

Ilustracja 1-5 Wkładanie akumulatora

#### Ładowanie akumulatora

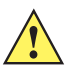

**PRZESTROGA** Należy przestrzegać wskazówek dotyczących bezpiecznej eksploatacji akumulatorów, które zamieszczono w punkcie *Bezpieczna eksploatacja akumulatorów na str. 11-3*.

#### Ładowanie głównego akumulatora

Przed rozpoczęciem korzystania z urządzenia MC65 po raz pierwszy należy naładować główny akumulator, tak aby bursztynowa dioda LED ładowania/stanu akumulatora zaświeciła stałym światłem (wskazania stanu ładowania: patrz *Tabela 1-1 na str. 1-6*). Aby naładować urządzenie MC65, użyj kabla lub bazy oraz odpowiedniego źródła zasilania. Informacje o akcesoriach dostępnych dla urządzenia MC65: patrz *Rozdział 10, Akcesoria*.

Urządzenie MC65 jest wyposażone w akumulator podtrzymujący pamięć, który jest ładowany automatycznie z całkowicie naładowanego akumulatora głównego. Pełne naładowanie akumulatora podtrzymującego przy pierwszym użyciu MC65 trwa około 40 godzin. Tyle samo czasu potrzebne jest zawsze, gdy akumulator podtrzymujący ulegnie rozładowaniu, co ma miejsce w przypadku odłączenia akumulatora głównego na kilka godzin. Po wyjęciu akumulatora głównego urządzenia MC65 akumulator podtrzymujący pozwala zachować dane w pamięci RAM przez co najmniej 15 minut (w temperaturze pokojowej). Gdy poziom naładowania akumulatora MC65 stanie się bardzo niski, akumulator główny wraz z podtrzymującym pozwalają zachować dane w pamięci RAM przez co najmniej 36 godzin.

Procedury dotyczące podłączania kabla i bazy oraz ładowania opisano w Instrukcji integratora urządzenia MC65.

- Kabel do ładowania przez USB
- Kabel do ładowania
- Baza z jednym gniazdem USB
- Baza z czterema gniazdami, tylko do ładowania
- Baza z czterema gniazdami i obsługą sieci Ethernet.

Aby naładować główny akumulator:

- 1. Podłącz urządzenie ładujące do odpowiedniego źródła zasilania.
- 2. Wstaw urządzenie MC65 do bazy lub podłącz do kabla. Rozpocznie się ładowanie urządzenia MC65. Podczas ładowania bursztynowy wskaźnik ładowania/stanu akumulatora będzie migać, a po całkowitym naładowaniu akumulatora zacznie świecić ciągłym bursztynowym światłem. Wskazania dotyczące ładowania: patrz Tabela 1-1.

Naładowanie akumulatora 3600 mAh trwa niecałe sześć godzin.

| Dioda LED ładowania/<br>stanu akumulatora                                         | Wskazanie                                                                                                    |
|-----------------------------------------------------------------------------------|----------------------------------------------------------------------------------------------------|
| Nie świeci                                                                        | Urządzenie MC65 nie ładuje się.<br>Urządzenie MC65 nie zostało poprawnie ustawione w bazie lub podłączone do<br>źródła zasilania.<br>Ładowarka lub baza nie są zasilane.                                                              |
| Bursztynowe światło<br>migające z małą<br>częstotliwością<br>(1 mignięcie co 2 s) | Trwa ładowanie urządzenia MC65.                                                                                                    |
| Ciągłe bursztynowe światło                                                        | Ładowanie zostało ukończone.<br>Uwaga: Po włożeniu akumulatora do urządzenia MC65 po raz pierwszy<br>bursztynowa dioda LED błyska raz, jeśli poziom naładowania akumulatora jest<br>niski lub akumulator nie został włożony do końca. |
| Bursztynowe światło<br>migające z dużą<br>częstotliwością<br>(2 mignięcia/s)      | <ul> <li>Błąd ładowania, np.:</li> <li>Temperatura jest zbyt niska lub zbyt wysoka.</li> <li>Ładowanie nie zostało ukończone przez zbyt długi czas (zazwyczaj osiem godzin).</li> </ul>                                               |

#### Tabela 1-1 Diody LED ładowania

#### Ładowanie akumulatorów zapasowych

Informacje na temat korzystania z akcesoriów umożliwiających ładowanie akumulatorów zapasowych: patrz *Rozdział 10, Akcesoria*.

#### Temperatura ładowania

Akumulatory powinny być ładowane w temperaturze od 0°C do 40°C (32°F do 104°F). Urządzenie MC65 inteligentnie steruje procesem ładowania.

W ramach tego procesu urządzenie MC65 lub odpowiednie akcesorium na krótki okres czasu włącza i wyłącza i adowanie akumulatora, aby utrzymać jego temperaturę w dopuszczalnych granicach. Dioda LED urządzenia MC65 lub akcesorium sygnalizuje wyłączenie ładowania z powodu przekroczonego zakresu temperatur. Patrz *Tabela 1-1*.

#### Włączanie urządzenia MC65

Aby włączyć urządzenie MC65, naciśnij przycisk zasilania. Przez około minutę jest wyświetlany ekran powitalny. W tym czasie urządzenie MC65 inicjalizuje system plików w pamięci flash. Następnie jest wyświetlane okno kalibracji.

#### Kalibracja ekranu

1

UWAGA Ekran kalibracji można wyświetlić, naciskając klawisz niebieski, a następnie klawisz Backspace.

Aby skalibrować ekran tak, by kursor na ekranie dotykowym zrównał się z końcówką pióra:

- 1. Wyjmij pióro z uchwytu znajdującego się z boku urządzenia MC65.
- 2. Starannie przyciśnij i przytrzymaj przez chwilę końcówkę pióra w środku każdego celu, jaki zostanie wyświetlony na ekranie.
- **3.** Powtarzaj tę czynność po każdej zmianie położenia celu na ekranie, a następnie naciśnij ekran, aby kontynuować.

# Aktywacja w sieci po raz pierwszy

## Aktywacja GSM/UMTS

#### Aktywacja w sieci

Aby aktywować urządzenie w sieci GSM/UMTS:

- 1. Jeśli w urządzeniu MC65 włożono obsługiwaną kartę SIM, proces aktywacji odbywa się automatycznie.
- Pojawia się okno dialogowe Phone Network GSM/UMTS Activation (Sieć w telefonie Aktywacja GSM/UMTS).
- Naciśnij opcję Yes (Tak), a nastepnie przycisk OK. W przypadku niektórych operatorów urządzenie MC65 może zostać zresetowane.
- Jeśli podczas uruchamiania nie pojawi się monit o zaktualizowanie ustawień połączenia, naciśnij kolejno opcje Start > Settings (Ustawienia) > Connection (Połączenie) > Phone Network Setup (Konfiguracja sieci w telefonie), a następnie przycisk Update Connection Settings (Aktualizuj ustawienia połączenia).
- 5. Jeśli sieć nie jest obsługiwana, zostanie wyświetlony komunikat z łączami umożliwiającymi ręczne skonfigurowanie ustawień transmisji danych i wiadomości MMS.

Aby aktywować urządzenie w sieci CDMA:

- Jeśli nie włożono wcześniej karty SIM, zobaczysz okno dialogowe No SIM card found (Nie znaleziono karty SIM).
- Naciśnij przycisk OK. Zostanie wyświetlone okno dialogowe Phone Network CDMA Activation (Sieć telefoniczna - Aktywacja CDMA).
- 3. Naciśnij przycisk Yes (Tak). ES400 zostanie uaktywniony w sieci CDMA.
- Na karcie CDMA Setup (Konfiguracja CDMA) naciśnij opcję Preferred network (Preferowana sieć) i wybierz sieć.
- 5. Naciśnij przycisk Yes (Tak).
- 6. Naciśnij przycisk Start Activation (Rozpocznij aktywację).
- 7. Naciśnij przycisk Yes (Tak), aby dokonać aktywacji.
- 8. Zadzwoń do operatora z telefonu, aby poprosić o zdalną aktywację.

9. Po otrzymaniu polecenia od operatora naciśnij przycisk Activate Now (Aktywuj teraz).

Szczegółowe informacje dotyczące konfigurowania telefonu i aktywacji w innej sieci znajdują się w *Instrukcji integratora urządzenia MC65*.

# Sprawdzanie stanu akumulatora

Aby sprawdzić stan naładowania akumulatora głównego w urządzeniu MC65, naciśnij kolejno opcje **Start** > **Settings** (Ustawienia) > **Power** (Zasilanie) w celu wyświetlania okna **Power** (Zasilanie) lub naciśnij kolejno opcje **Status Bar** (Pasek stanu) > \_\_\_\_\_.

# Wymiana akumulatora

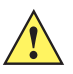

**PRZESTROGA** Akumulator zapasowy urządzenia MC65 umożliwia zachowanie danych przez maksymalnie 15 minut. Akumulator należy wymienić w ciągu 15 minut, aby zachować stan aplikacji i nie utracić danych.

- Gdy urządzenie MC65 jest w trybie wstrzymania, naciśnij czerwony przycisk zasilania, aby wybudzić urządzenie.
- 2. Naciśnij i przytrzymaj czerwony przycisk zasilania przez ok. 5 sekund.
- 3. Zwolnij przycisk zasilania. W wersji 02.31.002 OEM i nowszych naciśnij Battery Swap (Zamiana akumulatora). Dioda LED skanowania danych zaświeci się na czerwono.
- 4. Kiedy dioda LED zgaśnie, zdejmij pasek.
- 5. Przesuń zatrzask komory akumulatora w prawo. Nastąpi zwolnienie akumulatora.

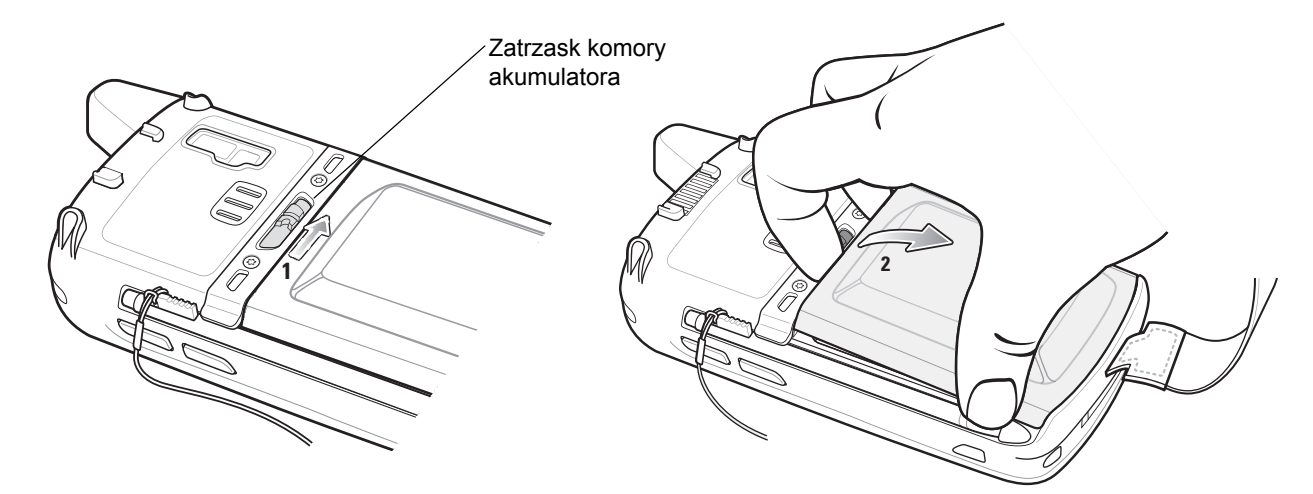

Ilustracja 1-6 Wyjmowanie akumulatora

- 6. Wyjmij akumulator z urządzenia MC65.
- Włóż zapasowy akumulator do komory znajdującej się z tyłu urządzenia MC65, przy czym jako pierwszą wsuń jego dolną część.
- 8. Naciśnij akumulator, aby zatrzask komory zablokował się na swoim miejscu.
- 9. Załóż pasek.

# Wymiana karty microSD

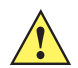

**PRZESTROGA** Akumulator zapasowy urządzenia MC65 umożliwia zachowanie danych przez maksymalnie 15 minut. Akumulator należy wymienić w ciągu 15 minut, aby zachować stan aplikacji i nie utracić danych.

Aby wymienić kartę microSD:

- Gdy urządzenie MC65 jest w trybie wstrzymania, naciśnij czerwony przycisk zasilania, aby wybudzić urządzenie.
- 2. Naciśnij i przytrzymaj czerwony przycisk zasilania przez ok. 5 sekund.

- **3.** Zwolnij przycisk **zasilania**. W wersji 02.31.002 OEM i nowszych naciśnij **Battery Swap** (Zamiana akumulatora). Dioda LED skanowania danych zaświeci się na czerwono.
- 4. Kiedy dioda LED zgaśnie, zdejmij pasek.
- 5. Wyjmij akumulator.
- 6. Podnieś gumową pokrywę komory.
- 7. Przesuń uchwyt karty SIM do góry, aby go odblokować.
- 8. Unieś uchwyt karty SIM.
- 9. Unieś uchwyt karty microSD.
- **10.** Wyjmij kartę microSD z uchwytu.
- 11. Zamknij uchwyt karty microSD.
- 12. Zamknij uchwyt karty SIM.
- 13. Przesuń uchwyt karty SIM w dół aż do jego zablokowania.
- 14. Zamknij gumową pokrywę komory.
- 15. Wymień akumulator.
- 16. Załóż pasek.
- **17.** Jeśli karta SIM jest zainstalowana, zresetuj urządzenie MC65. Patrz *Resetowanie urządzenia MC65 na str. 2-20.*

# Wymiana karty SIM

Aby wymienić kartę SIM:

- 1. Gdy urządzenie MC65 jest w trybie wstrzymania, naciśnij czerwony **przycisk zasilania**, aby wybudzić urządzenie.
- 2. Naciśnij i przytrzymaj czerwony przycisk zasilania przez ok. 5 sekund.
- **3.** Zwolnij przycisk **zasilania**. W wersji 02.31.002 OEM i nowszych naciśnij **Battery Swap** (Zamiana akumulatora). Dioda LED skanowania danych zaświeci się na czerwono.
- 4. Kiedy dioda LED zgaśnie, zdejmij pasek.
- 5. Wyjmij akumulator.
- 6. Podnieś gumową pokrywę komory.
- 7. Przesuń uchwyt karty SIM do góry, aby go odblokować.
- 8. Unieś uchwyt karty SIM.
- 9. Wyjmij kartę SIM z uchwytu.
- 10. Zamknij uchwyt karty SIM.
- 11. Przesuń uchwyt karty SIM w dół aż do jego zablokowania.
- 12. Zamknij gumową pokrywę komory.

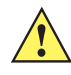

**PRZESTROGA** Akumulator zapasowy urządzenia MC65 umożliwia zachowanie danych przez maksymalnie 15 minut. Akumulator należy wymienić w ciągu 15 minut, aby zachować stan aplikacji i nie utracić danych.

- 13. Wymień akumulator.
- 14. Załóż pasek.
- 15. Zresetuj urządzenie MC65. Patrz Resetowanie urządzenia MC65 na str. 2-20.

# Obsługa akumulatora

Przestrzegaj następujących wskazówek pozwalających oszczędzać moc akumulatora:

- Gdy urządzenie MC65 nie jest używane, zawsze zostawiaj je podłączone do źródła prądu przemiennego.
- Skonfiguruj urządzenie MC65 tak, aby wyłączało się po krótkim okresie bezczynności.
- Skonfiguruj podświetlenie tak, aby wyłączało się po krótkim okresie bezczynności.
- Wyłączaj wszystkie funkcje bezprzewodowe, gdy z nich nie korzystasz.

#### Zmiana ustawień zasilania

Aby skonfigurować urządzenie MC65 do wyłączania się po krótkim okresie bezczynności:

- Naciśnij kolejno opcje Status Bar (Pasek stanu) > 1.
- 2. Wybierz opcję Device timeout (Limit czasu urządzenia).
- 3. Wybierz wartość na liście.

#### Zmiana ustawień podświetlenia

Aby zmienić ustawienia podświetlenia w celu zaoszczędzenia energii akumulatora:

- Naciśnij kolejno opcje Start > Status Bar (Pasek stanu) > 1.
- 2. Wybierz opcję Backlight (Podświetlenie).
- 3. Wybierz wartość na liście.
- 4. Wybierz opcję Brightness (Jasność).
- 5. Naciśnij opcję Manual (Ręcznie) i wybierz niską wartość za pomocą suwaka.
- 6. Naciśnij przycisk Back (Wstecz).

#### Zmiana ustawień podświetlenia klawiatury

Aby zmienić ustawienia podświetlenia klawiatury w celu zaoszczędzenia energii akumulatora:

- Naciśnij kolejno opcje Start > Settings (Ustawienia) > System > Backlight & Keylight (Podświetlenie ekranu i klawiatury) > Battery Power (Zasilanie z akumulatora).
- 2. Naciśnij opcję Keylight (Podświetlenie klawiatury).
- 3. Wybierz wartość na liście.
- 4. Naciśnij opcję Keylight (Podświetlenie klawiatury).
- 5. Wybierz niską wartość na liście.
- 6. Naciśnij przycisk OK.

## Wyłączanie urządzeń radiowych

Aby wyłączyć urządzenia radiowe:

- 1. Naciśnij kolejno opcje Status Bar (Pasek stanu) > 1
- 2. Naciśnij opcję Phone radio (Urządzenie radiowe telefonu), aby włączyć i wyłączyć urządzenie radiowe telefonu.
- 3. Naciśnij opcję Wi-Fi, aby włączyć i wyłączyć urządzenie radiowe sieci WLAN.
- 4. Naciśnij opcję **Bluetooth**, aby włączyć i wyłączyć urządzenie radiowe Bluetooth.

# Wymiana paska na rękę

#### Zdejmowanie

Aby zdjąć pasek na rękę z urządzenia MC65:

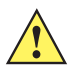

**PRZESTROGA** Przed zdjęciem paska na rękę zamknij wszystkie uruchomione aplikacje. Akumulator zapasowy urządzenia umożliwia zachowanie danych przez maksymalnie 15 minut. Jeśli wymiana potrwa dłużej niż 15 minut, dane mogą zostać utracone.

- 1. Gdy urządzenie MC65 jest w trybie wstrzymania, naciśnij czerwony **przycisk zasilania**, aby wybudzić urządzenie.
- 2. Naciśnij i przytrzymaj czerwony przycisk zasilania przez ok. 5 sekund.
- 3. Zwolnij przycisk zasilania. Dioda LED skanowania danych zaświeci się na czerwono.
- 4. Kiedy dioda LED zgaśnie, zdejmij pasek.

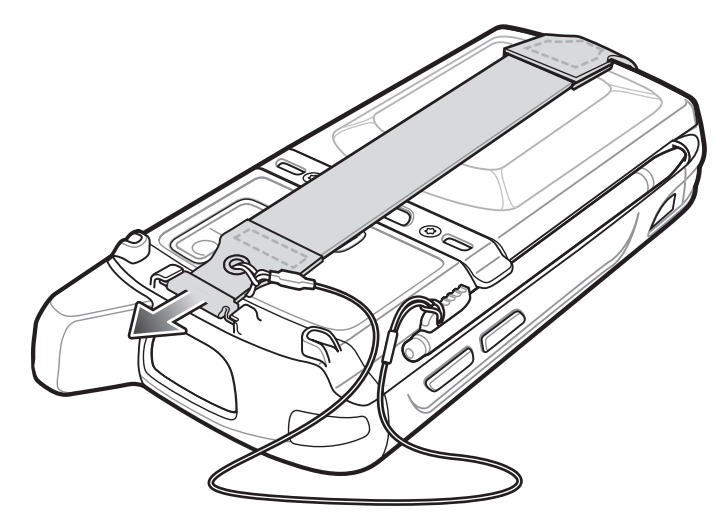

Ilustracja 1-7 Zdejmowanie zatrzasku paska na rękę

5. Wyjmij akumulator.

PRZESTROGA Podczas wyjmowania sworznia paska uważaj, aby nie uszkodzić miejsca mocowania.

- 6. Wciśnij końcówkę małego płaskiego śrubokrętu pomiędzy sworzeń paska a dolną część obudowy, jak pokazano poniżej.
- 7. Podważ pasek i sworzeń i wyjmij je z miejsca mocowania.

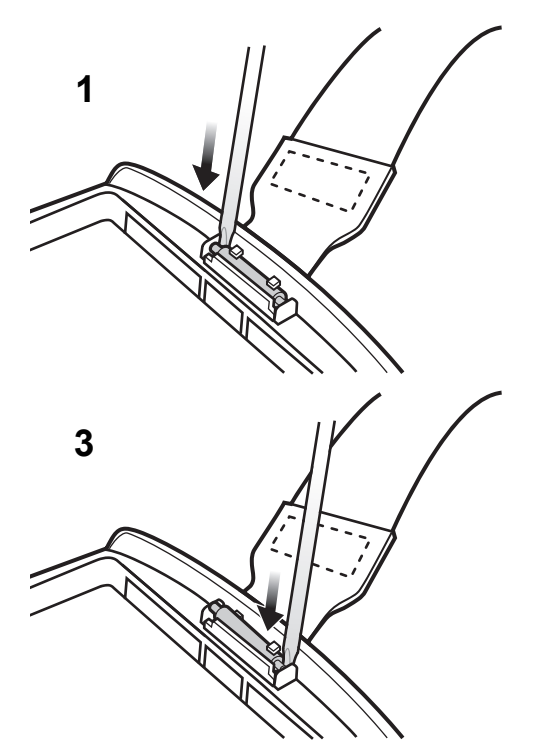

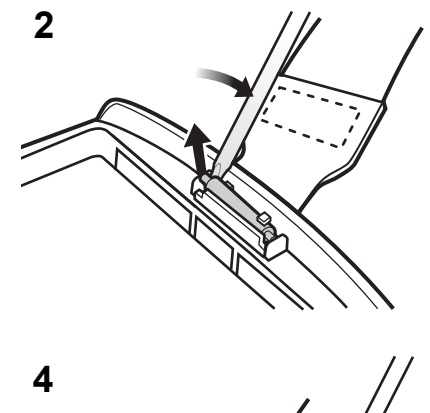

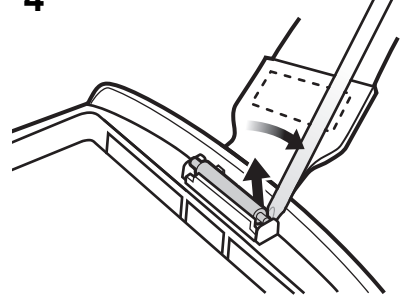

Ilustracja 1-8 Wyjmowanie paska na rękę i sworznia

- 8. Powtórz czynności na drugim końcu paska.
- 9. Wyjmij sworzeń z paska.

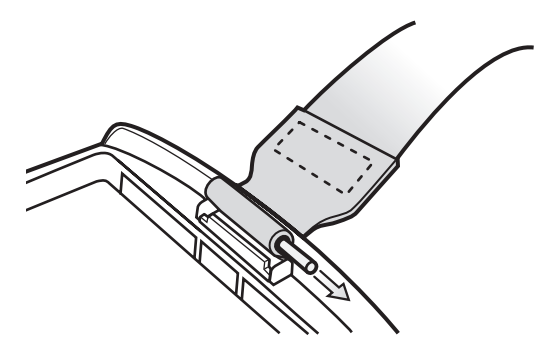

Ilustracja 1-9 Wyjmowanie sworznia

10. Przeciągnij pasek przez szczelinę do paska.

### Instalacja

Aby zainstalować nowy pasek na rękę:

1. Przeciągnij dolny koniec paska przez szczelinę na pasek w dolnej części urządzenia MC65.

## 1 - 14 Instrukcja użytkownika urządzenia MC65

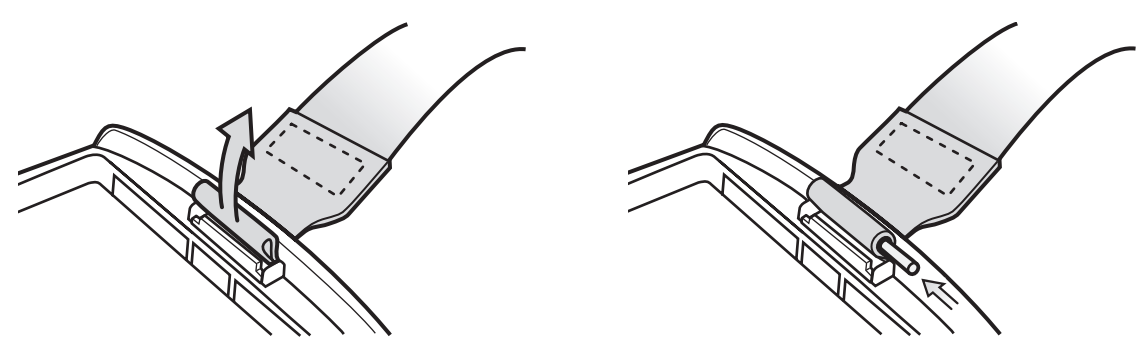

Ilustracja 1-10 Przeciąganie paska przez szczelinę

- 2. Wsuń sworzeń w dolną część paska.
- 3. Wyśrodkuj sworzeń w pętli paska.

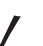

**UWAGA** Pasek i sworzeń powinny być dokładnie dopasowane do miejsca mocowania paska. Pociągając za pasek z odpowiednią siłą, zatrzaśnij sworzeń na właściwym miejscu.

4. Pociągnij pasek, aby sworzeń i dolna część paska ustawiły się w miejscu mocowania.

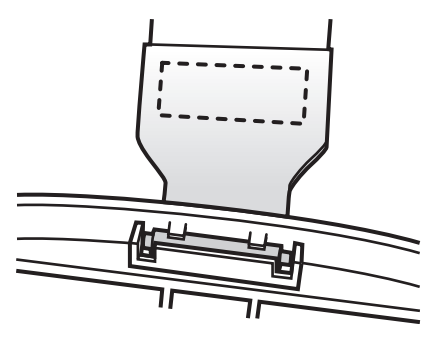

Ilustracja 1-11 Miejsce mocowania sworznia i paska na rękę

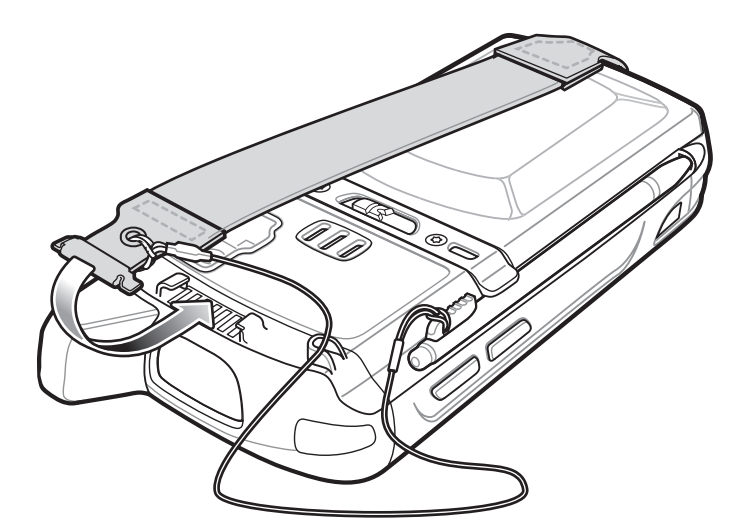

Ilustracja 1-12 Przesuwanie paska i zaczepu nad miejsce mocowania

- 5. Wsuń pętle zaczepu na uchwyt paska.
- 6. Wsuń zatrzask paska do szczeliny w urządzeniu. Upewnij się, że został pewnie umocowany.

# ROZDZIAŁ 2 KORZYSTANIE Z URZĄDZENIA MC65

# Wprowadzenie

Niniejszy rozdział zawiera objaśnienia dotyczące przycisków, ikon stanu i elementów sterujących urządzenia MC65, a także podstawowe instrukcje dotyczące korzystania z MC65, w tym jego resetowania oraz wprowadzania i rejestrowania danych.

# Opis usług

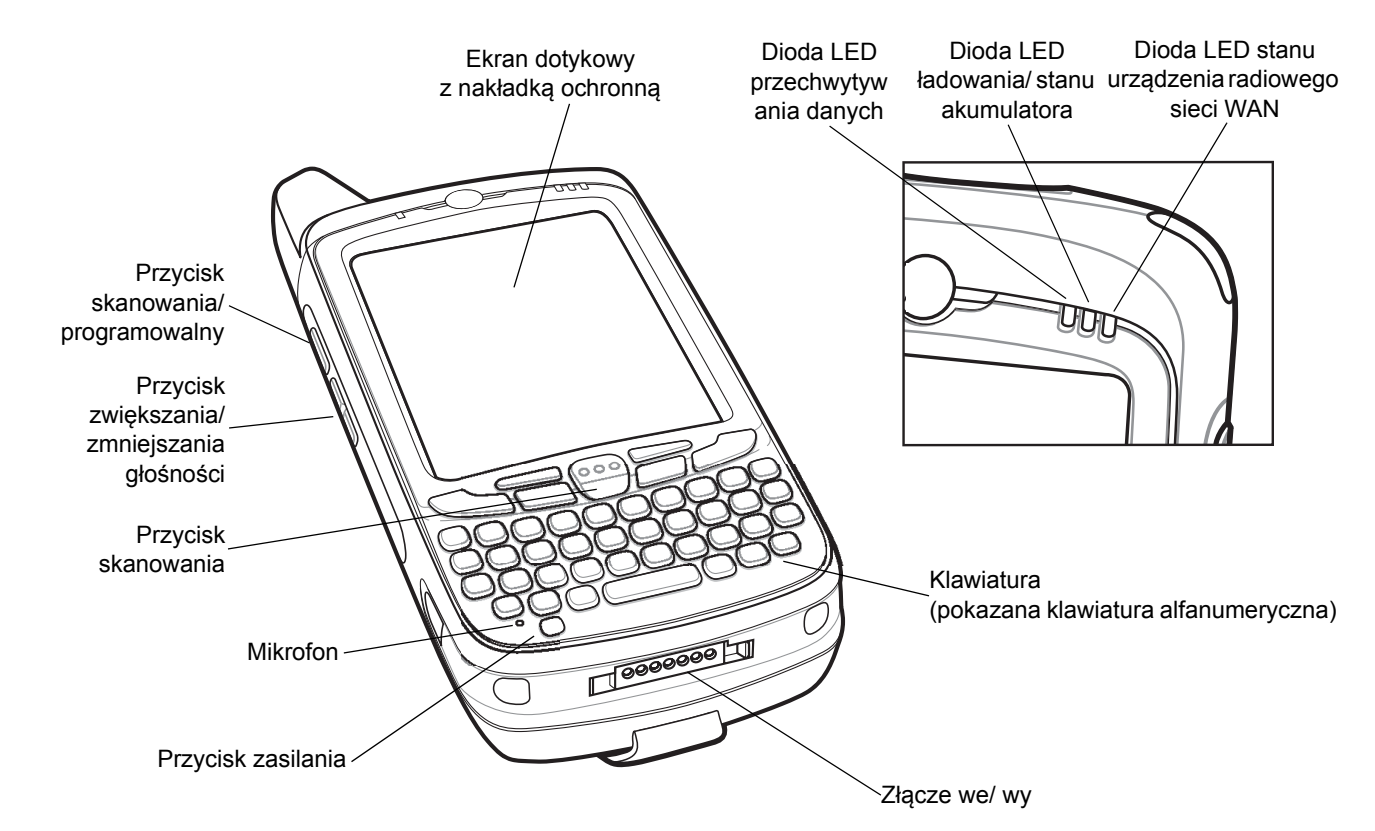

Ilustracja 2-1 MC65 — widok z przodu

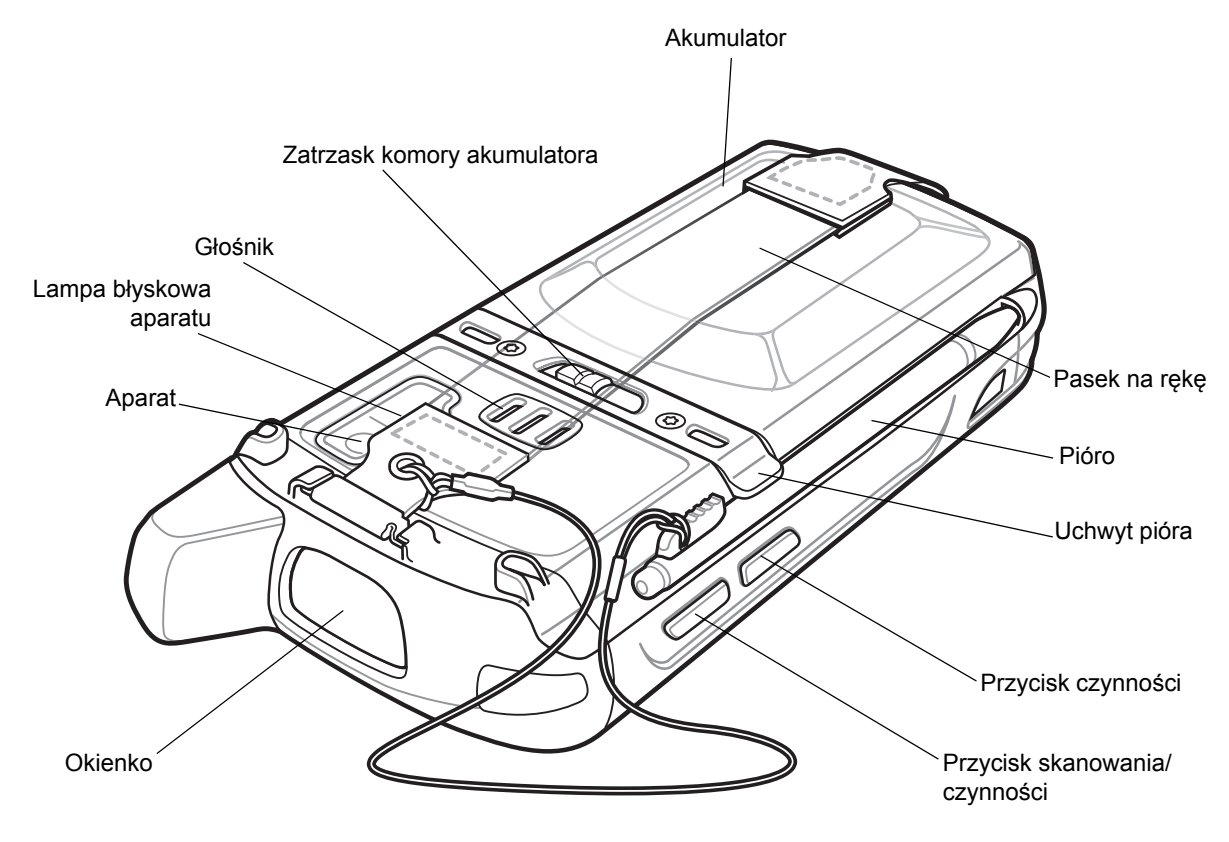

Ilustracja 2-2 MC65 — widok z tyłu
# Przyciski funkcji

Przycisk skanowania/ czynności Przycisk zmiejszania głośności Przycisk zasilania

Przyciski urządzenia MC65 umożliwiają wykonywanie określonych funkcji.

Ilustracja 2-3 Przyciski funkcji

- Przycisk zasilania: Naciśnięcie czerwonego przycisku zasilania umożliwia włączanie i wyłączanie ekranu urządzenia MC65. Po wyłączeniu ekranu urządzenie MC65 przechodzi w tryb wstrzymania. Informacje dodatkowe: patrz *Włączanie urządzenia MC65 na str. 1-6.* Za pomocą przycisku zasilania można również zresetować urządzenie MC65. Patrz *Resetowanie urządzenia MC65 na str. 2-20.*
- Przycisk skanowania/czynności: Naciśnięcie pozwala skanować kody kreskowe i rejestrować obrazy. Patrz Przechwytywanie danych na str. 2-23. Może także służyć do otwierania aplikacji lub wykonywania funkcji. Aby ustawić aplikację, która ma zostać otwarta, zobacz Instrukcję użytkownika aplikacji firmy Microsoft<sup>®</sup> dla systemu Mobile 6.
- **Przycisk zwiększania/zmniejszania głośności**: Naciśnięcie powoduje zwiększenie lub zmniejszenie głośności dźwięku w urządzeniu MC65.
- Przycisk czynności: Przycisk służy do otwierania aplikacji lub wykonywania funkcji. Aby ustawić aplikację, która ma zostać otwarta, zobacz Instrukcję użytkownika aplikacji firmy Microsoft<sup>®</sup> dla systemu Windows Mobile 6.

# **Klawiatury**

Urządzenie MC65 oferuje sześć konfiguracji klawiatury: numeryczną, QWERTY, AZERTY, QWERTZ, DSD i PIM.

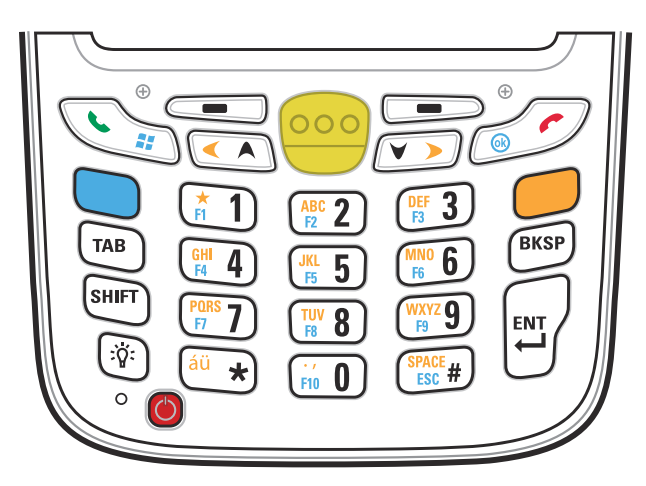

Ilustracja 2-4 Klawiatura numeryczna urządzenia MC65

Szczegółowe informacje na temat konfiguracji klawiatury numerycznej znajdują się w sekcji *Dodatek B, Klawiatury*.

# Przewijanie palcem

Funkcja przewijania palcem umożliwia przewijanie w górę i w dół stron internetowych, dokumentów oraz list, takich jak lista kontaktów, plików, wiadomości, terminów z kalendarza itp.

Przewijanie palcem polega na przesuwaniu lub przeciąganiu palcem po ekranie.

Aby przewinąć ekran w dół, przesuń palec w górę ekranu. Aby przewinąć ekran w górę, przesuń palec w dół ekranu.

Aby użyć automatycznego przewijania, przesuń szybko palec w górę lub w dół ekranu. Dotknij ekranu, aby zatrzymać przewijanie.

# Ekran główny Zebra

Dostosowywalny ekran główny Zebra zapewnia szybszy i prostszy dostęp do funkcji i aplikacji oraz pozwala na dopasowywanie interfejsu pod kątem optymalizacji wykonywania czynności i maksymalizacji wydajności pracy.

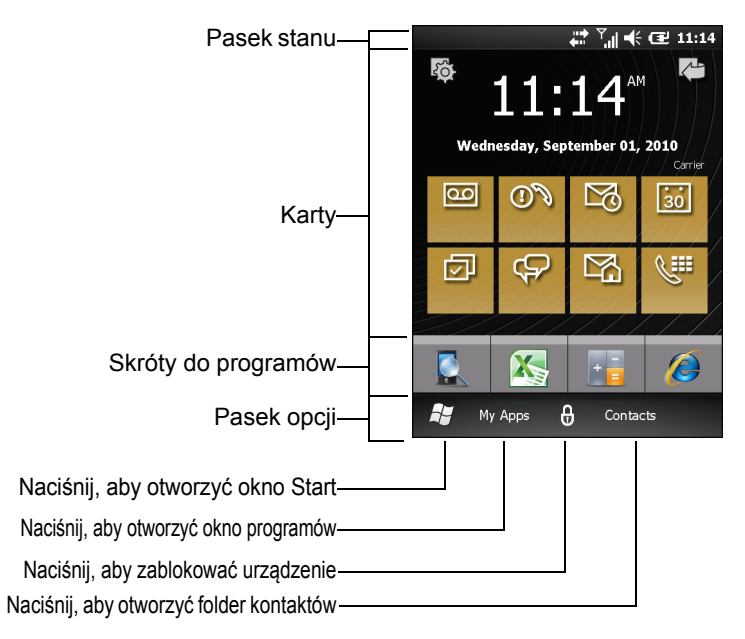

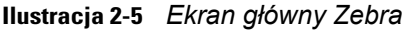

**Pasek stanu** w górnej części ekranu zawiera ikony stanu, które przedstawia *Tabela 2-1*. W celu otwarcia okna **Device Management** (Zarządzanie urządzeniami) naciśnij **pasek stanu** w dowolnym miejscu. Więcej informacji zawiera *Zarządzanie urządzeniami na str. 2-12*.

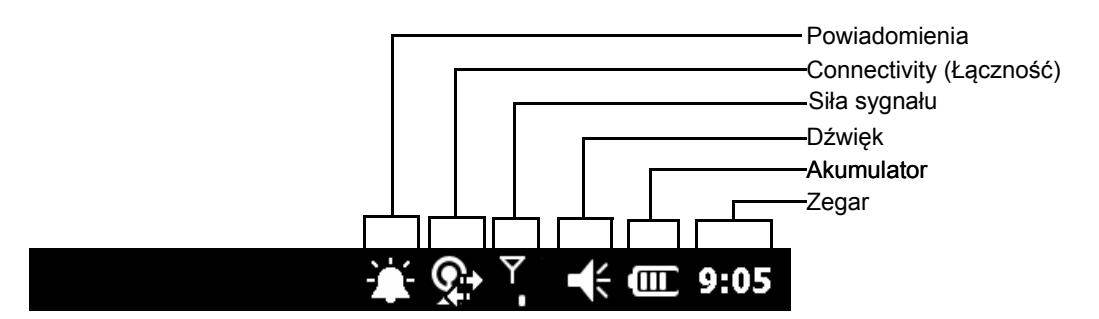

Ilustracja 2-6 Ikony na pasku stanu

| Tabela 2-1 | Ikony na | pasku stanu |
|------------|----------|-------------|
|------------|----------|-------------|

| lkona | Opis                                                     | Ikona | Opis                                                |
|-------|----------------------------------------------------------|-------|-----------------------------------------------------|
| Powia | domienia                                                 |       |                                                     |
|       | Przypomnienie o zbliżającym się wydarzeniu z kalendarza. | -     | Otrzymano jedną lub więcej wiadomości komunikatora. |
|       | Otrzymano jedną lub więcej wiadomości tekstowych.        | @O    | Otrzymano jedną lub więcej wiadomości głosowych.    |

| Ikona       | Opis                                                                         | Ikona          | Opis                                                 |
|-------------|------------------------------------------------------------------------------|----------------|------------------------------------------------------|
| ¢٦          | Dostępnych jest więcej ikon powiadomień, niż<br>można wyświetlić na ekranie. | *              | Moduł radiowy Bluetooth jest włączony.               |
| $\bowtie$   | Otrzymano jedną lub więcej wiadomości<br>e-mail.                             | Ś              | Odbieranie wiadomości MMS.                           |
| Ø           | Wysyłanie wiadomości MMS.                                                    |                | Wiadomość MMS została pomyślnie wysłana.             |
|             | Wiadomość MMS została pomyślnie<br>odebrana.                                 | g              | Alert o opinii użytkownika produktu Microsoft.       |
| Conne       | ectivity (Łączność)                                                          |                |                                                      |
| ÷:          | Połączenie jest aktywne.                                                     | x <sup>†</sup> | Połączenie jest nieaktywne.                          |
| ++          | Trwa synchronizacja.                                                         | 1              | Łączność Wi-Fi jest dostępna.                        |
| <b>Q</b> ;  | Łączność Wi-Fi w użyciu.                                                     |                | Łączność HSDPA jest dostępna (Tylko sieć<br>GSM)     |
| 3G          | Łączność 3G jest dostępna (Tylko sieć GSM)                                   | G              | Łączność GPRS jest dostępna (Tylko sieć<br>GSM)      |
| 8           | Łączność EGPRS jest dostępna (Tylko sieć<br>GSM)                             | 1X             | Technologia 1xRTT jest dostępna (Tylko sieć<br>CDMA) |
| Εv          | Sieć EVDO wer. 0 jest dostępna (Tylko sieć<br>CDMA)                          |                | Roaming                                              |
| WAN         |                                                                              |                |                                                      |
| <b>C</b> !  | Nieodebrane połączenie.                                                      | ¢.             | Wybieranie bez zainstalowanej karty SIM.             |
| <b>.</b> [] | Trwa rozmowa.                                                                | <b>(</b> +     | Połączenia są przekierowywane.                       |
| <b>6</b>    | Połączenie zawieszone.                                                       | (*             | Głośnik włączony.                                    |
| L           | Telefon włączony/dobry sygnał.                                               | ۲ <u>×</u>     | Telefon wyłączony.                                   |
| <u>Y</u> !  | Usługa sieci WAN niedostępna.                                                | Y              | Wyszukiwanie usługi sieci WAN.                       |
| u<br>↓      | Łączenie HSDPA (Tylko sieć GSM)                                              |                | Łączność HSDPA w użyciu (Tylko sieć GSM)             |
| 30          | Łączność 3G w użyciu (Tylko sieć GSM)                                        | BG<br>↓        | Łączenie 3G (Tylko sieć GSM)                         |
| II          | Łączność GPRS w użyciu (Tylko sieć GSM)                                      | G<br>↓         | Łączenie GPRS (Tylko sieć GSM)                       |
|             | Łączność EGPRS w użyciu (Tylko sieć GSM)                                     |                | Łączenie EGPRS (Tylko sieć GSM)                      |
| il.         | Łączność EVDO w użyciu (Tylko sieć CDMA)                                     | ţţ             | Łączenie EVDO (Tylko sieć CDMA)                      |
| Ľ           | Karta SIM nie została zainstalowana (Tylko sieć GSM)                         |                |                                                      |
| Dźwię       | k                                                                            |                | •                                                    |
| €           | Wszystkie dźwięki włączone.                                                  | <b>⊣</b> ×     | Wszystkie dźwięki wyłączone.                         |
| ı Di        | Wibracje włączone.                                                           |                |                                                      |

#### Tabela 2-1 Ikony na pasku stanu (ciąg dalszy)

 Tabela 2-1
 Ikony na pasku stanu (ciąg dalszy)

| Ikona | Opis                                        | Ikona      | Opis                                              |
|-------|---------------------------------------------|------------|---------------------------------------------------|
| Akum  | ulator                                      |            |                                                   |
| Œ     | Akumulator ładuje się.                      |            | Akumulator jest w pełni naładowany.               |
|       | Poziom naładowania akumulatora jest wysoki. |            | Poziom naładowania akumulatora jest średni.       |
| C     | Poziom naładowania akumulatora jest niski.  | <u>C</u> ! | Poziom naładowania akumulatora jest bardzo niski. |

### Karty

Za pomocą kart można szybko wykonać typowe zadania. Liczba i rodzaj kart dostępnych dla użytkownika końcowego może określić administrator systemu lub sam użytkownik końcowy. Domyślnie urządzenie MC65 jest dostarczane z czteroma kartami.

Przesunięcie palcem po ekranie w lewo lub w prawo powoduje wyświetlanie sąsiednich kart.

Położenie kart można zmieniać. Karty można też usuwać lub dodawać na ekranie głównym. Informacje dodatkowe: patrz *Rozdział 9, Settings (Ustawienia)*.

#### Karta główna uproszczona

Na karcie głównej uproszczonej jest wyświetlana bieżąca data i godzina oraz powiadomienia.

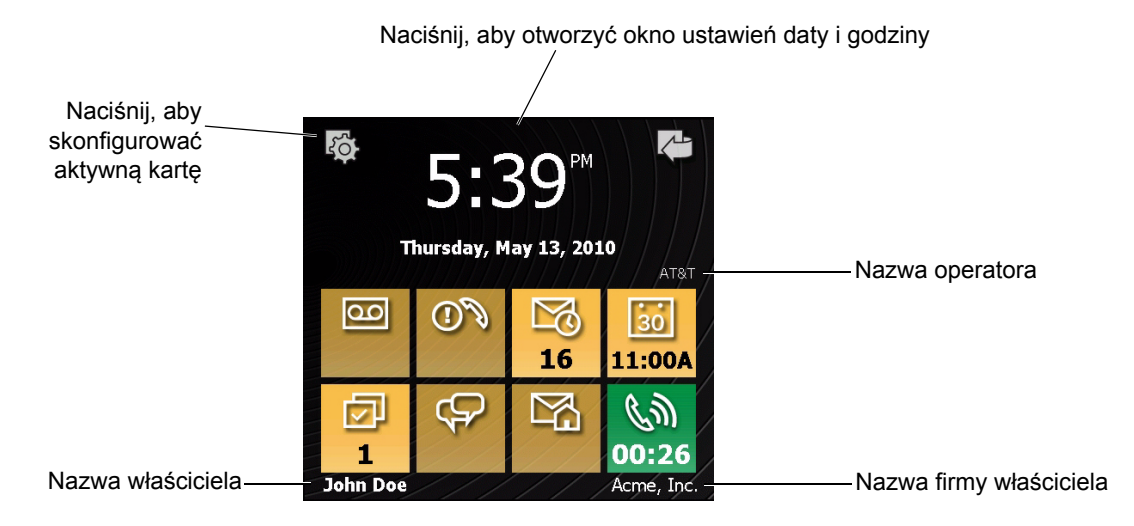

Ilustracja 2-7 Karta główna uproszczona

#### Karta główna pełna

Na karcie głównej pełnej jest wyświetlana bieżąca data i godzina oraz powiadomienia z rozszerzonymi informacjami.

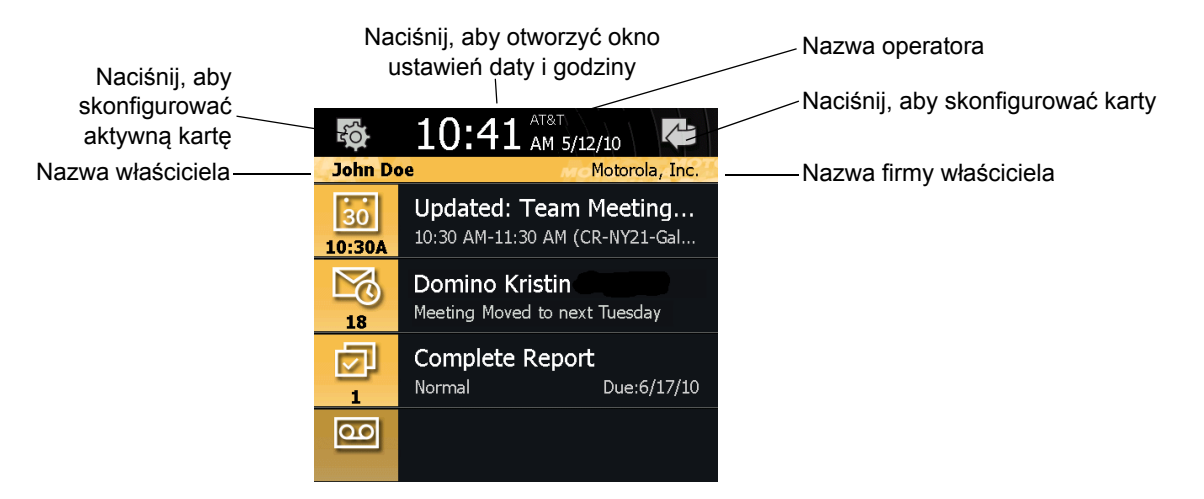

Ilustracja 2-8 Karta główna pełna

Tabela 2-2 zawiera opis ikon skrótów znajdujących się na karcie głównej.

| Tabela 2-2 | Ikony na | karcie | głównej |
|------------|----------|--------|---------|
|------------|----------|--------|---------|

| Ikona                                 | Opis                                                                                                    |
|---------------------------------------|----------------------------------------------------------------------------------------------------|
| 30<br>1:00P                           | Kalendarz: wskazuje następny termin w kalendarzu. Naciśnij, aby otworzyć aplikację<br>Kalendarz.                                             |
| 9                                     | Outlook Email: wskazuje liczbę nieprzeczytanych wiadomości e-mail w programie<br>Outlook. Naciśnij, aby otworzyć aplikację E-mail.           |
|                                       | Zadania: wskazuje liczbę niezakończonych zadań. Naciśnij, aby otworzyć aplikację Zadanie.                                                    |
|                                       | Wiadomości: wskazuje liczbę nieprzeczytanych wiadomości SMS i MMS. Naciśnij, aby otworzyć aplikację Wiadomości.                              |
| 1                                     | Poczta głosowa: Pokazuje liczbę wiadomości w skrzynce poczty głosowej.                                                                       |
| 0)<br>1                               | Nieodebrane połączenia: Pokazuje liczbę nieodebranych połączeń.                                                                              |
| 1                                     | Główne konto e-mail: wskazuje liczbę nieprzeczytanych wiadomości e-mail na osobistym koncie e-mail. Naciśnij, aby otworzyć aplikację e-mail. |
| ())<br>00:26 ())<br>00:52 ()<br>02:04 | Stan w trakcie rozmowy: wskazuje stan połączenia.                                                                                            |

#### Karta informacji pogodowych

Na karcie Weather (Pogoda) są wyświetlane informacje o pogodzie w wybranym mieście.

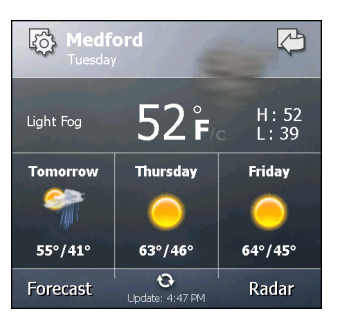

Ilustracja 2-9 Karta informacji pogodowych

Informacje o konfigurowaniu karty informacji pogodowych zawiera rozdział *Karta informacji pogodowych na str. 9-13*.

#### Karta śledzenia czasu

Karta **Time Tracker** (Śledzenie czasu) umożliwia śledzenie liczby godzin spędzanych nad projektem i wysyłanie tych informacji w wybranym, przyjaznym formacie.

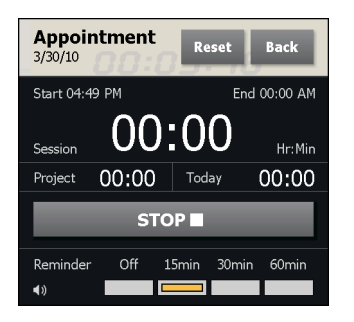

Ilustracja 2-10 Karta śledzenia czasu

Informacje o konfigurowaniu karty informacji pogodowych zawiera rozdział *Karta informacji pogodowych na str. 9-13*.

#### Konfiguracja kart

Położenie kart można zmieniać. Karty można też usuwać lub dodawać na ekranie głównym. Informacje dodatkowe: patrz *Rozdział 9, Settings (Ustawienia)*.

#### Skróty do programów

Przyciski skrótów do programów ułatwiają dostęp do czterech często używanych aplikacji. Aby uruchomić aplikację, wystarczy nacisnąć ikonę. Aby skonfigurować skróty do programów, patrz *Konfiguracja skrótów do programów na str.* 9-9.

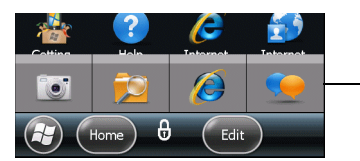

-Przyciski skrótów do programów

Ilustracja 2-11 Okno My Apps (Moje aplikacje)

#### Okno My Apps (Moje aplikacje)

W oknie **My Apps** (Moje aplikacje) są dostępne wszystkie aplikacje urządzenia MC65. Okno można skonfigurować, tak aby były wyświetlane ulubione aplikacje. Aby skonfigurować okno **My Apps** (Moje aplikacje), patrz *Konfiguracja okna My Apps (Moje aplikacje) na str. 9-10*.

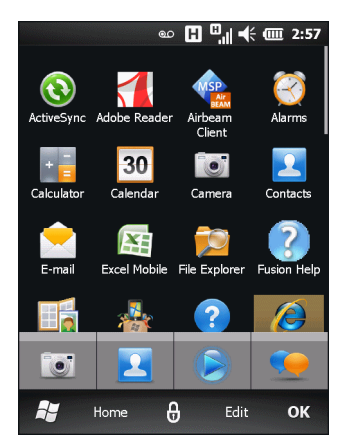

Ilustracja 2-12 Okno My Apps (Moje aplikacje)

Ekran **My Apps** (Moje aplikacje) można skonfigurować. Informacje dodatkowe: patrz *Konfiguracja okna My Apps (Moje aplikacje) na str. 9-10.* 

## Pasek opcji

**Pasek opcji** znajdujący się u dołu ekranu zawiera ikonę **Start** *y* umożliwiają otwarcie **menu Start**. Zawiera również ikony, które różnią się w zależności od otwartej aplikacji.

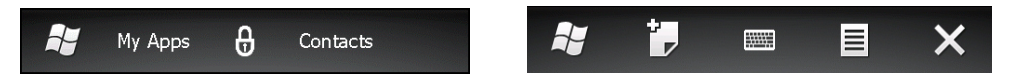

Ilustracja 2-13 Przykłady paska opcji

| Tabela 2-3 | Programy | dostepne | w menu | Start |
|------------|----------|----------|--------|-------|
|            |          |          |        |       |

| Ikona        | Opis                                                                                                    | Ikona | Opis                                                                                                    |
|--------------|----------------------------------------------------------------------------------------------------|-------|----------------------------------------------------------------------------------------------------|
| 3            | ActiveSync — Umożliwia synchronizowanie<br>informacji między urządzeniem MC65<br>a komputerem głównym lub programem<br>Exchange Server.                              | MSP   | Klient AirBEAM — Umożliwia instalowanie<br>pakietów starszych wersji oprogramowania<br>AirBEAM Smart™ na urządzeniu. |
| $\bigotimes$ | Alarms (Alarmy) — Umożliwia ustawienie<br>zegara, tak aby wskazywał lokalną datę<br>i godzinę. Można również ustawiać alarmy<br>na określone dni tygodnia i godziny. | bing  | Bing — Aplikacja do przeszukiwania<br>zasobów Internetu.                                                             |
| + =          | <b>Calculator</b> (Kalkulator) — Umożliwia<br>wykonywanie podstawowych operacji<br>arytmetycznych i obliczeń, czyli dodawania,<br>odejmowania, mnożenia i dzielenia. | 30    | Calendar (Kalendarz) — Pozwala śledzić<br>terminy spotkań i tworzyć zaproszenia na<br>spotkania.                     |

| Ikona    | Opis                                                                                                    | Ikona | Opis                                                                                                    |
|----------|----------------------------------------------------------------------------------------------------|-------|----------------------------------------------------------------------------------------------------|
| 2        | <b>Contacts</b> (Kontakty) — Pozwala<br>przechowywać dane kontaktowe znajomych<br>i współpracowników.                                                                                                    |       | <b>E-mail</b> — Umożliwia wysyłanie wiadomości<br>e-mail.                                                                                                    |
|          | File Explorer (Eksplorator plików) —<br>Umożliwia organizowanie plików<br>w urządzeniu i zarządzanie nimi.                                                                                                    |       | Games (Gry) — Umożliwia granie w gry.                                                                                                    |
|          | <b>Getting Started</b> (Wprowadzenie) —<br>Uruchamianie aplikacji Getting Started.                                                                                                    | ?-    | <b>Help</b> (Pomoc) — Wyświetlanie tematów pomocy ekranowej.                                                                                                    |
| Ø        | Internet Explorer — Pozwala przeglądać<br>witryny internetowe i WAP oraz pobierać<br>nowe programy i pliki z Internetu.                                                                                                    |       | Internet Sharing (Udostępnianie<br>Internetu) — Umożliwia podłączenie<br>notebooka do Internetu przy użyciu<br>połączenia danych urządzenia MC65.                                                                      |
| 2        | <b>Marketplace</b> — Umożliwia zakup aplikacji.                                                                                                    |       | <b>Messenger</b> — Mobilna wersja programu<br>Windows Live Messenger.                                                                                                    |
| <i>。</i> | <b>Microsoft My Phone</b> — Umożliwia<br>synchronizowanie kontaktów, kalendarza,<br>zadań, wiadomości tekstowych, muzyki,<br>zdjęć, filmów i dokumentów między<br>urządzeniem MC65 a kontem w usłudze<br>Microsoft My Phone.                                                                             |       | <b>MSN Money</b> — Umożliwia nadzorowanie<br>swoich finansów.                                                                                                    |
|          | <b>MSN Weather</b> — Umożliwia sprawdzenie prognozy pogody dla regionu.                                                                                                    | MSP   | MSP Agent — Umożliwia zarządzanie<br>urządzeniem MC65 z programu MSP<br>Server. Wymaga zakupu odpowiedniej<br>licencji klienta MSP dla każdego urządzenia,<br>aby można było uzyskać wymagany poziom<br>zarządzania.   |
| 3        | Notes (Notatki) — Umożliwia tworzenie<br>odręcznych lub wprowadzanych z klawiatury<br>notatek, rysunków i nagrań głosowych.                                                                                                    |       | Office Mobile 2010 — Pakiet zawierający<br>aplikacje Excel Mobile, PowerPoint Mobile,<br>OneNote Mobile, SharePoint WorkSpace<br>Mobile i Word Mobile.                                                                 |
|          | Phone (Telefon) — Umożliwia wykonywanie połączeń.                                                                                                    |       | Pictures & Videos (Zdjęcia i filmy) —<br>Umożliwia wyświetlanie zdjęć, animowanych<br>obrazów GIF i plików wideo oraz<br>zarządzanie nimi.                                                                             |
| MSP      | Rapid Deployment Client (Klient szybkiego<br>wdrażania) — Umożliwia użytkownikowi<br>urządzenia MC65 skonfigurowanie<br>urządzenia do pierwszego użycia poprzez<br>inicjalizację wdrożenia ustawień,<br>oprogramowania sprzętowego i programów.<br>Wymaga zakupu licencji klienta MSP dla<br>urządzenia. |       | <b>Remote Desktop Mobile</b> (Mobilny pulpit<br>zdalny) — Pozwala logować się na<br>komputery-serwery z systemem Windows<br>NT i korzystać ze wszystkich dostępnych na<br>nich programów z poziomu urządzenia<br>MC65. |

| Tabela 2-3 | Programy | dostępne w men | nu Start (ciąg dalsz | y) |
|------------|----------|----------------|----------------------|----|
|------------|----------|----------------|----------------------|----|

| Ikona    | Opis                                                                                                    | Ikona | Opis                                                                                                    |
|----------|----------------------------------------------------------------------------------------------------|-------|----------------------------------------------------------------------------------------------------|
|          | Search Phone (Szukanie w telefonie) —<br>wyszukiwanie kontaktów, danych i innych<br>informacji w urządzeniu MC65. Więcej<br>informacji zawiera Instrukcja użytkownika<br>aplikacji firmy Microsoft® dla systemu<br>Windows Mobile 6.            |       | Settings (Ustawienia) — otwarcie folderu<br>Settings (Ustawienia). Informacje<br>dodatkowe: patrz <i>Rozdział 9, Settings</i><br><i>(Ustawienia)</i> .      |
| MSP      | <b>SMS Staging</b> (Rozmieszczenie SMS) —<br>Umożliwia odebranie i przetworzenie<br>wiadomości SMS z programu MSP Server<br>i odpowiednie skonfigurowanie urządzenia<br>na ich podstawie. Wymaga zakupu licencji<br>klienta MSP dla urządzenia. | 1/mfr | Task Manager (Menedżer zadań) —<br>Umożliwia wyświetlanie informacji na temat<br>pamięci i procesora oraz zatrzymywanie<br>procesów.                        |
|          | <b>Tasks</b> (Zadania) — Umożliwia<br>monitorowanie realizacji zadań.                                                                                                    |       | <b>Text</b> (Wiadomości tekstowe) — Umożliwia wysyłanie wiadomości SMS i MMS.                                                                               |
|          | <b>Toolbox</b> (Przybornik narzędzi) — Zawiera<br>aplikacje <b>Adobe Reader</b> , StreamingPlayer<br>i <b>Voice Commander</b> .                                                                                                    |       | Wireless Companion (Asystent łączności<br>bezprzewodowej) — Otwiera folder Wireless<br>Companion (Asystent łączności<br>bezprzewodowej).                    |
| <b>.</b> | Windows Live — Mobilna wersja programu<br>Windows Live™, która pozwala wyszukiwać<br>informacje w Internecie.                                                                                                    |       | Windows Media — Umożliwia odtwarzanie plików dźwiękowych i filmów.                                                                                          |
|          | DEMO — Zapewnia dostęp do<br>przewodników demo firmy Zebra.                                                                                                    | X     | <b>Debug</b> — Zawiera aplikacje <b>RIL Logger</b><br>i <b>RTLogExport</b> . Należy ich używać na<br>polecenie personelu pomocy technicznej<br>firmy Zebra. |

| Tabela 2-3 | Programy | dostępne | w menu | Start | (ciąg | dalszy) |
|------------|----------|----------|--------|-------|-------|---------|
|------------|----------|----------|--------|-------|-------|---------|

## Zarządzanie urządzeniami

Okno **Device Management** (Zarządzanie urządzeniami) umożliwia szybki dostęp do informacji i ustawień urządzenia MC65.

W celu otwarcia okna Device Management naciśnij pasek stanu w dowolnym miejscu.

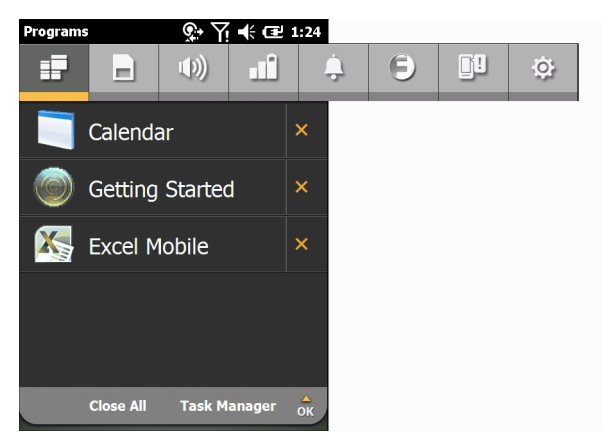

Ilustracja 2-14 Okno zarządzania urządzeniem

Pasek nawigacji zawiera sześć kart:

- Programs (Programy)
- Memory Manager (Menedżer pamięci) –
- Sound Profiles (Profile dźwięku)
- Power & Radio (Zasilanie i radio)
- Alarms (Alarmy)
- Fusion (F)
- Status (Stan)
- Settings (Ustawienia)

Naciśnij ikonę, aby otworzyć odpowiednią kartę. Przewiń ekran w lewo lub w prawo, aby wyświetlić więcej ikon.

#### Programs (Programy)

Na karcie **Programs** (Programy) są wymienione aplikacje aktualnie uruchomione w urządzeniu MC65. Można na niej szybko przechodzić między programami oraz zamykać procesy.

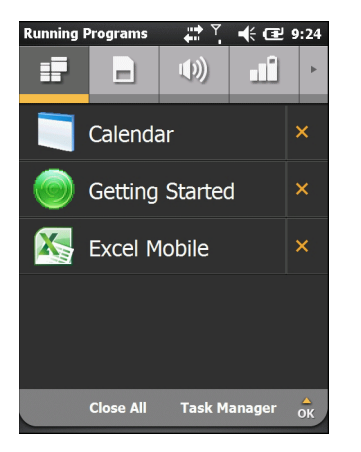

Ilustracja 2-15 Karta Programs (Programy)

- Aby przejść do wybranego programu, naciśnij jego nazwę.
- Aby zamknąć działający program, naciśnij przycisk X widoczny obok jego nazwy.
- Aby zamknąć wszystkie działające programy, naciśnij opcję Close All (Zamknij wszystko).
- Aby przejść do aplikacji Task Manager (Menedżer zadań), naciśnij opcję Task Manager (Menedżer zadań).

#### Memory Manager (Menedżer pamięci)

Karta **Memory Manager** (Menedżer pamięci) pokazuje zbiorcze informacje o wykorzystaniu pamięci oraz umożliwia jej szybkie zwalnianie.

| Memory I | Manager                |         | € ₪              | 9:24     |
|----------|------------------------|---------|------------------|----------|
| Ð        |                        | •)      | цÎ.              | Þ        |
|          | Device S<br>Used: 18 M | torage: | 667<br>Free: 649 | MB<br>MB |
|          | SD Card:               |         | Not Availa       | able     |
|          | RAM:                   | ИВ      | 178<br>Free: 33  | MB<br>MB |
|          |                        | View La | rge Files        | ок       |

Ilustracja 2-16 Karta Memory Manager (Menedżer pamięci)

- Device Storage (Pamięć urządzenia) Pokazuje łączną ilość pamięci flash oraz ilość aktualnie zajętą.
- SD Card (Karta SD) Pokazuje łączną ilość pamięci dostępnej na karcie SD oraz ilość aktualnie zajętą.
- RAM Pokazuje łączną ilość dostępnej pamięci RAM oraz ilość aktualnie zajętą.

Po naciśnięciu opcji **View Large Files** (Wyświetl duże pliki) zostanie wyświetlona lista plików zapisanych w urządzeniu MC65, których rozmiar przekracza ustaloną wartość.

#### Sound Profiles (Profile dźwięku)

Karta Sound Profiles (Profile dźwięku) umożliwia bezpośredni dostęp do profili związanych z dźwiękiem.

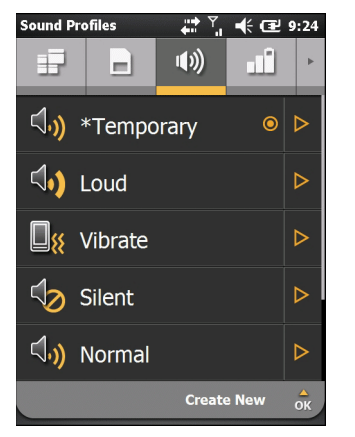

Ilustracja 2-17 Karta Sound Profiles (Profile dźwięku)

Aby wybrać profil, naciśnij jego nazwę.

- Vibrate (Wibracje) Rodzaj dzwonka. Przypomnienia i powiadomienia są sygnalizowane wibracjami. Głośność dzwonka i systemu zostaje ustawiona na 0 (wyciszenie).
- **Silent** (Cisza) Rodzaj dzwonka. Przypomnienia i powiadomienia nie są w ogóle sygnalizowane. Głośność dzwonka i systemu zostaje ustawiona na 0 (wyciszenie).

- Schedule (Harmonogram) W ustawieniach typu dzwonka, przypomnień i powiadomień jest zaznaczana opcja wibracji podczas spotkań zaplanowanych w kalendarzu.
- Normal (Normalny) Rodzaj dzwonka zostaje ustawiony na Ring (dzwonek). Przypomnienia są sygnalizowane wibracjami i dźwiękiem, a powiadomienia — dźwiękiem. Głośność dzwonka i systemu zostaje ustawiona na 4.
- Loud (Głośno) Rodzaj dzwonka zostaje ustawiony na wibracje i dzwonek. Przypomnienia i powiadomienia są sygnalizowane wibracjami i dźwiękiem. Głośność dzwonka i systemu zostaje ustawiona na 5.
- Ambient (Otoczenie) Ustawienia profilu uwzględniają poziom natężenia dźwięku w otoczeniu.

Wprowadzenie zmian w ustawieniach systemowych, np. zmiana przez użytkownika głośności za pomocą przycisków regulacji głośności, powoduje utworzenie profilu **Temporary** (Tymczasowy).

Więcej informacji o tworzeniu nowych profili dźwiękowych zawiera rozdział Sound Profiles (Profile dźwięku) na str. 9-5.

#### Power & Radio (Zasilanie i radio)

Karta **Power & Radio** (Zasilanie i radio) pokazuje aktualny stan naładowania akumulatora, a także umożliwia bezpośredni dostęp do profili zasilania oraz opcji dotyczących zasilania i komunikacji na częstotliwościach radiowych.

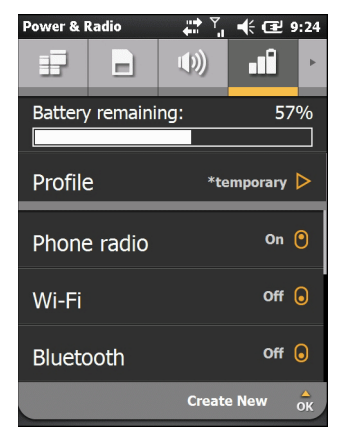

Ilustracja 2-18 Karta Power & Radio (Zasilanie i radio)

Wykres **Battery remaining** (Pozostała moc akumulatora) pokazuje pozostają ilość energii w akumulatorze w postaci wykresu słupkowego oraz jako procentową wartość.

W wierszu profilu jest wyświetlana informacja o aktualnie używanym profilu. Aby ustawić określony profil, naciśnij opcję **Profile** (Profil). Pojawi się lista profilów. Wybierz profil na liście. Obok wybranego profilu pojawi się przycisk radiowy. Aby wyświetlić właściwości profilu na liście, naciśnij opcję ▷ obok profilu.

### 2 - 16 Instrukcja użytkownika urządzenia MC65

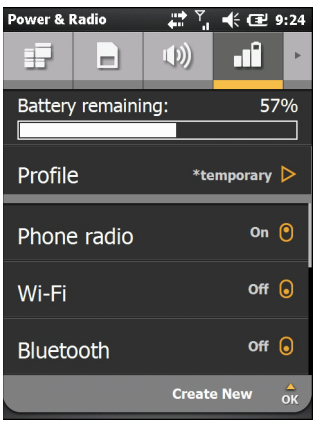

Ilustracja 2-19 Strona Profiles (Profile)

Naciśnij przycisk Back (Wstecz). Nastąpi powrót do karty Profiles (Profile).

Użytkownicy mogą ręcznie zmieniać następujące opcje (aby wyświetlić więcej opcji, przesuń zawartość ekranu do góry):

- Phone radio (GSM) Włączanie/wyłączanie funkcji łączności telefonicznej.
- Wi-Fi Włączanie/wyłączanie funkcji łączności w sieci Wi-Fi.
- Bluetooth Włączanie/wyłączanie funkcji łączności Bluetooth.
- Device timeout (Limit czasu urządzenia) Pozwala określić czas braku aktywności, po którym urządzenie MC65 przechodzi do trybu wstrzymania.
- Backlight (Podświetlenie ekranu) Pozwala określić czas braku aktywności, po którym urządzenie MC65 przechodzi do trybu wstrzymania.
- Brightness (Jasność) Służy do regulowania jasności ekranu.
- ActiveSync Peak Time (ActiveSync w godzinach szczytu) Umożliwia określenie odstępu czasu, po upływie którego urządzenie MC65 sprawdzi dostępność nowej poczty e-mail i zdarzeń kalendarza.
- ActiveSync Off-peak time (ActiveSync poza godzinami szczytu) Umożliwia określenie odstępu czasu, po upływie którego urządzenie MC65 sprawdzi dostępność nowej poczty e-mail i zdarzeń kalendarza.

Więcej informacji o tworzeniu nowych profili zawiera rozdział Profile zasilania na str. 9-6.

#### Alarms (Alarmy)

Karta Alarms (Alarmy) umożliwia sterowanie alarmami włączanymi w systemie Windows Mobile.

Naciśnij kolejno pasek stanu > 🛄.

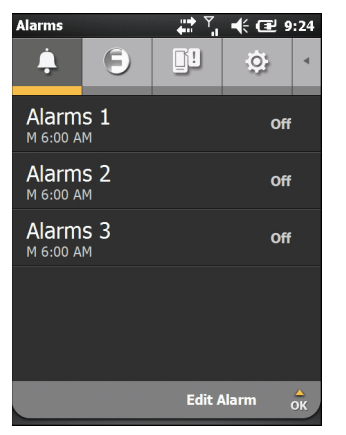

Ilustracja 2-20 Karta Alarms (Alarmy)

Aby włączyć lub wyłączyć alarm, naciśnij jego nazwę.

Aby zmienić ustawienie alarmu, naciśnij przycisk Edit Alarm (Edytuj alarm).

Informacje o konfigurowaniu alarmów zawiera rozdział Alarms (Alarmy) na str. 9-7.

#### Fusion

Karta Fusion stanowi interfejs dostępu do programu Fusion.

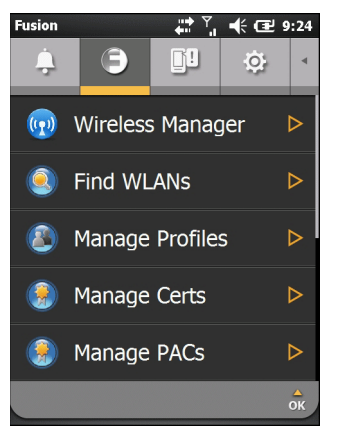

Ilustracja 2-21 Karta Fusion

Informacje o konfigurowaniu sieci WLAN i posługiwaniu się nią zawiera rozdział *Rozdział 4, Korzystanie z funkcji WLAN*.

#### Status (Stan)

Na karcie Status (Stan) są wyświetlane wszystkie powiadomienia systemowe.

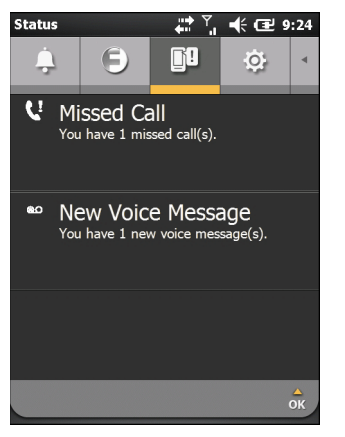

Ilustracja 2-22 Karta Status (Stan)

Aby przeczytać treść powiadomienia, naciśnij jego tytuł.

#### Settings (Ustawienia)

Na karcie **Settings** (Ustawienia) znajduje się lista aplikacji do konfiguracji urządzenia MC65. Naciśnij pozycję na liście, aby otworzyć odpowiednią aplikację lub folder z ustawieniami. Przesuń listę w górę, aby wyświetlić kolejne ikony ustawień.

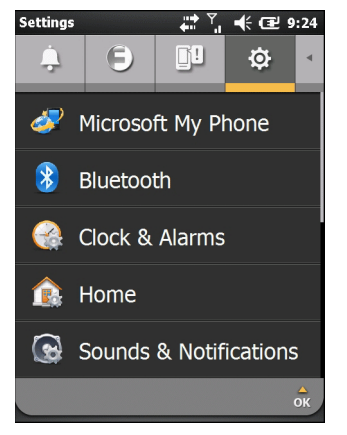

Ilustracja 2-23 Karta Settings (Ustawienia)

Tabela 9-1 na str. 9-1 zawiera listę ikon aplikacji ustawień wraz z opisami.

## Regulacja głośności

Aby wyregulować głośność systemu:

- 1. Naciskając przyciski głośności z prawej strony urządzenia MC65, można zwiększyć lub zmniejszyć głośność systemową. Zostanie wyświetlone okno dialogowe **Volume** (Głośność).
- Wraz ze zwiększaniem lub zmniejszaniem głośności będzie przesuwany suwak. Głośność można wyregulować również suwakiem.
- Aby wyłączyć dźwięk systemowy i otrzymywać powiadomienia systemowe urządzenia MC65 wyłącznie w formie wibracji, zaznacz przycisk opcji Vibrate (Wibracja).
- 4. Jeśli nie chcesz otrzymywać żadnych powiadomień systemowych, zaznacz opcję Off (Wył.).

## Wskazania stanu akumulatora

Na **pasku stanu** są wyświetlane ikony akumulatorów wskazujące poziom ich naładowania. Gdy poziom energii akumulatora spadnie poniżej ustalonej uprzednio wartości, ikona zasygnalizuje ten stan i zostanie wyświetlone okno dialogowe akumulatora zawierające informacje o poziomie naładowania akumulatora.

Komunikat będzie wyświetlany, aż do czasu naciśnięcia opcji **Dismiss** (Odrzuć). Ewentualnie naciśnij **pasek** stanu, aby wyświetlić okno **Device Management** (Zarządzanie urządzeniami). Naciśnij przycisk

# **Diody LED**

Urządzenie MC65 ma trzy diody LED. Dioda LED przechwytywania danych wskazuje stan skanowania. Dioda LED ładowania/stanu akumulatora wskazuje ładowanie oraz stan akumulatora. Dioda LED stanu radia wskazuje stan komunikacji radiowej WWAN. *Tabela 2-4* przedstawia opisy wskazań diod LED.

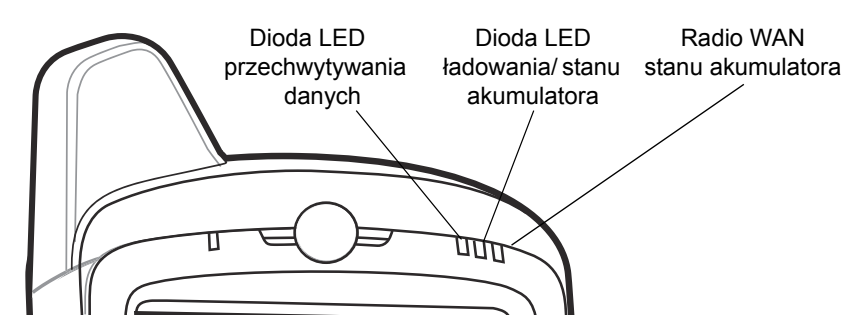

Ilustracja 2-24 Diody LED

Tabela 2-4 Diody LED

| Stan diody LED                   | Wskazanie                                           |
|----------------------------------|-----------------------------------------------------|
| Dioda LED przechwytywania danych |                                                     |
| Ciągłe zielone światło           | Udane dekodowanie/rejestrowanie.                    |
| Ciągłe czerwone światło          | Laser włączony, trwa skanowanie/rejestracja obrazu. |
| Migające zielone światło         | Powiadomienie zainicjowane programowo.              |

#### Tabela 2-4 Diody LED

| Stan diody LED                                                  | Wskazanie                                                  |
|-----------------------------------------------------------------|------------------------------------------------------------|
| Ciągłe światło czerwone (po naciśnięciu przycisku<br>zasilania) | Urządzenie MC65 jest wyłączane w celu wymiany akumulatora. |
| Nie świeci                                                      | Przechwytywanie danych nie jest włączone.                  |
| Dioda LED ładowania/stanu akumulatora                           |                                                            |
| Bursztynowe światło migające z małą częstotliwością             | Trwa ładowanie akumulatora głównego urządzenia MC65.       |
| Ciągłe bursztynowe światło                                      | Akumulator główny urządzenia MC65 jest w pełni naładowany. |
| Bursztynowe światło migające z dużą częstotliwością             | Wystąpił błąd ładowania.                                   |
| Nie świeci                                                      | Akumulator nie jest ładowany.                              |
| Dioda LED stanu urządzenia radiowego sieci WAN                  |                                                            |
| Zielone światło migające z małą częstotliwością                 | Radio RF (WWAN) jest włączone.                             |
| Nie świeci                                                      | Radio RF (WWAN) jest wyłączone.                            |

UWAGA Informacje na temat skanowania/dekodowania: patrz Przechwytywanie danych na str. 2-23. Informacje o stanie i ustawieniach radia WWAN: patrz Rozdział 3, Wykonywanie połączeń lub skorzystaj z Instrukcji integratora urządzenia MC65.

## Resetowanie urządzenia MC65

Reset powoduje ponowne uruchomienie urządzenia MC65 po zamknięciu wszystkich uruchomionych programów. Dane zapisane w pamięci flash lub na karcie pamięci nie są tracone.

Aby zresetować urządzenie:

Na klawiaturze numerycznej naciśnij jednocześnie czerwony przycisk zasilania oraz przyciski (\* 1)

i (<u>WXYZ</u>9).

Na klawiaturze alfanumerycznej naciśnij jednocześnie czerwony przycisk zasilania oraz przyciski (W)
 i (•).

## Blokowanie urządzenia MC65

Użytkownik może zablokować urządzenie MC65, aby uniemożliwić naciśnięcie klawiszy i ekranu. Może również ochronić dane, wymuszając podanie hasła. Informacje o konfigurowaniu blokady urządzenia: patrz *Blokowanie urządzenia MC65 na str.* 9-4.

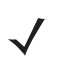

UWAGA Połączenia alarmowe można wykonywać nawet przy zablokowanym urządzeniu MC65.

Ekran jest blokowany przy każdej blokadzie urządzenia MC65. Po zablokowaniu urządzenia MC65 wciąż możliwe jest odbieranie powiadomień o nowych wiadomościach, nieodebranych połączeniach i nadchodzących spotkaniach. Na zablokowanym urządzeniu MC65 można również odbierać połączenia.

Urządzenie MC65 zostanie zablokowane po upływie określonego limitu czasu. Można je również zablokować ręcznie.

Aby ręcznie zablokować urządzenie MC65, naciśnij ikonę kłódki umieszczoną na środku paska opcji na ekranie głównym.

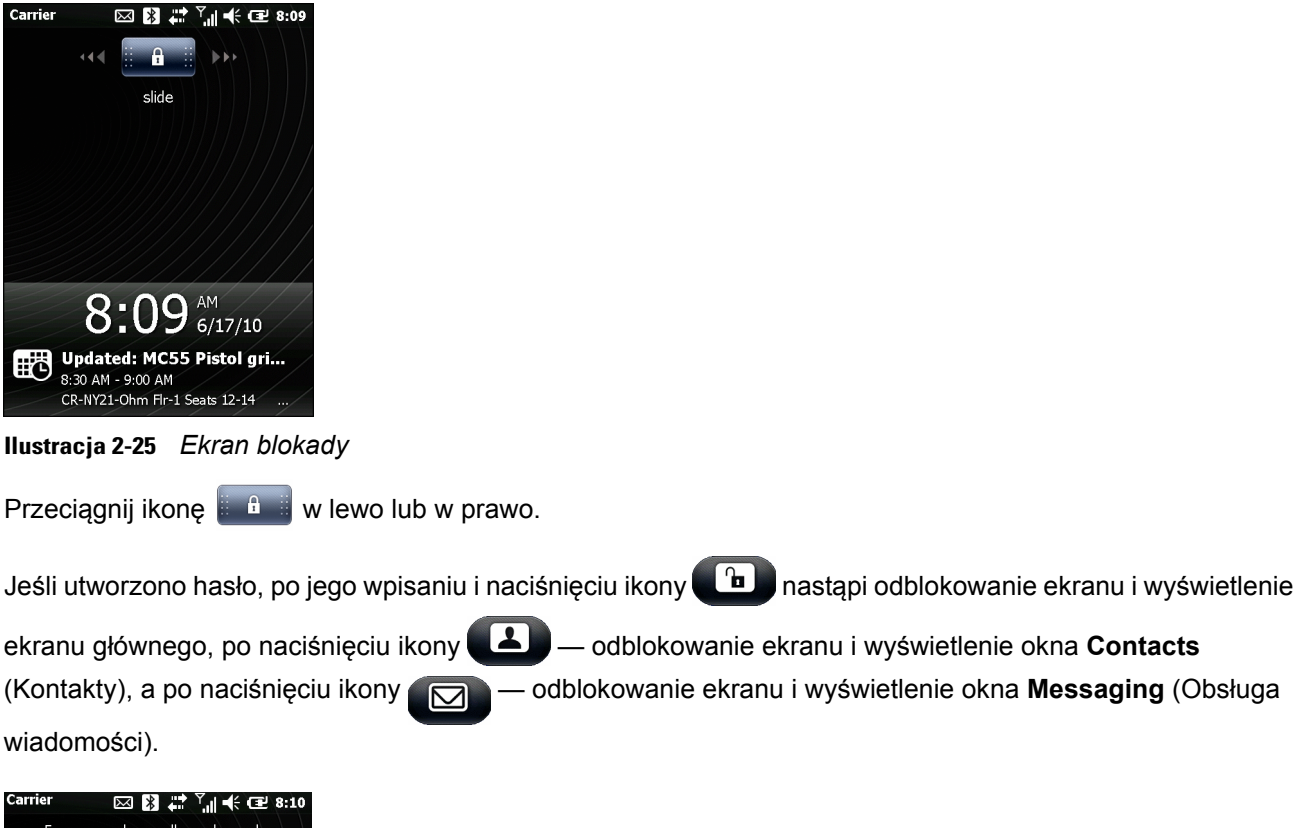

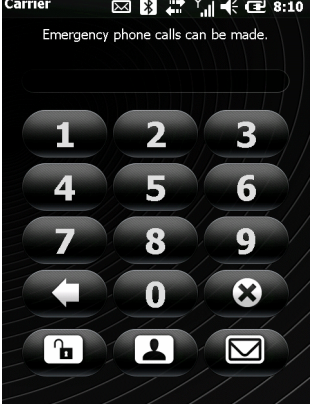

Ilustracja 2-26 Okno Password (Hasło)

# Pióro

Pióro urządzenia MC65 służy do wybierania elementów i wprowadzania informacji. Pióro pełni funkcję myszy.

- Naciśnięcie: Dotknij ekranu piórem jeden raz, aby naciskać przyciski opcji i otwierać elementy menu.
- Naciśnięcie z przytrzymaniem: Naciśnij i przytrzymaj piórem wybrany element, aby zobaczyć listę dostępnych dla niego działań. Zostanie wyświetlone wyskakujące menu; wybierz z niego i naciśnij piórem akcję, którą chcesz wykonać.

• Przeciąganie: Przytrzymanie pióra na ekranie, a następnie przeciągnięcie nim przez ekran pozwala zaznaczać tekst i obrazy. Przeciągnięcie po liście umożliwia zaznaczenie wielu elementów.

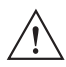

**PRZESTROGA** Aby uniknąć uszkodzenia ekranu, należy używać wyłącznie pióra dostarczonego przez firmę Zebra.

# Wprowadzanie danych

Wprowadzanie danych z klawiatury można wykonywać przy użyciu jednej lub dwóch rąk (patrz llustracja 2-27).

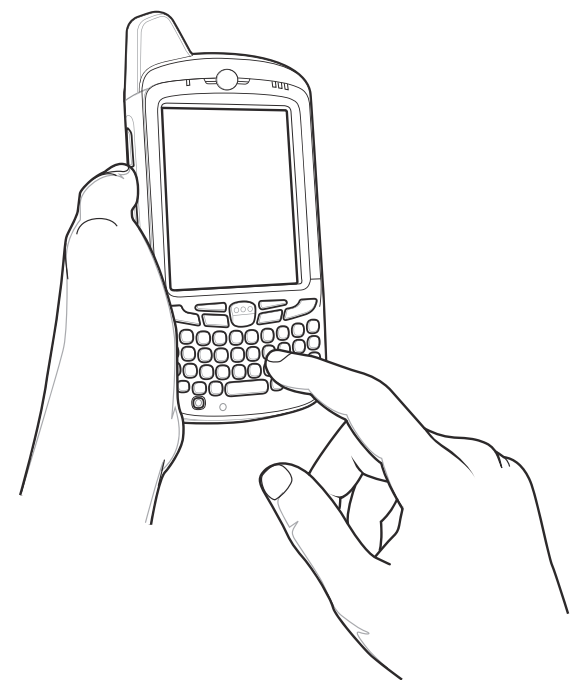

Wprowadzanie jedną ręką

Ilustracja 2-27 Wprowadzanie danych z klawiatury

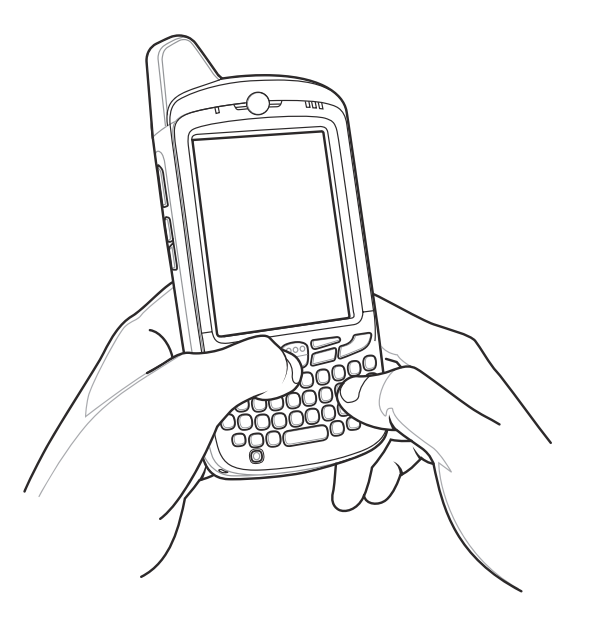

Wprowadzanie dwiema rękami

# Przechwytywanie danych

Urządzenie MC65 oferuje dwa rodzaje opcji przechwytywania danych:

- skanowanie cyfrowe,
- aparat cyfrowy.

**UWAGA** Rejestrowanie danych jest możliwe tylko wtedy, gdy w urządzeniu MC65 jest zainstalowana aplikacja obsługująca skanowanie. Przykładową aplikację do skanowania można pobrać z witryny pomocy technicznej firmy Zebra dostępnej pod adresem http://www.zebra.com/support.

#### skanowanie cyfrowe

Urządzenie MC65 ze zintegrowanym rejestratorem obrazu oferuje następujące funkcje:

- Wielokierunkowy odczyt szeregu symbologii kodów kreskowych, w tym najbardziej popularnych typów kodów liniowych, listownych, PDF417 i matrycowych 2-D.
- Możliwość rejestrowania i pobierania obrazów na komputer główny w celu wykorzystania w szeregu aplikacji do przetwarzania obrazu.
- Zaawansowane, intuicyjne celowanie umożliwiające proste skanowanie "wyceluj i użyj" (przy użyciu krzyżyka i punktu celowniczego)

Rejestrator obrazu wykorzystuje technologię aparatów cyfrowych do zrobienia zdjęcia kodu kreskowego, zapisuje uzyskane zdjęcie w pamięci, a następnie wyodrębnia z niego dane przy użyciu najnowszych algorytmów dekodujących.

#### Tryby pracy

Urządzenie MC65 ze zintegrowanym rejestratorem obrazów może pracować w jednym z trzech trybów, które wymieniono poniżej. Poszczególne tryby można włączyć, naciskając przycisk **skanowania**.

- **Tryb dekodowania**: W tym trybie urządzenie MC65 próbuje odszukać i zdekodować kwalifikujące się kody kreskowe, które znajdują się w jego polu widzenia. Rejestrator obrazu pozostaje w tym trybie, dopóki naciśnięty jest przycisk skanowania lub do zakończenia dekodowania kodu kreskowego.
  - UWAGA Aby włączyć tryb listy wysyłkowej, konieczne jest pobranie odpowiedniego apletu panelu sterowania (Control Panel) z witryny internetowej Support Central pod adresem http://www.zebra.com/support. Listę wysyłkową można tez ustawić w aplikacji przy użyciu polecenia API.
- Tryb listy wysyłkowej: Umożliwia selektywne dekodowanie kodów kreskowych w sytuacji, gdy w polu widzenia urządzenia MC65 znajduje się więcej niż jeden taki kod. Aby zdekodować tylko jeden, wybrany kod, należy nakierować na niego krzyżyk celownika lub punkt. Funkcja ta nadaje się doskonale do zastosowania w przypadku list wysyłkowych zawierających wiele kodów kreskowych oraz etykiet produkcyjnych bądź transportowych zawierających więcej niż jeden typ kodu kreskowego (1-D lub 2-D).
- Tryb przechwytywania obrazu: Pozwala na przechwycenie obrazów znajdujących się w polu widzenia urządzenia MC65. Jest to przydatne w przypadku rejestrowania podpisów lub zdjęć przedmiotów takich, jak uszkodzone pudełka.

## **Aparat cyfrowy**

Urządzenie MC65 ze zintegrowanym aparatem cyfrowym oferuje następujące funkcje:

- Wielokierunkowy odczyt szeregu symbologii kodów kreskowych, w tym najbardziej popularnych typów kodów liniowych, listownych, PDF417 i matrycowych 2-D.
- Proste skanowanie w trybie "wyceluj i użyj" dzięki zaawansowanej, intuicyjnej funkcji celowania.

Aparat wykorzystuje technologię fotografii cyfrowej do zrobienia zdjęcia kodu kreskowego, zapisuje uzyskane zdjęcie w pamięci, a następnie wyodrębnia z niego dane przy użyciu najnowszych algorytmów dekodujących.

## Uwagi dotyczące skanowania

Skanowanie to czynność sprowadzająca się zazwyczaj do prostego wycelowania, zeskanowania i zdekodowania, którą można opanować po kilku krótkich próbach. W celu zoptymalizowania wydajności skanowania warto jednak wziąć pod uwagę następujące kwestie:

Zasięg

Wszystkie urządzenia skanujące zapewniają poprawne dekodowanie w określonym zakresie roboczym, czyli między minimalną a maksymalną odległością od kodu kreskowego. Wielkość tego zakresu zależy od gęstości kodu kreskowego i optyki skanera.

Skanowane wewnątrz zakresu pozwala szybko i pewnie uzyskać zdekodowane informacje, zaś skanowanie ze zbyt małej lub zbyt dużej odległości może uniemożliwić dekodowanie. Aby znaleźć odpowiedni zakres roboczy dla skanowanych kodów, przysuń lub odsuń skaner.

Kąt

Kąt skanowania jest ważny dla uzyskania szybkiego dekodowania. Promień lasera odbijający się od kodu kreskowego bezpośrednio do skanera może spowodować jego "oślepienie".

Aby tego uniknąć, skanuj w sposób zapobiegający bezpośredniemu odbiciu promienia. Kąt skanowania nie powinien być jednak zbyt ostry. Aby dokonać udanego dekodowania, skaner musi zebrać rozproszone odbicia skanu. Praktyczne testy pozwalają szybko odnaleźć właściwy zakres roboczy.

- W przypadku większych symboli należy trzymać MC65 w większej odległości.
- W przypadku symboli zawierających gęściej rozłożone paski należy trzymać urządzenie MC65 bliżej.

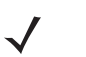

**UWAGA** Procedura skanowania zależy od aplikacji i konfiguracji urządzenia MC65. Procedury skanowania używane w aplikacji mogą różnić się od metody opisanej powyżej.

#### Skanowanie rejestratorem obrazów

Do odczytu kodu kreskowego jest wymagana aplikacja z obsługą skanowania. Urządzenie MC65 zawiera aplikację **DataWedge** umożliwiającą włączenie rejestratora obrazów, zdekodowanie danych kodu kreskowego i wyświetlenie jego zawartości.

- 1. Włącz aplikację DataWedge.
  - a. Naciśnij kolejno opcje Start > Settings (Ustawienia) > System > DataWedge.
  - b. Naciśnij kolejno opcje Basic configuration (Konfiguracja podstawowa) > 1. Barcode input (Wprowadzania kodu kreskowego) > 1. Zablokuj aplikację Buster Imager.
  - c. Naciśnij klawisz 1. Włączone.
  - d. Naciśnij klawisz 0. Wstecz.
  - e. Naciśnij klawisz 0. Wstecz, następnie naciśnij klawisz OK.
  - f. Naciśnij opcję Running (Uruchomione), aby uruchomić proces DataWedge. Stan aplikacji DataWedge zostanie zmieniony na Ready (Gotowy).
  - g. Naciśnij przycisk OK.

- 2. Otwórz aplikację obsługującą wprowadzanie danych wejściowych w postaci tekstu, taką jak **Word Mobile** 2010 lub Excel Mobile 2010.
- 3. Wskaż okno wyjściowe u góry ekranu urządzenia MC65 na kodzie kreskowym.

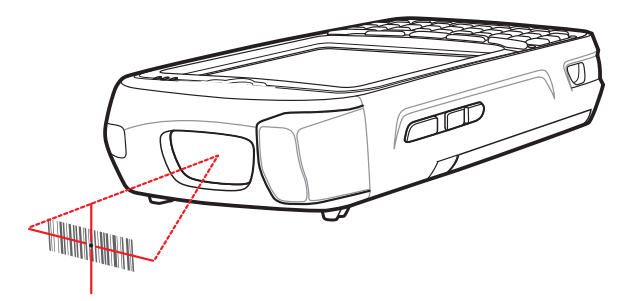

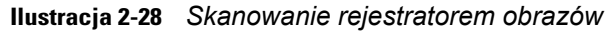

4. Naciśnij i przytrzymaj przycisk skanowania.

Włączy się czerwony wzorzec celowania laserowego, aby pomóc w nakierowaniu urządzenia. Upewnij się, że kod kreskowy znajduje się wewnątrz obszaru utworzonego przez ramki wzorca celowania. Punk celowania jest używany w celu zwiększenia widoczności w warunkach jasnego oświetlenia.

Dioda LED skanowania/ dekodowania zaczyna świecić na czerwono, co oznacza trwające skanowanie. Następnie domyślnie kolor diody zmienia się na zielony i odtwarzany jest sygnał dźwiękowy, co oznacza pomyślne zdekodowanie kodu kresowego. Należy pamiętać, że w trybie listy wysyłkowej rejestrator nie będzie dekodować kodu kreskowego, dopóki nie zostanie na nim ustawiony krzyż celownika lub punkt celowania.

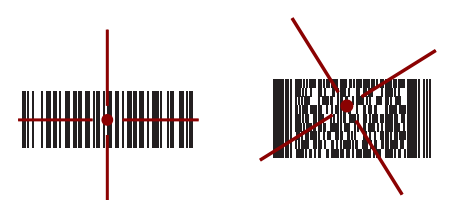

Ilustracja 2-29 Wzorzec celowania rejestratora: kod kreskowy ustawiony pośrodku

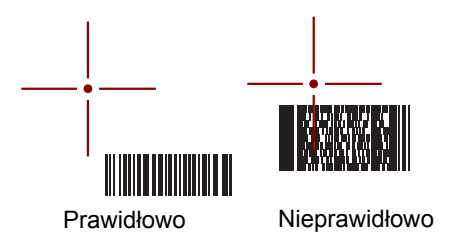

Ilustracja 2-30 Wzorzec celowania rejestratora: kod kreskowy nie ustawiony pośrodku

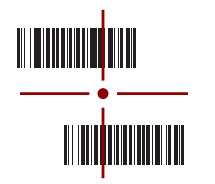

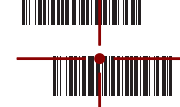

Zdekodowany

Nie zdekodowany

Ilustracja 2-31 Tryb listy wysyłkowej i wiele kodów kresowych we wzorcu celowania

5. Zwolnij przycisk skanowania.

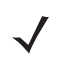

**UWAGA** Rejestrator zazwyczaj natychmiast rozpoczyna dekodowanie. Urządzenie MC65 będzie tak długo powtarzać czynności potrzebne do cyfrowego sfotografowania niewyraźnego lub skomplikowanego kodu kreskowego, jak długo naciśnięty będzie przycisk skanowania.

- 6. Wyłącz aplikację DataWedge.
  - a. Naciśnij kolejno opcje Start > Settings (Ustawienia) > System > DataWedge.
  - **b.** Naciśnij opcję **Running** (Uruchomione), aby zakończyć proces DataWedge. Stan aplikacji DataWedge zostanie zmieniony na **Stopped** (Zatrzymano).
  - c. Naciśnij przycisk OK.

#### Skanowanie aparatem cyfrowym

Do odczytu kodu kreskowego jest wymagana aplikacja z obsługą skanowania. Urządzenie MC65 zawiera aplikację **DataWedge** umożliwiającą włączenie aparatu, zdekodowanie danych kodu kreskowego i wyświetlenie jego zawartości.

- 1. Włącz aplikację DataWedge.
  - a. Naciśnij kolejno opcje Start > Settings (Ustawienia) > System > DataWedge.
  - b. Naciśnij kolejno opcje Basic configuration (Konfiguracja podstawowa) > 1. Barcode input (Wprowadzania kodu kreskowego) > 2. Sterownik skanera aparatu.
  - c. Naciśnij klawisz 1. Włączone.
  - d. Naciśnij klawisz 0. Wstecz.
  - e. Naciśnij klawisz 0. Wstecz, następnie naciśnij klawisz OK.
  - f. Naciśnij opcję **Running** (Uruchomione), aby uruchomić proces DataWedge. Stan aplikacji DataWedge zostanie zmieniony na **Ready** (Gotowy).
  - g. Naciśnij przycisk OK.
- Otwórz aplikację obsługującą wprowadzanie danych wejściowych w postaci tekstu, taką jak Word Mobile 2010 lub Excel Mobile 2010.
- 3. Nakieruj obiektyw aparatu znajdujący się z tyłu urządzenia MC65 na kod kreskowy.
- Naciśnij i przytrzymaj przycisk <sup>eee</sup>. Na wyświetlaczu urządzenia MC65 pojawi się okno podglądu z czerwoną siatką celowniczą. Diody LED zaświecą się na czerwono, sygnalizując, że trwa proces przechwytywania danych.
- 5. Przesuwaj urządzenie MC65, aż czerwona linia celownicza obejmie całą szerokość kodu kreskowego.

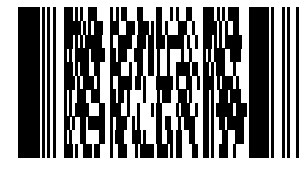

Ilustracja 2-32 Przykładowy kod kreskowy

- 6. Pomyślne zakończenie dekodowania będzie domyślnie sygnalizowane zmianą koloru diody LED na zielony oraz dźwiękiem brzęczyka.
- 7. Dane kodu kreskowego zostaną wyświetlone w polu tekstowym.

- 8. Wyłącz aplikację DataWedge.
  - a. Naciśnij kolejno opcje Start > Settings (Ustawienia) > System > DataWedge.
  - Naciśnij opcję Running (Uruchomione), aby zakończyć proces DataWedge. Stan aplikacji DataWedge zostanie zmieniony na Stopped (Zatrzymano).
  - c. Naciśnij przycisk OK.

# Korzystanie z komunikacji Voice-Over-IP

Urządzenie MC65 obsługuje komunikację Voice over IP over WLAN (VoWLAN) przy użyciu klientów firmy Zebra lub innych producentów. Urządzenie MC65 może wykorzystywać kilka źródeł generowania dźwięku, np głośnik telefoniczny, odbiornik, zestaw słuchawkowy lub zestaw słuchawkowy Bluetooth.

Do zastosowań przesyłania głosu zalecane jest używanie sieci bezprzewodowej 802.11a (5 GHz). Użycie pasma 5 GHz umożliwia uniknięcie niektórych zakłóceń, które mogą występować w sieciach 802.11b/g (2,4 GHz), wynikających ze zniekształceń w komunikacji bezprzewodowej.

Jeśli do komunikacji VoWLAN jest używany zestaw słuchawkowy Bluetooth połączony z urządzeniem MC65, wymagane jest włączenie profilu zestawu słuchawkowego Bluetooth, a nie profilu zestawu głośnomówiącego. Do odbierania i kończenia połączeń należy użyć przycisków na urządzeniu MC65. Informacje na temat konfigurowania profilu zestawu słuchawkowego Bluetooth zawiera *Rozdział 7, Korzystanie z funkcji Bluetooth*.

# **ROZDZIAŁ 3 WYKONYWANIE POŁĄCZEŃ**

# Wprowadzenie

 $\checkmark$ 

**UWAGA** Jeśli używasz funkcji telefonu zawartej w systemie Windows Mobile, przejdź do rozdziału Klawiatura ekranowa systemu Windows Mobile na str. C-4.

Urządzenie MC65 umożliwia wykonywanie połączeń telefonicznych, śledzenie rozmów i wysyłanie wiadomości tekstowych. Dostawca usług bezprzewodowych może oferować także pocztę głosową, przekierowanie połączeń, identyfikację dzwoniącego i inne przydatne funkcje.

Ponadto telefon może łączyć się z siecią usługodawcy internetowego lub siecią w miejscu pracy w celu przeglądania Internetu i czytania poczty e-mail. Połączenia takie są wykonywane w trybie HSPA (High-Speed Packet Access) lub EvDO (Evolution Data-Optimized) za pośrednictwem sieci komórkowej.

# Wykonywanie połączeń

**UWAGA** Użytkownik może wykonywać połączenia alarmowe, nawet jeśli urządzenie MC65 jest zablokowane lub nieaktywne. Informacje dodatkowe: patrz *Połączenia alarmowe na str.* 3-5.

W urządzeniu MC65 połączenia można wykonywać z aplikacji telefonu, kontaktów i rejestru połączeń.

## Korzystanie z klawiatury telefonu

Aby nawiązać połączenie:

1. Naciśnij klawisz 🔪.

## 3 - 2 Instrukcja użytkownika urządzenia MC65

| Phone<br>AT&T    | 3G <sup>Y</sup> , | ◀ @ 4:21          | Linia      | Phone        | ▲ # ₹        | •€ (⊒ 9:26<br>€ # |
|------------------|-------------------|-------------------|------------|--------------|--------------|-------------------|
| Last call: 555-5 | 555               |                   | połączenia | No last call |              |                   |
| 1                | <b>2</b> ABC      | 3 DEF             |            | 1            | <b>2</b> ABC | 3 DEF             |
| <b>4</b> GHI     | <b>5</b> jkl      | <b>6</b> MNO      |            | <b>4</b> GHI | <b>5</b> jkl | <b>6</b> MNO      |
| 7 PQRS           | <b>8</b> TUV      | 9 <sub>wxyz</sub> |            | 7 PQRS       | <b>8</b> TUV | 9 <sub>wxyz</sub> |
| *                | 0+                | #                 |            | *            | 0+           | #                 |
| <b>∎(</b> >))    | +&                | ₽ø                |            | ∎()))        | Flash        | ₽⊘                |
| <b>L</b> 0       | ⋽ €#              |                   |            | <b></b> d    | ∃ 😪          |                   |
| GS               | SM/UMTS           |                   |            |              | CDMA         |                   |

Ilustracja 3-1 Telefon profesjonalny

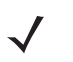

**UWAGA** W przypadku naciśnięcia nieprawidłowego numeru naciśnij klawisz Delete, aby usunąć kolejne cyfry. Naciśnij i przytrzymaj ten klawisz, aby wymazać cały numer.

- 2. Wprowadź numer telefonu w aplikacji do wybierania numeru lub na klawiaturze. Numer zostanie wyświetlony w linii połączenia.
- 3. Naciśnij zieloną linię połączenia lub klawisz 👀.
- 4. Naciśnij opcję **Cancel** (Anuluj), aby anulować połączenie, lub opcję **Speaker** (Głośnik), aby przełączyć urządzenie MC65 do trybu głośnomówiącego.
- 5. Po nawiązaniu połączenia jego nazwa lub numer pojawi się w linii połączenia. Aby zawiesić połączenie

(Tylko GSM/UMTS), naciśnij 🔪. Aby powrócić do rozmowy, ponownie naciśnij 📎.

UWAGA Zawieszanie połączeń można włączyć przy pomocy opcji Call Line (Linia połączenia). Aby włączyć,

naciśnij 💽 > Enable Hold (Włącz zawieszanie). Ikona przełączania zmieni się na Wł.

6. Aby zakończyć połączenie, naciśnij przycisk < lub klawisz 6.

*Tabela 3-1* zawiera listę ikon telefonu pojawiających się poniżej paska stanu i powyżej linii połączenia. Ikony różnią się w zależności od operatora i sieci.

| Ikona       | Opis                                     | Ikona    | Opis                                   |
|-------------|------------------------------------------|----------|----------------------------------------|
| ſ,          | Zestaw słuchawkowy Bluetooth podłączony. | <b>#</b> | Identyfikowanie lokalizacji wyłączone. |
| <i>C</i> ++ | Przekazywanie połączeń włączone.         | ¢.       | Telefon odblokowany.                   |
| <b>₽</b> ×  | Dźwięk w telefonie wyciszony.            |          |                                        |

 Tabela 3-1
 Ikony stanu na klawiaturze ekranowej

#### Wybieranie inteligentne

Funkcja wybierania inteligentnego ułatwia wybieranie numerów telefonicznych. W momencie rozpoczęcia wprowadzania numerów lub znaków funkcja wybierania inteligentnego automatycznie wyszukuje i sortuje znajdujące się na karcie SIM wpisy z menu kontaktów oraz numery telefonów w rejestrze połączeń (w tym połączenia przychodzące, wychodzące i nieodebrane). Na odfiltrowanej liście pozycji do wybrania można następnie wskazać żądany numer lub kontakt.

Naciśnij klawisze na klawiaturze urządzenia MC65 odpowiadające numerowi telefonu lub kontaktu, z którym ma zostać nawiązane połączenie. W panelu kontaktów zostaną wyświetlone wpisy pasujące do wprowadzonej sekwencji.

Funkcja wybierania inteligentnego rozpocznie wyszukiwanie numerów lub kontaktów pasujących do wprowadzonej sekwencji.

Aby znaleźć numer telefonu:

- Wprowadź jedną lub dwie pierwsze cyfry, aby znaleźć numer telefonu w historii połączeń.
- Wprowadź pierwsze trzy lub więcej cyfr, aby znaleźć numer telefonu w zapisanych kontaktach lub na karcie SIM.

Aby znaleźć nazwę kontaktu:

- Wprowadź pierwszą literę imienia lub nazwiska kontaktu. Funkcja wybierania inteligentnego wyszuka tę literę, rozpoczynając od pierwszego znaku nazwy kontaktu oraz dowolnego znaku, który znajduje się po spacji, kresce lub pokreśleniu w nazwie kontaktu.
- Jeśli lista wpisów zgodnych z kryteriami wyszukiwania będzie długa, zawęź uzyskane wyniki poprzez wpisanie kolejnej litery.

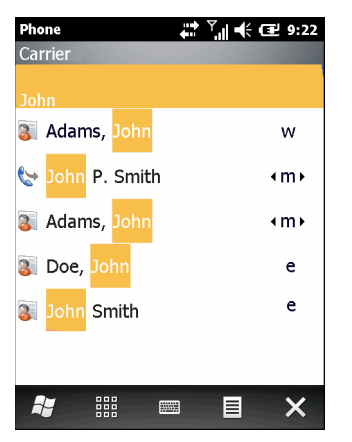

Ilustracja 3-2 Znajdowanie kontaktu

Aby wykonać połączenie lub wysłać wiadomość przy użyciu funkcji wybierania inteligentnego:

- 1. Zacznij wprowadzać pierwszych kilka cyfr lub znaków.
- Aby przejść do żądanego kontaktu lub numeru telefonu, w panelu wybierania inteligentnego użyj znajdujących się na klawiaturze telefonu przycisków strzałek w górę i w dół.
- 3. Po zaznaczeniu kontaktu naciśnięcie klawisza 🔌 umożliwi wykonanie połączenia głosowego.
- Jeśli chcesz wysłać wiadomość do wybranego kontaktu, naciśnij kolejno opcje ≡ > Send Text Message (Wyślij SMS), aby wysłać wiadomość tekstową, lub opcje ≡ > Send MMS (Wyślij MMS), aby wysłać wiadomość multimedialną.

5. Aby zadzwonić pod inny numer skojarzony z zaznaczonym kontaktem, naciśnij nazwę tego kontaktu i wybierz odpowiedni numer telefonu.

## Korzystanie z menu kontaktów

Aplikacja **Contacts** (Kontakty) pozwala wykonywać połączenia telefoniczne bez konieczności szukania i wpisywania numeru.

Aby wykonać połączenie z poziomu aplikacji Contacts:

- 1. Naciśnij klawisz 🔌
- 2. Na skrócie do funkcji telefonu naciśnij przycisk 🦳 .
- 3. Naciśnij i przytrzymaj nazwę wybranego kontaktu na liście.
- Naciśnij opcję Call Work (Telefon służbowy), Call Home (Telefon domowy) lub Call Mobile (Telefon komórkowy).

## Korzystanie z rejestru połączeń

Aby wykonać połączenie przy użyciu rejestru połączeń:

- 1. Naciśnij klawisz 🔪.
- 2. Na skrócie do funkcji telefonu naciśnij przycisk 🚈.
- 3. Naciśnij kontakt lub numer telefonu.
- 4. Naciśnij opcję SEND (Wyślij) lub klawisz
- **5.** Aby przerwać wybieranie numeru lub zakończyć połączenie, naciśnij przycisk **Cancel** (Anuluj) lub klawisz

## Korzystanie z opcji Speed Dial (Szybkie wybieranie numerów).

Aby wykonać połączenie przy użyciu opcji Speed Dial (Szybkie wybieranie numerów):

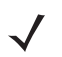

**UWAGA** Aby skonfigurować szybkie wybieranie, zobacz rozdział *Konfiguracja opcji Speed Dial (Szybkie wybieranie numerów) na str. 3-11.* 

- 1. Naciśnij klawisz 🔌.
- 2. Na klawiaturze numerycznej naciśnij i przytrzymaj numer powiązany z numerem szybkiego wybierania skonfigurowanym w Kontaktach.
- 3. Aby przerwać wybieranie numeru lub zakończyć połączenie, naciśnij przycisk **Cancel** (Anuluj) lub klawisz

## Ostatnie szybkie wybieranie

Aby wybrać ostatni odebrany lub wybrany numer telefonu, dwukrotnie naciśnij 🔌

## Odbieranie połączenia

Po nadejściu połączenia przychodzącego na urządzeniu MC65 pojawi się okno dialogowe. Jeśli w telefonie ustawiono dzwonek, rozlegnie się jego sygnał. Połączenie przychodzące można odebrać lub zignorować.

Aby odebrać przychodzące połączenie, naciśnij opcję **Answer** (Odbierz) lub klawisz 👀.

Aby zignorować połączenie przychodzące, naciśnij przycisk **Ignore** (Ignoruj). W przypadku niektórych dostawców usług może to spowodować przekierowanie dzwoniącego na pocztę głosową. W innych przypadkach osoba dzwoniąca usłyszy sygnał zajętości.

Aby zakończyć połączenie, naciśnij przycisk < lub klawisz 🧭.

## Funkcje obsługi połączeń przychodzących

- W trakcie rozmowy można korzystać z innych programów w urządzeniu MC65. Aby przełączyć się z powrotem na telefon, naciśnij opcję 🔊. Aby zakończyć połączenie, naciśnij opcję 🧭.
- Aby zawiesić bieżącą rozmowę i odebrać połączenie oczekujące, naciśnij przycisk Answer (Odbierz).
- W sieci GSM/UMTS, naciśnij Call Line (Linia połączenia) lub naciśnij , aby zawiesić rozmowę i wybrać inny numer.
- W sieci CDMA wpisz numer telefonu, a następnie naciśnij , aby zawiesić rozmowę i wybrać inny numer.
- Aby przejść od jednej rozmowy do drugiej, naciśnij opcję Call Line (Linia połączenia) lub naciśnij
   Call Line (Linia połączenia) lub naciśnij

# Powiadamianie o nieodebranych połączeniach

Jeśli nie odbierzesz przychodzącego połączenia, na ekranie głównym pojawi się komunikat **Missed Call** (Nieodebrane połączenie).

Aby wyświetlić wpis nieodebranego połączenia, na ekranie głównym naciśnij przycisk

## Połączenia alarmowe

Dostawca usług udostępnia jeden lub więcej numerów alarmowych, takich jak 112 lub 999, z których można korzystać bez względu na okoliczności, nawet jeśli telefon jest zablokowany, nie została zainstalowana karta SIM lub telefon jest nieaktywny. Dostawca może także zaprogramować na karcie SIM inne numery alarmowe. Aby jednak można było korzystać z numerów zapisanych na karcie SIM, należy włożyć ją do urządzenia MC65. Aby uzyskać dodatkowe informacje, skontaktuj się ze swoim dostawcą usług.

Jeśli klawiatura jest zablokowana, naciśnij dwukrotnie pomarańczowy klawisz. Klawiatura zostanie przełączona do trybu numerycznego i można będzie wprowadzić numer alarmowy.

# **Tryby audio**

Urządzenie MC65 oferuje trzy tryby audio do użycia podczas rozmów telefonicznych:

- Tryb słuchawki: Przełącza dźwięk na głośnik w przedniej części urządzenia MC65, co pozwala wykorzystać je jako słuchawkę. Jest to tryb domyślny.
- Speaker Mode (Tryb głośnika): Urządzenie MC65 działa jak telefon głośnomówiący. Aby aktywować ten tryb, naciśnij opcję Speaker (Głośnik). Aby przełączyć się z powrotem do trybu słuchawki, ponownie naciśnij opcję Speaker (Głośnik).
- Headset Mode (Tryb zestawu słuchawkowego): Podłączenie zestawu słuchawkowego Bluetooth spowoduje automatyczne przekierowanie do niego dźwięku.

Urządzenie MC65 działa domyślnie w trybie słuchawki. Jeśli do użytku z urządzeniem MC65 został skonfigurowany zestaw słuchawkowy Bluetooth, słuchawka i głośnik są wyciszane, a dźwięk jest słyszany tylko w zestawie słuchawkowym.

### Korzystanie z zestawu słuchawkowego Bluetooth

Podczas korzystania z aplikacji odtwarzającej dźwięki, do komunikacji głosowej można użyć słuchawek Bluetooth. Informacje o podłączaniu zestawu słuchawkowego Bluetooth do urządzenia MC65: patrz *Rozdział 7, Korzystanie z funkcji Bluetooth*. Przed założeniem zestawu słuchawkowego ustaw odpowiednio głośność urządzenia MC65. Gdy zestaw słuchawkowy Bluetooth zostanie podłączony, głośnik jest wyciszany.

## Regulacja głośności dźwięku

Przyciski regulacji głośności pozwalają ustawić głośność dzwonka, gdy nie trwa połączenie, oraz poziom dźwięku w trakcie rozmowy.

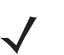

**UWAGA** Podczas rozmowy można ustawić głośność dźwięku w telefonie. Gdy nie trwa połączenie, regulacja głośności dotyczy dzwonka i dźwięków powiadomień.

## Wyłączanie mikrofonu

W trakcie rozmowy można wyciszyć mikrofon, tak aby rozmówca był nadal słyszalny, ale nie mógł słyszeć dzwoniącego. Bywa to przydatne, gdy w pobliżu prowadzona jest rozmowa lub występuje hałas.

Aby wyciszyć rozmowę lub wyłączyć jej wyciszenie, naciśnij opcję **Mute** (Wycisz) w telefonie w celu wyciszenia dźwięku. Kolor przycisku **Mute** (Wycisz) zostanie zmieniony na żółty.

## Korzystanie z rejestru połączeń

Rejestr połączeń umożliwia połączenie z osobami, które niedawno dzwoniły lub do których niedawno dzwoniono. **Rejestr połączeń** zawiera informacje o godzinie wszystkich połączeń przychodzących, wychodzących i nieodebranych. Tabela 4-1 zawiera listę ikon rejestru połączeń pojawiających się w oknie **Call** Log (Rejestr połączeń).

Aby otworzyć okno Call Log (Rejestr połączeń), naciśnij kolejno klawisz 🔨 i przycisk 👘 .

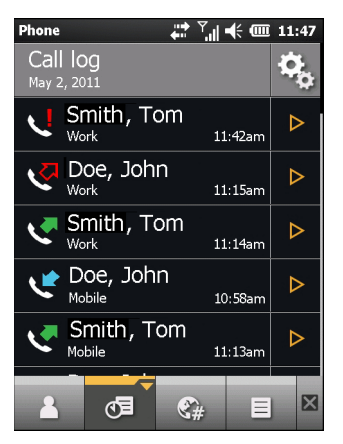

Ilustracja 3-3 Okno rejestru połączeń

#### Tabela 3-2 Ikony rejestru połączeń

| Ikona     | Opis                                                                                                    |  |  |
|-----------|----------------------------------------------------------------------------------------------------|--|--|
| <         | Ta ikona jest wyświetlana obok informacji kontaktowych wszystkich połączeń wychodzących.                   |  |  |
| <b>K</b>  | Ta ikona wyświetlana jest obok informacji kontaktowych wszystkich połączeń przychodzących.                 |  |  |
| V         | Ta ikona jest wyświetlana obok informacji kontaktowych wszystkich niezrealizowanych połączeń wychodzących. |  |  |
| <u>را</u> | Ta ikona wyświetlana jest obok informacji kontaktowych wszystkich nieodebranych połączeń przychodzących.   |  |  |

## Zarządzanie rejestrem połączeń

W ramach zarządzania informacjami zapisanymi w rejestrze połączeń można zmieniać widoki, zerować licznik czasu połączeń i usuwać połączenia.

#### Korzystanie z menu rejestru połączeń

Przy użyciu menu **Call Log** (Rejestr połączeń) można wykonać połączenie, wysłać SMS, dodać kontakty oraz usunąć wpis z rejestru.

1. Naciśnij kolejno klawisz 🔌 i przycisk 🚌.

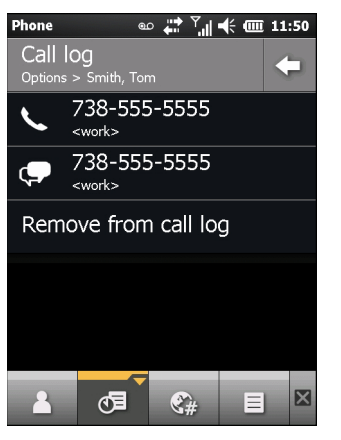

Ilustracja 3-4 Okno rejestru połączeń

- 2. Naciśnij pozycję w rejestrze, aby zadzwonić do tego kontaktu, lub naciśnij przycisk ▷, co spowoduje otwarcie okna **Options** (Opcje) dotyczącego kontaktu.
- 3. Wybierz odpowiednią opcję z menu.
- W zależności od wybranej opcji zostanie wyświetlone odpowiednie okno. Przykładowo po wybraniu opcji SMS zostanie wyświetlone okno Text Messages (Wiadomości SMS).
- 5. Naciśnij przycisk –, aby zamknąć okno Options (Opcje).

# Połączenia konferencyjne

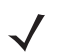

UWAGA Opcja przeznaczona do sieci GSM/UMTS.

W przypadku niektórych usług połączenia konferencyjne oraz liczba dozwolonych połączeń konferencyjnych mogą nie być dostępne. Skontaktuj się z dostawcą usług, aby sprawdzić dostępność połączeń konferencyjnych.

Aby utworzyć sesję konferencji telefonicznej z kilkoma osobami:

- 1. Naciśnij klawisz Costanie wyświetlona klawiatura ekranowa.
- Wprowadź pierwszy numer telefonu i naciśnij obszar Call Line (Linia połączenia). Po nawiązaniu połączenia jego nazwa lub numer pojawi się w linii połączenia.
- 3. Naciśnij przycisk
- 4. Naciśnij przycisk 🖓 Nonownie pojawi się aplikacja do wybierania numerów.
- 5. Wpisz drugi numer i naciśnij opcję Send (Wyślij).
- 6. Po nawiązaniu połączenia pierwsze połączenie jest zawieszone. Aktywnym połączeniem jest drugie połączenie.

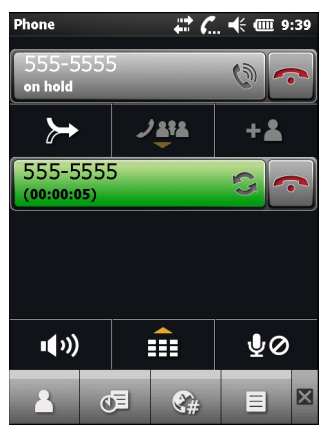

Ilustracja 3-5 Dwa połączenia

- 7. Naciśnij opcję Call Line 1 (Linia połączenia 1), aby uaktywnić to połączenie. Drugie połączenie zostanie zawieszone.
- Naciśnij przycisk >>>, aby utworzyć połączenie konferencyjne (z udziałem 3 rozmówców).

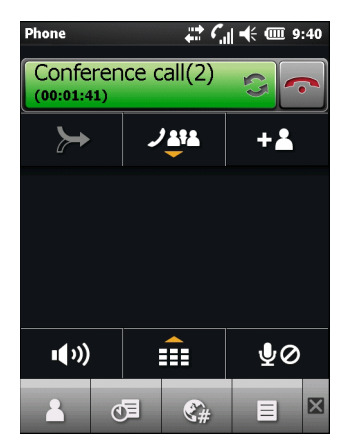

Ilustracja 3-6 Dwa scalone połączenia

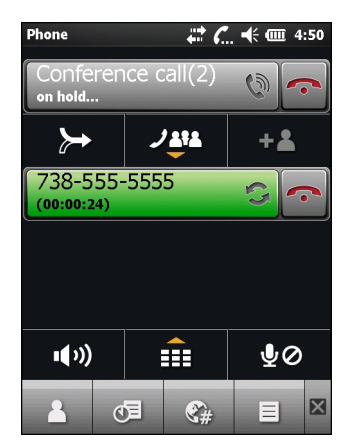

Ilustracja 3-7 Dodawanie trzeciego połączenia

10. Aby dodać nowego rozmówcę do konferencji, naciśnij przycisk ≻ .

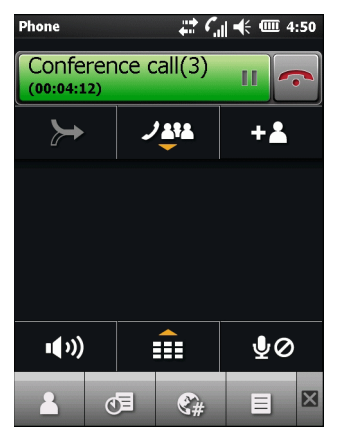

Ilustracja 3-8 Trzy scalone połączenia

11. Aby zobaczyć wszystkich rozmówców, naciśnij przycisk J& .

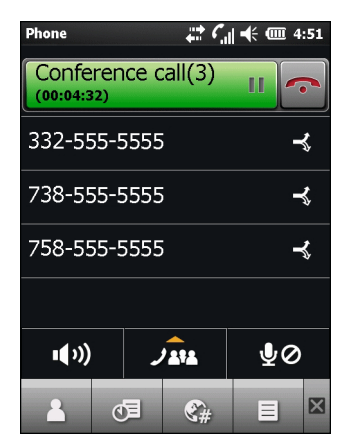

Ilustracja 3-9 Rozłączanie połączeń

- Aby usunąć rozmówcę z konferencji, naciśnij rozmówcę, a następnie naciśnij 
   obok rozmówcy lub naciśnij 
   .
- **13.** Aby w ogóle zakończyć połączenie konferencyjne, naciśnij 
  przycisk widoczny obok linii połączenia lub naciśnij

Wyświetlony zostanie ekran Call Completed (Połączenie zakończone), a następnie rozmówca.

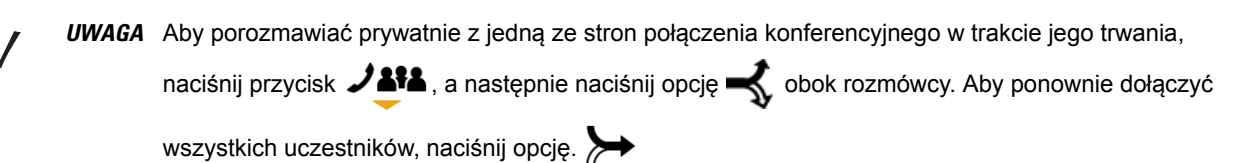
# Nawiązywanie połączenia trójstronnego

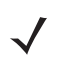

UWAGA Opcja przeznaczona do sieci CDMA.

W przypadku niektórych usług połączenia 3-stronne mogą nie być dostępne. Skontaktuj się z dostawcą usług, aby sprawdzić dostępność.

Dzięki funkcji połączeń 3-stronnych można rozmawiać z dwoma osobami naraz. Podczas korzystania z tej funkcji będą naliczane standardowe opłaty za każde z dwóch połączeń.

- 1. Wpisz numer i naciśnij przycisk
- 2. Po nawiązaniu połączenia wpisz lub wybierz następny numer i naciśnij przycisk Flash.
- Gdy zostanie nawiązane połączenie z drugą osobą, ponownie naciśnij przycisk Flash. Rozpocznie się wtedy połączenie trójstronne.

Jeśli jeden z rozmówców odłoży słuchawkę podczas połączenia, pozostałych dwóch rozmówców nie zostanie rozłączonych. Jeśli słuchawkę jako pierwsza odłoży osoba, która zainicjowała połączenie, odłączeni zostaną wszyscy rozmówcy.

# Konfiguracja opcji Speed Dial (Szybkie wybieranie numerów)

Utworzenie numerów szybkiego wybierania pozwala dzwonić pod często używane numery za jednym naciśnięciem ekranu. Przed utworzeniem wpisu szybkiego wybierania sprawdź, czy dany numer telefonu znajduje się w menu **kontaktów**.

## Dodawanie wpisu szybkiego wybierania

Aby dodać pozycję szybkiego wybierania przy użyciu klawiatury telefonu:

- 1. Sprawdź, czy kontakt i numer telefonu znajdują się w kontaktach.
- 2. Naciśnij 🕥 > 🔒 .
- 3. Na liście naciśnij żądaną nazwę kontaktu.
- Naciśnij => Add to Speed Dial (Dodaj do szybkiego wybierania numerów).
- Na liście rozwijanej Location (Lokalizacja), wybierz dostępną pozycję dla nowego wpisu szybkiego wybierania. Pierwsza pozycja numeru szybkiego wybierania jest zarezerwowana dla poczty głosowej.
- 6. Naciśnij przycisk OK, aby dodać kontakt do listy szybkiego wybierania.
- 7. Naciśnij przycisk OK, aby zamknąć okno Edit Contacts (Edycja kontaktu).
- 8. Naciśnij przycisk OK, aby zamknąć okno Contacts (Kontakty).

## Edycja wpisu szybkiego wybierania

Aby zmienić wpis szybkiego wybierania:

1. Naciśnij 🔪 > 🔒 .

- 2. Na liście naciśnij żądaną nazwę kontaktu.
- 3. Naciśnij 📃 > Edit Speed Dial (Edycja szybkiego wybierania numerów).
- 4. Na liście rozwijanej Location (Lokalizacja), wybierz inną dostępną pozycję dla nowego wpisu szybkiego wybierania. Pierwsza pozycja numeru szybkiego wybierania jest zarezerwowana dla poczty głosowej.
- 5. Naciśnij przycisk OK, aby zmienić listę szybkiego wybierania.
- 6. Naciśnij przycisk OK, aby zamknąć okno Edit Contacts (Edycja kontaktu).
- 7. Naciśnij przycisk OK, aby zamknąć okno Contacts (Kontakty).

## Usuwanie wpisu szybkiego wybierania

Aby usunąć wpis szybkiego wybierania:

- 1. Naciśnij 🔌 > 🔒 .
- 2. Na liście naciśnij żądaną nazwę kontaktu.
- Naciśnij = > Edit Speed Dial (Edycja szybkiego wybierania numerów).
- 4. Naciśnij przycisk mi.
- 5. Naciśnij przycisk Yes (Tak) w celu potwierdzenia całkowitego usunięcia wpisu szybkiego wybierania.

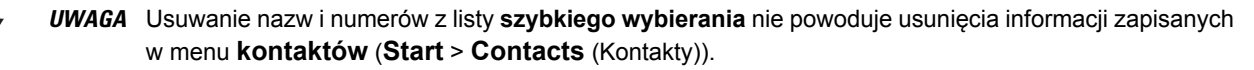

- 6. Naciśnij przycisk OK, aby zamknąć okno Edit Contacts (Edycja kontaktu).
- 7. Naciśnij przycisk OK, aby zamknąć okno Contacts (Kontakty).

# **Voice Commander**

Voice Commander to głosowy system okien dialogowych zapewniający naturalny "ludzki" interfejs do bezproblemowej komunikacji z urządzeniem MC65. Można wykonywać połączenia telefoniczne, wyszukiwać informacje o kontaktach, uruchamiać programy lub przeglądać kalendarze. Voice Commander ma następujące funkcje:

- Wydawanie poleceń głosowych i sterowanie bez używania rąk ani oczu.
- Technologia rozpoznawania głosu, która nie zależy od głośników i nie wymaga żadnego uczenia sprzętu.
- · Interfejs użytkownika o bardzo prostej obsłudze.
- Funkcje osobistego tagu głosowego i adaptacji modelu interpretacji cyfr zwiększające użyteczność.

Aby zainicjować system Voice Commander, naciśnij kolejno opcje **Start** > **Toolbox** (Przybornik) > **Voice Commander** lub naciśnij przycisk połączenia w zestawie słuchawkowym Bluetooth. Z systemu usłyszysz "*Say a Command*" (Wypowiedz polecenie). Można wypowiedzieć jedno z następujących poleceń:

- Dzwonienie
- Znajdowanie

- Redial/Callback (Wybierz ponownie/Oddzwoń)
- Play Music (Odtwórz muzykę)
- Play (Odtwórz)
- Next/Previous (Następny/Poprzedni)
- Uruchamianie
- Terminy
- Read/Call History (Czytaj/Historia połączeń)
- What time is it? (Która godzina?)
- What can I say? (Co mam powiedzieć?)
- Do usłyszenia

### **Dzwonienie**

Aby zadzwonić do wybranej osoby według jej imienia i nazwiska:

- Zainicjuj system Voice Commander. W odpowiedzi z urządzenia MC65 usłyszysz "Say command" (Wypowiedz polecenie).
- 2. Powiedz "*Call Michael Archer*" (Zadzwoń Jan Kowalski). W odpowiedzi usłyszysz "*Call Michael Archer work, is it correct?*" (Zadzwoń Jan Kowalski praca, czy potwierdzasz?).
- 3. Powiedz "Yes" (Tak). W odpowiedzi z urządzenia MC65 usłyszysz "Dialing" (Wybieranie numeru).

Aby zadzwonić do wybranej osoby w określonym miejscu:

- Zainicjuj system Voice Commander. W odpowiedzi z urządzenia MC65 usłyszysz "Say command" (Wypowiedz polecenie).
- 2. Powiedz "*Call Mary Smith at home*" (Zadzwoń Joanna Nowak dom). W odpowiedzi z urządzenia MC65 usłyszysz "*Call Mary Smith home, is it correct?*" (Zadzwoń Joanna Nowak dom, czy potwierdzasz?).
- 3. Powiedz "Yes" (Tak). W odpowiedzi z urządzenia MC65 usłyszysz "Dialing" (Wybieranie numeru).

Aby zadzwonić do osoby mającej kilka numerów telefonów:

- Zainicjuj system Voice Commander. W odpowiedzi z urządzenia MC65 usłyszysz "Say command" (Wypowiedz polecenie).
- Powiedz "Call Alex Jordan" (Zadzwoń Adam Zieliński). W odpowiedzi z urządzenia MC65 usłyszysz "Call Alex Jordan, home, work, mobile or cancel?" (Zadzwoń Adam Zieliński, dom, praca, komórkowy lub anuluj?).
- 3. Powiedz "Home" (dom). W odpowiedzi z urządzenia MC65 usłyszysz "Dialing" (Wybieranie numeru).

Jeśli dwie osoby mają podobne imiona i nazwiska:

- 1. Zainicjuj system Voice Commander. Z urządzenia MC65 usłyszysz "Say command" (Wypowiedz polecenie).
- 2. Powiedz "Call Halley Johnson" (Zadzwoń Marek Jabłoński). W odpowiedzi z urządzenia MC65 usłyszysz "*More than one Halley Johnson, please select*" (Więcej niż jeden Marek Jabłoński, wybierz).
- 3. Zaznacz kontakt, do którego chcesz zadzwonić.

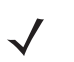

UWAGA Maksymalna liczba kontaktów w bazie rozpoznawania systemu Voice Commander to 2000. Aby zmienić tę wartość, patrz Ustawienia kontaktów na str. 9-19.

Jeśli polecenie nie zostanie rozpoznane, usłyszysz monit systemu **Voice Commander** "Please say again" (Proszę powtórzyć). Taka sytuacja może wystąpić w głośnym otoczeniu lub gdy polecenie zostanie wypowiedziane przed rozpoczęciem rejestrowania w systemie **Voice Commander**. Po usłyszeniu monitu "Say Command" (Wypowiedz polecenie) przed wypowiedzeniem polecenia należy zaczekać od jednej do dwóch sekund.

Maksymalna długość rozpoznawalnego kontaktu to 48 znaków. Kontakty o długości przekraczającej 48 znaków będą ignorowane.

## Znajdowanie

Aby poszukać danych kontaktu:

- 1. Zainicjuj system Voice Commander. Z urządzenia MC65 usłyszysz "Say command" (Wypowiedz polecenie).
- 2. Powiedz "Find Mary Smith" (Znajdź Joanna Nowak). W odpowiedzi z urządzenia MC65 usłyszysz "*Mary Smith home 5555551212*" (Joanna Nowak dom 5555551212).

Aby poszukać konkretnego numeru:

- Zainicjuj system Voice Commander. W odpowiedzi z urządzenia MC65 usłyszysz "Say command" (Wypowiedz polecenie).
- 2. Powiedz "Find Michael Archer at work" (Znajdź Jan Kowalski praca). W odpowiedzi z urządzenia MC65 usłyszysz "*Michael Archer, work, 5555551212*" (Jan Kowalski, praca, 5555551212).

Jeśli dwa kontakty mają podobne nazwy:

- Zainicjuj system Voice Commander. W odpowiedzi z urządzenia MC65 usłyszysz "Say command" (Wypowiedz polecenie).
- Powiedz "Find John Smith at work" (Znajdź Jan Kowalski praca). W odpowiedzi z urządzenia MC65 usłyszysz "More than one John Smith, please select" (Więcej niż jeden Jan Kowalski, wybierz). Voice Commander wyświetli okno z dwoma kontaktami. (System wyświetli zarówno Marka Jabłońskiego, jak i Marka Jabłkońskiego. Należy wybrać jednego z nich).

Jeśli kontakt nie zostanie znaleziony:

- 1. Zainicjuj system Voice Commander. Z urządzenia MC65 usłyszysz "Say command" (Wypowiedz polecenie).
- 2. Powiedz "Find Michael Archer at home" (Znajdź Jan Kowalski dom).
- **3.** W odpowiedzi z urządzenia MC65 usłyszysz *"Michael Archer has no home number"* (Jan Kowalski nie ma numeru dom).

## Ponowne wybieranie

Aby wybrać wcześniej wybierany numer:

- 1. Zainicjuj system Voice Commander. Z urządzenia MC65 usłyszysz "Say command" (Wypowiedz polecenie).
- 2. Powiedz "Redial" (Wybierz ponownie). W odpowiedzi z urządzenia MC65 usłyszysz "Call Mary Smith at home, is it correct?" (Zadzwoń Joanna Nowak dom, czy potwierdzasz?).
- 3. Powiedz "Yes" (Tak). W odpowiedzi z urządzenia MC65 usłyszysz "Dialing" (Wybieranie numeru).

## **Oddzwanianie**

- 1. Zainicjuj system **Voice Commander**. Z urządzenia MC65 usłyszysz "Say command" (Wypowiedz polecenie).
- 2. Powiedz "Callback" (Oddzwoń). W odpowiedzi z urządzenia MC65 usłyszysz "Call Mary Smith at home, is it correct?" (Zadzwoń Joanna Nowak dom, czy potwierdzasz?).
- 3. Powiedz "Yes" (Tak). W odpowiedzi z urządzenia MC65 usłyszysz "Dialing" (Wybieranie numeru).

## Uruchamianie

Aby uruchomić aplikację:

- 1. Zainicjuj system Voice Commander. Z urządzenia MC65 usłyszysz "Say command" (Wypowiedz polecenie).
- 2. Powiedz "Start calendar" (Uruchom kalendarz). W odpowiedzi z urządzenia MC65 usłyszysz "*Go to Calendar*" (Przejdź do kalendarza). Zostanie uruchomiona aplikacja **Calendar** (Kalendarz).

## Terminy

Aby odczytać terminy przewidziane na dziś, jutro lub cały tydzień:

- 1. Zainicjuj system Voice Commander. Z urządzenia MC65 usłyszysz "Say command" (Wypowiedz polecenie).
- 2. Powiedz "Today's appointment" (Dzisiejsze spotkanie). W odpowiedzi z urządzenia MC65 usłyszysz "You have 3 appointments" (Masz 3 spotkania). Zostaną odczytane informacje o nich.

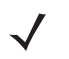

**UWAGA** Za pomocą poleceń głosowych Previous (Poprzedni), Next (Następny), Repeat (Powtórz) i Abort (Przerwij) można sterować odczytywaniem kalendarza. Voice Commander odtwarza informacje tylko o nowych spotkaniach. Starsze spotkania są pomijane.

## **Odczytywanie**

Aby odczytać wiadomość SMS lub e-mail:

- Zainicjuj system Voice Commander. W odpowiedzi z urządzenia MC65 usłyszysz "Say command" (Wypowiedz polecenie).
- Powiedz "Read SMS" (Odczytaj SMS). W odpowiedzi z urządzenia MC65 usłyszysz "You have 3 SMS" (Masz 3 wiadomości SMS). Zostaną one odczytane.

## Która godzina?

Aby sprawdzić aktualną godzinę:

- Zainicjuj system Voice Commander. W odpowiedzi z urządzenia MC65 usłyszysz "Say command" (Wypowiedz polecenie).
- Powiedz "What time is it?" (Która godzina?). W odpowiedzi z urządzenia MC65 usłyszysz "The time is 3 p.m." (Godzina 15).

## Historia połączeń

Aby wyświetlić okno historii połączeń:

- Zainicjuj system Voice Commander. W odpowiedzi z urządzenia MC65 usłyszysz "Say command" (Wypowiedz polecenie).
- Powiedz "Call History" (Historia połączeń). W odpowiedzi z urządzenia MC65 usłyszysz "Call History" (Historia połączeń).
- 3. Zostanie wyświetlona strona historii połączeń.

### Głosowe włączanie odtwarzania muzyki

Aby odtworzyć konkretny plik muzyczny:

- 1. Zainicjuj system Voice Commander. Z urządzenia MC65 usłyszysz "Say command" (Wypowiedz polecenie).
- 2. Powiedz "Play The Moment" (Odtwórz The Moment). W odpowiedzi z urządzenia MC65 usłyszysz "*The Moment*".
- 3. Program Windows Media zacznie odtwarzać utwór "Coddingtown".

Aby odtworzyć wszystkie pliki muzyczne:

- 1. Zainicjuj system Voice Commander. Z urządzenia MC65 usłyszysz "Say command" (Wypowiedz polecenie).
- Powiedz "Play music" (Odtwórz muzykę). W odpowiedzi z urządzenia MC65 usłyszysz "*Play music*" (Odtwórz muzykę).
- 3. Program Windows Media zacznie odtwarzać wszystkie pliki muzyczne.

Aby w trakcie odtwarzania utworu muzycznego odtworzyć inny plik muzyczny:

- 1. Zainicjuj system Voice Commander. Z urządzenia MC65 usłyszysz "Say command" (Wypowiedz polecenie).
- 2. Powiedz "Next" (Następny). W odpowiedzi z urządzenia MC65 usłyszysz "Next" (Następny).
- 3. Program Windows Media zacznie odtwarzać następny plik muzyczny.

Aby wstrzymać lub wznowić odtwarzanie pliku muzycznego:

- 1. Zainicjuj system Voice Commander. Z urządzenia MC65 usłyszysz "Say command" (Wypowiedz polecenie).
- Powiedz "Pause" (Wstrzymaj) lub "Resume" (Wznów). Odtwarzanie utworu w urządzeniu MC65 zostanie wstrzymane lub wznowione.

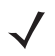

UWAGA Za pomocą poleceń głosowych "Pause" (Wstrzymaj) i "Resume" (Wznów) można sterować odtwarzaniem muzyki. Polecenie "Resume" (Wznów) działa tylko w programie Windows Media. Polecenia "Previous" (Poprzedni) i "Next" (Następny) działają tylko podczas odtwarzania wszystkich plików muzycznych.

Voice Commander obsługuje tylko pliki multimedialne w formacie mp3 i wma. Voice Commander obsługuje pliki muzyczne w listach odtwarzania lub pliki multimedialne zsynchronizowane za pomocą programu Active Sync w folderze **My Documents** i jego podfolderach oraz na karcie microSD i jej podfolderach.

## Co mam powiedzieć?

Aby wyświetlić informacje pomocy:

- 1. Zainicjuj system Voice Commander. Z urządzenia MC65 usłyszysz "Say command" (Wypowiedz polecenie).
- 2. Powiedz "What can I say?" (Co mam powiedzieć?). Zostanie wyświetlony plik pomocy.

Alternatywnie w celu otwarcia pliku pomocy naciśnij kolejno opcje **Menu > Help** (Pomoc).

## Do usłyszenia

Aby zamknąć aplikację **Voice Commander**, powiedz "Goodbye" (Do widzenia). W odpowiedzi z urządzenia MC65 usłyszysz "*Goodbye*" (Do widzenia). Aplikacja zostanie zamknięta.

Aplikację **Voice Commander** można również zamknąć ręcznie, naciskając kolejno opcje **Menu** > **Exit** (Zakończ). Należy pamiętać, że polecenie goodbye (do widzenia) nie będzie obsługiwane podczas głosowego wybierania cyfr numeru.

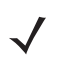

**UWAGA** Aplikacja **Voice Commander** jest zamykana automatycznie po 10 sekundach braku wypowiadania poleceń.

# ROZDZIAŁ 4 KORZYSTANIE Z FUNKCJI WLAN

# Wprowadzenie

Sieci WLAN umożliwiają bezprzewodową komunikację za pomocą urządzenia MC65 wewnątrz budynku. Aby użyć urządzenia MC65 w sieci WLAN, należy skonfigurować sprzęt wymagany do uruchomienia sieci WLAN (czasem znany jako infrastruktura). Aby umożliwić taką komunikację, należy odpowiednio skonfigurować infrastrukturę i urządzenie MC65.

Szczegółowe instrukcje konfigurowania infrastruktury znajdują się w dokumentacji dołączonej do jej poszczególnych składników (punktów dostępu, portów dostępowych, przełączników, serwerów Radius itp.).

Jeśli w infrastrukturze skonfigurujesz wymuszanie wybranego przez siebie systemu zabezpieczeń sieci WLAN, za pomocą programu Fusion lub Wireless Zero Config (WZC) odpowiednio skonfiguruj urządzenie MC65.

# Omówienie oprogramowania Fusion

Oprogramowanie Fusion zawiera aplikacje umożliwiające tworzenie profilów komunikacji bezprzewodowej. W każdym profilu są określone parametry zabezpieczeń wymagane do połączenia się z konkretną siecią WLAN, której identyfikatorem jest ciąg ESSID. Oprogramowanie Fusion umożliwia ponadto wybór profilu z zestawu profilów służących do połączeń. Inne aplikacje Fusion umożliwiają monitorowanie stanu bieżącego połączenia WLAN oraz uruchamianie narzędzi diagnostycznych do rozwiązywania problemów.

Aby przejść do programu Fusion, naciśnij kolejno pasek stanu > 🕒.

## 4 - 2 Instrukcja użytkownika urządzenia MC65

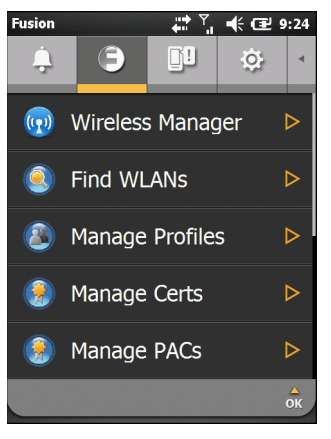

Ilustracja 4-1 Program Fusion, karta informacji o stanie

Szczegółowe informacje dotyczące korzystania z oprogramowania Fusion i jego konfigurowania można znaleźć w *Podręczniku użytkownika oprogramowania Wireless Fusion Enterprise Mobility Suite w wersji 3.20.* 

Aby wyświetlić pomoc programu Fusion dostępną w ES400, naciśnij kolejno pasek stanu > 🕒 > Help (Pomoc).

### Łączenie z Internetem

Aby nawiązać połączenie z Internetem w sieci WLAN za pomocą programu Fusion, upewnij się, że ustawienia karty sieciowej są ustawione na Internet:

- 1. Upewnij się, że program Fusion jest włączony, a profil skonfigurowany.
- 2. Naciśnij kolejno Start > Settings (Ustawienia) > Connections (Połączenia) > Wi-Fi.
- 3. Na liście rozwijanej My network card Connects to (Moja karta sieciowa łączy się z) wybierz Internet.
- 4. Naciśnij przycisk OK.

# Omówienie oprogramowania Wireless Zero Config

WZC to narzędzie firmy Microsoft do zarządzania połączeniami bezprzewodowymi. Wybiera ono sieci bezprzewodowe dynamicznie, w zależności od preferencji użytkownika i różnych ustawień domyślnych.

# Przełączanie między programami Fusion i WZC

Aby przejść z programu Fusion do programu WZC:

- 1. Naciśnij pasek stanu > 🗐 > Options (Opcje).
- 2. Na liście rozwijanej zaznacz opcję WLAN Management (Zarządzanie siecią WLAN).
- Wybierz przycisk radiowy Microsoft Manages WLAN (WLAN zarządzany za pomocą oprogramowania Microsoft).
- 4. Naciśnij przycisk Save (Zapisz).
- 5. Naciśnij przycisk OK.
- 6. Zrestartuj urządzenie.

Aby przejść z programu WZC do programu Fusion:

- 1. Naciśnij pasek stanu > 🕒 > Options (Opcje).
- 2. Na liście rozwijanej zaznacz opcję WLAN Management (Zarządzanie siecią WLAN).
- 3. Zaznacz opcję Fusion Manages WLAN (Program Fusion zarządza siecią WLAN).
- 4. Naciśnij przycisk Save (Zapisz).
- 5. Naciśnij przycisk OK.
- 6. Zrestartuj urządzenie.

# Obsługiwane aplikacje

Tabela 4-1 zawiera listę pozycji menu programu Fusion wraz z podaniem aplikacji, które inicjują.

| Aplikacja                                                           | Opis                                                                                                    | Obsługa<br>w programie<br>Fusion | Obsługa<br>w programie<br>WZC |
|---------------------------------------------------------------------|----------------------------------------------------------------------------------------------------|----------------------------------|-------------------------------|
| Find WLANs (Znajdź sieci<br>WLAN)                                   | Otwiera aplikację <b>Find WLANs</b> (Znajdź sieci WLAN),<br>w której jest wyświetlana lista aktywnych sieci WLAN<br>znajdujących się w pobliżu.                                                                                                    | Tak                              | Nie                           |
| Manage Profiles (Zarządzaj<br>profilami)                            | Otwiera aplikację <b>Manage Profiles</b> (Zarządzaj<br>profilami), w której skład wchodzi m.in. narzędzie<br><b>Profile Editor Wizard</b> (Edytor profili). Aplikacja służy<br>do zarządzania listą profili łączności z sieciami<br>WLAN oraz ich edytowania. | Tak                              | Nie                           |
| Wireless Zero Config                                                | Otwiera aplikację Wireless Zero Config służącą do konfigurowania sieci WLAN.                                                                                                    | Nie                              | Tak                           |
| Manage Certs (Zarządzaj certyfikatami)                              | Otwiera aplikację <b>Certificate Manager</b> (Menedżer<br>certyfikatów), w której można zarządzać<br>certyfikatami służącymi do uwierzytelniania.                                                                                                    | Tak                              | Tak                           |
| Manage PACs (Zarządzaj<br>poświadczeniami PAC)                      | Otwiera aplikację <b>PAC Manager</b> (Menedżer<br>poświadczeń PAC) służącą do zarządzania listą<br>poświadczeń dostępu chronionego używanych<br>w metodzie uwierzytelniania EAP-FAST.                                                                         | Tak                              | Nie                           |
| Opcje                                                               | Otwiera aplikację <b>Options</b> (Opcje), w której można skonfigurować ustawienia programu Fusion.                                                                                                    | Tak                              | Tak                           |
| Wireless Status (Stan sieci<br>bezprzewodowej)                      | Otwiera aplikację <b>Wireless Status</b> (Stan sieci<br>bezprzewodowej), w której można sprawdzić status<br>obecnego połączenia bezprzewodowego.                                                                                                    | Tak                              | Tak                           |
| Wireless Diagnostics<br>(Diagnostyka połączenia<br>bezprzewodowego) | Otwiera aplikację <b>Wireless Diagnostics</b><br>(Diagnostyka połączenia bezprzewodowego).<br>Zawiera ona narzędzia umożliwiające wykrywanie<br>problemów z połączeniem bezprzewodowym.                                                                       | Tak                              | Tak                           |
| Log On/Off<br>(Zaloguj/Wyloguj)                                     | Otwiera okno dialogowe <b>Network Login</b> (Logowanie<br>do sieci), w którym można zalogować się do<br>wybranego profilu lub wylogować z obecnego profilu.                                                                                                   | Tak                              | Nie                           |

Tabela 4-1 Obsługiwane aplikacje

# Konfiguracja za pomocą programu Fusion

Szczegółowe instrukcje konfigurowania sieci WLAN za pomocą programu Fusion można znaleźć w *Podręczniku użytkownika oprogramowania Wireless Fusion Enterprise Mobility Suite w wersji 3.20.* 

Aby skonfigurować sieć WLAN za pomocą programu Fusion:

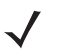

**UWAGA** Przed wykonaniem procedur konfiguracji programu Fusion należy uzyskać informacje o prawidłowej konfiguracji sieci WLAN od administratora systemu.

W poniższej procedurze przykładowej przedstawiono konfigurację sieci WLAN korzystającej z szyfrowania WEP.

- Naciśnij kolejno opcje Status Bar (Pasek stanu) > Nanage Profiles (Zarządzanie profilami). Pojawi się okno Manage Profiles (Zarządzanie profilami).
- 2. Naciśnij i przytrzymaj wciśnięty przycisk w oknie i w menu podręcznym wybierz polecenie Add (Dodaj). Pojawi się okno Wireless LAN Profile Entry (Wprowadzanie profilu bezprzewodowej sieci LAN).
- 3. W polu tekstowym Profile Name (Nazwa profilu) nadaj nazwę tworzonemu profilowi.
- 4. W polu tekstowym ESSID wpisz identyfikator ESSID sieci.

| Wireless LAN    | l Profile Entry 🗙 🗙 |
|-----------------|---------------------|
|                 |                     |
| Profile Name:   | 101                 |
| ESSID:          | 101                 |
|                 |                     |
| 1 of 6 <u>C</u> | ancel < Back Next > |

Ilustracja 4-2 Okno dialogowe identyfikatora profilu

- 5. Naciśnij przycisk Next (Dalej). Zostanie wyświetlone okno dialogowe Operating Mode (Tryb działania).
- Na liście rozwijanej Operating Mode (Tryb działania) zaznacz opcję Infrastructure (Infrastruktura) lub Ad-hoc.

| Wireless LAN Profile E            | ntry 🗙      |
|-----------------------------------|-------------|
| Operating Mode:<br>Infrastructure | <b>v</b>    |
|                                   |             |
| 2 of 6 Cancel <                   | Back Next > |

Ilustracja 4-3 Okno dialogowe trybu działania

- 7. Naciśnij przycisk Next (Dalej). Zostanie wyświetlone okno dialogowe Security Mode (Tryb zabezpieczeń).
- Na liście rozwijanej Security Mode (Tryb zabezpieczeń) zaznacz opcję Legacy (Pre-WPA) (Starszy (sprzed WPA)).

| Wireless LAN Profile Entry 🛛 🗙     |
|------------------------------------|
| Security Mode:<br>Legacy (Pre-WPA) |
| Authentication Type:<br>None       |
| 3 of 6 Cancel < Back Next >        |

Ilustracja 4-4 Okno dialogowe zabezpieczeń/uwierzytelniania

- 9. Na liście rozwijanej Authentication (Uwierzytelnianie) zaznacz opcję None (Brak).
- 10. Naciśnij przycisk Next (Dalej). Zostanie wyświetlone okno dialogowe Szyfrowanie.
- 11. Na liście rozwijanej Encryption Type (Typ szyfrowania) zaznacz opcję WEP-40 (40/24).

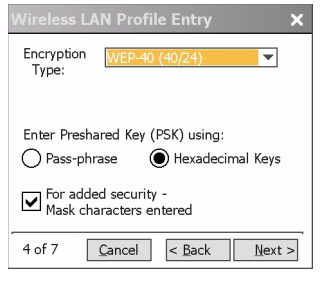

Ilustracja 4-5 Okno dialogowe szyfrowania

- 12. Zaznacz opcję **Pass-phrase** (Hasło) lub **Hexadecimal Keys** (Klucze szesnastkowe), określając w ten sposób typ wartości, które zostaną wpisane na następnej stronie.
- Zaznacz pole wyboru For added security Mask characters entered (Zabezpieczenia dodatkowe maskuj wprowadzane znaki), abyukryć wprowadzane znaki. Usuń to zaznaczenie, aby wyświetlać wprowadzane znaki.
- 14. Naciśnij przycisk Next (Dalej).

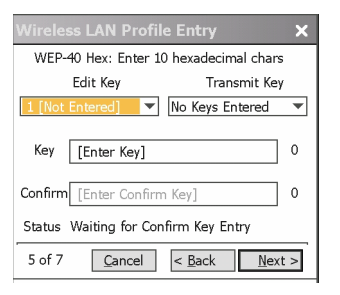

Ilustracja 4-6 Okno dialogowe kluczy WEP-40

- 15. Na liście rozwijanej Edit Key (Edytuj klucz) zaznacz klucz, który ma być podawany.
- 16. W polu Key (Klucz) wpisz 10 znaków szesnastkowych.
- 17. W polu **Confirm** (Potwierdź) ponownie wprowadź klucz. Jeśli klucz będzie zgodny, pojawi się komunikat o zgodności kluczy.
- 18. Powtórz te czynności dla wszystkich kluczy WEP.
- 19. Na liście rozwijanej Transmit Key (Wyślij klucz) zaznacz klucz, który ma być wysyłany.

 Naciśnij przycisk Next (Dalej). Zostanie wyświetlone okno dialogowe IPv4 Address Entry (Wprowadzanie adresu IPv4).

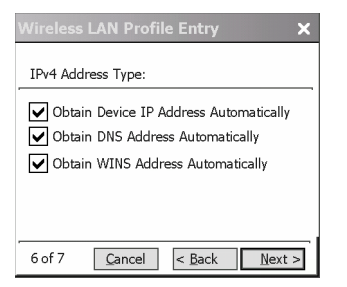

Ilustracja 4-7 Okno dialogowe wprowadzania adresu IP

- 21. Upewnij się, że wszystkie trzy pola wyboru są zaznaczone.
- Naciśnij przycisk Next (Dalej). Zostanie wyświetlone okno dialogowe Battery Usage (Zużycie akumulatora).
- W oknie dialogowym Battery Usage Mode (Tryb korzystania z akumulatora) zaznacz opcję zużywania energii.

| Wireless LAN Profile Entry 🗙 |
|------------------------------|
| Battery Usage Mode:          |
|                              |
| Fast Power Save              |
| MAX Power Save               |
| 7 of 7 Cancel < Back Save    |
|                              |

Ilustracja 4-8 Okno dialogowe korzystania z akumulatora

24. Naciśnij przycisk Save (Zapisz).

# Konfiguracja za pomocą programu Wireless Zero Config

Aby skonfigurować sieć WLAN za pomocą programu Wireless Zero Config:

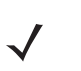

**UWAGA** Przed wykonaniem procedur konfiguracji programu WZC należy uzyskać informacje o prawidłowej konfiguracji sieci WLAN od administratora systemu.

W poniższej procedurze przykładowej przedstawiono konfigurację sieci WLAN korzystającej z szyfrowania WEP.

1. Naciśnij kolejno pasek stanu > 🕒 > Wireless Zero Config.

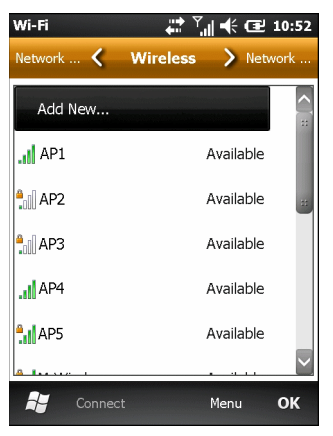

#### Ilustracja 4-9 Okno programu Wireless Zero Config

- 2. Urządzenie MC65 wyszuka bezprzewodowe sieci w pobliżu i wyświetli je w oknie.
- 3. Naciśnij nazwę sieci.

| Wi-Fi 👬 🏹 📢 🖅 10:52                            |                |  |
|------------------------------------------------|----------------|--|
| Configure Wireless Network                     |                |  |
| Network name:                                  | AP5            |  |
| Connects to:                                   | The Internet 🔹 |  |
| This is a hidden network                       |                |  |
| This is a device-to-device (ad-hoc) connection |                |  |
|                                                |                |  |
|                                                |                |  |
|                                                |                |  |
| 🚼 Cancel                                       | Next           |  |

Ilustracja 4-10 Okno konfigurowania połączenia bezprzewodowego

- 4. Na liście rozwijanej Connects to (Łączy się z) zaznacz opcję The Internet (Internet) lub Work (Praca).
- 5. Jeśli sieć jest ukryta, zaznacz pole wyboru This is a hidden network (To jest sieć ukryta).
- 6. Naciśnij przycisk Next (Dalej).

| Wi-Fi<br>Configure Network Authentication |                    |  |
|-------------------------------------------|--------------------|--|
| Authentication:                           | Open 👻             |  |
| Data Encryption:                          | Disabled 🔻         |  |
| The key is auto                           | matically provided |  |
| Network key:                              |                    |  |
| Key index:<br>1                           | ~                  |  |
|                                           |                    |  |
| 📲 Back                                    | Next               |  |

Ilustracja 4-11 Okno konfigurowania uwierzytelniania w sieci

- 7. Na liście rozwijanej Authentication (Uwierzytelnianie) wybierz typ uwierzytelniania.
- 8. Na liście rozwijanej Data Encryption (Szyfrowanie danych) wybierz sposób szyfrowania danych.
- 9. W przypadku zaznaczenia opcji **WEP encryption** (Szyfrowanie WEP) w polu tekstowym **Network key** (Klucz sieciowy) wpisz klucz szyfrowania.
- 10. Naciśnij przycisk Next (Dalej).

| Wi-Fi C 10:52<br>Configure Network Authentication |                             |
|---------------------------------------------------|-----------------------------|
| Use IE<br>control                                 | EE 802.1x network access    |
| EAP type:                                         | Smart Card or Certificate 👻 |
|                                                   | Properties                  |
|                                                   |                             |
|                                                   |                             |
|                                                   |                             |
|                                                   | Back 🎟 Finish               |

Ilustracja 4-12 Okno konfigurowania uwierzytelniania w sieci

- W razie potrzeby zaznacz pole wyboru Use IEEE 802.1x network access control (Użyj kontroli dostępu do sieci IEEE 802.1x).
- 12. Na liście rozwijanej EAP type (Typ EAP) zaznacz typ protokołu uwierzytelniania rozszerzonego.
- 13. Naciśnij przycisk Finish (Zakończ).

## Dodatkowe informacje o programie WZC

Więcej informacji o programie Wireless Zero Config Microsoft można znaleźć w witrynie MSDN (Microsoft Software Developer Network) pod adresem http://msdn.microsoft.com.

# **ROZDZIAŁ 5 POWIADAMIANIE**

# Wprowadzenie

W niniejszym rozdziale opisano korzystanie z poczty e-mail oraz wiadomości SMS i MMS.

# E-mail

Za pomocą funkcji e-mail można wysłać wiadomości do innych użytkowników.

## Tworzenie wiadomości e-mail

Aby utworzyć wiadomość e-mail:

- 1. Naciśnij kolejno Start > E-mail.
- 2. Zaznacz konto e-mail.
- 3. Naciśnij przycisk ≡ > New (Nowa).
- Aby dodać odbiorców, wprowadź ich adresy e-mail, rozdzielając je średnikiem (;). Naciśnij opcję Do, aby dodać adresy e-mail zapisane w kontaktach.
- 5. Wpisz temat i zredaguj treść wiadomości.
- 6. Aby dodać załącznik do wiadomości, naciśnij kolejno opcje **≡** > Insert (Wstaw), a następnie zaznacz element, który chcesz dołączyć: **Picture** (Zdjęcie), **Voice Note** (Notatka głosowa) lub **File** (Plik).
- 7. Naciśnij przycisk =.

## Wyświetlanie wiadomości e-mail

Aby wyświetlić wiadomość e-mail:

1. Na ekranie głównym naciśnij przycisk

9

w przypadku konta e-mail programu Outlook lub przycisk

M jeśli chcesz wykonać operacje na osobistym koncie poczty e-mail.

2. Naciśnij wiadomość e-mail, aby ją otworzyć.

## Odpowiadanie na wiadomość lub przesyłanie jej dalej

1. Na ekranie głównym naciśnij przycisk

9

w przypadku konta e-mail programu Outlook lub przycisk

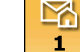

1

jeśli chcesz wykonać operacje na osobistym koncie poczty e-mail.

- Naciśnij wiadomość e-mail, aby ją otworzyć. 2.
- Naciśnij przycisk 🤽. 3.
- 4. Wpisz treść wiadomości odpowiedzi i naciśnij przycisk

## Obsługa wiadomości SMS

Za pomocą funkcji wiadomości tekstowych użytkownik może wysyłać wiadomości SMS na inne urządzenia przenośne i otrzymywać je od nich. Wiadomości mogą zawierać słowa, liczby i kombinacje literowo-cyfrowe o długości nieprzekraczającej 160 znaków.

## Wysyłanie wiadomości SMS

Aby wysłać wiadomość SMS:

- Naciśnij kolejno opcje Start > Text (Tekst).
- Naciśnij kolejno opcje **≡** > **New** (Nowy) > **SMS**. 2.

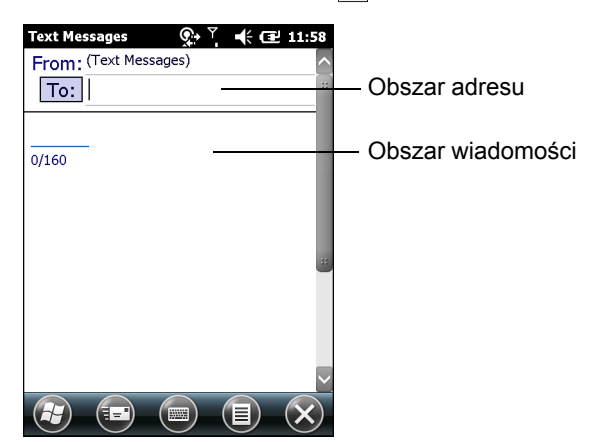

Ilustracja 5-1 Tworzenie wiadomości SMS

3. Naciśnij opcję Do, aby wybrać odbiorcę na liście kontaktów lub wprowadź numer telefonu w obszarze adresu.

- 4. Zredaguj wiadomość.
  - W miarę pisania funkcja autokorekty będzie automatycznie poprawiać typowe błędy pisowni, co podniesie jakość wiadomości.
  - Licznik znaków umieszczony na pasku stanu wskazuje aktualną wielkość powstającej wiadomości.
  - Naciśnij kolejno opcje > Message Options (Opcje wiadomości) i zaznacz pole wyboru Request message delivery notification (Żądaj powiadomienia o dostarczeniu wiadomości). Adresat wiadomości po jej otrzymaniu zobaczy monit o potwierdzenie odbioru.
- 5. Naciśnij przycisk **EE**. Wiadomość zostanie wysłana.

Jeśli funkcja telefonu MC65 jest włączona, wiadomość tekstowa zostanie wysłana. W przeciwnym wypadku zostanie wyświetlony monit o włączenie funkcji telefonu. Wiadomość zostanie zapisana w folderze **Drafts** (Wersje robocze) i wysłana po włączeniu funkcji telefonu MC65.

Jeśli urządzenie znajdzie się poza zasięgiem sieci, wiadomość zostanie zapisana w folderze **Drafts** (Wersje robocze) i wysłana po powrocie do zasięgu sieci.

### Wyświetlanie wiadomości SMS

Nadejście nowej wiadomości SMS jest sygnalizowane pojawieniem się ikony powiadamiania na **pasku stanu** oraz wyświetleniem okna dialogowego.

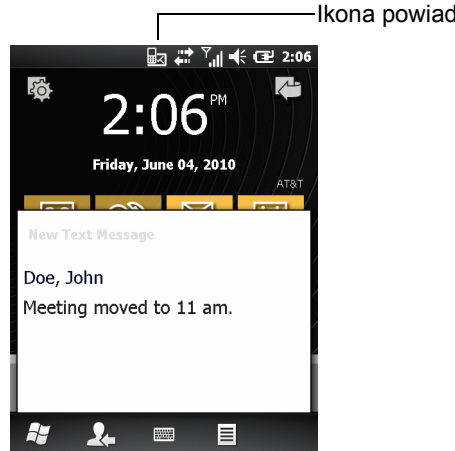

-----Ikona powiadomienia o wiadomości SMS

Ilustracja 5-2 Powiadomienie o nowej wiadomości SMS

Funkcja ID dzwoniącego dopasowuje numery przychodzących wiadomości SMS z numerami na liście **Contacts** (Kontakty), tak aby wiadomo było, kto jest ich nadawcą. Użytkownik może odczytać wiadomość SMS od razu lub odłożyć to na później. Naciśnij opcję **L**, aby odpowiedzieć na wiadomość. W oknie dialogowym **New Text Message** (Nowa wiadomość SMS) można zatelefonować do nadawcy oraz zapisać, odrzucić lub usunąć jego wiadomość. Naciśnij kolejno opcje **Menu > Delete** (Usuń), aby usunąć wiadomość SMS. Naciśnij kolejno opcje **Menu > Call sender** (Telefonuj do nadawcy), aby zatelefonować do nadawcy. Naciśnij kolejno opcje **Menu > Save as read** (Zapisz jako przeczytaną), aby zamknąć okno dialogowe i odłożyć przeczytanie wiadomości SMS na później.

Aby wyświetlić wcześniej otrzymane wiadomości SMS:

1. Naciśnij kolejno opcje Start > Text (Tekst).

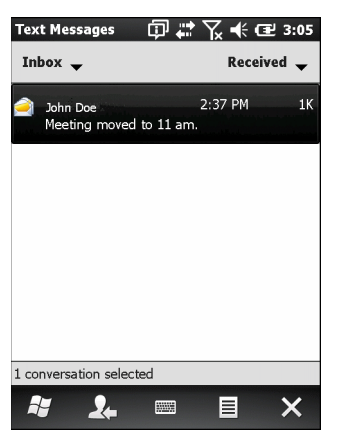

Ilustracja 5-3 Okno wiadomości SMS

2. Naciśnij wiadomość SMS na liście wiadomości. W oknie zostanie wyświetlona dotychczasowa korespondencja.

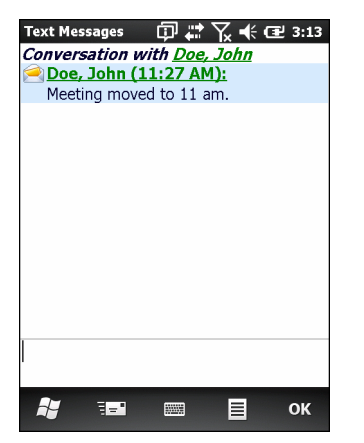

Ilustracja 5-4 Wiadomości SMS — korespondencja

## Odpowiadanie na wiadomość SMS

Aby odpowiedzieć na wiadomość SMS:

- 1. Naciśnij kolejno opcje Start > Text (Tekst).
- Naciśnij wiadomość SMS na liście wiadomości. W oknie zostanie wyświetlona dotychczasowa korespondencja.
- 3. W polu odpowiedzi wpisz treść wiadomości.
- 4. Naciśnij przycisk

# Obsługa wiadomości MMS

Obsługa wiadomości MMS umożliwia wysyłanie zdjęć, filmów, plików dźwiękowych i innych rodzajów plików na inny komputer przenośny.

## Tworzenie wiadomości MMS i ich wysyłanie

Aby wysłać wiadomość MMS:

- 1. Naciśnij kolejno opcje Start > Text (Tekst).
- Naciśnij kolejno opcje ≡ > New (Nowy) > MMS.

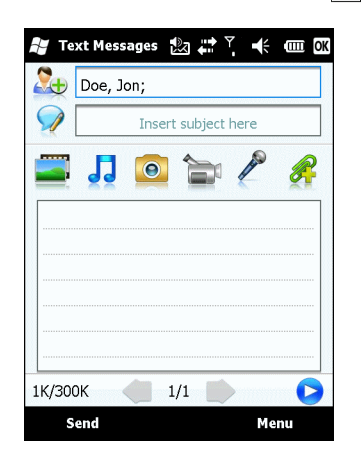

Ilustracja 5-5 Okno wiadomości MMS

- Aby dodać kontakt, naciśnij opcję 2. Pojawi się okno z listą kontaktów. Wybierz przynajmniej jeden kontakt, a następnie naciśnij opcję Done (Gotowe).
- Naciśnij opcję 🦻, aby dodać temat wiadomości. Wprowadź temat w oknie, a następnie naciśnij opcję Done (Gotowe).
- Naciśnij miejsce w oknie tekstu, aby wprowadzić wiadomość SMS. Pojawi się okno, w którym można wprowadzić wiadomość SMS oraz emotikony, ulubione adresy internetowe, gotowy tekst, informacje kontaktowe i informacje z kalendarza. Po dodaniu informacji naciśnij opcję **Done** (Gotowe).
- Aby do wiadomości dodać zdjęcie lub film zapisany w urządzeniu MC65, naciśnij opcję sł.
- 7. Aby do wiadomości dodać plik dźwiękowy zapisany w urządzeniu MC65, naciśnij opcję 見.
- Aby nagrać film i dołączyć go do wiadomości, naciśnij przycisk ak.
- 10. Aby nagrać wiadomość i dołączyć ją do wiadomości, naciśnij przycisk 🎤.
- 11. Aby do wiadomości dodać plik zapisany w urządzeniu MC65, naciśnij przycisk 🔗.
- 12. Po dołączeniu do wiadomości wszystkich elementów naciśnij przycisk Send (Wyślij).

#### Wyświetlanie wiadomości MMS

Aby wyświetlić wiadomość MMS:

- 1. Naciśnij kolejno opcje Start > Text (Tekst).
- 2. Naciśnij wybraną wiadomość MMS.
- 3. W oknie wątku wiadomości naciśnij ikonę MMS, co spowoduje wyświetlenie treści wiadomości.
- 4. Naciśnij przycisk Contents (Zawartość). Zostanie wyświetlona lista plików zawartych w wiadomości.

W oknie Message Contents (Zawartość wiadomości) możesz wykonać następujące operacje:

- 1. Aby zapisać plik, naciśnij kolejno opcje Menu > Save (Zapisz).
- Aby zapisać treść pliku tekstowego na liście My Text (Moje wiadomości tekstowe), naciśnij kolejno opcje Menu > Save into My Text (Zapisz na liście Moje wiadomości tekstowe).
- Aby powiązać zdjęcie z kontaktem, naciśnij kolejno opcje Menu > Assign to Contact (Przypisz do kontaktu).
- Aby plikowi dźwiękowemu nadać status dzwonka, naciśnij kolejno opcje Menu > Set as Ringtone (Ustaw jako dzwonek).

## Odpowiadanie na wiadomość MMS

Aby odpowiedzieć na wiadomość MMS:

- 1. Naciśnij kolejno opcje Start > Text (Tekst).
- 2. Naciśnij wybraną wiadomość MMS.
- 3. W oknie wątku wiadomości naciśnij wiadomość MMS, aby ją otworzyć i wyświetlić.
- Gdy wiadomość MMS jest już wyświetlona, naciśnij kolejno opcje Menu > Reply (Odpowiedz) > via MMS (przez MMS), aby odpowiedzieć w formie wiadomości MMS, lub opcje Menu > Reply (Odpowiedz) > via SMS (przez SMS), aby odpowiedzieć wiadomością SMS.

### Blokowanie przychodzących wiadomości SMS

Aby blokować wiadomości MMS przychodzące od konkretnego nadawcy:

- 1. Otwórz i wyświetl wiadomość MMS.
- 2. Naciśnij kolejno opcje Menu > Show (Pokaż) > Contact Details (Szczegóły kontaktu).
- 3. Naciśnij kolejno opcje Menu > Save to Blacklist (Zapisz na czarnej liście).
- 4. Naciśnij przycisk Done (Gotowe).

Aby odblokować nadawcę:

- Naciśnij kolejno opcje Start > Text (Tekst).
- Naciśnij kolejno opcje Menu > MMS Options (Opcje wiadomości MMS) > Blacklist (Czarna lista).
- 3. Naciśnij i przytrzymaj numer telefonu.
- 4. W wyświetlonym podręcznym menu naciśnij opcję Delete (Usuń).
- 5. Naciśnij przycisk OK.

# **ROZDZIAŁ 6 KORZYSTANIE Z APARATU**

# Wprowadzenie

Za pomocą funkcji **Pictures & Videos** (Zdjęcia i filmy) można zrobić zdjęcia i zarejestrować filmy oraz przeglądać je na urządzeniu MC65.

# Wykonywanie zdjęć

Aby zrobić zdjęcie:

- 1. Naciśnij kolejno opcje Start > Pictures & Videos (Zdjęcia i filmy).
- 2. Naciśnij opcję Camera (Aparat).

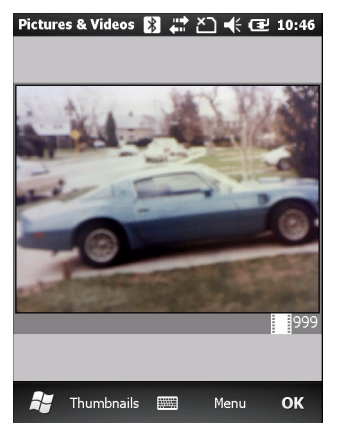

Ilustracja 6-1 Okno aparatu

W oknie **Camera** (Aparat) jest wyświetlany wizjer. Informacje o bieżących ustawieniach lub pozostałej liczbie zdjęć, które można zapisać w urządzeniu MC65, są wyświetlane w prawym dolnym rogu ekranu.

- 3. Skontroluj ujęcie w wizjerze i w razie potrzeby popraw je.
- 4. Naciśnij klawisz Enter, aby zrobić zdjęcie.

## Tryb Burst (Seria)

Tryb burst (serii) to sposób na wykonanie serii szybkich zdjęć.

- 1. Naciśnij kolejno opcje Start > Pictures & Videos (Zdjęcia i filmy).
- 2. Naciśnij opcję Camera (Aparat).
- 3. Naciśnij kolejno opcje Menu > Mode (Tryb) > Burst (Seria).
- 4. Skontroluj ujęcie w wizjerze i w razie potrzeby popraw je.
- 5. Naciśnij klawisz Enter, aby zrobić zdjęcie.

Aby zatrzymać wykonywanie serii zdjęć przed jej zakończeniem, naciśnij przycisk OK.

## **Tryb Timer (Czasomierz)**

Aby wykonać zdjęcia przy użyciu czasomierza:

- 1. Naciśnij kolejno opcje Start > Pictures & Videos (Zdjęcia i filmy).
- 2. Naciśnij opcję Camera (Aparat).
- 3. Naciśnij kolejno opcje Menu > Mode (Tryb) > Timer (Czasomierz).

UWAGA Domyślnie opóźnienie samowyzwalacza jest ustawione na pięć sekund.

- 4. Skontroluj ujęcie w wizjerze i w razie potrzeby popraw je.
- 5. Naciśnij klawisz Enter, aby zrobić zdjęcie.

## Modyfikowanie zdjęć

Obracanie, przycinanie, powiększanie i dostosowywanie jasności oraz kontrastu kolorów zdjęć.

- Naciśnij kolejno opcje Start > Pictures & Videos (Zdjęcia i filmy).
- 2. Naciśnij miniaturę zdjęcia do wyświetlenia.
- Naciśnij kolejno opcje Menu > Zoom (Powiększanie), aby wyświetlić panel powiększania umozliwiajacy powiększenie lub pomniejszenie zdjęcia. Ponownie naciśnij kolejno opcje Menu > Zoom (Powiększanie), aby zamknąć panel powiększania.
- Aby obrócić zdjęcie o 90 stopni przeciwnie do ruchu wskazówek zegara, naciśnij kolejno opcje Menu > Edit (Edytuj), a następnie naciśnij opcję Rotate (Obróć).
- Aby przyciąć zdjęcie, naciśnij kolejno opcje Menu > Edit (Edytuj), a następnie naciśnij kolejno opcje Menu > Crop (Przytnij). Przeciągnij pióro po ekranie, aby zaznaczyć obszar do przycięcia. Naciśnij wnętrze przycinanego obszaru zdjęcia lub poza nim, aby anulować przycinanie.

## Ustawienie zdjęcia jako tapety

Aby uzyskać niestandardowy wygląd ekranu Home (głównego) urządzenia MC65 (ekranu Windows Home), zastosuj wybraną tapetę z dowolnym zdjęciem. Aby ustawić obraz jako tapetę główną:

 Naciśnij i przytrzymaj miniaturę, a następnie wybierz opcję Set as Home Background (Ustaw jako tło główne).

- 2. Naciskając strzałki w górę/w dół, można ustawić poziom przezroczystości.
- 3. Naciśnij przycisk OK.

## Konfiguracja aparatu

Aby skonfigurować ustawienia aparatu:

- 1. Naciśnij kolejno opcje Start > Pictures & Videos (Zdjęcia i filmy).
- 2. Naciśnij opcję Menu, a następnie skonfiguruj ustawienia urządzenia.
  - Video (Film) umożliwia przełączenie trybu filmów.
  - Mode (Tryb) dostępne są następujące tryby wykonywania zdjęć:
    - Normal (Normalny) wykonanie zdjęcia przy użyciu ustawień domyślnych.
    - Burst (Seria) wykonanie kolejnych zdjęć w trybie ciągłym.
    - Timer (Czasomierz) wykonanie zdjęcia pięć sekund po naciśnięciu przycisku Enter.
  - Brightness (Jasność) ustawienie poziomu jasności aparatu.
  - Resolution (Rozdzielczość) ustawienie poziomu rozdzielczości aparatu. Należy zwrócić uwagę, że wybór wysokiej rozdzielczości zdjęcia znacząco zwiększa rozmiar pliku.
  - Flash (Lampa) włączenie i wyłączenie lampy błyskowej.
  - Auto Focus (Autom. ust. ostrości) włączenie i wyłączenie funkcji automatycznego ustawiania ostrości.
  - Full Screen (Pełny ekran) przełączenie trybów wizjera między pełnoekranowym a okienkowym.
  - Options (Opcje) wyświetlenie okna z opcjami aparatu.
- 3. Naciśnij OK, aby zakończyć.

# Nagrywanie filmu

Aby nagrać film:

- 1. Naciśnij kolejno opcje Start > Pictures & Videos (Zdjęcia i filmy).
- 2. Naciśnij opcję Camera (Aparat).
- 3. Naciśnij kolejno opcje Menu > Video (Film).

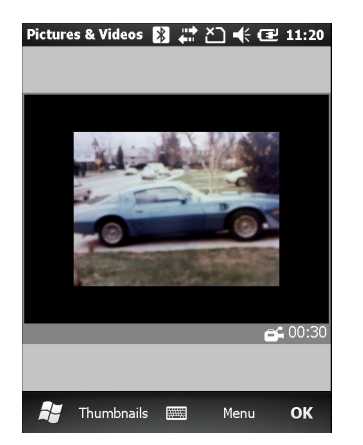

Ilustracja 6-2 Okno Video (Film)

Na ekranie zostanie wyświetlony dostępny czas nagrywania.

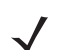

UWAGA Domyślnie limit czasu dla nagrywanych filmów jest ustawiony na 30 s.

- 4. Naciśnij klawisz Enter, aby rozpocząć nagrywanie.
- 5. Naciśnij klawisz Enter, aby zatrzymać nagrywanie.

## Konfiguracja filmu

Aby skonfigurować ustawienia filmu:

- 1. Uruchom aplikację Video (Film).
- 2. Naciśnij opcję Menu, a następnie skonfiguruj ustawienia urządzenia.
  - Still (Nieruchomo) przełączenie do trybu nieruchomego (aparatu).
  - Brightness (Jasność) ustawienie poziomu jasności filmu.
  - Quality (Jakość) ustawienie jakości (rozdzielczości filmu i wierności dźwięku) oraz rozmiaru nagrywanych klipów wideo. Klipy wideo wyższej jakości wymagają więcej pamięci.
  - Full Screen (Pełny ekran) przełączenie trybów wizjera między pełnoekranowym a okienkowym.
  - Options (Opcje) wyświetlenie okna z opcjami filmu.
- 3. Naciśnij OK, aby zakończyć.

# Oglądanie zdjęć i filmów

Aby obejrzeć zdjęcie lub film:

- 1. Naciśnij kolejno opcje Start > Pictures & Videos (Zdjęcia i filmy).
- 2. Naciśnij miniaturę zdjęcia lub filmu:
  - Naciśnij listę rozwijaną Show (Pokaż), aby przejrzeć foldery.
  - Naciśnij listę rozwijaną Sort By (Sortuj według), aby posortować pliki według nazwy, daty lub rozmiaru.

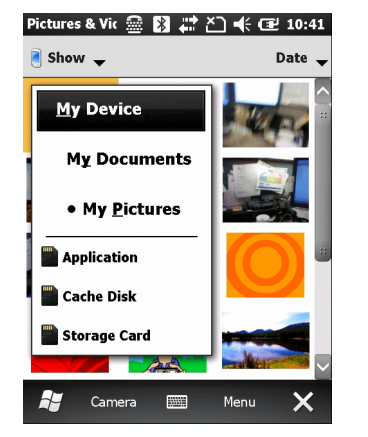

Ilustracja 6-3 Pictures & Videos (Obrazy i wideo)

# Dostosowywanie zdjęć i filmów

Przy użyciu polecenia **Options** (Opcje) można skonfigurować ustawienia określające sposób korzystania z funkcji **Pictures & Videos** (Zdjęcia i filmy).

Aby dostosować funkcję Pictures & Videos (Zdjęcia i filmy):

- 1. W trybie miniatury lub pełnego ekranu naciśnij kolejno opcje Menu > Options (Opcje).
- 2. Na karcie General (Ogólne) ustaw następujące opcje:
  - Wybierz rozmiar zdjęć, które chcesz wysłać pocztą e-mail. Zmiana rozmiaru dotyczy tylko zdjęć wysyłanych w wiadomości e-mail. Rozmiar oryginalnych zdjęć nie zostanie zmieniony.
  - Zmiana rozmiaru zdjęć przyspiesza przesyłanie wiadomości e-mail.
  - Obróć zdjęcia w lewo lub w prawo.
- 3. Na karcie Slide Show (Pokaz slajdów) ustaw następujące opcje:
  - Zaznacz przycisk radiowy Portrait pictures (Zdjęcia w pionie) lub Landscape pictures (Zdjęcia w poziomie), aby ustalić orientację pokazu slajdów.
  - Zaznacz pole wyboru Play a screen saver when connected to my PC and idle for 2 minutes (Wyświetl wygaszacz ekranu po podłączeniu do komputera i po upływie 2 minut bezczynności), aby ustawić pliki obrazów w folderze My Pictures jako wygaszacz ekranu, który będzie wyświetlany po podłączeniu urządzenia kablem synchronizacji USB i upływie 2 minut bezczynności.
- 4. Na karcie Camera (Aparat) ustaw następujące opcje:
  - W polu tekstowym **Type filename prefix** (Wpisz przedrostek nazwy pliku) wprowadź przedrostek domyślnej nazwy pliku obrazu.
  - Na liście rozwijanej Save files to (Zapisz pliki w) wybierz opcję zapisu plików w pamięci urządzenia lub jego pamięci masowej.
  - Ustaw poziom kompresji zapisywanego obrazu na liście rozwijanej Still image compression level (Poziom kompresji obrazów nieruchomych). Im wyższa jakość obrazu, tym większa ilość wymaganej pamięci.
- 5. Na karcie Video (Film) ustaw następujące opcje:
  - Zaznacz pole wyboru Include audio when recording video files (Dołącz dźwięk do nagrywanych plików wideo), aby nagrywać filmy z dźwiękiem.
  - Na liście rozwijanej Time limit for videos (Limit długości filmów) ustaw czas nagrywania filmu.

# ROZDZIAŁ 7 KORZYSTANIE Z FUNKCJI BLUETOOTH

# Wprowadzenie

Urządzenia wyposażone w nadajniki Bluetooth mogą komunikować się bezprzewodowo na częstotliwościach radiowych przy użyciu metody FHSS (frequency-hopping spread spectrum) i wysyłać oraz odbierać dane w paśmie 2,4 GHz Industry Scientific and Medical (ISM) (802.15.1). Technologia bezprzewodowa Bluetooth powstała specjalnie z myślą o komunikacji na krótkich dystansach (10 metrów/32,8 stopy) i niskim poborze mocy.

Urządzenia MC65 z funkcją Bluetooth mogą wymieniać informacje (np. pliki, terminy czy zadania) z innym i urządzeniami obsługującymi Bluetooth, takimi jak drukarki, punkty dostępowe i inne urządzenia Zebra Smart Phone. Aby móc używać urządzenia MC65 jako modemu, należy utworzyć telefoniczne połączenie modemowe pomiędzy komputerem a urządzeniem MC65.

# Częstotliwość adaptacyjna skacząca

Częstotliwość adaptacyjna skacząca (AFH) to metoda unikania źródeł zakłóceń stałych częstotliwości, która można stosować do połączeń głosowych Bluetooth. Wszystkie urządzenia w sieci piconet (sieci Bluetooth) muszą obsługiwać AFH, aby można było korzystać z tej metody. Podczas łączenia i wykrywania urządzeń nie używa się AFH. Podczas ważnych połączeń w standardzie 802.11b należy unikać wykonywania połączeń Bluetooth i wykrywania urządzeń. Metoda AFH dla połączeń Bluetooth zawiera cztery główne sekcje:

- Klasyfikacja kanału metoda wykrywania zakłóceń kanał po kanale lub na podstawie gotowej maski kanałów.
- Zarządzanie łączem koordynowanie i dystrybucja informacji AFH do pozostałej części sieci Bluetooth.
- Modyfikacja sekwencji skoków unikanie zakłóceń poprzez wybiórczą redukcję liczby kanałów do przeskoków.
- Utrzymanie kanału metoda okresowej ponownej oceny kanałów.

Po włączeniu AFH urządzenie radiowe Bluetooth "skacze" po różnych szybkich kanałach 802.11b (zamiast zmieniać je kolejno). Równoległe zastosowanie metody AFH pozwala urządzeniom Zebra Smart Phone firmy Zebra pracować w każdej infrastrukturze.

Moduł radiowy Bluetooth w urządzeniu MC65 działa jako urządzenie klasy mocy Class 2. Maksymalna moc wyjściowa wynosi 2,5 mW, a spodziewany zasięg to 10 metrów (32,8 stopy). Wyznaczenie zasięgów w oparciu o klasę mocy jest trudne ze względu na różnice między mocami i urządzeniami oraz okolicznościami dokonywania pomiarów — na terenie otwartym lub w zamkniętej przestrzeni biurowej.

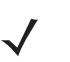

**UWAGA** Nie zaleca się wykorzystywania technologii bezprzewodowej Bluetooth, gdy wymagana jest wysoka prędkość połączeń w standardzie 802.11b.

# **Bezpieczeństwo**

Aktualna specyfikacja Bluetooth określa bezpieczeństwo na poziomie połączenia. Zabezpieczenia na poziomie aplikacji nie są określone. Dzięki temu programiści aplikacji mogą stosować mechanizmy zabezpieczeń dostosowane do własnych indywidualnych potrzeb. Zabezpieczenia na poziomie łącza stosowane są między urządzeniami, podczas gdy zabezpieczenia na poziomie aplikacji mogą być implementowane dla poszczególnych użytkowników. W specyfikacji Bluetooth określono algorytmy zabezpieczeń oraz procedury potrzebne do uwierzytelniania urządzeń, a także — w razie potrzeby — do szyfrowania danych przekazywanych przez łącze między tymi urządzeniami. W połączeniach Bluetooth uwierzytelnianie urządzeń jest elementem obowiązkowym, podczas gdy szyfrowanie łącza jest opcjonalne.

Parowanie urządzeń Bluetooth odbywa się poprzez utworzenie klucza inicjalizacji, który służy do uwierzytelnienia urządzeń i utworzenia dla nich klucza połączenia. Wprowadzenie w parowanych urządzeniach wspólnego numeru PIN powoduje utworzenie klucza inicjalizacji. Numer PIN nigdy nie jest przesyłany drogą radiową. Domyślnie na żądanie klucza stos Bluetooth odpowiada bez klucza (odpowiedź na żądanie klucza zależy od użytkownika). Uwierzytelnianie urządzeń Bluetooth opiera się na metodzie hasło/odzew. Technologia Bluetooth pozwala na zastosowanie numeru PIN lub hasła, które służą do utworzenia innych 128-bitowych kluczy służących do zabezpieczania i szyfrowania. Klucz szyfrowania powstaje w oparciu o klucz łącza używany do uwierzytelniania parowanych urządzeń. Należy także wspomnieć o ograniczonym zasięgu i szybkich zmianach częstotliwości urządzeń radiowych Bluetooth, które utrudniają podsłuchiwanie połączeń z dużej odległości.

Zaleca się:

- przeprowadzać parowanie w bezpiecznym otoczeniu;
- przechowywać numery PIN w bezpiecznym miejscu; nie wolno zapisywać ich w urządzeniu MC65;
- wprowadzić zabezpieczenia na poziomie aplikacji.

Stos Microsoft obsługuje funkcję inteligentnego parowania. Szczegółowe informacje na ten temat zawiera Microsoft MSDN.

# Konfiguracja połączenia Bluetooth

Mechanizm Bluetooth obsługuje następujące usługi:

- Usługi OBEX Object Push
- Usługi bramki audio zestawu głośnomówiącego
- Usługi portu szeregowego
- Usługi sieci osobistej (PAN)
- Usługi PBAP
- Usługi Dial-Up Networking
- Usługi klienta HID
- Usługi A2DP/AVRCP
- Profil transferu plików
- · Ogólny profil dystrybucji materiałów audio/wideo
- Profil dostępu do karty SIM
- Profil zestawu słuchawkowego
- · Standardowy profil wymiany obiektów
- · Profil dostępu do funkcji wykrywania usług
- Standardowy profil dostępu

Porty COM: COM2, COM3, COM4 i COM7 są dostępne, o ile nie korzysta z nich inna usługa (MSR korzysta z portu COM2).

# Stany zasilania Bluetooth

#### Wstrzymanie

Jeśli istnieje aktywne połączenie Bluetooth, moduł radiowy Bluetooth przechodzi w tryb energooszczędny, utrzymując aktywne połączenie.

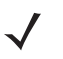

UWAGA Jeśli między komputerem mobilnym MC65 a innym urządzeniem Bluetooth istnieje aktywne połączenie, ale nie jest realizowany transfer danych, urządzenie MC65 przerwie je. Jeśli jednak użytkownik naciśnie przycisk zasilania komputera mobilnego MC65, urządzenie MC65 zostanie wstrzymane (chyba że trwa połączenie telefoniczne), a po odebraniu danych od zdalnego urządzenia Bluetooth urządzenie MC65 zostanie wybudzone z trybu wstrzymania. Przykładem może być na przykład ponowne wybranie numeru przez zestaw słuchawkowy lub przesłanie do MC65 danych ze skanera Bluetooth.

#### Powrót z trybu wstrzymania

Po wybudzeniu urządzenia MC65 funkcja Bluetooth włączy się, jeśli była włączona przed wstrzymaniem urządzenia.

# Włączanie i wyłączanie funkcji Bluetooth

Radio Bluetooth można wyłączyć w celu zaoszczędzenia energii lub w przypadku wejścia na obszar, gdzie obowiązują ograniczenia w używaniu urządzeń radiowych (np. na pokładzie samolotu). Po wyłączeniu radia inne urządzenia Bluetooth nie będą mogły zobaczyć ani połączyć się z urządzeniem MC65. Radio Bluetooth należy włączyć w celu wymiany informacji z innymi urządzeniami obsługującymi technologię Bluetooth (znajdującymi się w zasięgu). Należy komunikować się tylko z urządzeniami Bluetooth znajdującymi się w pobliżu.

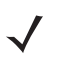

**UWAGA** Aby maksymalnie wydłużyć czas pracy akumulatorów, należy wyłączyć nieużywane urządzenia radiowe.

## Włączanie funkcji Bluetooth

Aby włączyć funkcję Bluetooth:

1. Naciśnij kolejno pasek stanu > 💽 > Bluetooth > Mode (Tryb).

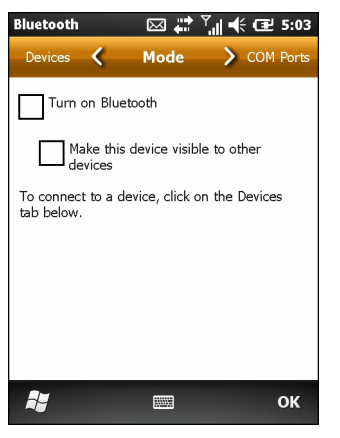

Ilustracja 7-1 Karta Bluetooth Mode (Tryb Bluetooth)

- 2. Zaznacz pole wyboru Turn On Bluetooth (Włącz protokół Bluetooth).
- 3. Naciśnij przycisk OK.

## Wyłączanie funkcji Bluetooth

Aby wyłączyć funkcję Bluetooth:

- 1. Naciśnij kolejno pasek stanu > 💽 > Bluetooth > Mode (Tryb).
- 2. Anuluj zaznaczenie pola wyboru Turn On Bluetooth (Włącz protokół Bluetooth).
- 3. Naciśnij przycisk OK.

# Wykrywanie urządzeń Bluetooth

Urządzenie MC65 może odbierać informacje od wykrytych urządzeń bez parowania. Jednak po sparowaniu urządzenie MC65 i drugie, powiązane urządzenie automatycznie wymieniają informacje po włączeniu radia Bluetooth.

Aby wyszukać urządzenia Bluetooth na danym obszarze:

- 1. Upewnij się, czy funkcja Bluetooth została włączona w obu urządzeniach.
- Upewnij się, czy urządzenie Bluetooth, które chcesz wykryć, działa w trybie umożliwiającym wykrycie i połączenie.
- 3. Upewnij się, że urządzenia znajdują się w odległości nie większej niż 10 metrów (32,8 stopy) od siebie.
- Naciśnij kolejno pasek stanu > 2 > Bluetooth > Devices (Urządzenia).

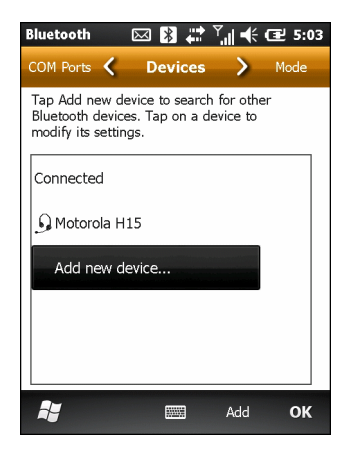

Ilustracja 7-2 Bluetooth — karta Devices (Urządzenia)

- Naciśnij opcję Add new device (Dodaj nowe urządzenie). Urządzenie MC65 rozpocznie wyszukiwanie wykrywalnych urządzeń Bluetooth znajdujących się w pobliżu.
- 6. Wybierz urządzenie z listy.

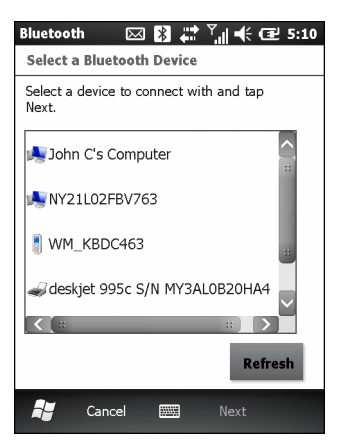

Ilustracja 7-3 Wybór urządzenia Bluetooth

 Naciśnij przycisk Next (Dalej). Zostanie wyświetlone okno Enter Passcode (Wprowadzanie kodu dostępu).

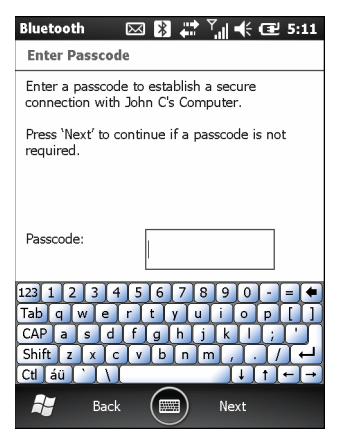

Ilustracja 7-4 Okno Enter Passcode (Wprowadzanie kodu dostępu)

8. Wprowadź hasło na drugim urządzeniu. Urządzenie zostanie dodane do listy Bluetooth.

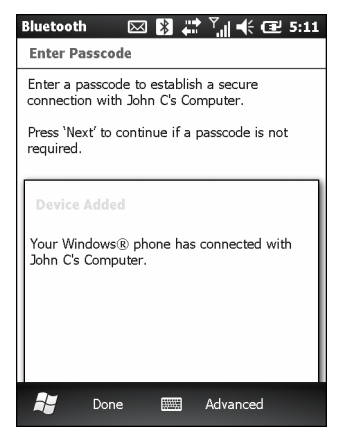

Ilustracja 7-5 Potwierdzenie połączenia Bluetooth

Zostanie wyświetlony monit o wprowadzenie kodu dostępu. Jeśli urządzenie posiada własne hasło, wpisz je w polu **Passcode** (Kod dostępu) i naciśnij przycisk **Next** (Dalej). Jeśli urządzenie nie posiada własnego hasła, wpisz **nowe** hasło w polu **Passcode** (Kod dostępu) i naciśnij przycisk **Next** (Dalej). Zostanie podjęta próba nawiązania połączenia Bluetooth z urządzeniem.

- Jeśli użytkownik utworzy kod dostępu, ten sam kod dostępu trzeba będzie wprowadzić po pojawieniu się monitu na drugim urządzeniu. Wpisz utworzone hasło w celu ustanowienia połączenia. (Jeśli kod dostępu zostanie wprowadzony z tego urządzenia, na drugim urządzeniu nie trzeba będzie wykonywać żadnej czynności).
- **10.** Po nawiązaniu połączenia zostanie wyświetlona lista usług zgodnych i obsługiwanych przez urządzenie.
- 11. Wybierz usługi, z których chcesz korzystać, a następnie naciśnij przycisk Finish (Zakończ). Usługi na nowych urządzeniach należy wybrać, ponieważ w przeciwnym przypadku po sparowaniu urządzeń nie zostaną one uwzględnione. Jeśli usługi nie zostaną wybrane, monit o wprowadzeniu kodu dostępu z urządzenia będzie ciągle ponownie wyświetlany.
- 12. Urządzenie pojawi się na liście w głównym oknie.

Po zaakceptowaniu haseł przez obie strony zostaje nawiązane zaufane ("sparowane") połączenie.

# Dostępne usługi

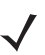

UWAGA Część urządzeń może nie wymagać numeru PIN. Zależy to od sposobu uwierzytelniania urządzenia.

Urządzenie MC65 ze stosem Microsoft Bluetooth oferuje następujące usługi:

- Usługi OBEX Object Push via Beam
- Usługi bramki audio zestawu głośnomówiącego
- Usługi portu szeregowego
- Usługi sieci osobistej (PAN)
- Usługi PBAP
- Dial-up Networking
- Klient HID
- A2DP/AVRCP

Informacje o tych usługach można znaleźć w kolejnych sekcjach.

## Usługi Object Push via Beam

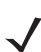

UWAGA Pliki można przesyłać do zdalnego urządzenia tylko przy użyciu funkcji Beam (Transmisja).

Usługa OBEX Push umożliwia wysyłanie plików i kontaktów do innego urządzenia Bluetooth. Aby przesyłać pliki między urządzeniem MC65 i innym urządzeniem z obsługą Bluetooth:

- 1. Upewnij się, że funkcja Bluetooth została włączona w obu urządzeniach i są one wykrywalne.
- 2. Upewnij się, że urządzenia znajdują się w odległości nie większej niż 10 metrów (32,8 stopy) od siebie.
- 3. Naciśnij kolejno opcje My Apps (Moje aplikacje) > File Explorer (Eksplorator plików).
- 4. Przejdź do pliku, który ma zostać przesłany.
- 5. Naciśnij i przytrzymaj nazwę pliku, aż zostanie wyświetlone wyskakujące menu.

| File Exp | ⊂                 | ∥ • <b>€ (</b> ⊇ 10:43<br>Name <sub>→</sub> |
|----------|-------------------|---------------------------------------------|
| 📜 Tem    | <u>С</u> ору      | ^                                           |
| 📜 UAC    | <u>R</u> ename    |                                             |
| 🔊 cpld   | <u>D</u> elete    | (10 OB                                      |
| N ELLI   | <u>S</u> end      | /10 40.4K                                   |
| 🕞 ELLI   | <u>B</u> eam File | (10 437K                                    |
| 船 GetN   | 1EA 1/0           | /80 25B                                     |
| î;       | Up 📒              | Menu 🗙                                      |

Ilustracja 7-6 Okno File Explorer (Eksplorator plików)

- 6. Wybierz opcję **Beam File** (Transmituj plik). Urządzenie MC65 wyszuka urządzenia Bluetooth na danym obszarze.
- 7. Naciśnij opcję Tap to send (Naciśnij, aby wysłać) obok urządzenia Bluetooth, do którego ma zostać przesłany plik. Urządzenie MC65 nawiąże komunikację z urządzeniem i prześle plik. Po zakończeniu opcja Tap to send (Naciśnij, aby wysłać) zmieni się na opcję Done (Gotowe).

Aby przesyłać kontakty między urządzeniem MC65 i innym urządzeniem z obsługą Bluetooth:

- 1. Upewnij się, że funkcja Bluetooth została włączona w obu urządzeniach i są one wykrywalne.
- 2. Upewnij się, że urządzenia znajdują się w odległości nie większej niż 10 metrów (32,8 stopy) od siebie.
- 3. Naciśnij opcję Contacts (Kontakty).
- 4. Przejdź do kontaktu, który ma zostać przesłany.
- 5. Naciśnij i przytrzymaj kontakt, aż zostanie wyświetlone wyskakujące menu.
- 6. Wybierz kolejno pozycje Send Contact (Wyślij kontakt) > Beam (Transmisja). Urządzenie MC65 wyszuka urządzenia Bluetooth na danym obszarze.
- Naciśnij opcję Tap to send (Naciśnij, aby wysłać) obok urządzenia Bluetooth. Urządzenie MC65 nawiąże komunikację z urządzeniem i prześle kontakt. Po zakończeniu opcja Tap to send (Naciśnij, aby wysłać) zmieni się na opcję Done (Gotowe).

## Udostępnianie Internetu (Internet sharing)

Funkcja udostępniania Internetu umożliwia użytkownikowi podłączenie komputera stacjonarnego lub przenośnego do urządzenia MC65, który następnie może zostać użyty jako modem do połączenia z siecią biurową lub usługodawcą internetowym.

Aby użyć urządzenia MC65 jako modemu, wykorzystując połączenie Bluetooth:

- 1. Upewnij się, że urządzenie nie jest podłączone do komputera lub laptopa.
- Upewnij się, że na urządzeniu MC65 jest włączona funkcja telefonu i zostało skonfigurowane połączenie danych.
- 3. Naciśnij kolejno opcje Start > Internet Sharing (Udostępnianie Internetu).
- Z listy PC Connection (Połączenie z komputerem PC) wybierz opcję Bluetooth PAN (Sieć osobista Bluetooth).
- 5. Z listy Network Connection (Połączenie sieciowe) wybierz typ połączenia.

Wybierz połączenie sieciowe, którego ma używać urządzenie w celu nawiązania połączenia z Internetem.

- 6. Naciśnij przycisk Connect (Połącz).
- 7. Na komputerze lub laptopie skonfiguruj połączenie Bluetooth PAN z urządzeniem.
  - a. Wybierz kolejno pozycje Start > Panel sterowania > Połączenia sieciowe.
  - b. W sekcji Sieć osobista (PAN) wybierz opcję Połączenie sieciowe Bluetooth.
  - c. Kliknij prawym przyciskiem myszy opcję Połączenie sieciowe Bluetooth i wybierz opcję Pokaż urządzenia sieciowe Bluetooth.
  - d. W oknie Urządzenia sieci osobistych Bluetooth wybierz swoje urządzenie.
  - e. Kliknij opcję **Połącz**. Komputer nawiąże z urządzeniem połączenie Bluetooth.
- **UWAGA** Jeśli komputer obsługuje komunikację Bluetooth i opcja Bluetooth zostanie wybrana jako połączenie z komputerem PC, należy zainicjować i wykonać parowanie Bluetooth PAN, aby funkcja udostępniania Internetu została włączona. Więcej informacji można znaleźć w pomocy systemu Windows lub w witrynach wsparcia technicznego.
- Sprawdź połączenie, uruchamiając program Internet Explorer na komputerze i otwierając dowolną witrynę internetową.
- Aby zakończyć korzystanie z usługi dial-up networking, naciśnij opcję Disconnect (Rozłącz) na urządzeniu MC65.

#### Usługi zestawu głośnomówiącego

Aby połączyć się z zestawem słuchawkowym Bluetooth:

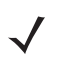

**UWAGA** Nowsze zestawy słuchawkowe Bluetooth są podporządkowane urządzeniom i zapamiętują ostatnie urządzenie, do którego były podłączone. Jeśli podczas łączenia się z zestawem słuchawkowym wystąpią problemy, należy przełączyć ten zestaw w tryb wykrywania. Więcej informacji można znaleźć w instrukcji zestawu słuchawkowego.

Do zestawu słuchawkowego jest kierowany wyłącznie dźwięk z sieci WAN i aplikacji Voice Commander. Dźwięk systemowy jest nadal emitowany za pośrednictwem głośnika urządzenia MC65.

Korzystając z profilu Hands-free (Zestaw głośnomówiący), można odbierać połączenia i ponawiać wybieranie.

Profil dla zestawu głośnomówiącego nie obsługuje połączeń trójstronnych.

- 1. Upewnij się, że funkcja Bluetooth została włączona w obu urządzeniach i są one wykrywalne.
- 2. Upewnij się, że urządzenia znajdują się w odległości nie większej niż 10 metrów (32,8 stopy) od siebie.
- 3. Naciśnij kolejno opcje Start > Settings (Ustawienia) > Bluetooth > Devices (Urządzenia).
- Naciśnij opcję Add new device (Dodaj nowe urządzenie). Urządzenie MC65 wyszuka urządzenia Bluetooth na danym obszarze.
- Wybierz nazwę zestawu słuchawkowego i naciśnij przycisk Next (Dalej). Zostanie wyświetlone okno Passcode (Kod dostępu).
- 6. W razie potrzeby wpisz hasło zestawu słuchawkowego.
- Naciśnij przycisk Next (Dalej). Urządzenie MC65 połączy się z zestawem słuchawkowym. Więcej informacji na temat komunikacji z urządzeniem Bluetooth można znaleźć w instrukcji zestawu słuchawkowego.

#### Usługi portu szeregowego

Bezprzewodowy port szeregowy Bluetooth zapewnia podobne możliwości, co fizyczne połączenie kablem szeregowym. Skonfiguruj odpowiedni port szeregowy w aplikacjach, które będą korzystać z tego połączenia.

Aby ustanowić połączenie na porcie szeregowym:

- 1. Upewnij się, że funkcja Bluetooth została włączona w obu urządzeniach i są one wykrywalne.
- 2. Upewnij się, że urządzenia znajdują się w odległości nie większej niż 10 metrów (32,8 stopy) od siebie.
- 3. Naciśnij kolejno opcje Start > Settings (Ustawienia) > Bluetooth > Devices (Urządzenia).

- 4. Naciśnij opcję Add new device (Dodaj nowe urządzenie). Urządzenie MC65 rozpocznie wyszukiwanie wykrywalnych urządzeń Bluetooth znajdujących się w pobliżu.
- 5. Wybierz urządzenie z listy.
- 6. Naciśnij przycisk **Next** (Dalej). Zostanie wyświetlone okno **Enter Passcode** (Wprowadzanie kodu dostępu).
- 7. Wpisz hasło i naciśnij opcję Next (Dalej). Urządzenie zostanie dodane do listy Bluetooth.
- 8. Na liście urządzeń naciśnij urządzenie szeregowe. Zostanie wyświetlone okno **Partnership Settings** (Ustawienia powiązania).
- 9. Zaznacz pole wyboru Serial Port (Port szeregowy).
- 10. Naciśnij przycisk Save (Zapisz).
- 11. Naciśnij kartę COM Ports (Porty COM).
- 12. Naciśnij opcję New Outgoing Port (Nowy port wychodzący). Zostanie wyświetlone okno dodawania urządzenia.
- 13. Wybierz z listy urządzenie szeregowe i naciśnij opcję Next (Dalej).
- 14. Wybierz port COM z listy rozwijanej.
- 15. Naciśnij przycisk Finish (Zakończ).

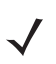

**UWAGA** W tym momencie nie jest jeszcze nawiązane połączenie. Aplikacja musi otworzyć wybrany port COM w celu uruchomienia stosu Microsoft Bluetooth i nawiązania połączenia.

## Korzystanie z aplikacji ActiveSync przez łącze Bluetooth

Bezprzewodowy port szeregowy Bluetooth zapewnia podobne możliwości dla programu ActiveSync, co fizyczne połączenie kablem USB. Skonfiguruj odpowiedni port szeregowy w aplikacjach, które będą korzystać z tego połączenia.

Aby skonfigurować połączenie Bluetooth ActiveSync:

UWAGA W celu zapewnienia większego bezpieczeństwa należy na komputerze wyłączyć połączenia mostkowe między sieciami (a zwłaszcza połączenia mostkowe ze zdalnym adapterem NDIS), zanim zostanie nawiązane połączenie z komputerem w celu połączenia się z Internetem lub z siecią. Więcej informacji na temat połączeń mostkowych z sieciami zawiera pomoc systemu Windows dostępna na komputerze.

Poniższe instrukcje dotyczą komputerów z systemem operacyjnym Windows XP SP2 lub nowszym.

- 1. Upewnij się, że funkcja Bluetooth została włączona w obu urządzeniach i są one wykrywalne.
- 2. Upewnij się, że urządzenia znajdują się w odległości nie większej niż 10 metrów (32,8 stopy) od siebie.
- 3. Na komputerze kliknij kolejno pozycje Start > Ustawienia > Panel sterowania.
- 4. Kliknij dwukrotnie opcję Urządzenia Bluetooth.
- 5. Na karcie Opcje zaznacz pola wyboru Włącz odnajdowanie i Zezwalaj urządzeniom Bluetooth na łączenie się z tym komputerem.

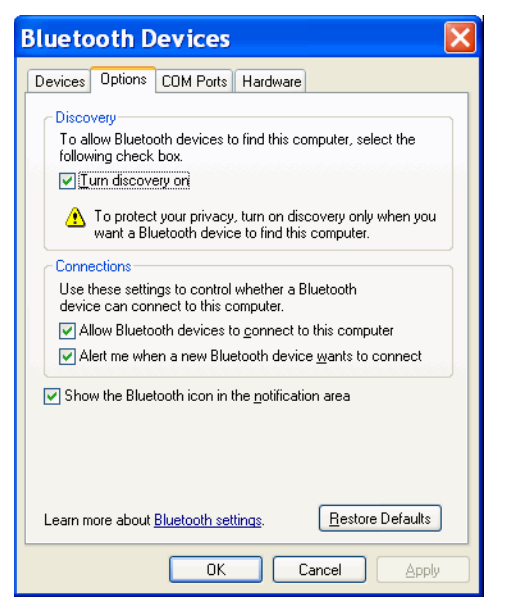

Ilustracja 7-7 Okno Urządzenia Bluetooth w komputerze

- 6. Na karcie Porty COM kliknij opcję Dodaj.
- Wybierz opcję Przychodzący (urządzenie inicjuje połączenie), a następnie kliknij przycisk OK. Zapisz numer portu COM, który został dodany.
- 8. Kliknij przycisk OK.
- 9. Kliknij kolejno pozycje Start > Wszystkie programy > Microsoft ActiveSync.
- 10. Kliknij kolejno pozycje Plik > Ustawienia połączenia.

| Onnection Settings     Onnection Settings     Onnection Sett |                             | ×             |
|----------------------------------------------------------------------------------------------------|-----------------------------|---------------|
| Waiting for device to connec                                                                                                    | t                           | Connect       |
| 🔽 Show status įcon in taskbar                                                                                                    |                             |               |
| Allow USB connections                                                                                                    |                             |               |
| Allow connections to one of the follow                                                                                                    | ving:                       |               |
| COM18                                                                                                    |                             |               |
| This computer is connected <u>t</u> o:                                                                                                    |                             |               |
| Automatic                                                                                                    |                             |               |
| ✓ Open ActiveSync when my device cor<br>▲llow wireless connection on device w                                                                                                    | nnects<br>vhen connected to | o the desktop |
|                                                                                                    |                             |               |
| Help                                                                                                    | OK                          | Cancel        |

Ilustracja 7-8 Ustawienia połączenia ActiveSync

- 11. Z listy rozwijanej Zezwalaj na połączenia z: wybierz port COM o numerze zanotowanym wcześniej.
- 12. Na urządzeniu MC65 naciśnij kolejno opcje Start > ActiveSync.
- 13. Naciśnij kolejno pozycje Menu > Connect via Bluetooth (Połącz przez Bluetooth).

Synchronizacja zostanie rozpoczęta automatycznie.

Jeżeli jest wymagane uwierzytelnianie, zostanie wyświetlony ekran **Enter Passcode** (Wprowadzanie kodu dostępu), w którym należy wpisać hasło alfanumeryczne (kod PIN), a następnie nacisnąć przycisk **Next** (Dalej) i wprowadzić to samo hasło w drugim urządzeniu.

Używanie hasła jest zalecane ze względów bezpieczeństwa. Hasło musi zawierać od 1 do 16 znaków alfanumerycznych.

Jeśli hasło nie jest wymagane, naciśnij przycisk Next (Dalej).

- 14. Aby rozłączyć połączenie ActiveSync, naciśnij kolejno opcje Start > ActiveSync.
- 15. Naciśnij opcję Disconnect (Rozłącz).

## **Usługi Phone Book Access Profile**

Usługa Phone Book Access Profile (PBAP) jest używana do synchronizowania kontaktów pomiędzy urządzeniem zdalnym a urządzeniem MC65. Aby ustanowić synchronizację PBAP:

- 1. Upewnij się, że funkcja Bluetooth została włączona w obu urządzeniach i są one wykrywalne.
- 2. Upewnij się, że urządzenia znajdują się w odległości nie większej niż 10 metrów (32,8 stopy) od siebie.
- 3. Naciśnij kolejno opcje Start > Settings (Ustawienia) > Bluetooth > Devices (Urządzenia).
- 4. Naciśnij opcję Add New Device (Dodaj nowe urządzenie). Urządzenie MC65 wyszuka urządzenie Bluetooth, takie jak zestaw samochodowy.
- 5. Wybierz urządzenie z listy.
- 6. Naciśnij przycisk **Next** (Dalej). Zostanie wyświetlone okno **Enter Passcode** (Wprowadzanie kodu dostępu).
- 7. Wpisz hasło i naciśnij opcję Next (Dalej). Urządzenie zostanie dodane do listy Bluetooth.
- 8. Zostanie wyświetlone okno z pytaniem, czy chcesz przesłać kontakty do zestawu samochodowego.
- 9. Wybierz opcję Yes (Tak) lub No (Nie).
- 10. Po wybraniu opcji Yes (Tak) kontakty z urządzenia MC65 zostaną przesłane do zestawu samochodowego.

## **Usługi Dial-Up Networking**

Usługi Dial-up Networking umożliwiają użytkownikowi podłączenie komputera stacjonarnego lub przenośnego do urządzenia MC65, które następnie może zostać użyte jako modem do połączenia z siecią biurową lub usługodawcą internetowym.

Przed skonfigurowaniem usług Dial-up Networking należy uzyskać informacje o połączeniu telefonicznym i inne potrzebne ustawienia (nazwa użytkownika, hasło i nazwa domeny, jeśli są wymagane) dotyczące sieci biurowej lub usługodawcy internetowego. Aby utworzyć nowe połączenie Bluetooth:

- 1. Upewnij się, że urządzenie MC65 działa w trybie umożliwiającym wykrycie i połączenie.
- 2. Skonfiguruj łączność Bluetooth na komputerze stacjonarnym lub przenośnym, zgodnie ze wskazówkami producenta.
- **3.** W oprogramowaniu do połączeń Bluetooth na komputerze stacjonarnym lub przenośnym wyszukaj urządzenie MC65 i wybierz usługę Dial-up Networking.
- 4. Korzystając z oprogramowania do połączeń dial-up na komputerze stacjonarnym lub przenośnym, nawiąż połączenie z urządzeniem MC65.

- 5. Telefon urządzenia MC65 wybierze numer usługodawcy internetowego i połączy się z nim.
- 6. Sprawdź połączenie, uruchamiając program Internet Explorer na komputerze stacjonarnym lub przenośnym i otwierając dowolną witrynę internetową.

#### Nawiązywanie połączenia z urządzeniem HID

Urządzenie MC65 może nawiązywać połączenia z urządzeniami Human Interface Device (HID), takimi jak klawiatura lub mysz Bluetooth:

- 1. Upewnij się, czy funkcja Bluetooth została włączona w obu urządzeniach.
- Upewnij się, czy urządzenie Bluetooth, które chcesz wykryć, działa w trybie umożliwiającym wykrycie i połączenie.
- Upewnij się, że urządzenia znajdują się w odległości nie większej niż 10 m (32,8 stopy) od siebie.
- 4. Naciśnij kolejno opcje Start > Settings (Ustawienia) > Bluetooth > Devices (Urządzenia).
- Naciśnij opcję Add new device (Dodaj nowe urządzenie). Urządzenie MC65 rozpocznie wyszukiwanie wykrywalnych urządzeń Bluetooth znajdujących się w pobliżu.
- 6. Wybierz urządzenie HID z listy.
- Naciśnij przycisk Next (Dalej). Zostanie wyświetlone okno Enter Passcode (Wprowadzanie kodu dostępu). Więcej informacji można znaleźć w instrukcjach urządzenia.
- 8. Naciśnij przycisk Connect (Połącz). Urządzenie MC65 połączy się z urządzeniem HID.

#### Usługi A2DP/AVRCP

Usługa A2DP/AVRCP jest używana do nawiązania połączenia ze stereofonicznym zestawem słuchawkowym wysokiej jakości:

- 1. Upewnij się, czy funkcja Bluetooth została włączona w obu urządzeniach.
- Upewnij się, czy urządzenie Bluetooth, które chcesz wykryć, działa w trybie umożliwiającym wykrycie i połączenie.
- 3. Upewnij się, że urządzenia znajdują się w odległości nie większej niż 10 m (32,8 stopy) od siebie.
- Naciśnij kolejno opcje Start > Settings (Ustawienia) > Bluetooth > Devices (Urządzenia).
- Naciśnij opcję Add new device (Dodaj nowe urządzenie). Urządzenie MC65 rozpocznie wyszukiwanie wykrywalnych urządzeń Bluetooth znajdujących się w pobliżu.
- 6. Wybierz stereofoniczny zestaw słuchawkowy z listy.
- Naciśnij przycisk Next (Dalej). Zostanie wyświetlone okno Enter Passcode (Wprowadzanie kodu dostępu). Więcej informacji można znaleźć w instrukcjach urządzenia.
- Naciśnij przycisk Connect (Połącz). Urządzenie MC65 połączy się ze stereofonicznym zestawem słuchawkowym.

W przypadku stereofonicznych zestawów słuchawkowych oferujących usługę trybu głośnomówiącego, po nawiązaniu połączenia z usługą A2DP nawiąż połączenie z usługą trybu głośnomówiącego:

Naciśnij kolejno opcje Start > Settings (Ustawienia) > Bluetooth > Devices (Urządzenia).

## 7 - 14 Instrukcja użytkownika urządzenia MC65

- 2. Naciśnij opcję Add new device (Dodaj nowe urządzenie). Urządzenie MC65 rozpocznie wyszukiwanie wykrywalnych urządzeń Bluetooth znajdujących się w pobliżu.
- 3. Wybierz stereofoniczny zestaw słuchawkowy z listy.
- 4. Naciśnij przycisk **Next** (Dalej). Zostanie wyświetlone okno **Enter Passcode** (Wprowadzanie kodu dostępu). Więcej informacji można znaleźć w instrukcjach urządzenia.
- 5. Naciśnij przycisk **Connect** (Połącz). Urządzenie MC65 połączy się ze stereofonicznym zestawem słuchawkowym.

# ROZDZIAŁ 8 KORZYSTANIE Z NAWIGACJI GPS

# Wprowadzenie

W urządzeniu MC65 zastosowano technologię GPS (Global Positioning System). Technologia GPS opiera się na światowym systemie satelitów nawigacyjnych, które okrążają Ziemię i stale nadają cyfrowe sygnały radiowe. Sygnały te niosą informacje o położeniu satelitów oraz dokładnym czasie wskazywanym przez ich zegary i służą do wyznaczania pozycji użytkownika.

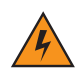

*OSTRZEŻENIE*! Osoby korzystające z urządzenia MC65 podczas jazdy samochodem są zobowiązane do jego umieszczenia, zabezpieczenia i wykorzystywania w sposób, który nie będzie przyczyną wypadków i uszkodzeń ciała lub mienia oraz nie będzie zasłaniać widoku. Kierowca musi prowadzić pojazd w sposób bezpieczny, stale obserwować warunki drogowe i nie pozwolić, by urządzenie rozpraszało jego uwagę i powodowało naruszenie zasad bezpieczeństwa. Korzystanie z elementów sterujących urządzenia podczas jazdy jest niebezpieczne.

# Instalacja oprogramowania

Wymagane jest zainstalowanie oprogramowania innego producenta do nawigacji GPS. Oprogramowanie w wersji próbnej dostępne jest u wielu dostawców. Przykład: VisualGPS, http://www.visualgps.net/VisualGPSce/

Osoby zainteresowane zakupem oprogramowania do nawigacji GPS powinny najpierw (przed zakupem, pobraniem bądź instalacją) skontaktować się z jego producentem i sprawdzić, czy oferowana aplikacja jest zgodna z urządzeniem MC65. Informacje na temat instalacji i konfigurowania poszczególnych aplikacji znajdują się w ich instrukcjach użytkownika.

# Konfiguracja funkcji GPS w urządzeniu MC65

Urządzenie MC65 z obsługą technologii GPS automatycznie zarządza dostępem do odbiornika GPS, zezwalając na dostęp do danych GPS wielu programom naraz.

Domyślnie, urządzenie MC65 ma następujące ustawienia:

- 1. Naciśnij kolejno Start > Settings (Ustawienia) > System > External GPS (Zewnętrzny GPS).
- 2. Na karcie Programs (Programy) ustawienie GPS program port (Port programowy GPS) ma wartość COM6.

 Na karcie Hardware (Sprzęt) ustawienie GPS hardware port (Port sprzętowy GPS) ma wartość None (Brak).

# Działanie

Uzyskanie sygnału satelitarnego może zająć od kilku sekund do kilku minut. Zalecane jest przebywanie na zewnątrz budynku na otwartej przestrzeni, z dala od obiektów mogących stanowić przeszkodę w korzystaniu z urządzenia. Przeszkody mogą utrudniać uzyskanie sygnału i przedłużać czas nawiązania łączności, a także uniemożliwić szybkie obliczenie pozycji początkowej przez urządzenie MC65. Podczas korzystania z urządzenia w budynkach dostęp do sygnałów GPS może być ograniczony lub niemożliwy.

**UWAGA** Upewnij się, że podczas korzystania z aplikacji do nawigacji GPS urządzenie MC65 nie przejdzie do trybu wstrzymania. Przejście urządzenia MC65 do trybu wstrzymania spowoduje wyłączenie zasilania odbiornika GPS. Po powrocie z tego trybu odbiornik będzie musiał ponownie uzyskać poprawny sygnał GPS, co spowoduje opóźnienie w dostarczaniu informacji o pozycji.

## Mapy GPS na kartach microSD

Dostawcy oprogramowania do nawigacji GPS mogą sprzedawać mapy na kartach microSD. W przypadku używania karty microSD z oprogramowaniem do nawigacji GPS, kartę pamięci należy zainstalować zgodnie z procedurą opisaną w części *Instalowanie karty microSD na str. 1-2*.

## Odbieranie rozmów telefonicznych w trakcie korzystania z nawigacji GPS

Jeśli podczas korzystania oprogramowania do nawigacji GPS nadejdzie połączenie telefoniczne:

- 1. Odbierz połączenie, naciskając przycisk Answer (Odbierz).
- Gdy rozmowa dobiegnie końca, naciśnij przycisk End Call (Zakończ połączenie), aby ponownie włączyć dźwięk aplikacji GPS.
- $\checkmark$

**UWAGA** Za każdym razem, gdy podczas korzystania z nawigacji GPS w urządzeniu MC65 nadejdzie połączenie telefoniczne, dźwięk oprogramowania GPS jest wyciszany na czas trwania rozmowy.

#### Utrata sygnału GPS podczas jazdy samochodem

Atermiczne szyby samochodowe mogą mieć ujemny wpływ na sprawność odbiornika GPS w urządzeniu MC65, ponieważ blokują sygnał z satelitów. Aby zwiększyć siłę sygnału GPS, umieść urządzenie MC65 w miejscu, w którym dostępny jest nieprzesłonięty widok nieba. Aby odbiornik GPS mógł uzyskiwać informacje z satelitów, urządzenie MC65 musi być umieszczone w miejscu z bezpośrednim widokiem na obszar nieba, w którym znajduje się satelita GPS.

# **Tryb Assisted GPS**

System GPS może działać w trybie samodzielnym lub trybie Assisted GPS (A-GPS). Samodzielny odbiornik GPS pobiera dane z satelitów GPS. W niektórych miejscach czas do pierwszego odczytu może wynieść nawet kilka minut. Dzięki użyciu serwerów lokalizacji GPS w trybie A-GPS znacznie skraca się czas dostrojenia (TTFF) odbiorników GPS i zwiększa ich czułość, ponieważ otrzymują one dane, które standardowo należałoby pobrać z satelitów GPS. Dane z systemu A-GPS pozwalają odbiornikom GPS pracować szybciej i bardziej niezawodnie.

Aplikacja GPS Assist umożliwia zmianę ustawień dotyczących pozyskiwania danych systemu GPS.

Naciśnij kolejno **Start > Settings** (Ustawienia) **> Connections** (Połączenia) **> GPS Assist** (Wspomaganie GPS).

| Settings 🛛 😫 🚑                      | <sup>Ŷ</sup> ,∥ ┩  9:52 |
|-------------------------------------|-------------------------|
| GPS Assistance                      |                         |
| Source                              | Any ⊳                   |
| Update<br>Frequency                 | 7 Days ⊳                |
| Last update                         | 7/29/11<br>9:44AM       |
| Update No                           | w                       |
| GPS assistance will help to faster. | find your location      |
| Reset GPS Ha                        | rdware                  |
|                                     | ок                      |

Ilustracja 8-1 Okno aplikacji wspomaganego systemu GPS

Aby ustawić źródło danych GPS, naciśnij opcję Source (Źródło) i wybierz jedną z następujących opcji: **Any** (Dowolne) **(domyślnie)**, **None** (Brak).

Aby określić częstotliwość aktualizowania danych, naciśnij opcję **Update Frequency** (Częstotliwość aktualizacji) i wybierz jedną z opcji: **On Demand** (Na żądanie — opcja domyślna), **1 Day** (1 dzień), **2 Days** (2 dni), **4 Days** (4 dni) lub **7 Days** (7 dni).

Aby ręcznie zaktualizować dane, naciśnij przycisk Update Now (Aktualizuj).

## **Reset GPS**

Aby wykonać reset funkcji GPS i przywrócić ją do stanu pierwotnego:

- 1. Zamknij wszystkie aplikacje, które korzystają z funkcji GPS.
- Naciśnij przycisk Reset GPS Hardware. Pojawi się okno dialogowe Reset GPS Hardware (Reset sprzętu GPS), informujące o zresetowaniu chipu GPS.
- 3. Naciśnij przycisk OK.

# **ROZDZIAŁ 9 SETTINGS (USTAWIENIA)**

# Wprowadzenie

Ten rozdział zawiera informacje na temat dostosowywania urządzenia MC65.

# Folder Settings (Ustawienia)

*Tabela 9-1* zawiera listę ustawień aplikacji wstępnie zainstalowanych na urządzeniu MC65. Naciśnij opcję **Status Bar** (Pasek stanu) > 2 Iub naciśnij kolejno opcje **Start** > **Settings** (Ustawienia), aby otworzyć kartę **Settings** (Ustawienia).

| lkona | Nazwa                                 | Opis                                                                                                    | Ikona | Nazwa                                                          | Opis                                                                                                    |
|-------|---------------------------------------|----------------------------------------------------------------------------------------------------|-------|----------------------------------------------------------------|----------------------------------------------------------------------------------------------------|
| *     | Bluetooth                             | Włącz funkcję Bluetooth,<br>wybierz tryb wykrywalności<br>urządzenia MC65<br>i wyszukaj inne urządzenia<br>Bluetooth w pobliżu.                                        |       | Lock<br>(Blokada)                                              | Umożliwia ustawienie hasła<br>dla urządzenia MC65.                                                                                                |
|       | Clock &<br>Alarms (Zegar<br>i alarmy) | Umożliwia ustawienie<br>zegara urządzenia, tak aby<br>wskazywał lokalną datę<br>i godzinę. Można również<br>ustawiać alarmy na<br>określone dni tygodnia<br>i godziny. | -     | Power<br>(Zasilanie)                                           | Umożliwia sprawdzenie<br>stanu naładowania<br>akumulatora i ustawienie<br>limitu czasu wyłączenia<br>ekranu w celu<br>zaoszczędzenia energii.     |
|       | Home (Ekran<br>główny)                | Umożliwia dostosowanie<br>wyglądu ekranu głównego<br>i informacji wyświetlanych<br>na nim.                                                                             |       | Sounds &<br>Notifications<br>(Dźwięki<br>i powiado-<br>mienia) | Umożliwia włączenie<br>dźwięków dla wydarzeń,<br>powiadomień i innych,<br>a także ustawienie typów<br>powiadomień dla<br>poszczególnych wydarzeń. |

| Tabela 9-1 | Konfigurowanie | aplikacji |
|------------|----------------|-----------|
|------------|----------------|-----------|

| Ikona    | Nazwa                                 | Opis                                                                                            | Ikona                                                                                                    | Nazwa                                       | Opis                                                                                                    |
|----------|---------------------------------------|-------------------------------------------------------------------------------------------------|----------------------------------------------------------------------------------------------------|---------------------------------------------|----------------------------------------------------------------------------------------------------|
| -<br>@   | Folder<br>Connections<br>(Połączenia) | Zawiera aplikacje do<br>konfiguracji połączeń.                                                  |                                                                                                    | Folder System                               | Zawiera aplikacje do konfiguracji systemu.                                                                                                    |
|          | Folder<br>Personal<br>(Osobiste)      | Zawiera aplikacje do<br>konfiguracji ustawień<br>osobistych.                                    |                                                                                                    | Microsoft My<br>Phone                       | Umożliwia synchronizację<br>kontaktów, kalendarza,<br>zadań, wiadomości SMS,<br>muzyki, zdjęć, filmów<br>i innych dokumentów<br>w telefonie z kontem My<br>Phone w witrynie<br>www.microsoft.com. |
| Folder 0 | Connections (Po                       | łączenia)                                                                                       |                                                                                                    |                                             |                                                                                                    |
| •@       | Beam<br>(Transmisja)                  | Umożliwia skonfigurowanie<br>urządzenia MC65 do<br>odbierania nadchodzących<br>transmisji IrDA. |                                                                                                    | Domain Enroll<br>(Rejestracja<br>w domenie) | Umożliwia zarejestrowanie<br>urządzenia w domenie AD<br>w celu zarządzania<br>urządzeniem i zapewnienia<br>bezpieczeństwa.                                                                        |
|          | Connections<br>(Połączenia)           | Umożliwia skonfigurowanie<br>jednego lub wielu rodzajów<br>połaczeń modemowych dla              | ( NO CONTRACTOR OF CONTRACTOR OF | Phone<br>Network Setup<br>(Konfiguracia     | Umożliwia skonfigurowanie<br>sieci w urządzeniu MC65.                                                                                                    |

#### Tabela 9-1 Konfigurowanie aplikacji (ciąg dalszy)

| •0 | (Transmisja)                | urządzenia MC65 do<br>odbierania nadchodzących<br>transmisji IrDA.                                                                                                    |     | (Rejestracja<br>w domenie)                                           | urządzenia w domenie AD<br>w celu zarządzania<br>urządzeniem i zapewnienia<br>bezpieczeństwa.                                                            |
|----|-----------------------------|----------------------------------------------------------------------------------------------------|-----|----------------------------------------------------------------------|----------------------------------------------------------------------------------------------------|
|    | Connections<br>(Połączenia) | Umożliwia skonfigurowanie<br>jednego lub wielu rodzajów<br>połączeń modemowych dla<br>urządzenia, np.<br>telefonicznego,<br>komórkowego, Bluetooth<br>itp. Dzięki temu urządzenie<br>MC65 może łączyć się<br>z Internetem lub prywatną<br>siecią lokalną. |     | Phone<br>Network Setup<br>(Konfiguracja<br>sieci<br>w telefonie)     | Umożliwia skonfigurowanie<br>sieci w urządzeniu MC65.                                                                                                    |
|    | GPS Assist<br>(Asysta GPS)  | Umożliwia modyfikację<br>ustawień związanych<br>z korzystaniem z innych<br>źródeł danych w celu<br>wyszukania lokalizacji.                                                                                                    | ¥.  | USB Connect<br>(Połączenie<br>USB)                                   | Umożliwia skonfigurowanie<br>portu komunikacyjnego<br>USB. Zobacz <i>Instrukcję</i><br><i>integratora urządzenia</i><br><i>MC65</i> .                    |
|    | Wi-Fi                       | Umożliwia skonfigurowanie<br>połączenia sieci<br>bezprzewodowej<br>i dostosowanie ustawień.                                                                                                    | (m) | Wireless<br>Manager<br>(Menedżer<br>połączeń<br>bezprzewodo<br>wych) | Umożliwia włączenie<br>i wyłączenie modułów<br>radiowych urządzenia<br>MC65 oraz wprowadzenie<br>ustawień łączności Wi-Fi,<br>Bluetooth i telefonicznej. |

## Folder Personal (Osobiste)

| Buttons<br>(Przyciski) | Umożliwia przypisanie<br>programu do przycisku. | 200 | Owner<br>Information<br>(Informacje<br>o właścicielu) | Umożliwia wprowadzenie<br>danych osobowych<br>właściciela do urządzenia<br>MC65. |
|------------------------|-------------------------------------------------|-----|-------------------------------------------------------|----------------------------------------------------------------------------------|
| Phone<br>(Telefon)     | Umożliwia skonfigurowanie<br>telefonu.          |     | Input<br>(Wprowadzani<br>e danych)                    | Umożliwia ustawienie opcji<br>każdego wprowadzania<br>z klawiatury.              |

| lkona    | Nazwa                                                                          | Opis                                                                                                    | Ikona    | Nazwa                                              | Opis                                                                                                    |
|----------|--------------------------------------------------------------------------------|----------------------------------------------------------------------------------------------------|----------|----------------------------------------------------|----------------------------------------------------------------------------------------------------|
|          | Voice<br>Commander<br>Settings<br>(Ustawienia<br>aplikacji Voice<br>Commander) | Umożliwia skonfigurowanie<br>aplikacji Voice<br>Commander.                                                                                                    |          |                                                    |                                                                                                    |
| Folder S | System                                                                         |                                                                                                    |          |                                                    |                                                                                                    |
|          | About<br>(Informacje)                                                          | Umożliwia wyświetlenie<br>podstawowych informacji,<br>takich jak wersja systemu<br>Windows Mobile <sup>®</sup> lub typ<br>procesora zastosowanego<br>w urządzeniu MC65. |          | Czujnik<br>przyspieszenia                          | Umożliwia skonfigurowanie<br>sposobu działania<br>urządzenia MC65. Zobacz<br><i>Czujnik przyspieszenia na</i><br><i>str. 9-9</i> .                                    |
|          | Backlight &<br>Keylight<br>(Podświetleni<br>e ekranu<br>i klawiatury)          | Umożliwia skonfigurowanie<br>podświetlenia ekranu<br>i klawiatury. Zobacz<br>Ustawienia podświetlenia<br>ekranu i klawiszy na str.<br>9-8.                              |          | Certificates<br>(Certyfikaty)                      | Umożliwia wyświetlenie<br>informacji o certyfikatach<br>zainstalowanych<br>w urządzeniu MC65.                                                                         |
| 222      | Customer<br>Feedback<br>(Opinie<br>klientów)                                   | Umożliwia przesłanie opinii<br>o oprogramowaniu<br>Windows Mobile 6.                                                                                                    |          | Encryption<br>(Szyfrowanie)                        | Pozwala zaszyfrować dane<br>na karcie pamięci.<br>Zaszyfrowane pliki będą<br>mogły być odczytane<br>wyłącznie na tym<br>urządzeniu.                                   |
|          | External GPS<br>(Zewnętrzny<br>GPS)                                            | W razie potrzeby pozwala<br>ustawić odpowiedni port do<br>komunikacji GPS. Zobacz<br><i>Konfiguracja funkcji GPS</i><br><i>w urządzeniu MC65 na str.</i><br>8-1.        |          | Error<br>Reporting<br>(Raportowanie<br>błędów)     | Umożliwia włączanie<br>i wyłączanie funkcji<br>raportowania błędów firmy<br>Microsoft.                                                                                |
|          | Device<br>Information<br>(Informacje<br>o urządzeniu)                          | Umożliwia wyświetlenie<br>informacji<br>o oprogramowaniu<br>urządzenia MC65 i jego<br>konfiguracji sprzętowej.                                                          |          | Memory<br>(Pamięć)                                 | Umożliwia sprawdzenie<br>stanu alokacji pamięci<br>urządzenia oraz informacji<br>o karcie pamięci, jak<br>również zatrzymanie<br>działających aktualnie<br>programów. |
|          | Managed<br>Programs<br>(Zarządzane<br>programy)                                | Mobile Device Manager<br>(Menedżer urządzenia<br>mobilnego) wyświetla listę<br>programów<br>zainstalowanych na<br>urządzeniu MC65.                                      | <b>S</b> | Regional<br>Settings<br>(Ustawienia<br>regionalne) | Umożliwia wprowadzenie<br>konfiguracji regionalnej<br>urządzenia MC65, w tym<br>formatu wyświetlania liczb,<br>waluty, daty i godziny.                                |

## Tabela 9-1 Konfigurowanie aplikacji (ciąg dalszy)

| Ikona | Nazwa                               | Opis                                                                                                    | Ikona | Nazwa                                     | Opis                                                                       |
|-------|-------------------------------------|----------------------------------------------------------------------------------------------------|-------|-------------------------------------------|----------------------------------------------------------------------------|
|       | Screen<br>(Ekran)                   | Pozwala zmienić orientację<br>ekranu, skalibrować go<br>ponownie i zmienić rozmiar<br>wyświetlanego na nim<br>tekstu. |       | Remove<br>Programs<br>(Usuń<br>programy)  | Umożliwia usunięcie<br>programów<br>zainstalowanych na<br>urządzeniu MC65. |
| July  | Task Manager<br>(Menedżer<br>zadań) | Umożliwia zatrzymanie<br>uruchomionych<br>programów.                                                                  |       | System Info<br>(Informacje<br>o systemie) | Umożliwia uzyskanie<br>informacji o systemie.                              |
|       | DataWedge                           | Umożliwia przechwycenie<br>danych z kamery lub<br>rejestratora obrazów.                                               |       |                                           |                                                                            |

 Tabela 9-1
 Konfigurowanie aplikacji (ciąg dalszy)

# Blokowanie urządzenia MC65

W oknie **Password** (Hasło) można ustawić hasło uniemożliwiające nieupoważniony dostęp do urządzenia MC65.

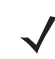

UWAGA Jeśli urządzenie zostało skonfigurowane w celu nawiązania połączenia z siecią, należy użyć mocnego (trudnego do odgadnięcia) hasła w celu zapewnienia bezpieczeństwa w sieci. Narzędzia do łamania haseł są coraz skuteczniejsze, a komputery używane do łamania haseł mają coraz większą moc obliczeniową.

- 1. Naciśnij kolejno opcje Start > Settings (Ustawienia) > Lock (Blokada) > Password (Hasło).
- Zaznacz pole wyboru Prompt if device unused for (Monituj, jeśli urządzenie było nieużywane przez), aby włączyć ochronę przy użyciu hasła.
- 3. Z listy rozwijanej wybierz czas bezczynności, po którym zostanie włączona ochrona.
- 4. Z listy rozwijanej **Password type:** (Typ hasła:) wybierz opcję **Simple PIN** (Zwykły numer PIN) lub **Strong** alphanumeric (Trudniejsze alfanumeryczne).
- W przypadku zwykłego hasła wpisz w polu **Password** (Hasło) czterocyfrowy numer.
   W przypadku trudnego hasła:
  - a. Wpisz siedmioznakowe hasło w polu Password: (Hasło:). Trudne hasło musi zawierać co najmniej siedem znaków i składać się z co najmniej trzech rodzajów znaków: wielkich liter, małych liter, cyfr i znaków interpunkcyjnych.
  - b. Wpisz ponownie hasło w polu Confirm: (Potwierdź:).
- 6. Naciśnij przycisk OK.

# Przełączanie typu telefonu

Urządzenie MC65 ma interfejs użytkownika Enterprise Dialer (Korporacyjne wybieranie numerów) oraz standardowy interfejs firmy Microsoft.

Aby przełączać się między telefonem profesjonalnym a telefonem Microsoft:

- 1. Naciśnij kolejno opcje Start > File Explorer (Eksplorator plików).
- 2. Przejdź do folderu Windows i znajdź plik DialerSwitcher.
- 3. Naciśnij nazwę tego pliku.
- 4. Wybierz opcję Enterprise Dialer (Telefon profesjonalny) lub Microsoft Dialer (Telefon Microsoft).
- 5. Naciśnij przycisk Save (Zapisz).
- 6. Naciśnij przycisk OK. Urządzenie MC65 zostanie ponownie uruchomione.

# Zarządzanie urządzeniami

W oknie **Device Management** (Zarządzanie urządzeniami) można szybko i łatwo uzyskać dostęp do typowych ustawień i związanych z nimi opcji. Okno Device Management (Zarządzanie urządzeniami) pojawia się po naciśnięciu dowolnego miejsca na **Status Bar** (pasku zadań).

## Sound Profiles (Profile dźwięku)

Aby utworzyć nowy lub zmodyfikować istniejący profil dźwięku użytkownika:

- Naciśnij kolejno pasek stanu > 1).
- 2. Naciśnij przycisk ▷ widoczny obok profilu użytkownika lub opcję Create New (Utwórz nowy) w celu utworzenia nowego profilu.

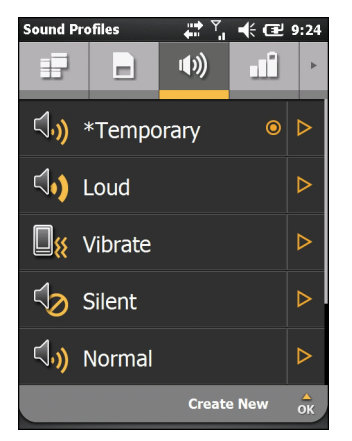

Ilustracja 9-1 Okno profili dźwięku

- 3. W polu tekstowym zmodyfikuj lub wprowadź nową nazwę profilu.
- 4. Zaznacz każdą z wymienionych funkcji i wybierz dla niej odpowiednią opcję.
  - Ring type (Typ dzwonka) Zaznacz typ dzwonka, który ma sygnalizować nadejście połączenia.

- Reminder (Przypomnienie) Zaznacz typ dzwonka, który ma być emitowany dla przypomnień generowanych przez urządzenie MC65.
- Notification (Powiadomienie) Zaznacz typ dzwonka, który ma sygnalizować otrzymanie powiadomienia.
- Ring volume (Głośność dzwonka) Ustaw głośność dzwonka.
- System volume (Głośność systemu) Ustaw głośność dźwięku systemowego.
- Ringtone (Dzwonek) Wybierz dzwonek dla połączeń przychodzących.
- 5. Naciśnij przycisk Save (Zapisz).

Aby usunąć dźwięk profilu użytkownika:

- 1. Obok nazwy profilu użytkownika naciśnij przycisk >.
- 2. Naciśnij kolejno przyciski Delete profile (Usuń profil) i OK.

## **Profile zasilania**

Aby zmodyfikować profil zasilania:

- Naciśnij kolejno pasek stanu > 1.
- 2. Obok nazwy bieżącego profilu naciśnij przycisk <a>>.</a>
- 3. Naciśnij przycisk ▷ widoczny obok profilu, który chcesz zmodyfikować, lub naciśnij opcję Create New (Utwórz nowy) w celu utworzenia nowego profilu.

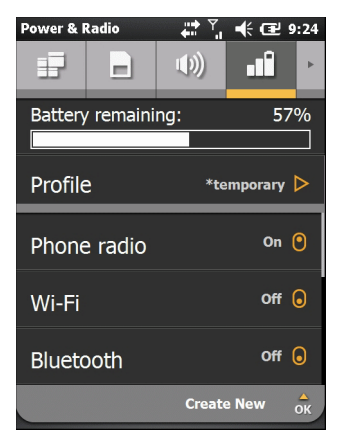

Ilustracja 9-2 Okno edytowania profilu

- 4. W polu tekstowym zmodyfikuj lub wprowadź nową nazwę profilu.
- 5. Naciskając nazwę każdego rodzaju łączności, ustaw wartość On (Wł.) lub Off (Wył.).
  - Phone radio (GSM)
  - Wi-Fi
  - Bluetooth
- 6. Aby wyświetlić kolejne opcje, przewiń ekran w dół.
- 7. Naciśnij opcje wymienione poniżej i wybierz dla nich odpowiednie wartości.

- **Device timeout** (Limit czasu urządzenia) Pozwala określić czas braku aktywności, po którym urządzenie MC65 przechodzi do trybu wstrzymania.
- Backlight (Podświetlenie ekranu) Pozwala określić czas braku aktywności, po którym urządzenie MC65 przechodzi do trybu wstrzymania.
- Brightness (Jasność) Umożliwia ustawienie automatycznego lub ręcznego trybu regulacji jasności. W trybie ręcznym poziom jasności można ustawić za pomocą suwaka.
- ActiveSync Umożliwia określenie ilości czasu, po upływie którego urządzenie MC65 sprawdzi dostępność nowej poczty e-mail i zdarzeń kalendarza.
- ActiveSync Off (ActiveSync wył.) Umożliwia określenie ilości czasu, po upływie którego urządzenie MC65 sprawdzi dostępność nowej poczty e-mail i zdarzeń kalendarza.
- 8. Naciśnij przycisk Save (Zapisz).

## Alarms (Alarmy)

Aby użyć urządzenia MC65 jako zegara:

- Naciśnij kolejno pasek stanu > A > Edit Alarm (Edytuj alarm).
- 2. Naciśnij jeden z trzech wierszy alarmu.
- 3. Za pomocą pola godziny oraz strzałek w górę i w dół ustaw godzinę alarmu.
- 4. Zaznacz pole **Description** (Opis) i nadaj alarmowi nazwę.
- 5. Naciśnij litery odpowiadające nazwom dni tygodnia. Alarm będzie aktywnych w tych dniach.
- 6. Na liście rozwijanej wybierz dźwięk, który będzie odtwarzany po uaktywnieniu alarmu. Naciśnij opcję Play (Odtwórz), aby odsłuchać dźwięki alarmów. Aby anulować odtwarzanie, naciśnij opcję Stop (Zatrzymaj).
- 7. Na liście rozwijanej zaznacz sposób powtarzania dźwięku powiadomienia.
- 8. Naciśnij przycisk OK.
- 9. W razie potrzeby skonfiguruj dalsze alarmy (maksymalnie dwa).
- Jeśli chcesz, zaznacz pole wyboru powodujące generowanie alarmu nawet po przełączeniu urządzenia MC65 do trybu cichego lub wibracji.
- 11. Naciśnij przycisk OK.

# Ustawienia podświetlenia ekranu i klawiszy

W ustawieniach jasności ekranu można włączyć funkcję automatycznego wykrywania jasności w konkretnych warunkach.

Naciśnij kolejno opcje **Start > Settings** (Ustawienia) **> System > Backlight & Keylight** (Podświetlenie ekranu i klawiatury).

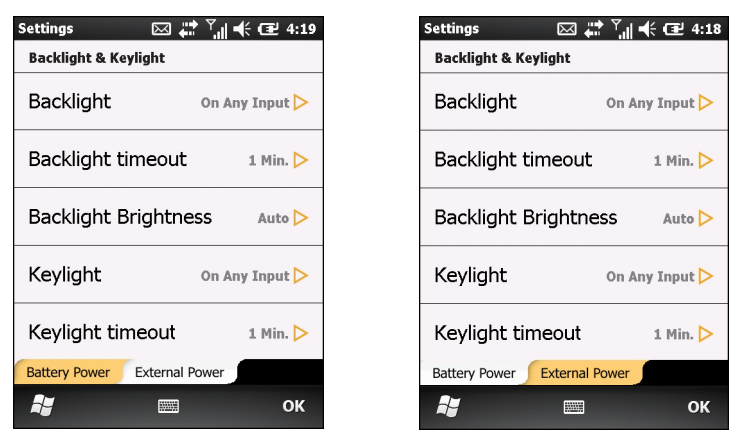

Ilustracja 9-3 Backlight & Keylight (Podświetlenie ekranu i klawiatury)

Na karcie **Battery Power** (Zasilanie z akumulatora) skonfiguruj ustawienia podświetlenia ekranu i klawiatury obowiązujące, gdy urządzenie MC65 jest zasilane z akumulatora.

Na karcie **External Power** (Zasilanie zewnętrzne) skonfiguruj ustawienia podświetlenia ekranu i klawiatury obowiązujące, gdy urządzenie MC65 jest zasilane z zewnętrznego źródła.

- Backlight (Podświetlenie ekranu) Umożliwia skonfigurowanie podświetlenia ekranu. Opcja On Any Input (Dowolna operacja) umożliwia włączenie podświetlenia po wykonaniu czynności lub dotknięcia ekranu. Opcja Always On (Zawsze włączone) umożliwia podświetlanie ekranu cały czas.
- Backlight Timeout (Limit czasu podświetlenia) Pozwala określić czas braku aktywności, po którym podświetlenie ekranu jest wyłączane.
- Backlight Brightness (Jasność podświetlenia) Dostępne opcje to kontrola automatyczna i ręczna. Opcja Auto umożliwia automatyczne sterowania podświetleniem. Opcja Manual (Ręczna) umożliwia określenie jasności podświetlenia. Wybierz jeden z pięciu poziomów jasności.
- Keylight (Podświetlenie klawiatury) Opcja On Any Input (Dowolna operacja) umożliwia włączenie podświetlenia klawiatury w wyniku wykonania czynności lub dotknięcia klawiatury. Opcja Always On (Zawsze włączone) umożliwia podświetlanie klawiatury cały czas. Opcja Follow Display (Tak jak wyświetlacz) umożliwia skonfigurowanie identycznych ustawień podświetlenia klawiatury i ekranu.
- Backlight Timeout (Limit czasu podświetlenia) Pozwala określić czas braku aktywności, po którym podświetlenie klawiatury jest wyłączane.

# Czujnik przyspieszenia

Umożliwia dostosowanie działania czujnika przyspieszenia podczas rozmowy lub korzystanie z wyświetlacza.

Użytkownik może skonfigurować sposób działania urządzenia znajdującego się w ruchu, znajdującego się w pewnym położeniu lub odwróconego ekranem do dołu.

# Karta Display (Ekran)

Użytkownik może wydłużyć żywotność baterii, korzystając z opcji czujnika przyspieszenia i konfigurując urządzenie MC65 do operacji automatycznych.

Naciśnij kolejno opcje Status Bar (Pasek stanu) > 🕥 > System > Accelerometer (Czujnik przyspieszenia).

- Suspend when face down (Wstrzymaj po odwróceniu) Odwrócenie urządzenia MC65 ekranem w dół powoduje włączenie trybu wstrzymania.
- Screen Rotation (Obrót ekranu) —Włączenie lub wyłączenie obrotu ekranu. Układ ekranu może być automatycznie przełączany z trybu pionowego na poziomy i odwrotnie — w zależności od fizycznego ułożenia urządzenia MC65. Jeśli przykładowo urządzenie MC65 zostanie obrócone o 90° przeciwnie do ruchu wskazówek zegara, ekran również obróci się w tym samym kierunku o 90°.

## Karta About (Informacje)

Karta About (Informacje) zawiera informacje o czujniku przyspieszenia.

# Konfiguracja skrótów do programów

Aby zmienić skróty do programów:

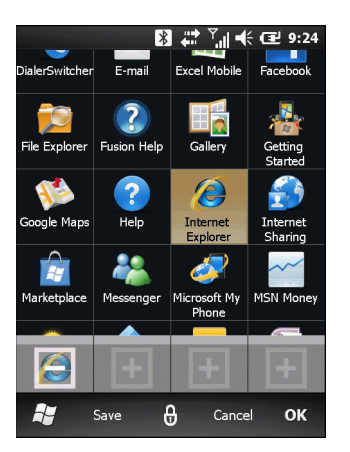

Ilustracja 9-4 Dodawanie ikony skrótu

- 1. Naciśnij kolejno opcje My Apps (Moje aplikacje) > Edit (Edytuj) > Dock (Dokuj).
- 2. Naciśnij przycisk skrótu, co spowoduje usunięcie przypisanego skrótu.
- 3. Naciśnij ikonę innego programu, a następnie naciśnij przycisk Save (Zapisz).

# Konfiguracja okna My Apps (Moje aplikacje)

Aby utworzyć własną listę aplikacji:

- Naciśnij kolejno opcje My Apps (Moje aplikacje) > Edit (Edytuj) > View (Widok) > Create New (Utwórz nową).
- 2. W polu tekstowym nadaj nazwę tworzonej liście.
- Przewiń listę i naciśnij ikonę, aby dodać ją do nowej listy. Każda zaznaczona ikona jest podświetlona.
   Wraz z dodawaniem ikon do listy rośnie wskazanie licznika ikon.

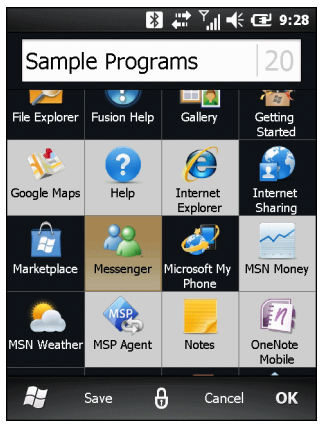

Ilustracja 9-5 Dodawanie programów

4. Naciśnij przycisk Save (Zapisz).

Aby ustawić nową listę jako domyślną, naciśnij jej nazwę.

Aby zmodyfikować własną listę aplikacji:

- 1. Naciśnij kolejno opcje My Apps (Moje aplikacje) > Edit (Edytuj) > View (Widok).
- Obok nazwy listy, którą chcesz zmodyfikować, naciśnij przycisk >.
- 3. Naciśnij ikonę aplikacji, która ma zostać dodana lub usunięta z listy.
- 4. Naciśnij kolejno przyciski Save (Zapisz) i OK.

# Konfiguracja kart

Karty znajdujące się na ekranie głównym Zebra można konfigurować oraz zmieniać ich kolejność:

Na dowolnej karcie naciśnij opcję 🔑. Karta zostanie przerzucona.

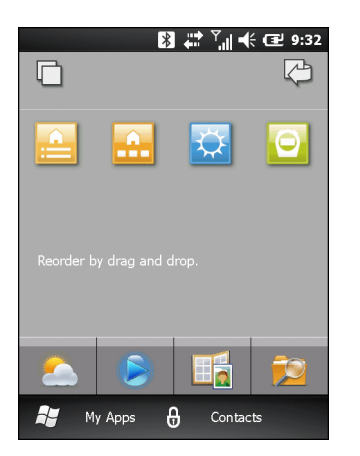

Ilustracja 9-6 Tylna strona karty

## Zmiana kolejności kart

Każda ikona na odwrocie karty przedstawia daną kartę. Aby zmienić koleiność kart, naciśnij ikonę i przytrzymaj przycisk, a następnie przeciągnij ją do nowej lokalizacji. Naciśnij opcję 🔑, aby powrócić do awersu karty.

## Konfigurowanie kart

Karty można usuwać, tak aby nie były widoczne na ekranie głównym.

Na każdej karcie można nacisnąć ikonę 🗁 w celu odwrócenia jej na drugą stronę.

|                |       | 9:34 |
|----------------|-------|------|
| Search         |       |      |
|                | v1.0. | 3.43 |
| HS Full        | ٥     | ⊳    |
| HS Simple      | ٥     | ⊳    |
| 🔀 Weather      | ٥     | ⊳    |
| O Time Tracker | ٥     | ⊳    |
|                |       |      |
| 📲 Back 🔒       |       | ок   |

Aby skonfigurować karty, naciśnij przycisk 🔲 .

Ilustracja 9-7 Okno konfiguracji kart

W oknie znajduje się lista dostępnych kart. Symbol 
o obok nazwy oznacza, że karta jest włączona. Symbol
o oznacza, że karta jest wyłączona.

1. Naciśnij nazwę karty, aby włączyć lub wyłączyć kartę.

- Jeśli chcesz zobaczyć opis karty, naciśnij przycisk >.
- 3. Naciśnij przycisk OK, aby powrócić do ekranu głównego.

## Karta śledzenia czasu

Karta Śledzenie czasu to aplikacja monitorująca czas spędzony nad projektami. Dane projektu są zapisane w katalogu /Windows w pliku *TimeTracker\_data\_file.csv*.

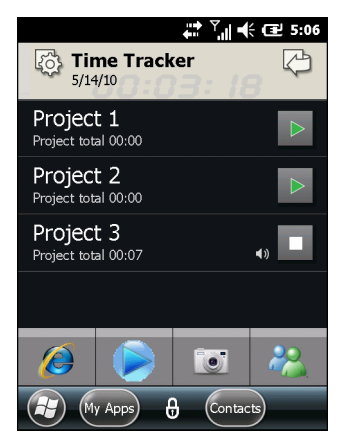

Ilustracja 9-8 Główny ekran aplikacji śledzenia czasu

1. Aby utworzyć nowy projekt, naciśnij ikonę Settings (Ustawienia).

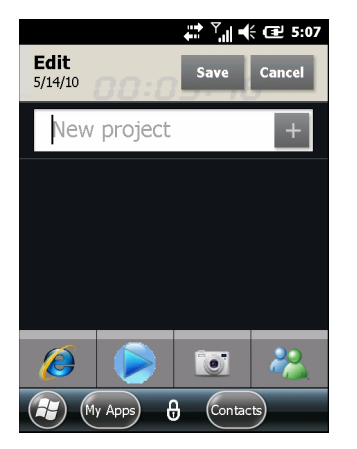

Ilustracja 9-9 Nowy projekt

- 2. W polu tekstowym nadaj nazwę tworzonemu projektowi.
- 3. Naciśnij przycisk +, co spowoduje dodanie projektu do listy.
- 4. Naciśnij przycisk Save (Zapisz).
- 5. Na głównym ekranie naciśnij nazwę projektu. Zostanie otwarty ekran projektu.

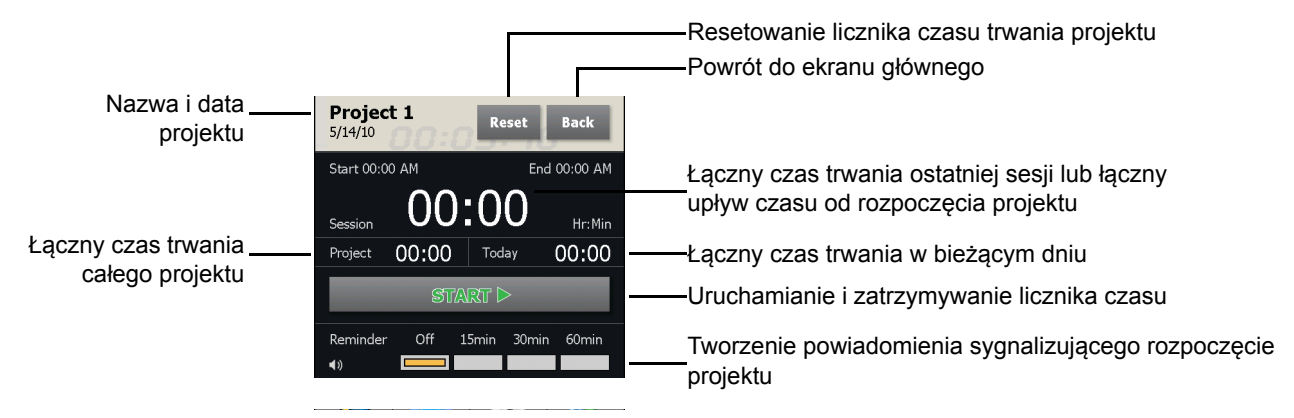

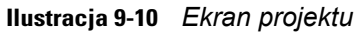

- 6. Naciśnij przycisk Start. Zostanie włączony licznik czasu trwania projektu.
- 7. Określ godzinę przypominania o upływie czasu od rozpoczęcia sesji projektu.
- 8. Naciśnij przycisk **Back** (Wstecz). Nastąpi powrót do ekranu głównego.

## Karta informacji pogodowych

Na karcie **Weather** (Pogoda) są wyświetlane aktualne informacje o pogodzie w Twoim miejscu pobytu oraz prognoza na najbliższe trzy dni dostarczana przez serwis Accuweather.com. Po naciśnięciu ikony 💽 możesz ręcznie zaktualizować te dane.

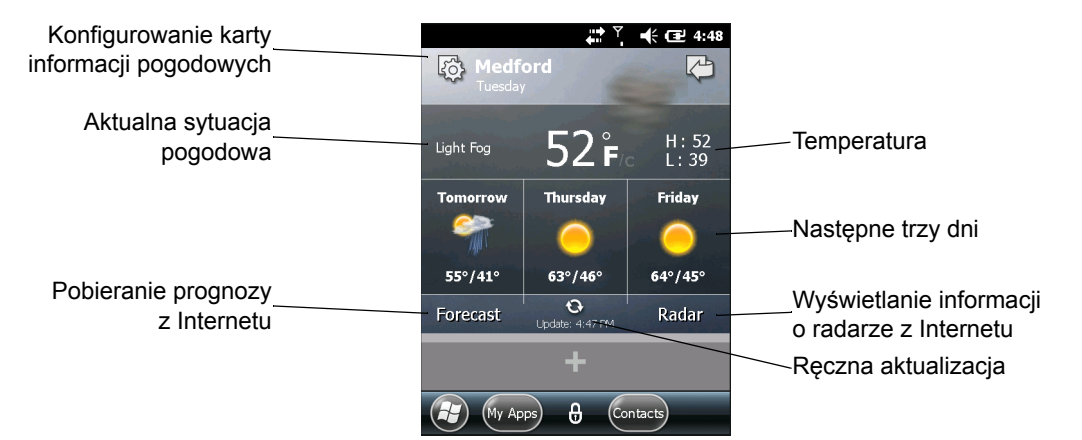

Ilustracja 9-11 Karta informacji pogodowych

#### Dodawanie nowej lokalizacji

Aby dodać nową lokalizację:

- 1. Naciśnij ikonę Settings (Ustawienia).
- 2. W polu tekstowym wpisz nazwę miasta lub kod pocztowy.
- 3. Naciśnij ikonę lupy.
- 4. Na liście zaznacz nową lokalizację.
- 5. Naciśnij przycisk Back (Wstecz). Nastąpi powrót do pierwszej strony karty Weather.

#### Zmiana lokalizacji

Aby zmienić lokalizację:

- 1. Naciśnij ikonę Settings (Ustawienia).
- 2. Na liście zaznacz inną lokalizację.

#### Usuwanie lokalizacji

Aby usunąć lokalizację:

- 1. Naciśnij ikonę Settings (Ustawienia).
- 2. Przewiń do żądanej lokalizacji.
- 3. Naciśnij ikonę X. Lokalizacja zostanie usunięta z listy.
- 4. Naciśnij przycisk Back (Wstecz). Nastąpi powrót do pierwszej strony karty Weather.

# Konfiguracja poczty e-mail

W aplikacji **Messaging** urządzenia MC65 można w jednym miejscu uzyskać dostęp do wielu kont e-mail naraz i zarządzać nimi. Aby wysyłać i odbierać wiadomości e-mail za pomocą konta usługodawcy internetowego lub uzyskać dostęp do koporacyjnej poczty e-mail na urządzeniu MC65 za pomocą połączenia VPN, należy najpierw skonfigurować konto IMAP lub POP.

- IMAP (Internet Message Access Protocol) jest to protokół do odbierania poczty często używany w dużych sieciach do celów komercyjnych i instytucjonalnych. Bieżący standard to IMAP4.
- POP (Post Office Protocol) jest to protokół obsługiwany przez większość usługodawców internetowych i jest on obecnie najpopularniejszy w aplikacjach klienckich. Bieżący standard to POP3.

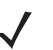

UWAGA Jeśli masz kilka kont poczty e-mail, dla każdego można skonfigurować osobne ustawienia.

## Konfigurowanie konta typu IMAP lub POP

Podczas konfigurowania konta IMAP lub POP urządzenie MC65 może być w stanie automatycznie pobrać jego ustawienia lub też trzeba je będzie podać ręcznie.

#### Automatyczna konfiguracja poczty e-mail

- 1. Start > E-mail.
- 2. Naciśnij opcję Setup E-mail (Skonfiguruj pocztę e-mail).
- 3. W polu tekstowym E-mail address (Adres e-mail) wpisz adres e-mail.
- 4. W polu tekstowym Password (Hasło) wpisz hasło dostępu do konta.
- 5. Pole wyboru Save password (Zapisz hasło) jest zaznaczone domyślnie, dzięki czemu urządzenie MC65 zawsze zapamiętuje hasło do konta e-mail. Aby uniemożliwić innym użytkownikom przeglądanie konta e-mail, naciśnij pole wyboru Save password (Zapisz hasło), aby usunąć jego zaznaczenie i dezaktywować funkcję.
- 6. Naciśnij przycisk Next (Dalej).

- **UWAGA** W przypadku niektórych popularnych rodzajów poczty e-mail urządzenie MC65 automatycznie wykrywa i konfiguruje odpowiednie ustawienia, umożliwiając pominięcie tego etapu.
- 7. Naciśnij pole wyboru **Try to get e-mail settings automatically from the Internet** (Spróbuj automatycznie pobrać ustawienia poczty e-mail z Internetu), aby pojawił się w nim znacznik wyboru.

Naciśnij przycisk **Next** (Dalej), aby spróbować pobrać te ustawienia automatycznie. Proces ten może trwać kilka minut. Urządzenie MC65 spróbuje wykryć niezbędne ustawienia komunikacji zarówno dla przychodzących, jak i wychodzących wiadomości e-mail.

8. Jeśli urządzenie MC65 automatycznie pobrało odpowiednie ustawienia, naciśnij przycisk Next (Dalej).

W przeciwnym wypadku naciśnij przycisk **Next** (Dalej) i przejdź do kroku 8 w rozdziale *Ręczne wprowadzanie ustawień poczty e-mail na str. 9-15*.

- 9. W polu **Your name:** (Twoja nazwa) wpisz nazwę, która ma być wyświetlana w polu **From** (Od) w wiadomościach wychodzących.
- 10. W polu Account display name: (Nazwa wyświetlana konta:) nadaj nazwę tworzonemu kontu.

Nazwa ta będzie wyświetlana na liście dostępnych kont poczty e-mail na stronie E-mail.

- 11. Naciśnij przycisk Next (Dalej).
- 12. Naciśnij pole Automatic Send/Receive: (Automatyczne wysyłanie/odbieranie:) i określ odstęp czasu, w jakim urządzenie MC65 ma wysyłać wiadomości i sprawdzać dostępność nowych wiadomości.
- Aby wyświetlić dodatkowe ustawienia i opcje pobierania, naciśnij łącze Review all download settings (Przejrzyj wszystkie ustawienia pobierania). Więcej szczegółów znajduje się w sekcji Edytowanie ustawień konta e-mail na str. 9-17.
- 14. Naciśnij przycisk Finish (Zakończ).

#### Ręczna konfiguracja poczty e-mail

Jeśli próba automatycznego skonfigurowania ustawień poczty e-mail się nie powiodła albo jeśli używasz konta za pośrednictwem wirtualnej sieci prywatnej, poproś usługodawcę internetowego lub administratora sieci o podanie informacji wymienionych poniżej, po czym wpisz je ręcznie:

- Typ konta (IMAP4 lub POP3)
- Nazwy serwerów poczty przychodzącej i wychodzącej
- Nazwa użytkownika i hasło
- Nazwa domeny
- Specjalne ustawienia zabezpieczeń (jeśli są używane)

Więcej informacji o konfigurowaniu kont poczty e-mail można znaleźć na stronie www.microsoft.com/windowsmobile/help/smartfon/default.mspx lub www.windowsmobile.com/getstarted

#### Ręczne wprowadzanie ustawień poczty e-mail

- 1. Start > E-mail.
- 2. Naciśnij opcję Setup E-mail (Skonfiguruj pocztę e-mail).
- 3. W polu E-mail address: (Adres e-mail:) wpisz adres e-mail konta.
- 4. W polu **Password:** (Hasło:) wpisz hasło dostępu do konta.

- 5. Pole wyboru Save password (Zapisz hasło) jest zaznaczone domyślnie, dzięki czemu urządzenie MC65 zawsze zapamiętuje hasło do konta e-mail. Aby uniemożliwić innym użytkownikom przeglądanie poczty e-mail, naciśnij pole wyboru Save password (Zapisz hasło), aby usunąć jego zaznaczenie i dezaktywować funkcję.
- 6. Naciśnij przycisk Next (Dalej).
- 7. Naciśnij pole wyboru **Try to get e-mail settings automatically from the Internet** (Spróbuj automatycznie pobrać ustawienia poczty e-mail z Internetu), po czym naciśnij przycisk **Next** (Dalej).
- 8. Na liście rozwijanej Your e-mail provider: (Twój dostawca poczty e-mail:) zaznacz opcję Internet e-mail (Internetowa poczta e-mail), po czym naciśnij przycisk Next (Dalej).
- **9.** W polu **Your name:** (Twoja nazwa) wpisz nazwę, która ma być wyświetlana w polu **From** (Od) w wiadomościach wychodzących.
- 10. W polu Account display name: (Nazwa wyświetlana konta:) nadaj nazwę tworzonemu kontu.

Nazwa ta będzie wyświetlana na liście dostępnych kont poczty e-mail na stronie E-mail.

- 11. Naciśnij przycisk Next (Dalej).
- 12. W polu **Incoming mail server:** (Serwer poczty przychodzącej) wpisz adres serwera poczty przychodzącej.
- 13. Na liście rozwijanej Account Type: (Typ konta:) zaznacz opcję POP3 lub IMAP4.
- 14. Naciśnij przycisk Next (Dalej).
- 15. W polu User name: (Nazwa użytkownika:) wpisz nazwę użytkownika konta.
- 16. W polu Password: (Hasło:) wpisz hasło dostępu do konta.
- 17. Naciśnij przycisk Next (Dalej).
- W polu Outgoing (SMTP) mail server: (Serwer poczty wychodzącej (SMTP):) wpisz adres serwera poczty wychodzącej.
- 19. Zaznacz odpowiednie pola wyboru, a następnie naciśnij przycisk OK.
  - Opcja Outgoing server requires authentication (Serwer wychodzący wymaga uwierzytelnienia) jest używana, gdy hasło jest wymagane zarówno do obsługi poczty przychodzącej, jak i wychodzącej. (Skontaktuj się z administratorem systemu, aby uzyskać szczegółowe wymagania dotyczące serwera).

**Use the same user name and password for sending e-mail** (Używaj tej samej nazwy użytkownika i hasła do wysyłania wiadomości e-mail) powoduje, że ta sama nazwa użytkownika i hasło są używane do wysyłania i odbierania wiadomości. To pole wyboru można zaznaczyć wyłącznie pod warunkiem zaznaczenia pola wyboru **Outgoing server requires authentication**.

- 20. Naciśnij łącze Advanced Server Settings (Zaawansowane ustawienia serwera).
  - W ustawieniach zaawansowanych można skonfigurować opcje wiadomości specyficzne dla serwera, takie jak wymóg używania protokołu SSL przy wysyłaniu i odbieraniu wiadomości czy profile zapory sieciowej.
  - Zaznacz odpowiednie opcje.
  - Po zaktualizowaniu wszystkich ustawień naciśnij przycisk Done (Gotowe).
- 21. Naciśnij przycisk Next (Dalej).
- Na liście rozwijanej Automatic Send/Receive: (Automatyczne wysyłanie/odbieranie:) wybierz odstęp czasu, w jakim urządzenie MC65 ma wysyłać pocztę e-mail i sprawdzać dostępność nowych wiadomości e-mail.

- 23. Aby zobaczyć dodatkowe ustawienia i opcje pobierania, naciśnij łącze **Review all download settings** (Przejrzyj wszystkie ustawienia pobierania).
- 24. Naciśnij przycisk Finish (Zakończ).

#### Edytowanie ustawień konta e-mail

Aby zmodyfikować ogólne ustawienia poczty e-mail:

- 1. Start > E-mail.
- 2. Zaznacz konto i wybierz kolejno polecenia Menu > Options (Opcje).
- 3. Na wyświetlonej liście zaznacz odpowiednie konto e-mail.
- 4. Naciśnij opcję Edit Account Setup (Edytuj konfigurację konta).
- 5. Sprawdź adres e-mail i wprowadź wszelkie niezbędne zmiany. Naciśnij przycisk Next (Dalej).
- 6. Sprawdź wartości w polach Your name (Twoja nazwa) oraz Account display name (Nazwa wyświetlana konta) i wprowadź wszelkie niezbędne zmiany. Naciśnij przycisk Next (Dalej).
- 7. Sprawdź wartości w polach **Incoming mail server** (Serwer poczty przychodzącej) oraz **Account type** (Typ konta) i wprowadź wszelkie niezbędne zmiany. Naciśnij przycisk **Next** (Dalej).
- Sprawdź wartości w polach User name (Nazwa użytkownika) oraz Password (Hasło) i wprowadź wszelkie niezbędne zmiany (łącznie z zaznaczeniem lub usunięciem zaznaczenia pola wyboru Save password (Zapisz hasło)). Naciśnij przycisk Next (Dalej).
- Sprawdź wartość w polu Outgoing (SMTP) mail server (Serwer poczty wychodzącej (SMTP)) i wprowadź wszelkie niezbędne zmiany.
- **10.** Naciśnij łącze **Advanced Server Settings** (Zaawansowane ustawienia serwera) i na wyświetlonej stronie zaznacz lub wyczyść odpowiednie opcje.
  - Zaznaczenie pola wyboru Require SSL for Incoming e-mail (Wymagaj SSL dla przychodzących wiadomości e-mail) spowoduje szyfrowanie przychodzących wiadomości e-mail za pomocą protokołu SSL (jeśli jest obsługiwany na serwerze poczty).
  - Zaznaczenie pola wyboru Require SSL for Outgoing e-mail (Wymagaj SSL dla wychodzących wiadomości e-mail) spowoduje szyfrowanie wychodzących wiadomości e-mail za pomocą protokołu SSL (jeśli jest obsługiwany na serwerze poczty).
  - Lista rozwijana Network connection (Połączenie sieciowe) umożliwia wybór konfiguracji połączenia z zaporą. Dostępne opcje: The Internet (open: no firewall) [otwarte: brak zapory], Work (behind a firewall) [Praca (za zaporą)] lub data connection (połączenie transmisji danych).
- 11. Naciśnij kolejno przyciski Done (Gotowe) i Next (Dalej).
- Na liście rozwijanej Automatic Send/Receive: (Automatyczne wysyłanie/odbieranie:) wybierz odstęp czasu, w jakim urządzenie MC65 ma wysyłać pocztę e-mail i sprawdzać dostępność nowych wiadomości e-mail.
- Na liście rozwijanej Download messages (Wiadomości do pobrania) wybierz zakres wieku wiadomości do pobrania z serwera na urządzenie MC65. (Im szerszy zakres czasu, tym więcej wiadomości zostanie pobranych).
- 14. Naciśnij łącze Advanced Settings (Ustawienia zaawansowane) i na wyświetlonej stronie zaznacz lub wyczyść odpowiednie opcje.

- Zaznaczenie pola wyboru Send/receive when I click Send (Wysyłaj/odbieraj po naciśnięciu przycisku wysyłania) spowoduje, że podczas wysyłania wiadomości ES400 będzie automatycznie również sprawdzał obecność nowych wiadomości i je pobierał.
- Zaznaczenie pola wyboru Use automatic send/receive schedule when roaming (Używaj automatycznego harmonogramu wysyłania/odbierania w roamingu) spowoduje, że ES400 będzie sprawdzał nadejście nowych wiadomości w ustalonych przedziałach czasu nawet w przypadku, gdy znajdzie się poza macierzystą siecią.
- Na liście rozwijanej When deleting messages (Przy usuwaniu wiadomości) określ, czy usuwanie wiadomości z urządzenia MC65 ma powodować ich automatyczne usuwanie z serwera.
- 15. Naciśnij przycisk Done (Gotowe).
- 16. Naciśnij przycisk Next (Dalej).
- 17. Naciśnij pole na ekranie i zmodyfikuj wszelkie żądane ustawienia. Naciśnij opcję, aby ją wybrać.
  - Na liście rozwijanej Message format (Format wiadomości) wybierz format wyświetlania wiadomości: jako kod HTML lub zwykły tekst.
  - Na liście rozwijanej **Message download limit** (Limit pobierania wiadomości) zaznacz dopuszczalny rozmiar plików dołączanych do wiadomości.
- 18. Naciśnij przycisk Finish (Zakończ).

## Konfigurowanie podpisów wiadomości e-mail

Podpisy to ciągi tekstu dodawane automatycznie na końcu wychodzących wiadomości e-mail i SMS/MMS.

- 1. Start > E-mail.
- 2. Naciśnij kolejno pozycje Menu > Options (Opcje).
- 3. Zaznacz konto i naciśnij opcję Signatures (Podpisy).
- 4. Na liście rozwijanej Select an account (Wybierz konto) zaznacz istniejące konto.
- 5. Zaznacz pole wyboru Use signature with this account (Używaj podpisu dla tego konta), aby podpis był automatycznie dodawany do nowych wiadomości wychodzących.
- Zaznacz pole wyboru Use when replying and forwarding (Używaj podczas odpowiadania i przesyłania dalej), jeśli chcesz, aby podpis był dodawany do wszystkich wiadomości stanowiących odpowiedź albo przesyłanych dalej z tego konta.
- 7. Naciśnij pole tekstowe i wpisz w nim treść podpisu.
- 8. Naciśnij przycisk OK. Nowy podpis zostanie zapisany.

# Konfiguracja wiadomości MMS

Jeśli została zainstalowana karta SIM od nieobsługiwanego operatora, opcje MMS należy skonfigurować ręcznie. Aby skonfigurować urządzenie MC65 do obsługi wiadomości MMS:

- 1. Pozyskaj niezbędne informacje od operatora.
- 2. Naciśnij kolejno opcje Start > Text (Tekst).
- 3. Naciśnij kolejno pozycje ≡ > MMS Options (Opcje wiadomości MMS).

4. Zaznacz kartę Servers (Serwery).

| xt Messages    | ⊠ 🛟     | <sup>™</sup> | € 6:0    |
|----------------|---------|--------------|----------|
| Server name:   |         |              |          |
|                |         |              |          |
| Gateway:       |         |              |          |
|                |         |              |          |
| Port number:   | 80      |              |          |
| Server address | •       |              |          |
| http://        |         |              |          |
| Connect via:   |         |              |          |
| The Internet   |         |              | -        |
| Send limit:    | 300K    |              | <b>T</b> |
| WAP Version:   | WAP 2.0 | )            | •        |
|                |         |              |          |
|                |         | <b>C</b> 1   |          |
| Done           |         | Cancel       |          |

Ilustracja 9-12 Karta ustawień serwera w oknie opcji wiadomości MMS

5. Wpisz dane w widocznych polach i naciśnij przycisk Done (Gotowe).

# **Voice Commander**

Skonfiguruj program **Voice Commander** za pomocą ustawień **Voice Commander Settings**. Istnieje pięć głównych funkcji:

- Contacts (Kontakty)
- Applications (Aplikacje)
- Music (Muzyka)
- Digit Trainer (Interpretator cyfr)
- Advanced Settings (Ustawienia zaawansowane)

Aby skonfigurować ustawienia programu **Voice Commander**, naciśnij kolejno opcje **Start > Settings** (Ustawienia) **> Personal** (Osobiste) **> Voice Commander Settings** (Ustawienia Voice Commander).

### Ustawienia kontaktów

Na karcie **Contacts** (Kontakty) znajduje się lista wszystkich nazw kontaktów urządzenia MC65 i karty SIM (o ile jest zainstalowana). Po utworzeniu nowego kontaktu program Voice Commander automatycznie zaktualizuje bazę danych rozpoznawania.

Zaznaczenie pola oznacza, że kontakt można rozpoznać w normalny sposób. Niezaznaczone pole oznacza, że kontakt nie znajduje się w zakresie rozpoznawania. Pole wyszarzone oznacza, że nazwa zawiera nierozpoznawane znaki, takie jak symbole lub kody.

Domyślna baza rozpoznawania ma ograniczenie do 2 000 kontaktów. Użytkownik może zaznaczyć początkowe pola wyboru kontaktów powyżej 2000 pozycji, aby włączyć kolejne wpisy.

#### Play (Odtwórz)

Aby odsłuchać wymawianie nazwy kontaktu, naciśnij przycisk **I**.

### Ustawienia aplikacji

Na karcie **Application** (Aplikacja) znajduje się lista wszystkich aplikacji zainstalowanych w menu **Start**. Po zainstalowaniu nowej aplikacji program **Voice Commander** automatycznie zaktualizuje bazę danych rozpoznawania.

Zaznaczenie pola oznacza, że aplikację można rozpoznać w normalny sposób. Niezaznaczone pole oznacza, że aplikacja nie znajduje się w zakresie rozpoznawania. Pole wyszarzone oznacza, że nazwa aplikacji zawiera nierozpoznawane znaki, takie jak symbole lub kody.

#### Play (Odtwórz)

Aby odsłuchać wymawianie nazwy aplikacji, naciśnij przycisk **>**.

#### Ustawienia plików muzycznych

Na karcie **Music** (Muzyka) znajduje się lista wszystkich plików muzycznych odnalezionych na urządzeniu MC65. Po pobraniu pliku multimedialnego program **Voice Commander** automatycznie zaktualizuje bazę danych rozpoznawania.

Zaznaczenie pola oznacza, że plik muzyczny można rozpoznać w normalny sposób. Niezaznaczone pole oznacza, że plik muzyczny nie znajduje się w zakresie rozpoznawania. Pole wyszarzone oznacza, że nazwa pliku muzycznego zawiera nierozpoznawane znaki, takie jak symbole lub kody.

#### Play (Odtwórz)

Aby odsłuchać wymawianie nazwy aplikacji, naciśnij przycisk **•**.

#### Ustawienia interpretatora cyfr

Funkcje karty Digit Training (Interpretator cyfr) są wyłączone.

#### Ustawienia konfiguratora cyfr

Na karcie **Digit Setting** (Konfiguracja cyfr) można skonfigurować długość prawidłowego numeru telefonu, aby zwiększyć dokładność rozpoznawania cyfr. Użytkownik może zmienić ustawienia domyślne, aby dostosować je do lokalnych wymagań telekomunikacyjnych. Użytkownik może również zaznaczyć pole wyboru **No constraint** (Bez ograniczeń), aby wyłączyć to ograniczenie, wybierając kompromis ze zwiększooną liczbą błędów spowodowanych przez dźwięki z otoczenia.

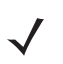

UWAGA Numer telefonu może zawierać maksymalnie 18 cyfr.

#### Ustawienia zaawansowane

Na karcie **Advanced Settings** (Ustawienia zaawansowane) można określić czułość działania funkcji rozpoznawania głosu. Dostępne opcje:

- Sensitive (Czuły): ułatwia uzyskanie wyniku rozpoznawania za każdym razem, gdy zostanie wykryta wypowiedź. Jest to ustawienie używane w środowisku o stałych dźwiękach, takim jak samochód, autobus lub fabryka.
- Normal (Normalny): Ustawienie przeznaczone dla większości sytuacji.
- Accurate (Dokładny): rozpoznawanie poleceń głosowych użytkownika jest bardzo dokładne. Służy do zmniejszania liczby omyłkowych połączeń lub działań, które mogą być powodowane przez głosy innych osób z otoczenia.

# **ROZDZIAŁ 10 AKCESORIA**

# Wprowadzenie

Wymienione poniżej akcesoria urządzenia MC65 rozszerzają jego możliwości w zakresie obsługi urządzeń.

# Akcesoria

Tabela 10-1 zawiera spis dostępnych akcesoriów dla urządzenia MC65.

| Tabela 10-1 | Akcesoria dla urządzenia | MC65 |
|-------------|--------------------------|------|
|             |                          |      |

| Akcesorium                                                      | Numer części   | Opis                                                                                                    |  |  |
|-----------------------------------------------------------------|----------------|----------------------------------------------------------------------------------------------------|--|--|
| Bazy                                                            |                |                                                                                                    |  |  |
| Baza z jednym gniazdem<br>USB                                   | CRD5500-1000UR | Umożliwia ładowanie głównego akumulatora urządzenia MC65<br>oraz akumulatora zapasowego. Pozwala zsynchronizować<br>urządzenie MC65 z komputerem głównym za pośrednictwem<br>złącza USB.                              |  |  |
| Baza z jednym gniazdem<br>Ethernet/modemem/złączem<br>USB       | CRD5500-1000XR | Umożliwia ładowanie głównego akumulatora urządzenia MC65<br>oraz akumulatora zapasowego. Pozwala zsynchronizować<br>urządzenie MC65 z komputerem głównym za pośrednictwem<br>połączenia Ethernet, modemowego lub USB. |  |  |
| Baza z czterema gniazdami,<br>tylko do ładowania                | CRD5500-4000CR | Umożliwia ładowanie maksymalnie czterech urządzeń MC65.                                                                                                    |  |  |
| Baza z czterema gniazdami<br>i obsługą sieci Ethernet           | CRD5500-4000ER | Umożliwia ładowanie maksymalnie czterech urządzeń MC65<br>i ich podłączanie do sieci Ethernet.                                                                                                    |  |  |
| Samochodowa stacja<br>dokująca                                  | VCD5500-1000R  | Zainstalowana w samochodzie umożliwia ładowanie głównego akumulatora urządzenia MC65.                                                                                                    |  |  |
| Uchwyt samochodowy                                              | VCH5500-1000R  | Zapewnia alternatywny sposób mocowania urządzenia MC65<br>w samochodzie. Do naładowania akumulatora urządzenia<br>MC65 jest niezbędny zasilacz samochodowy.                                                           |  |  |
| Ładowarki                                                       |                |                                                                                                    |  |  |
| Ładowarka do akumulatorów<br>zapasowych z czterema<br>gniazdami | SAC5500-4000CR | Umożliwia ładowanie maksymalnie czterech akumulatorów urządzenia MC65.                                                                                                    |  |  |

| Akcesorium                                    | Numer części                         | Opis                                                                                                  |
|-----------------------------------------------|--------------------------------------|----------------------------------------------------------------------------------------------------|
| Kabel do ładowania przez<br>USB               | 25-108022-01R                        | Zapewnia zasilanie urządzenia MC65 i komunikację przez port<br>USB z komputerem głównym.              |
| Kabel do ładowania                            | 25-112560-01R                        | Umożliwia podłączenie zasilacza do urządzenia MC65.                                                   |
| Samochodowy kabel do<br>ładowania             | VCA5500-01R                          | Umożliwia ładowanie urządzenia MC65 przez gniazdo zapalniczki samochodowej.                           |
| Różne                                         | •                                    |                                                                                                    |
| Zapasowy akumulator<br>litowo-jonowy 3600 mAh | BTRY-MC55EAB02                       | Zapasowy akumulator 3600 mAh.                                                                         |
| Kabel DEX                                     | 25-127558-01R                        | Do użytku z urządzeniami elektronicznej wymiany danych.<br>Na przykład automatów sprzedających.       |
| Uchwyt z przyciskiem                          | TRG5500-100R                         | Uchwyt pistoletowy z przyciskiem skanowania ułatwiający wygodne i wydajne skanowanie danych.          |
| Czytnik pasków<br>magnetycznych               | MSR5500-100R                         | Umożliwia skanowie danych z pasków magnetycznych na kartach.                                          |
| Sztywny futerał mocowany do paska             | SG-MC5511110-01R                     | Po zamocowaniu na pasku pozwala przechowywać urządzenie MC65, gdy nie jest używane.                   |
| Miękki pokrowiec                              | SG-MC5521110-01R                     | Miękki pokrowiec zapewniający dodatkową ochronę.                                                      |
| Pióro                                         | KT-119150-03R<br>KT-119150-50R       | Zapasowe pióro (3 sztuki).<br>Zapasowe pióro (50 sztuk).                                              |
| Pióro sprężynowe                              | STYLUS-00001-03R<br>STYLUS-00001-10R | Opcjonalne pióro sprężynowe (3 sztuki).<br>Opcjonalne pióro sprężynowe (10 sztuk).                    |
| Zestaw do montażu na<br>ścianie               | 8710-050006-01R                      | Pozwala zamontować na ścianie bazę z czterema wejściami.                                              |
| Folia ochronna ekranu                         | KT-67525-01R                         | Opakowanie z 3 szt. folii ochronnej ekranu.                                                           |
| Oprogramowanie                                | -                                    | Zestawy Enterprise Mobility Developer Kit (EMDK), dostępne pod adresem: http://www.zebra.com/support. |

#### Tabela 10-1 Akcesoria dla urządzenia MC65 (ciąg dalszy)

# Baza z jednym gniazdem USB

W niniejszej sekcji opisano sposób użycia bazy z jednym wejściem USB z urządzeniem MC65. Procedury konfiguracji komunikacji przez port USB można znaleźć w *Instrukcji integratora urządzenia MC65.* 

Baza z jednym gniazdem USB:

- Zapewnia zasilanie prądem stałym o napięciu 5,4 V do korzystania z urządzenia MC65.
- Umożliwia synchronizację informacji między urządzeniem MC65 a komputerem głównym. Więcej informacji na temat konfigurowania współpracy między urządzeniem MC65 a komputerem głównym znajduje się w *Instrukcji integratora urządzenia MC65*.
- Ładuje akumulator urządzenia MC65.
- Ładuje akumulator zapasowy.

## Ładowanie akumulatora urządzenia MC65

Podłącz zasilanie do bazy. Aby rozpocząć ładowanie, włóż urządzenie MC65 do gniazda.

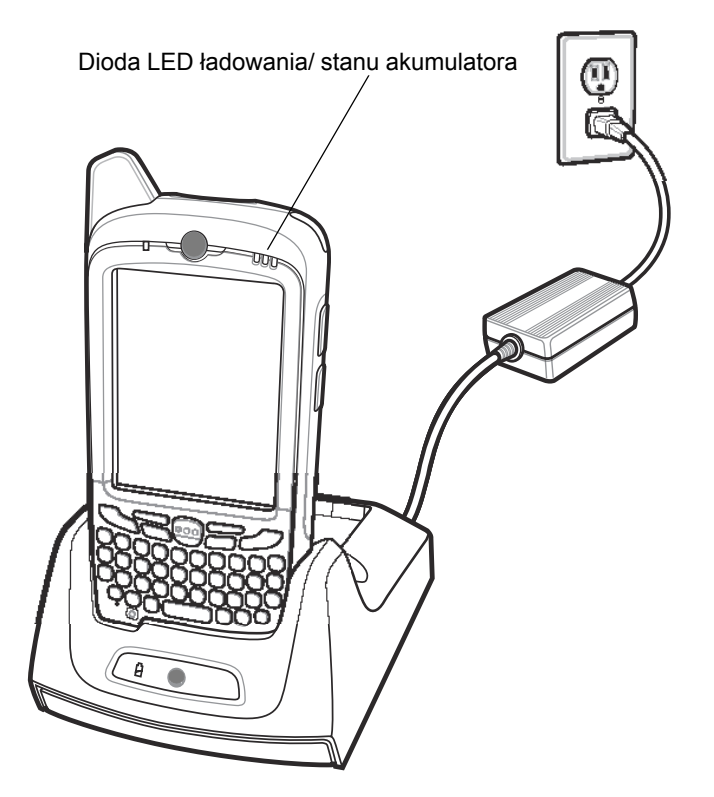

Ilustracja 10-1 Ładowanie akumulatora urządzenia MC65

#### Ładowanie akumulatora zapasowego

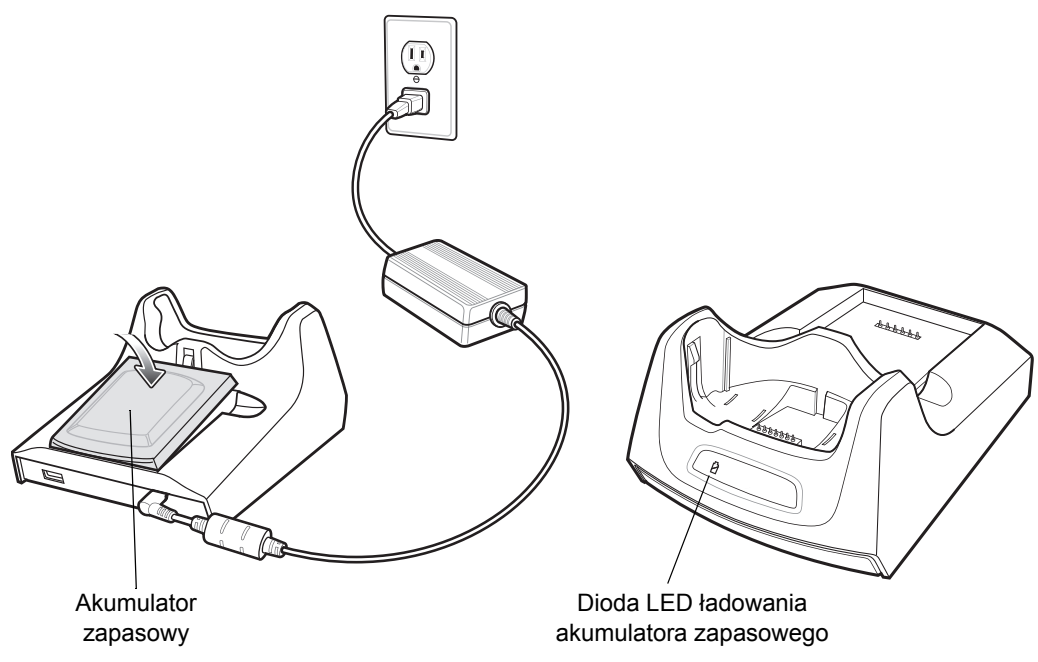

Ilustracja 10-2 Ładowanie akumulatora zapasowego

## Wskaźniki ładowania akumulatora

Baza z jednym wejściem USB ładuje jednocześnie akumulator główny urządzenia MC65 oraz akumulator zapasowy.

Dioda LED ładowania urządzenia MC65 wskazuje stan ładowania jego akumulatora. Wskazania dotyczące stanu ładowania: patrz *Tabela 1-1 na str. 1-6*.

Dostępna na obudowie bazy dioda LED ładowania akumulatora zapasowego wskazuje stan ładowania umieszczonego w niej akumulatora zapasowego. Wskazania dotyczące stanu ładowania: patrz *Tabela 10-2*.

Pełne naładowanie akumulatora 3600 mAh trwa niecałe sześć godzin.

#### Temperatura ładowania

Akumulatory powinny być ładowane w temperaturze od 0°C do 40°C (32°F do 104°F). Urządzenie MC65 inteligentnie steruje procesem ładowania.

W ramach tego procesu urządzenie MC65 lub odpowiednie akcesorium na krótki okres czasu włącza i wyłącza ładowanie akumulatora, aby utrzymać jego temperaturę w dopuszczalnych granicach. Dioda LED urządzenia MC65 lub akcesorium sygnalizuje wyłączenie ładowania z powodu przekroczonego zakresu temperatur. Patrz *Tabela 1-1 na str. 1-6* i *Tabela 10-2*.

| Dioda LED akumulatora zapasowego<br>(na obudowie bazy) | Wskazanie                                                                                                    |
|--------------------------------------------------------|----------------------------------------------------------------------------------------------------|
| Nie świeci                                             | Akumulator nie jest ładowany, nie został prawidłowo<br>umieszczony w bazie; baza nie jest podłączona do prądu. |
| Bursztynowe światło migające z małą częstotliwością    | Trwa ładowanie akumulatora zapasowego.                                                                         |
| Ciągłe bursztynowe światło                             | Ładowanie zostało ukończone.                                                                                   |
| Bursztynowe światło migające z dużą częstotliwością    | Wystąpił błąd ładowania.                                                                                       |

 Tabela 10-2
 Diody LED ładowania akumulatora zapasowego

# Baza z jednym gniazdem Ethernet/modemem/złączem USB

Baza CRD5500-1000XR umożliwia połączenie z komputerem głównym za pomocą interfejsu USB, połączenie z siecią dial-up za pomocą modemu lub połączenie z siecią Ethernet.

Więcej informacji na temat konfigurowania bazy można znaleźć w Instrukcji integratora urządzenia MC65.

#### Ustawienia odpowiednie dla danego kraju

Ustawienia domyślne modemu pozwalają na jego pracę w sieciach telefonicznych Stanów Zjednoczonych. Aby korzystać z modemu w sieciach telefonicznych innych krajów, należy go skonfigurować za pomocą aplikacji w urządzeniu MC65. Pobierz pakiet *Cradle Modem Country Configurator Application Software for MC55xx* (Oprogramowanie konfiguratora kraju dla modemu w bazie urządzenia MC55xx) z witryny pomocy technicznej Support Central firmy Zebra: http://www.zebra.com/support.

Zainstaluj aplikację w urządzeniu MC65, postępując zgodnie z instrukcjami dołączonymi do pakietu oprogramowania.

Aplikacja umożliwia wybór kraju z listy obsługiwanych krajów i na tej podstawie automatycznie programuje modem oraz dostosowuje parametry pracy w celu zapewnienia zgodności z siecią telefoniczną w wybranym kraju.

## Konfiguracja połączeń

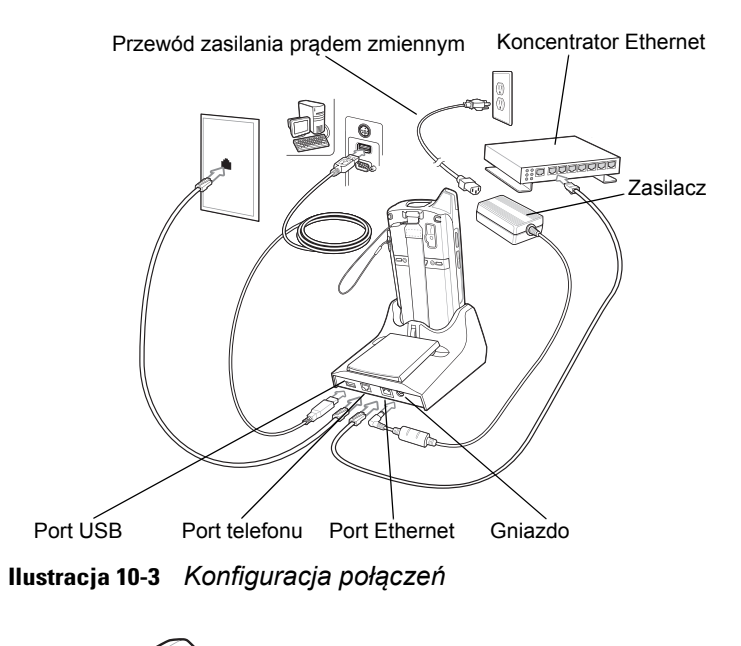

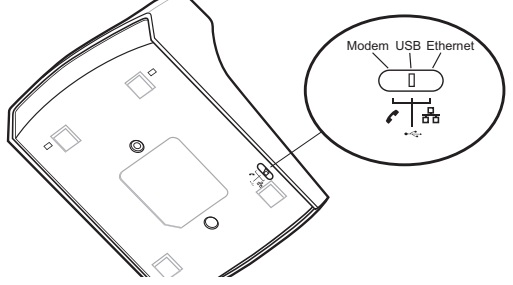

Ilustracja 10-4 Przełącznik połączenia

## Wskaźniki

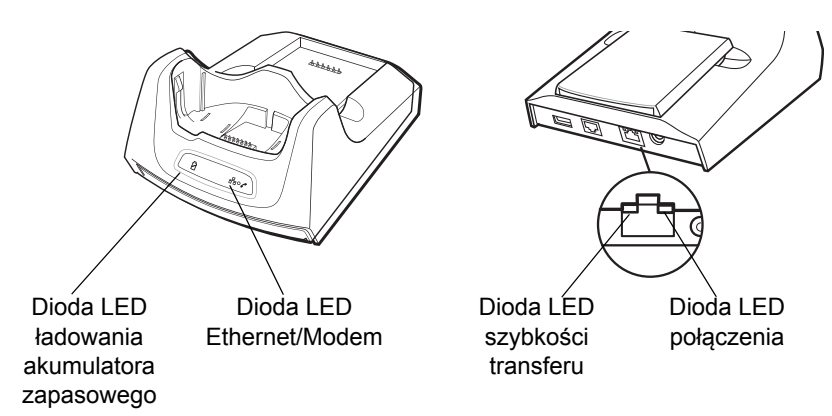

Ilustracja 10-5 Wskaźniki

- Dioda LED ładowania akumulatora zapasowego wskazuje stan ładowania akumulatora zapasowego.
- Dioda LED Ethernet/Modem miga po ustanowieniu połączenia Ethernet lub modemowego.
- Dioda LED prędkości transferu (zielona) sygnalizuje, że prędkość transferu wynosi 100 Mb/s. Jeśli dioda nie świeci, prędkość transferu wynosi 10 Mb/s.
- Dioda LED połączenia (żółta) migająca sygnalizuje aktywność połączenia. Świecąca w sposób ciągły sygnalizuje, że połączenie zostało nawiązane. Jeśli dioda jest wyłączona, oznacza to, że nie ma połączenia.

## Działanie

**UWAGA** Skaner CRD5500-1000XR nie obsługuje przełączania trybów w trakcie pracy. Po zmianie pozycji przełącznika należy wyjąć urządzenie MC65 z bazy, a następnie wsunąć je ponownie.

#### **Połączenie Ethernet**

Przełącznik Connection (Połączenie) w dolnej części bazy przełącz w pozycję Ethernet.

Umieść MC65 w bazie.

Aby sprawdzić połączenie, naciśnij **Start > Programs** (Programy) **> Internet Explorer**. Wprowadź adres sieciowy.

#### Połączenie modemowe

Przełącznik Connection (Połączenie) w dolnej części bazy przełącz w pozycję Modem.

Umieść MC65 w bazie.

Urządzenie MC65 wybierze numer telefonu i połączy się z witryną internetową.
# Baza z czterema gniazdami, tylko do ładowania

W niniejszej sekcji opisano sposób skonfigurowania i użycia bazy do ładowania z czterema wejściami z urządzeniem MC65.

Baza z czterema gniazdami, tylko do ładowania:

- Zapewnia zasilanie prądem stałym o napięciu 5,4 V do korzystania z urządzenia MC65.
- Umożliwia jednoczesne ładowanie do czterech urządzeń MC65.

#### Ładowanie

Aby rozpocząć ładowanie, włóż urządzenie MC65 do gniazda.

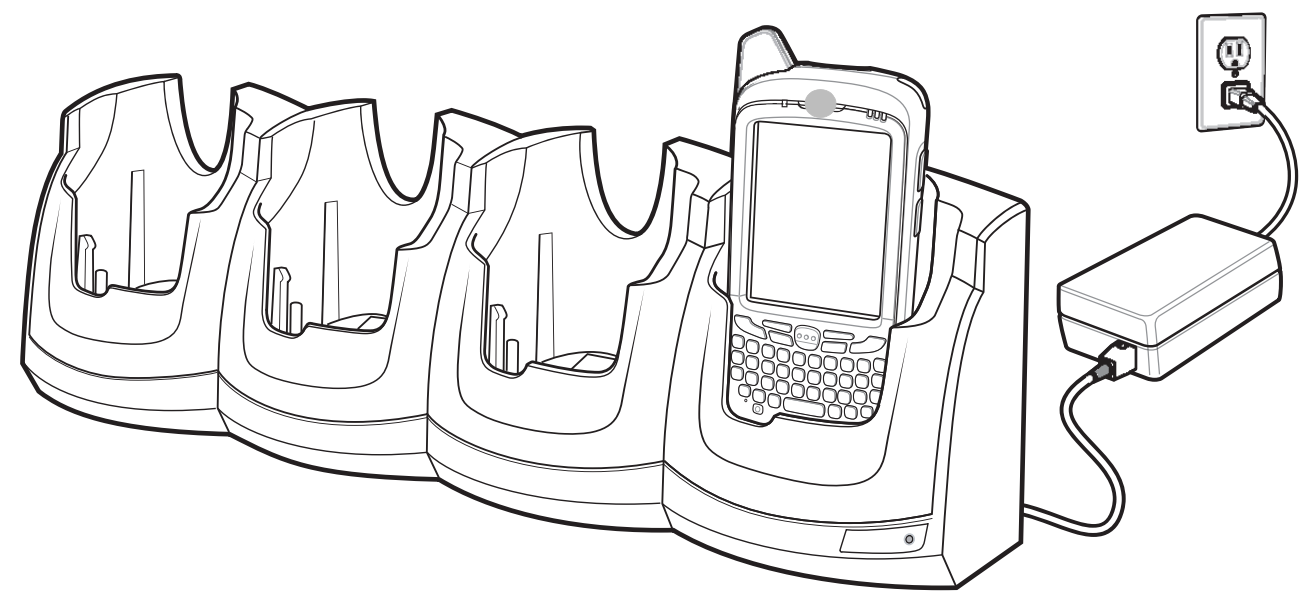

**Ilustracja 10-6** *Ładowanie akumulatora urządzenia MC65* 

#### Wskaźniki ładowania akumulatora

Dioda LED ładowania urządzenia MC65 wskazuje stan ładowania jego akumulatora. Wskazania dotyczące stanu ładowania: patrz *Tabela 1-1 na str. 1-6*.

Pełne naładowanie akumulatora 3600 mAh trwa niecałe sześć godzin.

#### Temperatura ładowania

Akumulatory powinny być ładowane w temperaturze od 0°C do 40°C (32°F do 104°F). Urządzenie MC65 inteligentnie steruje procesem ładowania.

W ramach tego procesu urządzenie MC65 lub odpowiednie akcesorium na krótki okres czasu włącza i wyłącza i adowanie akumulatora, aby utrzymać jego temperaturę w dopuszczalnych granicach. Dioda LED urządzenia MC65 lub akcesorium sygnalizuje wyłączenie ładowania z powodu przekroczonego zakresu temperatur. Patrz *Tabela 1-1 na str. 1-6*.

# Baza z czterema gniazdami i obsługą sieci Ethernet

W niniejszej sekcji opisano sposób skonfigurowania i użycia bazy z czterema wejściami i obsługą sieci Ethernet z urządzeniem MC65. Procedury konfiguracji komunikacji bazy można znaleźć w *Instrukcji integratora urządzenia MC65*.

Baza z czterema gniazdami i portem sieci Ethernet:

- Zapewnia zasilanie prądem stałym o napięciu 5,4 V do korzystania z urządzenia MC65.
- Umożliwia podłączenie urządzenia MC65 (do czterech sztuk) do sieci Ethernet.
- Umożliwia jednoczesne ładowanie do czterech urządzeń MC65.

#### Ładowanie

Aby rozpocząć ładowanie, włóż urządzenie MC65 do gniazda.

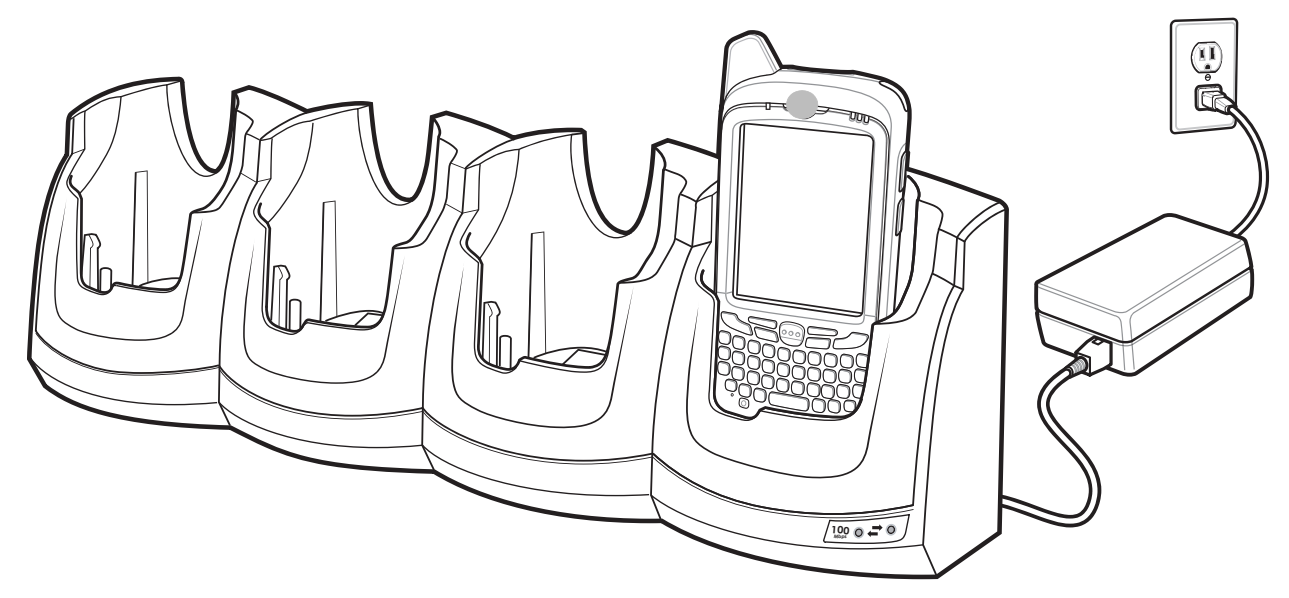

Ilustracja 10-7 Ładowanie akumulatora urządzenia MC65

#### Wskaźniki ładowania akumulatora

Dioda LED ładowania urządzenia MC65 wskazuje stan ładowania jego akumulatora. Wskazania dotyczące stanu ładowania: patrz *Tabela 1-1 na str. 1-6*.

Pełne naładowanie akumulatora 3600 mAh trwa niecałe sześć godzin.

#### Temperatura ładowania

Akumulatory powinny być ładowane w temperaturze od 0°C do 40°C (32°F do 104°F). Urządzenie MC65 inteligentnie steruje procesem ładowania.

W ramach tego procesu ładowarka na krótki okres czasu włącza i wyłącza ładowanie akumulatora, aby utrzymać jego temperaturę w dopuszczalnych granicach. Ładowarka sygnalizuje diodą LED wyłączenie ładowania z powodu przekroczonego zakresu temperatur. Patrz *Tabela 1-1 na str. 1-6*.

# Samochodowa stacja dokująca VCD5000

W niniejszej sekcji opisano sposób użycia samochodowej stacji dokującej VCD5000 z urządzeniem MC65. Procedury instalacji konfiguracji komunikacji bazy można znaleźć w *Instrukcji integratora urządzenia MC65.* 

Po zainstalowaniu w pojeździe baza:

- bezpiecznie utrzymuje na miejscu urządzenie MC65,
- zapewnia zasilanie dla urządzenia MC65,
- umożliwia ładowanie akumulatora w urządzeniu MC65,

#### Ładowanie akumulatora urządzenia MC65

Aby rozpocząć ładowanie, wstaw urządzenie MC65 do samochodowej stacji dokującej. Kliknięcie będzie oznaczać, że mechanizm blokujący urządzenie MC65 z przyciskiem zwalniającym zadziałał i zostało ono prawidłowo zamocowane.

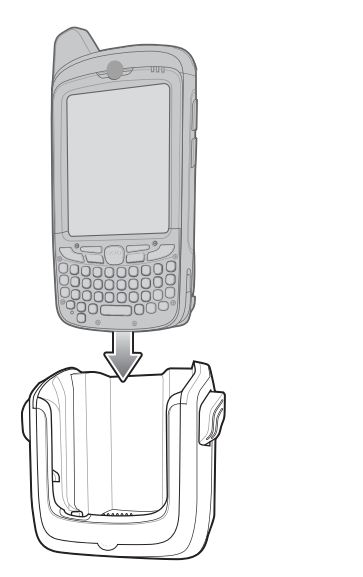

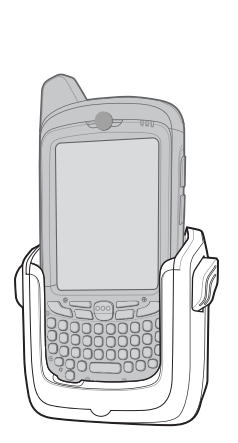

Ilustracja 10-8 Ładowanie akumulatora urządzenia MC65

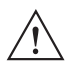

**PRZESTROGA** Sprawdź, czy urządzenie MC65 jest prawidłowo umieszczone w bazie. Nieprawidłowe zamocowanie urządzenia może skutkować uszkodzeniem sprzętu lub zranieniem. Firma Zebra nie ponosi odpowiedzialności za jakiekolwiek straty spowodowane używaniem jej produktów podczas prowadzenia pojazdu.

#### Wyjmowanie urządzenia MC65

Aby odłączyć urządzenie MC65, naciśnij dźwignię zwalniająca na bazie i pociągnij urządzenie górę, a następnie wyjmij je z bazy.

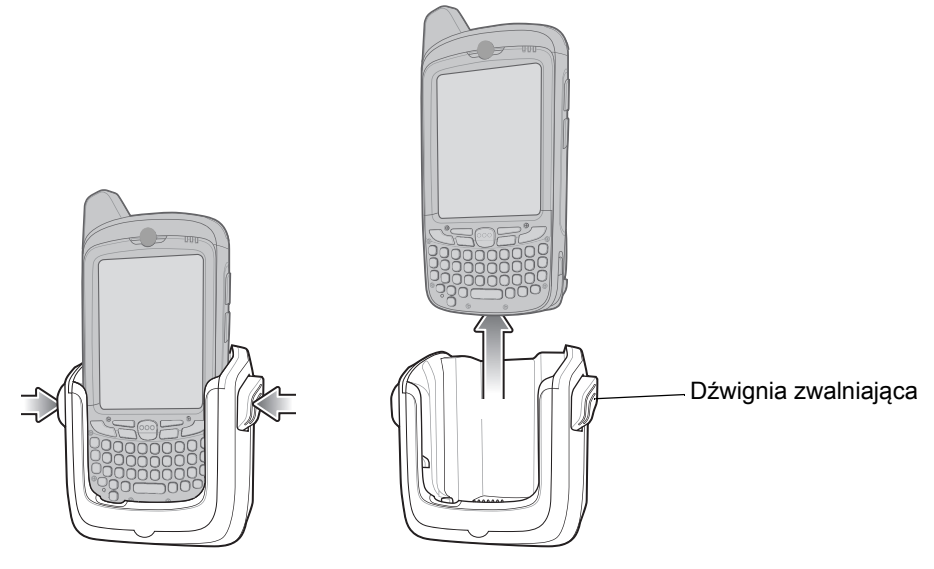

Ilustracja 10-9 Wyjmowanie urządzenia MC65

#### Wskaźniki ładowania akumulatora

Dioda LED ładowania urządzenia MC65 wskazuje stan ładowania jego akumulatora. Wskazania dotyczące stanu ładowania: patrz *Tabela 1-1 na str. 1-6*.

Pełne naładowanie akumulatora 3600 mAh trwa niecałe sześć godzin.

#### Temperatura ładowania

Akumulatory powinny być ładowane w temperaturze od 0°C do 40°C (32°F do 104°F). Urządzenie MC65 inteligentnie steruje procesem ładowania.

W ramach tego procesu ładowarka na krótki okres czasu włącza i wyłącza ładowanie akumulatora, aby utrzymać jego temperaturę w dopuszczalnych granicach. Ładowarka sygnalizuje diodą LED wyłączenie ładowania z powodu przekroczonego zakresu temperatur. Patrz *Tabela 1-1 na str. 1-6*.

# Ładowarka do akumulatorów z czterema gniazdami

W niniejszej sekcji opisano sposób ładowania maksymalnie czterech akumulatorów urządzenia MC65 przy użyciu ładowarki do akumulatorów z czterema gniazdami.

#### Ładowanie akumulatora

- 1. Podłącz ładowarkę do źródła zasilania.
- 2. Włóż akumulator do komory ładowania i delikatnie przyciśnij, aby zapewnić odpowiednie przywieranie styków.

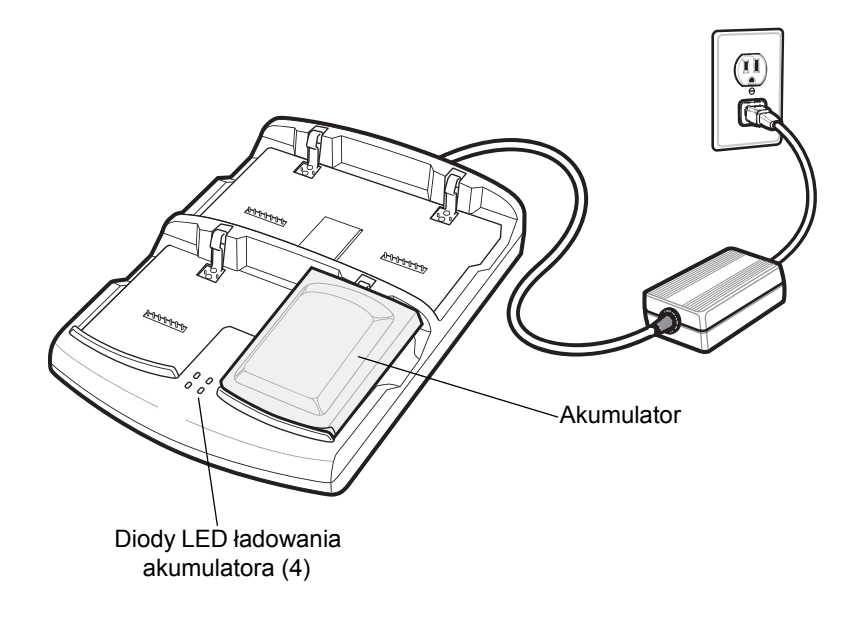

Ilustracja 10-10 Ładowarka do akumulatorów z czterema gniazdami

#### Wskaźniki ładowania akumulatora

Ładowarka jest wyposażona w bursztynową diodę LED dla każdej komory ładowania. Wskazania dotyczące stanu ładowania: patrz *Tabela 10-3*. Pełne naładowanie akumulatora 3600 mAh trwa niecałe sześć godzin.

#### Temperatura ładowania

Akumulatory powinny być ładowane w temperaturze od 0°C do 40°C (32°F do 104°F). Urządzenie MC65 inteligentnie steruje procesem ładowania.

W ramach tego procesu ładowarka na krótki okres czasu włącza i wyłącza ładowanie akumulatora, aby utrzymać jego temperaturę w dopuszczalnych granicach. Ładowarka sygnalizuje diodą LED wyłączenie ładowania z powodu przekroczonego zakresu temperatur. Patrz *Tabela 10-3*.

| Dioda LED                                              | Wskazanie                                                                                                    |
|--------------------------------------------------------|----------------------------------------------------------------------------------------------------|
| Nie świeci                                             | W gnieździe brak akumulatora; akumulator nie jest ładowany; nie został prawidłowo umieszczony w ładowarce; ładowarka nie jest podłączona do prądu. |
| Bursztynowe światło migające<br>z małą częstotliwością | Akumulator ładuje się.                                                                                                    |
| Ciągłe bursztynowe światło                             | Ładowanie zostało ukończone.                                                                                                    |
| Bursztynowe światło migające<br>z dużą częstotliwością | Wystąpił błąd ładowania.                                                                                                    |

## Kable

W niniejszej sekcji opisano przygotowanie i użycie kabli. Dostępne są kable umożliwiające różnego rodzaju połączenia.

Oferowane są następujące kable do komunikacji i ładowania:

- Kabel do ładowania przez USB
  - Używane z zasilaczem zatwierdzonym przez firmę Zebra dostarczają urządzeniu MC65 zasilanie niezbędne do pracy i ładowania akumulatora.
  - Umożliwiają synchronizację informacji między urządzeniem MC65 a komputerem głównym.
     W połączeniu z odpowiednio dostosowanym oprogramowaniem lub programami innych producentów umożliwiają także synchronizację urządzenia MC65 z firmowymi bazami danych.
- Kabel do ładowania
  - Używane z zasilaczem zatwierdzonym przez firmę Zebra dostarczają urządzeniu MC65 zasilanie niezbędne do pracy i ładowania akumulatora.
- Zasilacz samochodowy
  - Używane z zasilaczem zatwierdzonym przez firmę Zebra dostarczają urządzeniu MC65 zasilanie niezbędne do pracy i ładowania akumulatora.

#### Ładowanie akumulatora i zasilanie potrzebne do pracy

Kable do komunikacji/ładowania umożliwiają ładowanie akumulatora urządzenia MC65 i zapewniają zasilanie potrzebne do pracy urządzenia.

Aby naładować akumulator urządzenia MC65:

- 1. Podłącz wtyczkę zasilającą kabla do komunikacji/ładowania do źródła zasilania zatwierdzonego przez firmę Zebra.
- 2. Wsuń spód urządzenia MC65 do końcówki ze złączem kabla do komunikacji/ładowania i delikatnie naciśnij, aby końcówka zatrzasnęła się na urządzeniu MC65.
- 3. Przesuń dwa zatrzaski blokujące do góry, aby zatrzasnęły się na swoich miejscach.

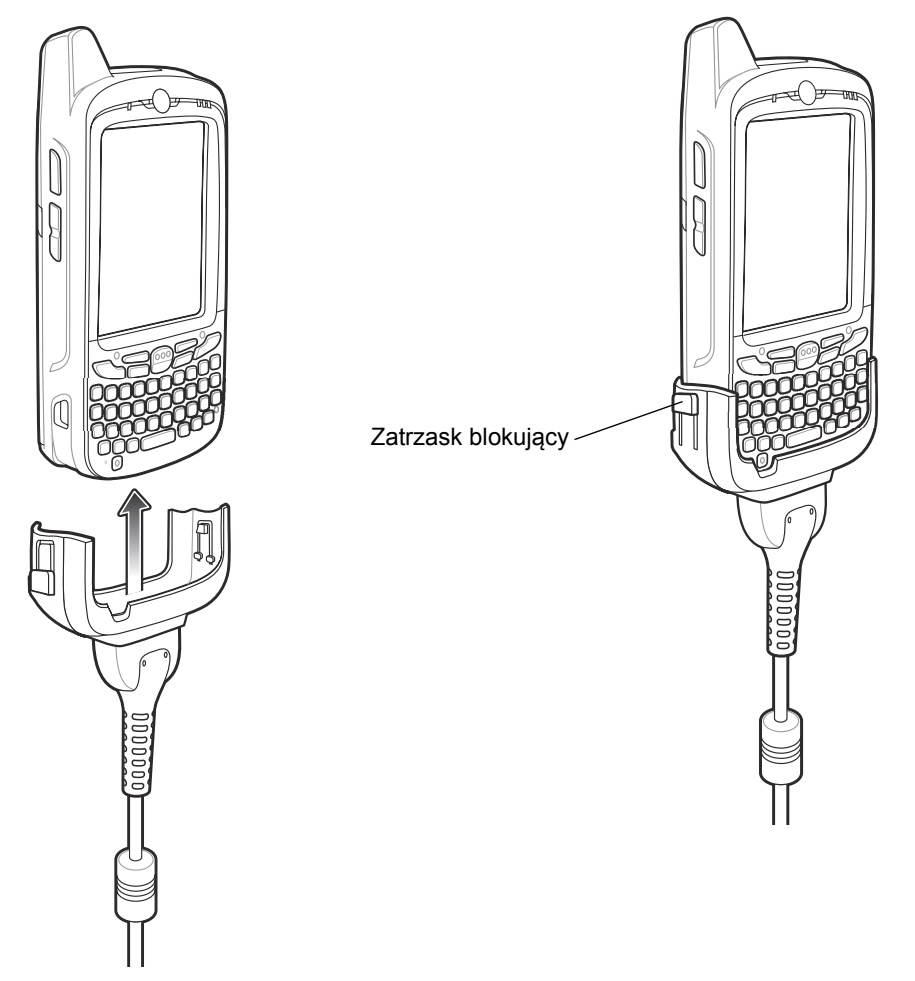

Ilustracja 10-11 Zatrzaski blokujące

Bursztynowa dioda LED ładowania w urządzeniu MC65 wskazuje stan ładowania akumulatora. Naładowanie standardowego akumulatora 3600 mAh trwa niecałe sześć godzin. Wskazania dotyczące stanu ładowania: patrz *Tabela 1-1 na str. 1-6*.

4. Po zakończeniu ładowania naciśnij zatrzaski blokujące w dół i odłącz kabel od urządzenia MC65.

#### Wskazania diody LED ładowania

Bursztynowa dioda LED ładowania w urządzeniu MC65 wskazuje stan ładowania akumulatora. Wskazania dotyczące stanu ładowania: patrz *Tabela 1-1 na str. 1-6*.

#### Temperatura ładowania

Akumulatory powinny być ładowane w temperaturze od 0°C do 40°C (32°F do 104°F). Urządzenie MC65 inteligentnie steruje procesem ładowania.

W ramach tego procesu urządzenie MC65 lub odpowiednie akcesorium na krótki okres czasu włącza i wyłącza ładowanie akumulatora, aby utrzymać jego temperaturę w dopuszczalnych granicach. Dioda LED urządzenia MC65 lub akcesorium sygnalizuje wyłączenie ładowania z powodu przekroczonego zakresu temperatur. Patrz *Tabela 1-1 na str. 1-6*.

# **Uchwyt samochodowy**

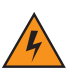

OSTRZEŻENIE! W niektórych krajach instalowanie urządzeń elektrycznych na desce rozdzielczej lub przedniej szybie jest zabronione. Przed zainstalowaniem zestawu samochodowego sprawdź obowiązujące lokalnie przepisy.

### Uwagi dotyczące instalacji

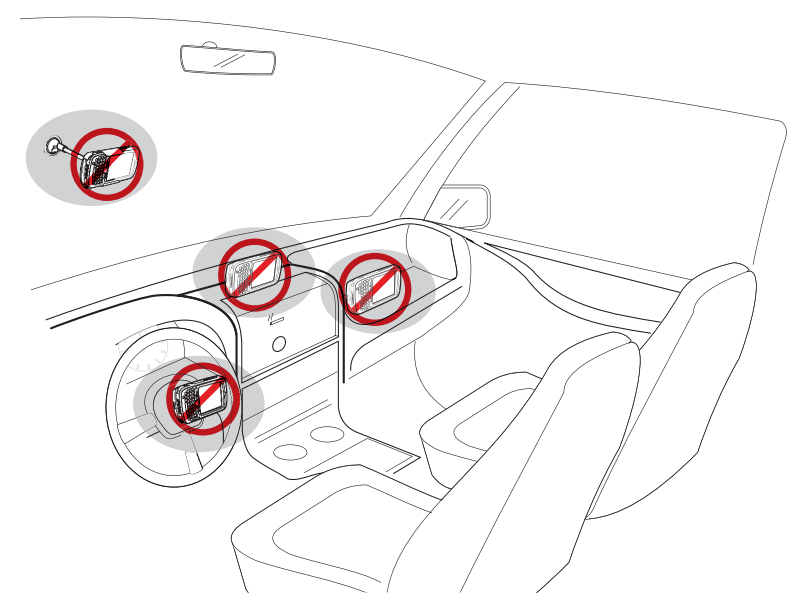

Ilustracja 10-12 Montaż uchwytu samochodowego

- Nie montuj uchwytu samochodowego w sposób ograniczający widoczność kierowcy.
- Nie montuj uchwytu samochodowego w pobliżu poduszki powietrznej fotela kierowcy.
- Nie umieszczaj urządzenia MC65 na desce rozdzielczej bez pewnego zamocowania w uchwycie samochodowym.
- Nie montuj uchwytu samochodowego w pobliżu poduszki powietrznej fotela pasażera.
- Zainstaluj uchwyt samochodowy na płaskiej, czystej, odtłuszczonej powierzchni w samochodzie.

#### Ostrzeżenia dotyczące montażu urządzenia

- W niektórych krajach instalowanie urządzeń elektrycznych na desce rozdzielczej jest zabronione. Przed zainstalowaniem uchwytu samochodowego sprawdź obowiązujące lokalnie przepisy.
- Ogrzewanie oraz ochładzanie wnętrza pojazdu z upływem czasu spowoduje poluzowanie przyssawki. Przed każdym użyciem komputera sprawdź poprawne zamocowanie przyssawki w samochodzie i w razie potrzeby zamocuj ją od nowa.
- Jeśli uchwyt samochodowy ma problemy z utrzymaniem się na swoim miejscu, wyczyść plastikową przyssawkę alkoholem i załóż ją ponownie.

#### Instalacja

Zainstaluj uchwyt samochodowy na płaskiej, czystej, odtłuszczonej powierzchni w samochodzie. Wyczyść powierzchnię mocowania płynem do mycia szyb i bawełnianą szmatką. Zainstaluj uchwyt samochodowy na przedniej szybie lub innej płaskiej powierzchni przy użyciu dysku mocującego.

#### Montaż

- 1. Wsuń płytkę bazy uchwytu samochodowego w otwory z tyłu bazy.
- 2. Wsuń bazę w dół, aby oba elementy połączyły się.

#### Instalacja na przedniej szybie

1. Dopasuj przyssawkę do wybranego miejsca tak, aby dźwignia przyssawki była skierowana w górę.

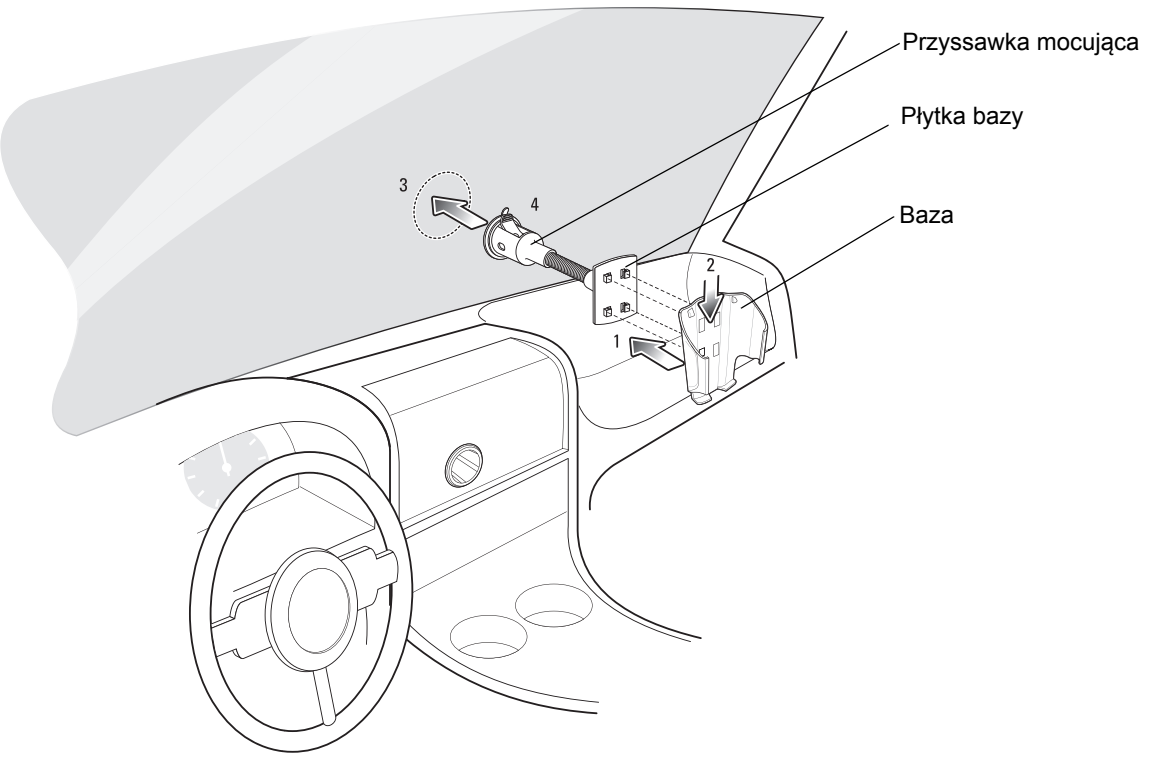

Ilustracja 10-13 Instalacja na przedniej szybie

- 2. Obróć dźwignię w dół, aby wytworzyć próżnię pomiędzy przyssawką a powierzchnią mocowania.
- 3. Przed wykonaniem kolejnej czynności upewnij się, że przyssawka jest pewnie zamocowana.
- 4. Wsuń urządzenie MC65 do bazy.

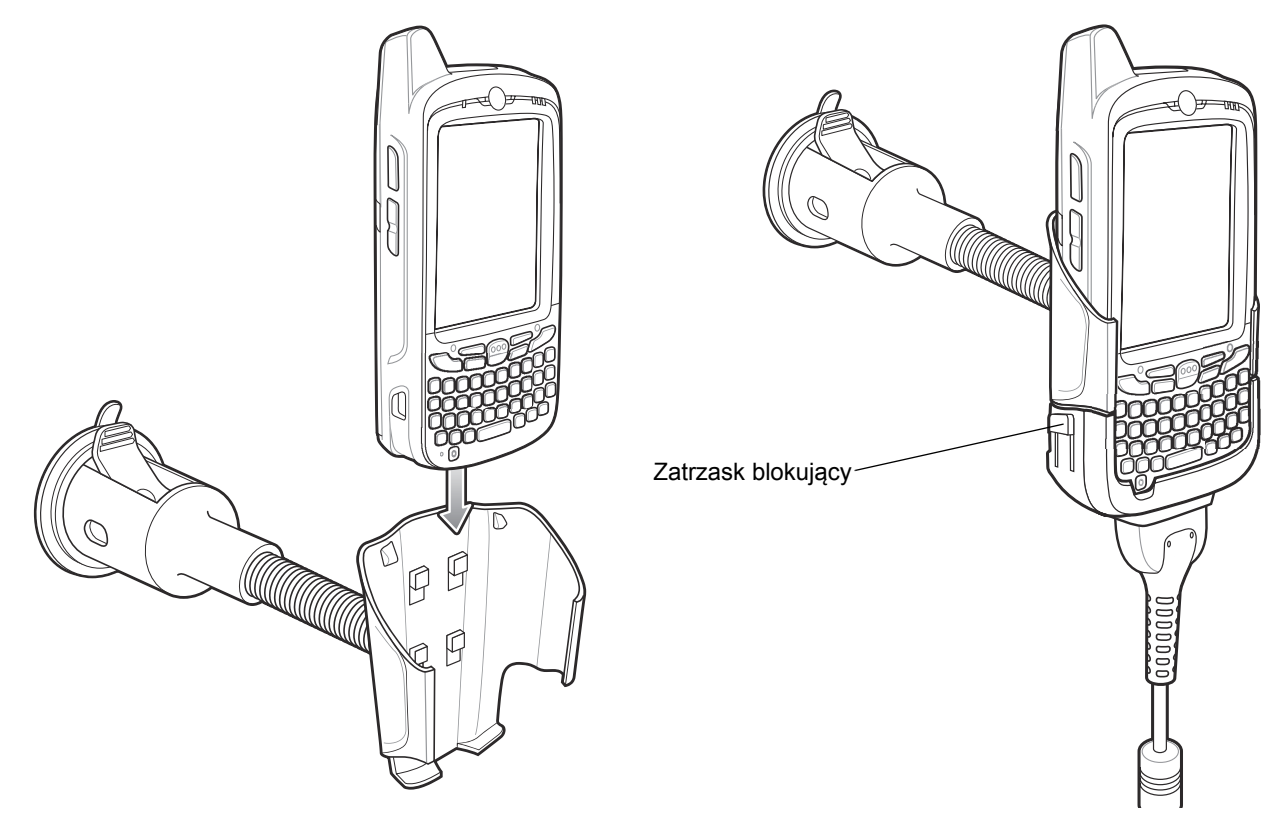

Ilustracja 10-14 Wkładanie urządzenie MC65 do uchwytu samochodowego

- 5. Podłącz zasilacz samochodowy do urządzenia MC65 i przesuń dwa zatrzaski blokujące w górę, aby zamocować kabel zasilacza w urządzeniu MC65.
- 6. Podłącz drugi koniec kabla do gniazda zapalniczki.

Podczas ładowania wskaźnik LED po prawej stronie ekranu dotykowego będzie świecić na pomarańczowo.

#### Instalacja na płaskiej powierzchni

- 1. Zdejmij plastikową folię z dolnej części dysku mocującego.
- 2. Umieść dysk klejącą stroną skierowaną w dół na czystej, płaskiej powierzchni.

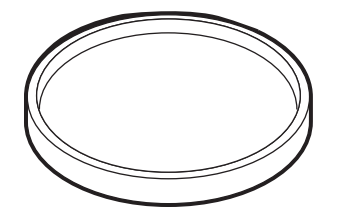

Ilustracja 10-15 Dysk mocujący

- 3. Dopasuj przyssawkę do dysku tak, aby dźwignia przyssawki była skierowana w górę.
- 4. Obróć dźwignię w dół, aby wytworzyć próżnię pomiędzy przyssawką a dyskiem mocującym.
- 5. Przed wykonaniem kolejnej czynności upewnij się, że przyssawka jest pewnie zamocowana.
- 6. Wsuń urządzenie MC65 do bazy.

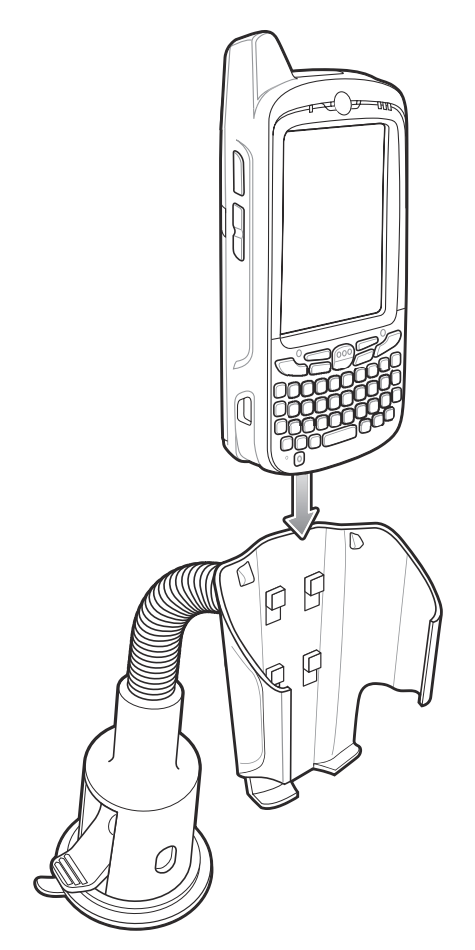

Ilustracja 10-16 Uchwyt samochodowy zamocowany na płaskiej powierzchni

- 7. Podłącz zasilacz samochodowy do urządzenia MC65 i przesuń dwa zatrzaski blokujące w górę, aby zamocować kabel zasilacza w urządzeniu MC65.
- 8. Podłącz drugi koniec kabla do gniazda zapalniczki.

Podczas ładowania wskaźnik LED po prawej stronie ekranu dotykowego będzie świecić na pomarańczowo.

# ROZDZIAŁ 11 KONSERWACJA I ROZWIĄZYWANIE PROBLEMÓW

# Wprowadzenie

Niniejszy rozdział zawiera instrukcje dotyczące czyszczenia i przechowywania urządzenia MC65, a także rozwiązania problemów, które mogą wystąpić podczas jego eksploatacji.

# Konserwacja urządzenia MC65

Przestrzeganie wymienionych poniżej wskazówek pozwoli uniknąć problemów podczas korzystania z urządzenia MC65:

 Unikaj zadrapania ekranu urządzenia MC65. Pracując z urządzeniem MC65, korzystaj z dołączonego do niego pióra lub rysików z plastikowymi końcówkami przeznaczonych do użycia z ekranami dotykowymi. Ekranu MC65 nie wolno dotykać prawdziwym piórem, długopisem ani innym ostro zakończonym przedmiotem.

Firma Zebra zaleca korzystanie z folii ochronnej ekranu (nr części: KT-67525-01R).

- Ekran dotykowy urządzenia MC65 wykonany jest ze szkła. Urządzenie MC65 należy chronić przed upadkiem i uderzeniami.
- Urządzenie MC65 należy chronić przed skrajnymi temperaturami. Nie wolno pozostawiać go na desce rozdzielczej samochodu w słoneczny dzień ani trzymać w pobliżu źródeł ciepła.
- Urządzenie MC65 należy przechowywać i użytkować z dala od pyłu i wilgoci.
- Do czyszczenia urządzenia MC65 należy używać miękkiej ściereczki do obiektywów. W przypadku zabrudzenia powierzchnię ekranu dotykowego urządzenia MC65 należy czyścić miękką ściereczką zwilżoną rozcieńczonym płynem do mycia szyb.
- Akumulator powinien być regularnie wymieniany, co pozwoli zmaksymalizować czas pracy i wydajność produktu. Czas pracy na akumulatorze zależy od sposobu korzystania z urządzenia.

- Na ekranie urządzenia MC65 znajduje się folia ochronna. Firma Zebra zaleca korzystanie z niej w celu zredukowania zużycia. Folia ochronna ekranu przedłuża przydatność urządzenia i zwiększa trwałość ekranów dotykowych. Korzyści:
  - Ochrona przed zadrapaniami i rysami.
  - Wytrzymała powierzchnia dotykowa umożliwiająca pisanie.
  - Odporność na ścieranie i substancje chemiczne.
  - Zmniejszenie odblasków.
  - Zachowanie pierwotnego stanu ekranu urządzenia.
  - Szybka i łatwa instalacja

# Zdejmowanie folii ochronnej ekranu

Na ekranie urządzenia MC65 znajduje się folia ochronna. Firma Zebra zaleca korzystanie z niej w celu zredukowania zużycia. Folia ochronna ekranu przedłuża przydatność urządzenia i zwiększa trwałość ekranów dotykowych.

Aby zdjąć folię ochronną ekranu, unieś jej róg przy użyciu cienkiej, plastikowej karty (np. karty kredytowej), a następnie ostrożnie zdejmij folię z ekranu.

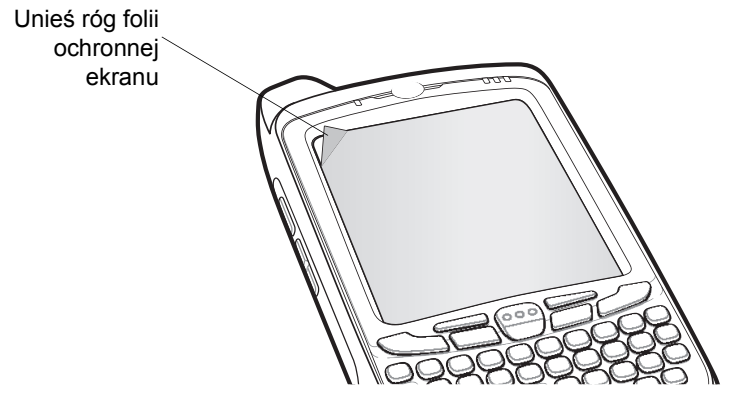

Ilustracja 11-1 Zdejmowanie folii ochronnej ekranu

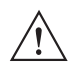

**PRZESTROGA** Do zdejmowania folii ochronnej nie wolno używać ostrych przedmiotów. Może to spowodować uszkodzenie wyświetlacza.

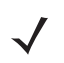

UWAGA Niestosowanie folii ochronnej ekranu może mieć wpływ na zakres gwarancji urządzenia. W celu zamówienia zapasowej folii ochronnej ekranu skontaktuj się z lokalnym menedżerem ds. klientów lub firmą Zebra. W zestawie znajduje się także instrukcja zakładania folii ochronnej. Numer części: KT-67525-01R. Folia ochronna na ekran, 3 szt./opak.

## Bezpieczna eksploatacja akumulatorów

- Miejsce ładowania akumulatorów powinno być wolne od zanieczyszczeń, materiałów palnych i substancji chemicznych. Zaleca się zachowanie szczególnej ostrożności podczas ładowania urządzenia w środowisku domowym.
- Należy przestrzegać zaleceń dotyczących użytkowania, przechowywania i ładowania akumulatorów, zawartych w instrukcji obsługi.
- Nieprawidłowe obchodzenie się z akumulatorami może skutkować pożarem, eksplozją lub innymi zagrożeniami.
- W przypadku ładowania akumulatora urządzenia mobilnego zarówno sam akumulator, jak i ładowarka powinny mieć temperaturę od 0°C do +40°C (od +32°F do +104°F).
- Nie wolno używać niezgodnych akumulatorów i ładowarek. Użycie niezgodnego akumulatora lub ładowarki niesie ryzyko pożaru, eksplozji, wycieku lub innych zagrożeń. Aby uzyskać informacje na temat zgodności danego typu akumulatora lub ładowarki, należy skontaktować się z działem pomocy technicznej Zebra Support.
- Urządzenia ładowane przez port USB można podłączać tylko do produktów oznaczonych logo USB-IF lub produktów, które przeszły test na zgodność z programem USB-IF.
- Zgodnie z wymogami klauzuli 10.2.1 normy IEEE1725 w celu poświadczenia autentyczności zatwierdzonych akumulatorów wszystkie akumulatory będą oznaczone hologramem firmy. Nie należy umieszczać akumulatorów w urządzeniu bez uprzedniego sprawdzenia, czy są oznaczone hologramem potwierdzającym ich autentyczność.
- Nie należy rozkładać, otwierać, zgniatać, zginać, deformować, przekłuwać ani ciąć akumulatorów.
- Mocne uderzenie spowodowane upadkiem urządzenia na twarde podłoże może skutkować nadmiernym wzrostem temperatury akumulatora.
- Nie należy zwierać styków akumulatora ani dopuszczać do stykania się z nimi przedmiotów z metalu lub przewodzących prąd elektryczny.
- Akumulatorów nie wolno modyfikować, poddawać przeróbkom, umieszczać w nich obcych przedmiotów, zanurzać lub wystawiać na działanie wody i innych płynów, a także poddawać działaniu ognia, eksplozji i innych zagrożeń.
- Nie pozostawiać ani nie przechowywać urządzenia w miejscach, gdzie może być narażone na działanie wysokiej temperatury (np. w zaparkowanym samochodzie lub w pobliżu grzejnika). Nie umieszczać akumulatora w kuchence mikrofalowej ani suszarce.
- Dzieci powinny używać akumulatorów tylko pod opieką dorosłych.
- Zużytych akumulatorów należy pozbywać się zgodnie z lokalnymi przepisami.
- Nie wrzucać akumulatorów do ognia.
- W przypadku wycieku elektrolitu z akumulatora nie dopuszczać do kontaktu płynu ze skórą i oczami. Jeśli mimo to dojdzie do kontaktu, przemyć zanieczyszczony obszar dużą ilością wody i skontaktować się z lekarzem.
- W przypadku przypuszczalnego uszkodzenia urządzenia lub akumulatora, należy skontaktować się z działem pomocy technicznej firmy Zebra dla rozwiązań typu "Mobilne przedsiębiorstwo" w celu dokonania przeglądu.

# Czyszczenie

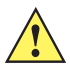

PRZESTROGA Należy zadbać o ochronę oczu.

Przed użyciem produktów zawierających sprężone powietrze i alkohol należy zapoznać się z ostrzeżeniami na ich etykietach.

Jeśli z przyczyn zdrowotnych konieczne jest użycie innego środka, prosimy skontaktować się z firmą Zebra w celu uzyskania dodatkowych informacji.

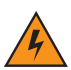

OSTRZEŻENIE! Unikaj narażania produktu na kontakt z rozgrzanym olejem i innymi łatwopalnymi płynami. Jeśli dojdzie do kontaktu z nimi, odłącz urządzenie od zasilania i natychmiast wyczyść je zgodnie z zamieszczonymi w tym rozdziale wskazówkami.

#### Wymagane materiały

- Chusteczki nasączone alkoholem
- Ściereczka do obiektywów
- Patyczki do uszu
- Alkohol izopropylowy
- Pojemnik ze sprężonym powietrzem i rurką.

### Czyszczenie urządzenia MC65

#### Obudowa

Przetrzyj obudowę, w tym także klawisze i przestrzenie między nimi, przy użyciu nasączonych alkoholem chusteczek.

#### Wyświetlacz

Wyświetlacz można przemyć chusteczkami z alkoholem, ale należy przy tym uważać, aby nie dopuścić do rozlania płynu wokół narożników ekranu. Aby uniknąć tworzenia się smug, natychmiast osusz wyświetlacz suchą, miękką ściereczką.

#### Okienko skanera

Okienko skanera należy okresowo przecierać ściereczką do obiektywów lub innym materiałem nadającym się do czyszczenia szkieł optycznych, np. okularów.

#### Złącze

- 1. Wyjmij akumulator główny z komputera przenośnego. Patrz Wymiana akumulatora na str. 1-9.
- 2. Zamocz owiniętą watą końcówkę patyczka do uszu w alkoholu izopropylowym.
- 3. Przetrzyj tą końcówką złącze znajdujące się na spodzie urządzenia MC65, poruszając nią w poprzek w obie strony. Zwróć uwagę, by nie pozostawić na złączu resztek waty.
- 4. Powtórz tę czynność przynajmniej trzykrotnie.

- 5. Tłuszcz i brud z okolic złącza należy także usuwać patyczkiem do uszu zamoczonym w alkoholu.
- 6. Użyj patyczka do uszu i powtórz czynności opisane w punktach od 4 do 6.
- Skieruj strumień sprężonego powietrza na okolice złącza, trzymając rurkę lub dyszę w odległości ok. ½ cm od obudowy urządzenia.

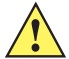

**PRZESTROGA** Nie kieruj dyszy rurki w stronę siebie ani innych osób i upewnij się, że jej wylot znajduje się z dala od Twojej twarzy.

8. Sprawdź, czy na czyszczonym obszarze nie pozostały zatłuszczenia lub brud. W razie potrzeby powtórz opisane czynności.

#### Czyszczenie złączy bazy

Aby wyczyścić złącza w bazie:

- 1. Odłącz przewód zasilający prądem stałym od bazy.
- 2. Zamocz owiniętą watą końcówkę patyczka do uszu w alkoholu izopropylowym.
- Przetrzyj tą końcówką styki złącza. Powoli przesuwaj końcówkę patyczka do przodu i do tyłu, z jednej strony złącza na drugą. Zwróć uwagę, by nie pozostawić na złączu resztek waty.
- Patyczkiem do uszu należy także wytrzeć boki złącza.
- Skieruj strumień sprężonego powietrza do złącza, trzymając rurkę lub dyszę w odległości ok. ½ cm od obudowy urządzenia.

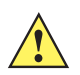

**PRZESTROGA** Nie kieruj dyszy rurki w stronę siebie ani innych osób i upewnij się, że jej wylot znajduje się z dala od Twojej twarzy.

- 6. Upewnij się, że w czyszczonym miejscu nie pozostały kłaczki z waty; w razie potrzeby usuń je.
- Jeśli pozostałe części bazy są zatłuszczone lub brudne, wyczyść je nasączoną alkoholem szmatką, która nie pozostawia kłaczków.
- Przed podłączeniem bazy do zasilania odczekaj przynajmniej 10–30 minut (w zależności od temperatury otoczenia i wilgotności), aby alkohol wyparował.

Jeśli jest zimno, a wilgotność jest wysoka, na wyschnięcie potrzeba będzie więcej czasu. Wysoka temperatura i niska wilgotność skracają czas wysychania.

#### Częstotliwość czyszczenia

W związku z tym, że warunki korzystania z urządzeń przenośnych mogą się znacznie różnić, częstotliwość czyszczenia zależy od decyzji użytkownika. Urządzenia te mogą być czyszczone tak często, jak to konieczne. Jeśli jednak urządzenie używane jest w miejscach, gdzie panuje duże zapylenie, okresowe czyszczenie okienka skanera pomoże zapewnić jego optymalną wydajność.

# Rozwiązywanie problemów

# MC65

| Tabela 11-1 | Rozwiązywanie | problemów z | urządzeniem | MC65 |
|-------------|---------------|-------------|-------------|------|
|-------------|---------------|-------------|-------------|------|

| Problem                                                                                                | Przyczyna                                                                                                    | Rozwiązanie                                                                                                    |
|----------------------------------------------------------------------------------------------------|----------------------------------------------------------------------------------------------------|----------------------------------------------------------------------------------------------------|
| Po naciśnięciu przycisku<br>zasilania urządzenie<br>MC65 nie włacza sie                                | Akumulator jest<br>rozładowany.                                                                                         | Naładuj lub wymień akumulator w urządzeniu MC65.                                                                                                    |
| mooo mo mąsza się.                                                                                     | Akumulator jest<br>nieprawidłowo<br>zainstalowany.                                                                      | Zainstaluj odpowiednio akumulator. Patrz <i>Instalowanie akumulatora na str. 1-4</i> .                                                                                                    |
|                                                                                                    | Awaria systemu.                                                                                                    | Zresetuj urządzenie. Patrz <i>Resetowanie urządzenia MC65 na str.</i> 2-20.                                                                                                    |
| Po naciśnięciu przycisku<br>zasilania urządzenie<br>MC65 nie włącza się, ale<br>migają dwie diody LED. | Poziom naładowania<br>akumulatora pozwala<br>na podtrzymanie<br>danych, ale należy<br>ponownie naładować<br>akumulator. | Naładuj lub wymień akumulator w urządzeniu MC65.                                                                                                    |
| Nie można naładować<br>akumulatora.                                                                    | Awaria akumulatora.                                                                                                    | Wymień akumulator. Jeśli urządzenie MC65 nadal nie działa, zresetuj je. Patrz <i>Resetowanie urządzenia MC65 na str. 2-20</i> .                                                                                                    |
|                                                                                                    | Urządzenie MC65<br>zostało wyjęte z bazy<br>w trakcie ładowania<br>akumulatora.                                         | Wstaw urządzenie MC65 do bazy. Pełne naładowanie akumulatora<br>3600 mAh trwa niecałe sześć godzin.                                                                                                    |
|                                                                                                    | Bardzo wysoka lub<br>niska temperatura<br>akumulatora.                                                                  | Akumulator nie będzie ładowany, jeśli temperatura otoczenia<br>wykroczy poza zakres od 0°C do 40°C (od 32 °F do 104 °F).                                                                                                    |
| Znaki na wyświetlaczu<br>nie są widoczne.                                                              | Urządzenie MC65<br>jest wyłączone.                                                                                      | Naciśnij <b>przycisk zasilania</b> .                                                                                                    |
| Przesyłanie danych nie<br>odbywa się lub<br>przesyłane dane są<br>niekompletne.                        | W trakcie sesji<br>komunikacji<br>urządzenie MC65<br>zostało wyjęte z bazy<br>lub odłączone od<br>komputera głównego.   | Umieść urządzenie MC65 z powrotem w bazie lub podłącz kabel do<br>komunikacji i ponów transmisję.                                                                                                    |
|                                                                                                    | Nieprawidłowa<br>konfiguracja kabla.                                                                                    | Skontaktuj się z administratorem systemu.                                                                                                    |
|                                                                                                    | Oprogramowanie do<br>komunikacji zostało<br>nieprawidłowo<br>zainstalowane lub<br>skonfigurowane.                       | Przeprowadź konfigurację. Dokładne informacje znajdują się w Instrukcji integratora urządzenia MC65.                                                                                                    |
| Brak dźwięku.                                                                                          | Dźwięk jest ściszony<br>lub wyłączony.                                                                                  | Ustaw poziom dźwięku. Patrz Regulacja głośności na str. 2-19.                                                                                                    |
| Urządzenie MC65<br>wyłącza się.                                                                        | Urządzenie MC65<br>jest nieaktywne.                                                                                     | Urządzenie MC65 wyłącza się w przypadku braku aktywności przez<br>określony czas. Jeśli urządzenie MC65 jest zasilane z akumulatora,<br>ustaw długość tego czasu na 1–5 minut, z dokładnością do 1 minuty.<br>Zapoznaj się z oknem <i>Power</i> (Zasilanie) dostepnym po naciśnięciu<br>kolejno pozycji <b>Status Bar</b> (Pasek stanu) > |
|                                                                                                    | Akumulator jest<br>wyczerpany.                                                                                          | Wymień akumulator.                                                                                                    |

| Problem                                                                                   | Przyczyna                                                                                  | Rozwiązanie                                                                                                    |
|-------------------------------------------------------------------------------------------|--------------------------------------------------------------------------------------------|----------------------------------------------------------------------------------------------------|
|                                                                                           | Akumulator nie jest<br>prawidłowo<br>zainstalowany.                                        | Zainstaluj prawidłowo akumulator. Patrz <i>Instalowanie akumulatora na str. 1-4</i> .                                                                                                    |
| Naciskanie przycisków<br>okien lub ikon nie<br>aktywuje<br>odpowiadających im<br>funkcji. | Ekran nie jest<br>prawidłowo<br>skalibrowany.                                              | Powtórz kalibrację ekranu. Naciśnij klawisz <b>niebieski</b> - klawisz<br><b>Backspace</b> .                                                                                                    |
|                                                                                           | Urządzenie nie<br>odpowiada.                                                               | Zresetuj urządzenie. Patrz <i>Resetowanie urządzenia MC65 na str.</i> 2-20.                                                                                                    |
| Wyświetlany jest<br>komunikat z informacją o<br>zapełnieniu pamięci<br>urządzenia MC65.   | W pamięci<br>urządzenia MC65<br>zapisano zbyt wiele<br>plików.                             | Usuń nieużywane notatki i rekordy. W razie potrzeby rekordy te<br>można zapisać na komputerze głównym (lub użyć karty SD jako<br>dodatkowej pamięci).                                                                                                    |
|                                                                                           | W urządzeniu MC65<br>zainstalowano zbyt<br>wiele aplikacji.                                | Usuń z urządzenia MC65 aplikacje zainstalowane przez<br>użytkownika, aby zwolnić pamięć. Naciśnij przycisk <b>Start &gt; Settings</b><br>(Ustawienia) > karta <b>System</b> i naciśnij ikonę <b>Remove Programs</b><br>(Usuń programy). Wybierz nieużywane programy i naciśnij przycisk<br><b>Remove</b> (Usuń).                                                       |
| Aplikacja Camera<br>(Aparat) nie uruchamia<br>się.                                        | Działa aplikacja<br>DataWedge.                                                             | Zatrzymaj aplikację DataWedge. Naciśnij kolejno pozycje Start ><br>Settings (Ustawienia)> System > Task Manager (Menedżer<br>zadań). Wybierz aplikację DataWedge i naciśnij opcję End Task<br>(Zakończ zadanie).                                                                                                    |
| Urządzenie MC65 nie<br>dekoduje odczytanych<br>kodów kreskowych.                          | Aplikacja do<br>skanowania nie<br>została załadowana.                                      | Załaduj aplikację do obsługi skanowania w urządzeniu MC65A.<br>Skontaktować się z administratorem systemu.                                                                                                    |
|                                                                                           | Kod kreskowy jest<br>nieczytelny.                                                          | Sprawdź, czy symbol nie jest zniekształcony.                                                                                                    |
|                                                                                           | Odległość między<br>okienkiem i kodem<br>kreskowym jest<br>nieodpowiednia.                 | Umieść urządzenie MC65 w odległości umożliwiającej skanowanie.                                                                                                    |
|                                                                                           | Urządzenie MC65 nie<br>zostało<br>zaprogramowane do<br>odczytów danego<br>kodu kreskowego. | Zaprogramuj urządzenie MC65, tak aby dany typ skanowanego kodu<br>kreskowego był akceptowany. Zapoznaj się z EMDK lub przejdź do<br>modułu Control Panel (Panel sterowania).                                                                                                    |
|                                                                                           | Urządzenie MC65 nie<br>jest zaprogramowane<br>do emitowania<br>sygnału dźwiękowego.        | Jeśli po udanym zdekodowaniu kodu nie jest emitowany dźwięk,<br>zmień odpowiednio ustawienia aplikacji.                                                                                                    |
|                                                                                           | Niski poziom<br>naładowania<br>akumulatora.                                                | Jeśli skaner przestaje emitować promień lasera po naciśnięciu<br>spustu, sprawdź poziom naładowania akumulatora. W przypadku<br>rozładowanego akumulatora skaner jest wyłączany, zanim<br>urządzenie MC65 wyświetli powiadomienie o niskim poziomie<br>energii.<br>Uwaga: Jeśli skaner nadal nie odczytuje symboli, skontaktuj się<br>z dystrybutorem lub firmą Zebra. |

| Tabela 11-1 | Rozwiazvwanie | problemów z | urzadzeniem | MC65 (d | ciad dalszv) |
|-------------|---------------|-------------|-------------|---------|--------------|
|             |               |             |             |         |              |

| Problem                                                                                                    | Przyczyna                                                       | Rozwiązanie                                                                                                    |
|----------------------------------------------------------------------------------------------------|-----------------------------------------------------------------|----------------------------------------------------------------------------------------------------|
| Komunikat o błędzie<br>"Błąd karty SIM.Nie<br>można zapisać<br>informacji na karcie SIM"<br>pojawia się podczas<br>kopiowania kontaktów<br>na kartę SIM. | Funkcja nie jest<br>obsługiwana na<br>niektórych kartach<br>SIM | Jeśli błąd występuje podczas kopiowania jednego kontaktu, należy<br>zrestartować urządzenie MC65. Kontakt pojawi się na karcie SIM po<br>zrestartowaniu. |
|                                                                                                    |                                                                 | Jeśli błąd występuje podczas kopiowania wielu kontaktów, należy<br>kopiować kontakty pojedynczo i postępować według powyższego<br>rozwiązania.           |
|                                                                                                    |                                                                 | Aby zsynchronizować kontakty z programem Microsoft Outlook na<br>komputerze głównym, należy użyć programów Microsoft Outlook<br>Exchange i ActiveSync.   |

| Tabela 11-1 | Rozwiązywanie | problemów z urza | dzeniem MC65 | (ciąg dalszy | j |
|-------------|---------------|------------------|--------------|--------------|---|
|-------------|---------------|------------------|--------------|--------------|---|

# Połączenie Bluetooth

| Tabela 11-2         Rozwiązywanie problemów z połączeniami Bluetoc | oth |
|--------------------------------------------------------------------|-----|
|--------------------------------------------------------------------|-----|

| Problem                                                                     | Przyczyna                                                                       | Rozwiązanie                                                                                                    |
|-----------------------------------------------------------------------------|---------------------------------------------------------------------------------|----------------------------------------------------------------------------------------------------|
| Urządzenie MC65 nie<br>znajduje będących<br>w pobliżu urządzeń<br>Bluetooth | Odległość od innych<br>urządzeń Bluetooth<br>jest zbyt duża.                    | Przesuń się bliżej innych urządzeń Bluetooth, tak aby znalazły się one<br>w odległości nie większej niż 10 m.                                                            |
|                                                                             | Znajdujące się w<br>pobliżu urządzenia<br>Bluetooth nie są<br>włączone.         | Włącz urządzenia Bluetooth, które mają zostać wyszukane.                                                                                                    |
|                                                                             | Urządzenia Bluetooth<br>nie pracują w trybie<br>umożliwiającym ich<br>wykrycie. | Przełącz urządzenia Bluetooth w tryb umożliwiający wykrycie. W razie potrzeby pomocne informacje można znaleźć w dokumentacji urządzenia przeznaczonej dla użytkowników. |

# Baza z jednym gniazdem USB

| Objaw                                                                           | Możliwa<br>przyczyna                                                                            | Działanie                                                                                                    |
|---------------------------------------------------------------------------------|-------------------------------------------------------------------------------------------------|----------------------------------------------------------------------------------------------------|
| Po umieszczeniu w<br>bazie urządzenia MC65<br>lub akumulatora                   | Brak zasilania bazy.                                                                            | Sprawdź, czy przewód zasilający jest prawidłowo podłączony do bazy i źródła prądu przemiennego.                                                   |
| zapasowego nie są<br>włączane wskaźniki<br>LED.                                 | Urządzenie MC65 nie<br>zostało prawidłowo<br>wstawione do bazy.                                 | Wyjmij urządzenie MC65 z bazy i wstaw je do niej ponownie, sprawdzając, czy zostało mocno dociśnięte.                                             |
|                                                                                 | Akumulator<br>zapasowy nie został<br>prawidłowo<br>wstawiony do bazy.                           | Wyjmij akumulator zapasowy z gniazda ładowania i wstaw go do<br>niego ponownie, sprawdzając, czy został pewnie posadowiony.                       |
| Akumulator urządzenia<br>MC65 nie ładuje się.                                   | Urządzenie MC65<br>zostało zbyt wcześnie                                                        | Sprawdź zasilanie bazy. Sprawdź, czy urządzenie MC65 jest prawidłowo wstawione do bazy. Sprawdź, czy akumulator główny                            |
|                                                                                 | wyjęte z bazy lub<br>bazę zbyt wcześnie<br>odłączono od źródła<br>prądu przemiennego.           | ładuje się, wybierając kolejno <b>Status Bar</b> (Pasek stanu) > <b>"1</b> . Pełne<br>naładowanie akumulatora 3600 mAh trwa niecałe sześć godzin. |
|                                                                                 | Wadliwy akumulator.                                                                             | Sprawdź, czy ładowanie pozostałych akumulatorów przebiega prawidłowo. Jeśli tak, wymień wadliwy akumulator.                                       |
|                                                                                 | Urządzenie MC65 nie<br>zostało prawidłowo<br>umieszczone w bazie.                               | Wyjmij urządzenie MC65 z bazy i wstaw je do niej ponownie, sprawdzając, czy zostało mocno dociśnięte.                                             |
|                                                                                 | Bardzo wysoka lub<br>niska temperatura<br>akumulatora.                                          | Akumulator nie będzie ładowany, jeśli temperatura otoczenia<br>wykroczy poza zakres od 0°C do 40°C (od 32 °F do 104 °F).                          |
| Akumulator zapasowy<br>nie ładuje się.                                          | Akumulator<br>zapasowy nie został<br>do końca<br>umieszczony w<br>gnieździe ładowania.          | Wyjmij akumulator zapasowy z bazy i wstaw go do niej ponownie,<br>sprawdzając, czy został pewnie posadowiony.                                     |
|                                                                                 | Akumulator włożony<br>prawidłowo.                                                               | Włóż ponownie akumulator tak, aby jego styki znalazły się<br>naprzeciwko styków bazy.                                                             |
|                                                                                 | Wadliwy akumulator.                                                                             | Sprawdź, czy ładowanie pozostałych akumulatorów przebiega prawidłowo. Jeśli tak, wymień wadliwy akumulator.                                       |
| Przesyłanie danych nie<br>odbywa się lub<br>przesyłane dane są<br>niekompletne. | Urządzenie MC65<br>zostało wyjęte z bazy<br>podczas przesyłania<br>danych.                      | Ponownie umieść urządzenie MC65 w bazie i ponownie prześlij<br>dane.                                                                              |
|                                                                                 | Oprogramowanie do<br>komunikacji nie jest<br>prawidłowo<br>zainstalowane lub<br>skonfigurowane. | Przeprowadź konfigurację zgodnie z opisem w <i>Instrukcji integratora urządzenia MC65.</i>                                                        |

| Tabela 11-3 | Rozwiązywanie | problemów | dotyczących k | bazy z je | dnym wej: | ściem USB |
|-------------|---------------|-----------|---------------|-----------|-----------|-----------|
|-------------|---------------|-----------|---------------|-----------|-----------|-----------|

### Baza z czterema gniazdami i obsługą sieci Ethernet

| Objaw                                                                                             | Przyczyna                                                                  | Rozwiązanie                                                                                                    |
|---------------------------------------------------------------------------------------------------|----------------------------------------------------------------------------|----------------------------------------------------------------------------------------------------|
| Podczas komunikacji<br>nie są przesyłane<br>żadne dane lub<br>przesyłane dane są<br>niekompletne. | Urządzenie MC65<br>zostało wyjęte<br>z bazy podczas<br>przesyłania danych. | Ponownie umieść urządzenie MC65 w bazie i ponownie prześlij<br>dane.                                                        |
|                                                                                                   | Brak aktywnego<br>połączenia<br>urządzenia MC65.                           | Jeśli w danym momencie istnieje aktywne połączenie, na<br>pasku stanu jest wyświetlana ikona.                               |
| Akumulator nie ładuje<br>się.                                                                     | Urządzenie MC65<br>zostało zbyt<br>wcześnie wyjęte<br>z bazy.              | Ponownie włóż urządzenie MC65 do bazy. Pełne naładowanie akumulatora 3600 mAh trwa niecałe sześć godzin. Naciśnij           |
|                                                                                                   |                                                                            | kolejno <b>Status Bar</b> (Pasek stanu) > <b>∎∎</b> , aby wyświetlić informacje o stanie akumulatora.                       |
|                                                                                                   | Wadliwy<br>akumulator.                                                     | Sprawdź, czy ładowanie pozostałych akumulatorów przebiega prawidłowo. Jeśli tak, wymień wadliwy akumulator.                 |
|                                                                                                   | Urządzenie MC65<br>nie zostało<br>prawidłowo<br>wstawione do bazy.         | Wyjmij urządzenie MC65 i wstaw je ponownie w prawidłowy sposób. Sprawdź, czy trwa ładowanie. Naciśnij kolejno <b>Status</b> |
|                                                                                                   |                                                                            | Bar (Pasek stanu) > <b>∎∎</b> , aby wyświetlić informacje o stanie akumulatora.                                             |
|                                                                                                   | Temperatura<br>otoczenia bazy jest<br>zbyt wysoka.                         | Przenieś bazę w miejsce, gdzie temperatura otoczenia wynosi od 0°C do 50°C (od 32°F do 122°F).                              |

 Tabela 11-4
 Rozwiązywanie problemów dotyczących bazy z czterema gniazdami i portem sieci Ethernet:

### Samochodowa stacja dokująca

 Tabela 11-5
 Rozwiązywanie problemów z samochodową stacją dokującą

| Objaw                                                     | Możliwa<br>przyczyna                                              | Działanie                                                                                                    |
|-----------------------------------------------------------|-------------------------------------------------------------------|----------------------------------------------------------------------------------------------------|
| Dioda LED ładowania<br>urządzenia MC65 nie<br>świeci się. | Brak zasilania bazy.                                              | Upewnij się, że kabel zasilający jest prawidłowo podłączony do gniazda zasilania bazy.                                                                                                    |
| Akumulator urządzenia<br>MC65 nie ładuje się.             | Urządzenie MC65<br>zostało zbyt wcześnie<br>wyjęte z bazy.        | Ponownie włóż urządzenie MC65 do bazy. Pełne naładowanie akumulatora 3600 mAh trwa niecałe sześć godzin.                                                                                                    |
|                                                           | Wadliwy akumulator.                                               | Wymień akumulator.                                                                                                    |
|                                                           | Urządzenie MC65 nie<br>zostało prawidłowo<br>umieszczone w bazie. | Wyjmij urządzenie MC65 z bazy i umieść je tam ponownie<br>w prawidłowy sposób. Jeśli w dalszym ciągu nie można naładować<br>akumulatora, należy skontaktować się z Centrum pomocy<br>technicznej dla klientów.<br>Prawidłowe ładowanie akumulatora jest sygnalizowane powolnym<br>miganiem bursztynowej diody LED ładowania urządzenia MC65. |
|                                                           | Temperatura<br>otoczenia bazy jest<br>zbyt wysoka.                | Przenieś urządzenie w miejsce, gdzie temperatura otoczenia wynosi od -20°C do 50°C 50°C (od -4°F do 122°F).                                                                                                    |

# Ładowarka do akumulatorów z czterema gniazdami

| Objaw                                                                                       | Możliwa<br>przyczyna                                                                                                    | Działanie                                                                                                    |
|---------------------------------------------------------------------------------------------|----------------------------------------------------------------------------------------------------|----------------------------------------------------------------------------------------------------|
| Akumulator nie ładuje<br>się.Zbyt wcześnie wyjęto<br>akumulator<br>z ładowarki lub zbyt<br> | Zbyt wcześnie wyjęto<br>akumulator<br>z ładowarki lub zbyt<br>wcześnie odłączono<br>ładowarkę od źródła<br>prądu przemiennego. | Włóż akumulator ponownie do ładowarki lub podłącz zasilacz<br>ładowarki. Pełne naładowanie akumulatora 3600 mAh trwa niecałe<br>sześć godzin. |
|                                                                                             | Wadliwy akumulator.                                                                                                    | Sprawdź, czy ładowanie pozostałych akumulatorów przebiega prawidłowo. Jeśli tak, wymień wadliwy akumulator.                                   |
|                                                                                             | Styki akumulatora nie<br>są połączone<br>z ładowarką.                                                                          | Sprawdź, czy akumulator jest prawidłowo ustawiony w komorze ładowania, a jego styki skierowane są w dół.                                      |

### Kable

| Tabela 11-7 | Rozwiązywanie | problemów z | kablami |
|-------------|---------------|-------------|---------|
|-------------|---------------|-------------|---------|

| Objaw                                                                           | Możliwa<br>przyczyna                                                                            | Działanie                                                                                                    |
|---------------------------------------------------------------------------------|-------------------------------------------------------------------------------------------------|----------------------------------------------------------------------------------------------------|
| Akumulator urządzenia<br>MC65 nie ładuje się.                                   | Urządzenie MC65<br>zbyt wcześnie<br>odłączono od źródła<br>prądu przemiennego.                  | Prawidłowo podłącz przewód zasilający. Sprawdź, czy akumulator główny ładuje się, wybierając kolejno <b>Status Bar</b> (Pasek stanu) ><br><b>III</b> . Pełne naładowanie akumulatora 3600 mAh trwa niecałe sześć godzin. |
|                                                                                 | Wadliwy akumulator.                                                                             | Sprawdź, czy ładowanie pozostałych akumulatorów przebiega prawidłowo. Jeśli tak, wymień wadliwy akumulator.                                                                                                    |
|                                                                                 | Urządzenie MC65 nie<br>jest odpowiednio<br>podłączone do<br>zasilania.                          | Odłącz przewód zasilający od urządzenia MC65 i podłącz go ponownie, sprawdzając, czy został pewnie zamocowany.                                                                                                    |
| Przesyłanie danych nie<br>odbywa się lub<br>przesyłane dane są<br>niekompletne. | Kabel odłączono od<br>urządzenia MC65<br>w trakcie przesyłania<br>danych.                       | Podłącz ponownie kabel i ponów transmisję.                                                                                                    |
|                                                                                 | Nieprawidłowa<br>konfiguracja kabla.                                                            | Skontaktuj się z administratorem systemu.                                                                                                    |
|                                                                                 | Oprogramowanie do<br>komunikacji nie jest<br>prawidłowo<br>zainstalowane lub<br>skonfigurowane. | Przeprowadź konfigurację zgodnie z opisem w <i>Instrukcji integratora urządzenia MC65</i> .                                                                                                    |

# Czytnik pasków magnetycznych

| Objaw                                                                           | Możliwa<br>przyczyna                                                                                                    | Działanie                                                                                                    |
|---------------------------------------------------------------------------------|----------------------------------------------------------------------------------------------------|----------------------------------------------------------------------------------------------------|
| Czytnik MSR nie może<br>odczytać karty.                                         | Czytnik MSR został<br>odłączony od<br>urządzenia MC65A<br>podczas przesuwania<br>karty.                                                             | Podłącz z powrotem czytnik MSR do urządzenia MC65 i ponownie przesuń kartę.                                                                                                    |
|                                                                                 | Pasek magnetyczny<br>na karcie jest wadliwy.                                                                                                    | Skontaktuj się z administratorem systemu.                                                                                                    |
|                                                                                 | Oprogramowanie do<br>obsługi czytnika MSR<br>nie jest zainstalowane<br>lub prawidłowo<br>skonfigurowane.                                            | Sprawdź, czy w urządzeniu MC65 zainstalowano oprogramowanie<br>do obsługi czytnika MSR.<br>Sprawdź, czy aplikacja do obsługi czytnika MSR jest poprawnie<br>skonfigurowana.                                                                                                    |
| Akumulator urządzenia<br>MC65 nie ładuje się.                                   | Urządzenie MC65<br>zostało zbyt wcześnie<br>odłączone od<br>czytnika MSR lub zbyt<br>wcześnie odłączono<br>czytnik od źródła<br>prądu przemiennego. | Sprawdź zasilanie czytnika MSR. Sprawdź, czy urządzenie MC65<br>jest prawidłowo podłączone. Sprawdź, czy akumulator główny ładuje<br>się, przyciskając <b>Start &gt; Settings</b> (Ustawienia) <b>&gt; System &gt; Power</b><br>(Zasilanie). Pełne naładowanie akumulatora 3600 mAh trwa niecałe<br>sześć godzin. |
|                                                                                 | Wadliwy akumulator.                                                                                                    | Sprawdź, czy ładowanie pozostałych akumulatorów przebiega prawidłowo. Jeśli tak, wymień wadliwy akumulator.                                                                                                    |
|                                                                                 | Urządzenie MC65 nie<br>jest w pełni<br>podłączone do<br>czytnika MSR.                                                                               | Odłącz czytnik MSR od urządzenia MC65 i podłącz go ponownie, sprawdzając, czy został pewnie posadowiony.                                                                                                    |
| Przesyłanie danych nie<br>odbywa się lub<br>przesyłane dane są<br>niekompletne. | Urządzenie MC65<br>odłączono od<br>czytnika MSR<br>w trakcie przesyłania<br>danych.                                                                 | Ponownie podłącz urządzenie MC65 do czytnika MSR i powtórz transmisję.                                                                                                    |
|                                                                                 | Nieprawidłowa<br>konfiguracja kabla.                                                                                                    | Skontaktuj się z administratorem systemu.                                                                                                    |
|                                                                                 | Oprogramowanie do<br>komunikacji nie jest<br>prawidłowo<br>zainstalowane lub<br>skonfigurowane.                                                     | Przeprowadź konfigurację zgodnie z opisem w <i>Instrukcji integratora urządzenia MC65.</i>                                                                                                    |

 Tabela 11-8
 Rozwiązywanie problemów z czytnikiem pasków magnetycznych

# **DODATEK A SPECYFIKACJE TECHNICZNE**

# Specyfikacje techniczne urządzenia MC65

Poniższe tabele zawierają zestawienie założeń dotyczących środowiska pracy komputera mobilnego EDA MC55 oraz dane techniczne sprzętu.

#### **MC65**

| Pozycja                   | Opis                                                                                                    |
|---------------------------|----------------------------------------------------------------------------------------------------|
| Dane fizyczne             |                                                                                                    |
| Wymiary                   | Wysokość: 16,2 cm (6,38 cala)                                                                                         |
|                           | Szerokość: 7,7 cm (3,03 cala)                                                                                         |
|                           | Głębokość: 3,4 cm (1,32 cala)                                                                                         |
| Waga                      | 359 g (12,5 uncji)                                                                                                    |
| Wyświetlacz               | 3,5-calowy kolorowy wyświetlacz VGA z podświetleniem, 65 tys. kolorów, 480 W x 640 L                                  |
| Panel dotykowy            | Szklany, reagujący na siłę nacisku                                                                                    |
| Backlight (Podświetlenie) | Podświetlenie diodowe LED                                                                                             |
| Zestaw akumulatorów       | Akumulator litowo-jonowy (z możliwością ładowania) 3,7 V, 3600 mA/h                                                   |
| Gniazdo rozszerzeń        | Gniazdo microSD (obsługa kart o pojemności do 32 GB).                                                                 |
| Interfejs połączenia      | Micro USB 2.0 High Speed (host i klient)                                                                              |
| Powiadomienie             | Sygnał dźwiękowy i kolorowe diody LED                                                                                 |
| Opcje klawiatury          | numeryczna, QWERTY, AZERTY, QWERTZ, DSD lub PIM                                                                       |
| Dźwięk                    | Obsługa podwójnego mikrofonu z eliminacją zakłóceń, alarmem wibracyjnym, głośnikiem i zestawem słuchawkowym Bluetooth |

#### Tabela A-1 Specyfikacje techniczne urządzenia MC65 EDA

| Tabela A-1 | Specyfikacje | techniczne urządzenia | MC65 EDA | (ciąg dalszy) |
|------------|--------------|-----------------------|----------|---------------|
|------------|--------------|-----------------------|----------|---------------|

| Pozycja                             | Opis                                                                                                    |
|-------------------------------------|----------------------------------------------------------------------------------------------------|
| Charakterystyka działania           |                                                                                                    |
| Procesor                            | MSM Qualcomm 7627@ 600 MHz (architektura wieloprocesorowa)                                                                                                 |
| System operacyjny                   | Microsoft <sup>®</sup> Windows Mobile™ 6.5 Professional                                                                                                    |
| Memory (Pamięć)                     | 256 MB pamięci RAM/1 GB pamięci Flash lub 512 MB pamięci RAM/1 GB pamięci Flash                                                                            |
| Moc wyjściowa                       | USB: maks. 5 V DC przy 300 mA                                                                                                    |
| Warunki użytkowania                 |                                                                                                    |
| Temperatura pracy                   | Od -10°C do 50°C (od 14°F do 122°F)                                                                                                    |
| Temperatura przechowywania          | Od -40°C do 70°C (od -40°F do 158°F)                                                                                                    |
| Temperatura ładowania               | Od 0°C do 40°C (od 32°F do 104°F)                                                                                                    |
| Wilgotność                          | Od 5 do 95% (bez kondensacji)                                                                                                    |
| Odporność na upadki                 | Wielokrotne upadki z wysokości 1,2 m (6 stóp) zgodnie ze specyfikacją<br>MIL-STD 810G<br>Wielokrotne upadki z wysokości 1,5 m (5 stóp) na podłoże betonowe |
|                                     | w temperaturze pokojowej<br>Wielokrotne upadki z wysokości 1,2 m (4 stóp) na podłoże betonowe poza<br>zakresem temperatury pracy                           |
| Wstrząsy                            | 1 000 wstrząsów na odległość 1,6 stopy/0,5 metra w temperaturze pokojowej, zgodnie z wymaganiami obowiązującej normy IEC                                   |
| Specyfikacja elektrostatyczna (ESD) | Wyładowania w powietrzu: +/-15 kVDC; wyładowania bezpośrednie:<br>+/-8 kVDC; wyładowania pośrednie: +/-8 kVDC                                              |
| Szczelność                          | Kategoria IP64 zgodnie z wymaganiami obowiązującej normy IEC dot.<br>szczelności                                                                           |
| Wibracje                            | 4 g PK Sine (od 5 Hz do 2 KHz); 0,04 g2/Hz losowe (od 20 Hz do 2 KHz);<br>60 minut na oś, 3 osie                                                           |
| Szok termiczny                      | Szybkie przejście z –40° C do 70° C (z –40° F do 158° F)                                                                                                   |
| Wydajność akumulatora               |                                                                                                    |
| Tryb czuwania                       | 100 godzin                                                                                                    |
| Tryb rozmowy                        | 6 godzin                                                                                                    |
| Profile użytkownika                 | 8 godzin                                                                                                    |
| Technologia interaktywnych czu      | jników Zebra (IST)                                                                                                    |
| Czujnik ruchu                       | Trzyosiowy czujnik przyspieszenia umożliwiający wykrywanie ruchu i dynamiczne ustawianie obrazu i zarządzanie energią.                                     |
| Czujnik oświetlenia                 | Czujnik oświetlenia otoczenia dla automatycznej regulacji jasności podświetlenia wyświetlacza i klawiatury.                                                |

| Pozycja                                                | Opis                                                                                                    |  |
|--------------------------------------------------------|----------------------------------------------------------------------------------------------------|--|
| Bezprzewodowa komunikacja głosowa i przesył danych WAN |                                                                                                    |  |
| Fale radiowe                                           | Podwójne 3,5G: GSM HSPA/HSUPA i CDMA EVDO wer. A                                                                                                    |  |
| Zakres częstotliwości                                  | UMTS/HSDPA i HSUPA: 850, 1900 i 2100 MHz                                                                                                    |  |
|                                                        | CDMA/EVDO wer. A: 850 i 1900 MHz                                                                                                    |  |
| Antena                                                 | Zewnętrzna                                                                                                    |  |
| Bezprzewodowa komunikacja gł                           | osowa i transmisja danych LAN                                                                                                    |  |
| Fale radiowe                                           | Trzy tryby IEEE <sup>®</sup> 802.11a/b/g                                                                                                    |  |
| Obsługiwane szybkości transmisji<br>danych             | 1; 2; 5,5; 6; 9; 11; 12; 18; 24; 36; 48 i 54 Mb/s                                                                                                    |  |
| Kanały robocze                                         | Kanały 36–165 (5180–5825 MHz)                                                                                                    |  |
|                                                        | Kanał 1-13 (2412-2472 MHz)<br>Kanał 14 (2484 MHz): tylko Japania                                                                                                    |  |
|                                                        | Rzeczywisty kanał/czestotliwość pracy jest zależna od obowiazujacych                                                                                                    |  |
|                                                        | przepisów i organów certyfikacyjnych                                                                                                    |  |
| Bezpieczeństwo                                         | WPA2 (opcje Personal lub Enterprise); 802.1x; EAP-TLS; TTLS (CHAP,<br>MS-CHAP, MS-CHAPv2, PAP lub MD5); PEAP (TLS, MSCHAPv2,<br>EAP-GTC); LEAP, EAP-FAST (TLS, MS-CHAPv2, EAP-GTC)                                         |  |
| Antena                                                 | Antena wewnętrzna                                                                                                    |  |
| Komunikacja głosowa                                    | Gotowość dla Voice-over-IP, certyfikat dla Wi-Fi™, obsługa sieci LAN direct<br>sequence wireless IEEE 802.11a/b/g, Wi-Fi Multimedia™ (WMM<br>i WMM-PS) Zebra Voice Quality Manager (VQM), zgodność z Zebra TEAM<br>Express |  |
| Bezprzewodowa komunikacja głosowa i przesył danych PAN |                                                                                                    |  |
| Bluetooth                                              | Class II, wersja 2.1 o zwiększonej szybkości transmisji (EDR); antena zintegrowana                                                                                                    |  |
| system GPS                                             |                                                                                                    |  |
| GPS                                                    | Zintegrowany samodzielny lub obsługa Assisted-GPS (A-GPS).                                                                                                    |  |
| Dane techniczne dotyczące skan                         | iowania danych                                                                                                    |  |
| Орсје                                                  | Rejestrator obrazów 2D i kolorowy aparat fotograficzny                                                                                                    |  |
| Specyfikacja przetwornika obrazu 2D (SE4500-SR)        |                                                                                                    |  |
| Pole widzenia                                          | poziomo: 39,6°<br>pionowo: 25,7°                                                                                                    |  |
| Rozdzielczość optyczna                                 | WVGA 752 X 480 pikseli (skala szarości)                                                                                                    |  |
| Obrót                                                  | 360°                                                                                                    |  |
| Kąt nachylenia                                         | +/- 60° od położenia standardowego                                                                                                    |  |

#### Tabela A-1 Specyfikacje techniczne urządzenia MC65 EDA (ciąg dalszy)

| Pozycja                            | Opis                                                                                                    |
|------------------------------------|----------------------------------------------------------------------------------------------------|
| Ustawienie ukośne                  | +/- 60° od położenia standardowego                                                                                                    |
| Światło zastane                    | Wewnątrz: 137 m (450 stóp) (4845 luksów)<br>Na zewnątrz: 2743 m (9000 stóp) (96 900 luksów)<br>światło słoneczne: 8000 na stopę<br>światło lamp jarzeniowych: 450 na stopę |
| Punkt ostrości                     | Od środka okna wyjściowego: 19 cm (7,5 cala)                                                                                                    |
| Element celowniczy (VLD)           | 655 nm +/- 10 nm                                                                                                    |
| Element podświetlający (diody LED) | 625 nm +/- 5 nm                                                                                                    |
| Specyfikacja przetwornika obraz    | zu 2D (SE4500-DL)                                                                                                    |
| Pole widzenia                      | W poziomie: 39,2°<br>W pionie: 25,4°                                                                                                    |
| Rozdzielczość optyczna             | WVGA 752 X 480 pikseli (skala szarości)                                                                                                    |
| Obrót                              | 360°                                                                                                    |
| Kąt nachylenia                     | +/- 60° od położenia standardowego                                                                                                    |
| Ustawienie ukośne                  | +/- 60° od położenia standardowego                                                                                                    |
| Światło zastane                    | Wewnątrz: 137 m (450 stóp) (4845 luksów)<br>Na zewnątrz: 2743 m (9000 stóp) (96 900 luksów)<br>światło słoneczne: 8000 na stopę<br>światło lamp jarzeniowych: 450 na stopę |
| Punkt ostrości                     | Od środka okna wyjściowego: 18,5 cm (7,3 cala)                                                                                                    |
| Element celowniczy (VLD)           | 655 nm +/- 10 nm                                                                                                    |
| Element podświetlający (diody LED) | 625 nm +/- 5 nm                                                                                                    |
| Dane techniczne aparatu fotogra    | aficznego                                                                                                    |
| Rozdzielczość                      | 3,2 megapiksela                                                                                                    |

#### Tabela A-1 Specyfikacje techniczne urządzenia MC65 EDA (ciąg dalszy)

| Pozycja                                            |                                                                                                    | Opis                                                                                                    |                                                                                                    |
|----------------------------------------------------|----------------------------------------------------------------------------------------------------|----------------------------------------------------------------------------------------------------|----------------------------------------------------------------------------------------------------|
| Zdolność dekodowania<br>przez rejestrator obrazów  | Code 39<br>Codabar<br>Discrete 2 of 5<br>EAN-13<br>UPC/EAN z uzupełnieniami<br>Webcode<br>Composite C<br>Macro PDF-417<br>Data Matrix<br>US Planet<br>Canadian 4-state<br>Chinese 2 of 5<br>microQR<br>GS1 DataBar Truncated<br>GS1 DataBar Stacked Omni | Code 128<br>Code 11<br>MSI<br>UPCA<br>Coupon Code<br>TLC39<br>Micro PDF-417<br>(Macro) Micro PDF-417<br>Maxi Code<br>UK 4-state<br>Japanese 4-state<br>USPS 4-state (US4CB)<br>GS1 DataBar<br>GS1 DataBar Limited<br>GS1 DataBar Expanded S | Code 93<br>Interleaved 2 of 5<br>EAN-8<br>UPCE<br>Trioptic 39<br>Composite AB<br>PDF-417<br>QR Code<br>US Postnet<br>Australian 4-state<br>Dutch Kix<br>Aztec<br>GS1 DataBar Stacked<br>tacked   |
| Zdolność dekodowania<br>przez aparat fotograficzny | Code 39<br>Codabar<br>Discrete 2 of 5<br>EAN-13<br>UPC/EAN z uzupełnieniami<br>Webcode<br>Composite C<br>Macro PDF-417<br>Data Matrix<br>US Planet<br>Canadian 4-state<br>GS1 DataBar<br>GS1 DataBar Stacked<br>Expanded Stacked                         | Code 128<br>Code 11<br>MSI<br>UPCA<br>Coupon Code<br>TLC39<br>Micro PDF-417<br>(Macro) Micro PDF-417<br>Maxi Code<br>UK 4-state<br>Japanese 4-state<br>GS1 DataBar Truncated<br>GS1 DataBar Expanded<br>GS1 DataBar Stacked Om              | Code 93<br>Interleaved 2 of 5<br>EAN-8<br>UPCE<br>Trioptic 39<br>Composite AB<br>PDF-417<br>QR Code<br>US Postnet<br>Australian 4-state<br>Dutch Kix<br>GS1 DataBar Limited<br>GS1 DataBar<br>ni |

| Tabela A-2 Opcie skanowania | abela A-2 | Opcje skanowania |  |
|-----------------------------|-----------|------------------|--|
|-----------------------------|-----------|------------------|--|

# Specyfikacje techniczne akcesoriów do urządzenia MC65

# Baza z jednym gniazdem USB

| Cecha              | Opis                                                                                           |
|--------------------|------------------------------------------------------------------------------------------------|
| Wymiary            | Wysokość: 7,1 cm (2,80 cala)<br>Szerokość: 11,0 cm (4,33 cala)<br>Długość: 15,0 cm (5,91 cala) |
| Waga               | 210 g (7,41 uncji)                                                                             |
| Napięcie wejściowe | 12 V DC                                                                                        |
| Pobór mocy         | 30 W                                                                                           |

 Tabela A-3
 Baza z jednym gniazdem USB — specyfikacje techniczne

| Tabela A-3 | Baza z jednym | gniazdem USB | - specyfikacje | techniczne | (ciąg | dalszy) |
|------------|---------------|--------------|----------------|------------|-------|---------|
|------------|---------------|--------------|----------------|------------|-------|---------|

| Cecha                               | Opis                                                                                                 |
|-------------------------------------|----------------------------------------------------------------------------------------------------|
| Interfejs                           | USB                                                                                                  |
| Temperatura pracy                   | Od 0°C do 50°C (od 32°F do 122°F)                                                                    |
| Temperatura przechowywania          | Od -40°C do 70°C (od -40°F do 158°F)                                                                 |
| Temperatura ładowania               | Od 0°C do 40°C (od 32°F do 104°F)                                                                    |
| Wilgotność                          | Od 5% do 95% bez kondensacji                                                                         |
| Upadki                              | 76,2 cm (30 cali), upadki na posadzkę betonową pokrytą płytkami<br>z winylu w temperaturze pokojowej |
| Specyfikacja elektrostatyczna (ESD) | +/- 15 kV w powietrzu<br>+/- 8 kV bezpośrednie                                                       |

# Ładowarka do akumulatorów z czterema gniazdami

| Cecha                               | Opis                                                                                                 |
|-------------------------------------|----------------------------------------------------------------------------------------------------|
| Wymiary                             | Wysokość: 4,7 cm (1,85 cala)                                                                         |
|                                     | Szerokość: 15,5 cm (6,1 cala)                                                                        |
|                                     | Długość: 21,0 cm (8,27 cala)                                                                         |
| Waga                                | 384 g (13,55 uncji)                                                                                  |
| Napięcie wejściowe                  | 12 V DC                                                                                              |
| Pobór mocy                          | 30 W                                                                                                 |
| Temperatura pracy                   | Od 0°C do 40°C (od 32°F do 104°F)                                                                    |
| Temperatura przechowywania          | Od -40°C do 70°C (od -40°F do 158°F)                                                                 |
| Temperatura ładowania               | Od 0°C do 40°C (od 32°F do 104°F)                                                                    |
| Wilgotność                          | Od 5% do 95% bez kondensacji                                                                         |
| Upadki                              | 76,2 cm (30 cali), upadki na posadzkę betonową pokrytą płytkami<br>z winylu w temperaturze pokojowej |
| Specyfikacja elektrostatyczna (ESD) | +/- 15 kV w powietrzu                                                                                |
|                                     | +/- 8 kV bezpośrednie                                                                                |

# Baza z czterema gniazdami, tylko do ładowania

| Cecha                               | Opis                                                                                                 |
|-------------------------------------|----------------------------------------------------------------------------------------------------|
| Wymiary                             | Wysokość: 13,7 cm (5,39 cala)                                                                        |
|                                     | Szerokość: 46,8 cm (18,43 cala)                                                                      |
|                                     | Długość: 9,9 cm (3,90 cala)                                                                          |
| Waga                                | 1115 g (39,33 uncji)                                                                                 |
| Napięcie wejściowe                  | 12 V DC                                                                                              |
| Pobór mocy                          | 100 W                                                                                                |
| Temperatura pracy                   | Od 0°C do 50°C (od 32°F do 122°F)                                                                    |
| Temperatura przechowywania          | Od -40°C do 70°C (od -40°F do 158°F)                                                                 |
| Temperatura ładowania               | Od 0°C do 40°C (od 32°F do 104°F)                                                                    |
| Wilgotność                          | Od 5% do 95% bez kondensacji                                                                         |
| Upadki                              | 76,2 cm (30 cali), upadki na posadzkę betonową pokrytą płytkami<br>z winylu w temperaturze pokojowej |
| Specyfikacja elektrostatyczna (ESD) | +/- 15 kV w powietrzu                                                                                |
|                                     | +/- 8 kV bezpośrednie                                                                                |

| Tabela A-5 Baza z czter | ema gniazdami, tylko | do ładowania — spec | yfikacje techniczne |
|-------------------------|----------------------|---------------------|---------------------|
|-------------------------|----------------------|---------------------|---------------------|

# Baza z czterema gniazdami i obsługą sieci Ethernet

| Tabela A-6 | Baza z czterema | wejściami i portem | sieci Ethernet — | specyfikacje techniczne |
|------------|-----------------|--------------------|------------------|-------------------------|
|------------|-----------------|--------------------|------------------|-------------------------|

| Cecha                               | Opis                                                                                              |
|-------------------------------------|---------------------------------------------------------------------------------------------------|
| Wymiary                             | Wysokość: 13,7 cm (5,39 cala)                                                                     |
|                                     | Szerokość: 46,8 cm (18,43 cala)                                                                   |
|                                     | Długość: 9,9 cm (3,90 cala)                                                                       |
| Waga                                | 1115 g (39,33 uncji)                                                                              |
| Power (Zasilanie)                   | 12 V DC                                                                                           |
| Temperatura pracy                   | Od 0°C do 50°C (od 32°F do 122°F)                                                                 |
| Temperatura przechowywania          | Od -40°C do 70°C (od -40°F do 158°F)                                                              |
| Temperatura ładowania               | Od 0°C do 40°C (od 32°F do 104°F)                                                                 |
| Wilgotność                          | Od 5% do 95% bez kondensacji                                                                      |
| Upadki                              | 76,2 cm (30 cali), upadki na posadzkę betonową pokrytą płytkami z winylu w temperaturze pokojowej |
| Specyfikacja elektrostatyczna (ESD) | +/- 15 kV w powietrzu                                                                             |
|                                     | +/- 8 kV bezpośrednie                                                                             |

### Czytnik pasków magnetycznych

| Cecha                               | Opis                                                        |
|-------------------------------------|-------------------------------------------------------------|
| Wymiary                             | 8,3 cm x 4,2 cm x 9,2 cm (3,3 cala x 1,65 cala x 3,62 cala) |
| Waga                                | 79,4 g (2,8 uncji)                                          |
| Interfejs                           | Szeregowy o przepustowości łącza do 19 200 b/s              |
| Format                              | ANSI, ISO, AAMVA, CA DMV, konfigurowalny format podstawowy  |
| Szybkość przesuwania                | Od 5 do 50 cali (od 127 do 1270 mm)/s, dwukierunkowo        |
| Dekodery                            | Generic, Raw Data                                           |
| Tryb                                | Z buforem lub bez                                           |
| Możliwości odczytu ścieżki          | Ścieżki 1 i 3: 210 bpi                                      |
|                                     | Scieżka 2: 75 i 210 bpi, autowykrywanie                     |
| Temperatura pracy                   | Od 32 do 122°F (od 0 do 50°C)                               |
| Temperatura przechowywania          | Od –40 do 158°F (od –40 do 70°C)                            |
| Wilgotność                          | Od 5% do 95% bez kondensacji                                |
| Upadki                              | 1,2 m (4 stopy) (1,22 m), upadek na podłoże betonowe        |
| Specyfikacja elektrostatyczna (ESD) | +/- 15 kV w powietrzu                                       |
|                                     | +/- 8 kV bezpośrednie                                       |

Tabela A-7 Czytnik pasków magnetycznych (MSR) — specyfikacje techniczne

### Samochodowa stacja dokująca

 Tabela A-8
 Specyfikacje techniczne samochodowej stacji dokującej

| Cecha                      | Opis                                                                                           |
|----------------------------|------------------------------------------------------------------------------------------------|
| Wymiary                    | Wysokość: 10,4 cm (4,09 cala)<br>Szerokość: 11,1 cm (4,37 cala)<br>Długość: 6,9 cm (2,72 cala) |
| Waga                       | 240 g (8,47 uncji)                                                                             |
| Power (Zasilanie)          | 9 - 32 V DC                                                                                    |
| Temperatura pracy          | Od -20°C do 50°C (od -4°F do 122°F)                                                            |
| Temperatura przechowywania | Od -40°C do 70°C (od -40°F do 158°F)                                                           |
| Temperatura ładowania      | Od 0°C do 40°C (od 32°F do 104°F)                                                              |

| Cecha                               | Opis                                                                                                 |
|-------------------------------------|----------------------------------------------------------------------------------------------------|
| Wilgotność                          | Od 10% do 95% bez kondensacji                                                                        |
| Upadki                              | 76,2 cm (30 cali), upadki na posadzkę betonową pokrytą płytkami<br>z winylu w temperaturze pokojowej |
| Specyfikacja elektrostatyczna (ESD) | +/- 15 kV w powietrzu<br>+/- 8 kV bezpośrednie                                                       |

#### Tabela A-8 Specyfikacje techniczne samochodowej stacji dokującej (ciąg dalszy)

## Kable

#### Tabela A-9 Specyfikacje techniczne kabla do ładowania przez USB

| Cecha                               | Opis                                           |
|-------------------------------------|------------------------------------------------|
| Długość                             | 161,9 cm (63,74 cala)                          |
| Temperatura pracy                   | Od -10°C do 50°C (od 14°F do 122°F)            |
| Temperatura przechowywania          | Od -40°C do 70°C (od -40°F do 158°F)           |
| Wilgotność                          | Od 10% do 95% bez kondensacji                  |
| Specyfikacja elektrostatyczna (ESD) | +/- 15 kV w powietrzu<br>+/- 8 kV bezpośrednie |

#### Tabela A-10 Specyfikacje techniczne kabla do ładowania

| Cecha                               | Opis                                           |
|-------------------------------------|------------------------------------------------|
| Długość                             | 28,0 cm (11,00 cali)                           |
| Temperatura pracy                   | Od -10°C do 50°C (od 14°F do 122°F)            |
| Temperatura przechowywania          | Od -40°C do 70°C (od -40°F do 158°F)           |
| Wilgotność                          | Od 10% do 95% bez kondensacji                  |
| Specyfikacja elektrostatyczna (ESD) | +/- 15 kV w powietrzu<br>+/- 8 kV bezpośrednie |

#### Tabela A-11 Specyfikacje techniczne zasilacza samochodowego

| Cecha              | Opis                                |
|--------------------|-------------------------------------|
| Długość            | 169,0 cm (66,54 cala)               |
| Napięcie wejściowe | 12–24 V, napięcie stałe             |
| Temperatura pracy  | Od -10°C do 50°C (od 14°F do 122°F) |

| Cecha                               | Opis                                           |
|-------------------------------------|------------------------------------------------|
| Temperatura przechowywania          | Od -40°C do 70°C (od -40°F do 158°F)           |
| Wilgotność                          | Od 10% do 95% bez kondensacji                  |
| Specyfikacja elektrostatyczna (ESD) | +/- 15 kV w powietrzu<br>+/- 8 kV bezpośrednie |

| Tabela A-11 | Specyfikacje te | chniczne | zasilacza | samochodowego | (ciąg | dalszy) |
|-------------|-----------------|----------|-----------|---------------|-------|---------|
|-------------|-----------------|----------|-----------|---------------|-------|---------|

# **DODATEK B KLAWIATURY**

# Wprowadzenie

Komputer mobilny MC65 oferuje sześć wersji konfiguracji klawiatury: numeryczną, QWERTY, QWERTZ, AZERTY, PIM i DSD.

### Konfiguracja z klawiaturą numeryczną

Na klawiaturze numerycznej znajdują się klawisze aplikacji, klawisze przewijania i klawisze funkcyjne. Zastosowano na niej kolorowe oznaczenia wskazujące alternatywne wartości klawisza funkcji (na niebiesko). Należy pamiętać, że aplikacje mogą zmieniać funkcje klawiatury MC65, przez co nie będzie ona działać w sposób całkowicie zgodny z opisem. *Tabela B-1* zawiera opisy klawiszy i przycisków, zaś *Tabela B-2 na str. B-4* — opisy specjalnych funkcji klawiatury.

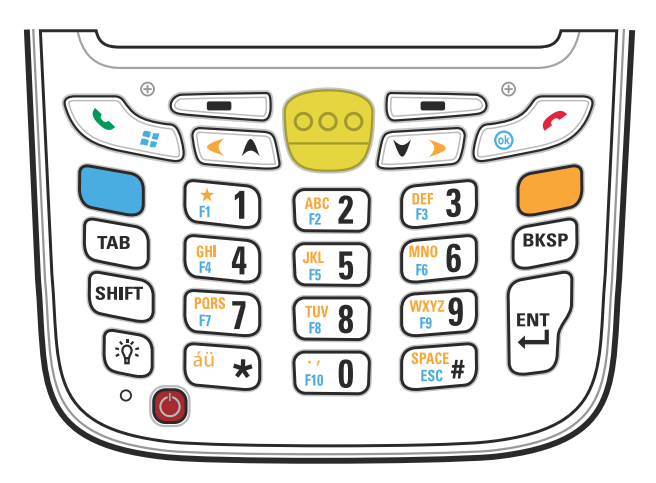

Ilustracja B-1 Klawiatura numeryczna urządzenia MC65

| Klawisz                            | Opis                                                                                                    |
|------------------------------------|----------------------------------------------------------------------------------------------------|
| Klawisz niebieski                  | Klawisz ten służy do uruchamiania aplikacji lub uzyskiwania dostępu do elementów<br>(oznaczonych na klawiaturze kolorem niebieskim).<br>Naciśnij niebieski klawisz jeden raz, aby uaktywnić ten tryb, a następnie naciśnij inny<br>klawisz.                                                                                                    |
|                                    | Pojedyncze naciśnięcie spowoduje podświetlenie klawisza i wyświetlenie u dołu ekranu poniższej ikony, która będzie widoczna aż do naciśnięcia drugiego klawisza:                                                                                                    |
| Klawisz<br>pomarańczowy            | Klawisz ten daje dostęp do drugiej warstwy znaków i czynności (oznaczonych na klawiaturze kolorem pomarańczowym). Naciśnij pomarańczowy klawisz jeden raz, aby zablokować klawiaturę w trybie alfanumerycznym. Pojedyncze naciśnięcie spowoduje podświetlenie klawisza i wyświetlenie u dołu ekranu poniższej ikony:                                                                                                    |
|                                    | Naciśnij pomarańczowy klawisz ponownie, aby wrócić do trybu podstawowego.<br>Naciśnij pomarańczowy klawisz, a następnie klawisz Shift, aby dodać do trybu pracy<br>klawiatury tymczasową funkcję Shift (mającą zastosowanie tylko do następnego<br>naciśniętego klawisza). Spowoduje to wyświetlenie u dołu ekranu poniższej ikony:                                                                                                    |
| Menu Talk/Start<br>(Rozmowa/Start) | Klawisz Rozmowa (zielona słuchawka): naciśnięcie powoduje wyświetlenie okna<br>klawiatury telefonu lub wybranie numeru telefonicznego (wprowadzonego w oknie<br>klawiatury telefonu).<br>Naciśnięcie tego klawisza podczas rozmowy powoduje jej zawieszenie.<br>W połączeniu z klawiszem niebieskim powoduje natychmiastowe wyświetlenie menu<br><i>Start</i> z dowolnej aplikacji, bez konieczności naciskania ekranu. Funkcja ta może zostać<br>zaprogramowana przez użytkownika. |
| Skanowanie (żółty)                 | Włącza skaner/rejestrator obrazów w aplikacji obsługującej skanowanie.                                                                                                    |
| Zakończ/OK                         | Klawisz Zakończ (czerwona słuchawka): naciśnięcie po wyświetleniu okna klawiatury telefonu powoduje przerwanie wybierania lub zakończenie połączenia. W połączeniu z przyciskiem niebieskim pełni funkcje przycisku OK lub przycisku zamknięcia. Funkcja ta może zostać zaprogramowana przez użytkownika.                                                                                                    |
| Przewijanie w górę<br>i w lewo     | Przejście w górę o jedną pozycję.<br>Po naciśnięciu wraz z pomarańczowym klawiszem przejście w lewo o jedną pozycję.                                                                                                    |
| Przewijanie w dół<br>i w prawo     | Przejście w dół o jedną pozycję.<br>Po naciśnięciu wraz z pomarańczowym klawiszem przejście w prawo o jedną pozycję.                                                                                                    |

| Tabela B-1 | Klawiatura numervczna urzadzenia MC65 Opisv |
|------------|---------------------------------------------|
|            |                                             |
| Klawisz                                                                                                    | Opis                                                                                                    |
|----------------------------------------------------------------------------------------------------|----------------------------------------------------------------------------------------------------|
| Klawisze<br>programowe                                                                                                    | Umożliwiają dostęp do polecenia lub menu znajdującego się nad nimi na ekranie.                                                                                                    |
| Gwiazdka                                                                                                    | W trybie domyślnym powoduje wpisanie znaku gwiazdki.<br>Naciśnięcie i zwolnienie niebieskiego klawisza, a następnie naciśnięcie klawisza<br>gwiazdki powoduje otwarcie menu <i>Start</i> .                                                                                                    |
| Alfanumeryczne<br>(*1) (*2 2) (*3 3)<br>(*4) (*5 5) (*6 6)<br>(*5 7) (*8 8) (*9 9)<br>(*) (*6 0) (*9 9)<br>(*) (*6 0) (*9 9)<br>(*) (*) (*) (*) (*) (*) (*) (*) (*) (*) | W trybie domyślnym powodują wpisanie wartości numerycznej widniejącej na danym klawiszu.<br>W trybie alfa powodują wpisanie małego znaku alfabetu widocznego na danym klawiszu. Kolejne naciśnięcia klawisza powodują wpisanie następnej w kolejności litery alfabetu. Przykładowo naciśnięcie i zwolnienie klawisza pomarańczowego, a następnie jednokrotne naciśnięcie klawisza "4" spowoduje wpisanie litery "g", zaś naciśnięcie i zwolnienie klawisza pomarańczowego, a następnie i zwolnienie klawisza pomarańczowego, a następnie trzykrotne naciśnięcie klawisza "4" spowoduje wpisanie litery "i".<br>Naciśniecie klawisza SHIFT w trybie alfa spowoduje, że wpisywane będą wielkie litery. Przykładowo naciśnięcie i zwolnienie klawisza pomarańczowego, następnie naciśnięcie i zwolnienie klawisza SHIFT w trybie alfa spowoduje, że wpisywane będą wielkie litery. Przykładowo naciśnięcie i zwolnienie klawisza pomarańczowego, następnie naciśnięcie i zwolnienie klawisza SHIFT i jednokrotne naciśnięcie klawisza "4" spowoduje wpisanie litery "G", zaś naciśnięcie i zwolnienie klawisza SHIFT i trzykrotne naciśnięcie klawisza "4" spowoduje wpisanie litery "I". |
| Backspace<br>BKSP                                                                                                    | Powoduje wykonanie polecenia backspace.                                                                                                    |
| SHIFT                                                                                                    | Naciśnięcie i zwolnienie klawisza SHIFT aktywuje alternatywne funkcje SHIFT na<br>klawiaturze.<br>Pojedyncze naciśnięcie spowoduje wyświetlenie u dołu ekranu poniższej ikony, która<br>będzie widoczna aż do naciśnięcia drugiego klawisza:<br>Naciśnij pomarańczowy klawisz, a następnie klawisz Shift, aby dodać do trybu pracy<br>klawiatury tymczasową funkcję Shift (mającą zastosowanie tylko do następnego<br>naciśniętego klawisza). Spowoduje to wyświetlenie u dołu ekranu poniższej ikony:                                                                                                    |
| Enter                                                                                                    | Wykonuje zaznaczony element bądź funkcję.                                                                                                    |

 Tabela B-1
 Klawiatura numeryczna urządzenia MC65 Opisy (ciąg dalszy)

|                                                                                                    | Tryb numeryczny |                             | Klawisz pomarańczowy<br>(Tryb alfa, małe litery) |                     |                        | Klawisze pomarańczowy + Shift<br>(Tryb alfa, wielkie litery) |                        |                     |                        |                        |                        |
|----------------------------------------------------------------------------------------------------|-----------------|-----------------------------|--------------------------------------------------|---------------------|------------------------|--------------------------------------------------------------|------------------------|---------------------|------------------------|------------------------|------------------------|
| Klawisz                                                                                                    |                 | Nie-<br>bieski +<br>Klawisz | SHIFT +<br>klawisz                               | 1. naciś-<br>nięcie | 2.<br>naciś-<br>nięcia | 3.<br>naciś-<br>nięcia                                       | 4.<br>naciś-<br>nięcia | 1. naciś-<br>nięcie | 2.<br>naciś-<br>nięcia | 3.<br>naciś-<br>nięcia | 4.<br>naciś-<br>nięcia |
| 1                                                                                                    | 1               | F1                          | !                                                | *                   | *                      | *                                                            | *                      | *                   | *                      | *                      | *                      |
| 2                                                                                                    | 2               | F2                          | @                                                | а                   | b                      | с                                                            |                        | А                   | В                      | С                      |                        |
| 3                                                                                                    | 3               | F3                          | #                                                | d                   | е                      | f                                                            |                        | (gł.)               | E                      | F                      |                        |
| 4                                                                                                    | 4               | F4                          | \$                                               | g                   | h                      | i                                                            |                        | G                   | Н                      | I                      |                        |
| 5                                                                                                    | 5               | F5                          | %                                                | j                   | k                      | I                                                            |                        | J                   | К                      | L                      |                        |
| 6                                                                                                    | 6               | F6                          | ٨                                                | m                   | n                      | 0                                                            |                        | М                   | Ν                      | 0                      |                        |
| 7                                                                                                    | 7               | F7                          | &                                                | р                   | q                      | r                                                            | s                      | Р                   | Q                      | R                      | S                      |
| 8                                                                                                    | 8               | F8                          | *                                                | t                   | u                      | v                                                            |                        | Т                   | U                      | V                      |                        |
| 9                                                                                                    | 9               | F9                          | (                                                | w                   | х                      | у                                                            | z                      | (szer.)             | Х                      | Y                      | Z                      |
| 0                                                                                                    | 0               | F10                         | )                                                |                     |                        |                                                              |                        | >                   |                        |                        |                        |
| W górę                                                                                                    | W górę          | W górę                      | Zazna<br>czenie<br>w górę                        | W lewo              |                        |                                                              |                        | W lewo              |                        |                        |                        |
| W dół                                                                                                    | W dół           | W dół                       | Zazna<br>czenie<br>w dół                         | W prawo             |                        |                                                              |                        | W prawo             |                        |                        |                        |
| Enter                                                                                                    | Dzia-<br>łanie  | Dzia-<br>łanie              | Dzia-<br>łanie                                   | Działanie           |                        |                                                              |                        | Dzia-<br>łanie      |                        |                        |                        |
| Uwaga: Aplikacje mogą zmieniać funkcje klawiszy. Klawiatura może nie działać w sposób<br>całkowicie zgodny z opisem. |                 |                             |                                                  |                     |                        |                                                              |                        |                     |                        |                        |                        |

| Tabela B-2 | Tryby wprowadzania na klawiaturze numeryczne | Эj |
|------------|----------------------------------------------|----|
|            |                                              |    |

## Konfiguracje z klawiaturą alfanumeryczną

Trzy typy klawiatur alfanumerycznych (QWERTY, AZERTY i QWERTZ) umożliwiają wpisanie 26 znaków alfabetu (A–Z, małe i wielkie litery), cyfr (0–9) i innych wybranych znaków. Zastosowano na niej kolorowe oznaczenia wskazujące, jaki klawisz modyfikujący należy nacisnąć w celu wpisania określonego znaku lub uzyskania określonego działania. Domyślnym trybem działania klawiatury jest wpisywanie małych znaków alfabetu. *Tabela B-3* zawiera opisy klawiszy i przycisków, zaś *Tabela B-4 na str. B-8* — opisy specjalnych funkcji klawiatury. Klawiatura AZERTY jest używana w konfiguracji z francuskim systemem operacyjnym. Klawiatura QWERTZ jest używana w konfiguracji z niemieckim systemem operacyjnym.

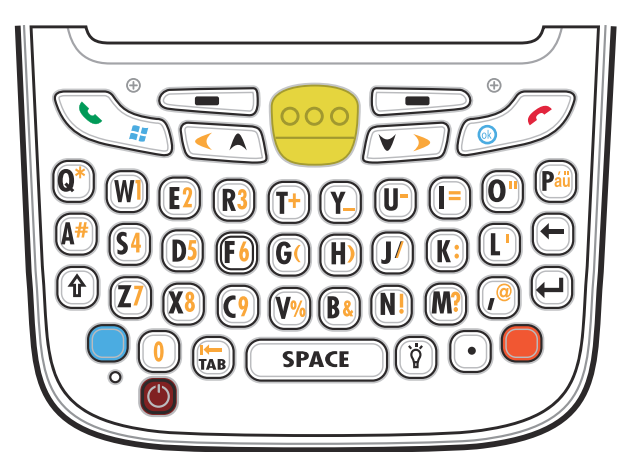

Ilustracja B-2 Klawiatura w konfiguracji QWERTY

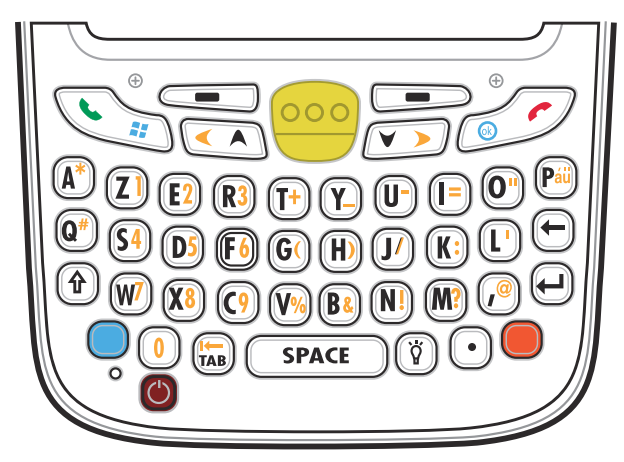

Ilustracja B-3 Klawiatura w konfiguracji AZERTY

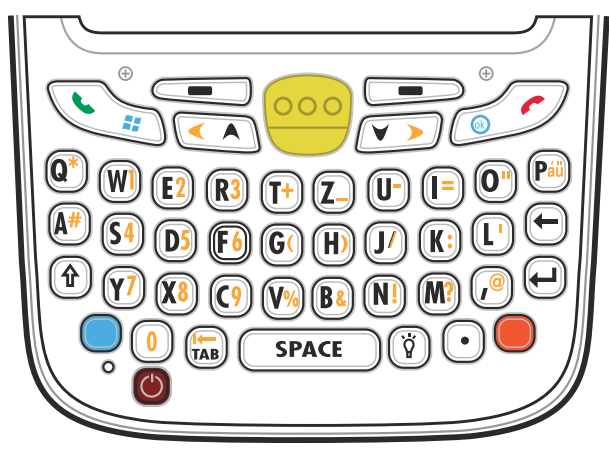

Ilustracja B-4 Klawiatura w konfiguracji QWERTZ

| Tabela B-3 | Opisy klawiatury alfanumerycznej |
|------------|----------------------------------|
|            |                                  |

| Klawisz                            | Działanie                                                                                                    |  |  |  |
|------------------------------------|----------------------------------------------------------------------------------------------------|--|--|--|
| Klawisz niebieski                  | Naciśnij niebieski klawisz jeden raz, aby tymczasowo uaktywnić ten tryb, a następnie naciśnij inny klawisz. Spowoduje to wyświetlenie u dołu ekranu poniższej ikony, która                                    |  |  |  |
|                                    | będzie widoczna aż do naciśnięcia drugiego klawisza: 🧿                                                                                                    |  |  |  |
|                                    | Naciśnij niebieski klawisz dwa razy, aby zablokować ten tryb. Spowoduje to                                                                                                    |  |  |  |
|                                    | wyświetlenie u dołu ekranu poniższej ikony: 🔵                                                                                                    |  |  |  |
|                                    | Naciśnij niebieski klawisz trzeci raz, aby usunąć blokadę.                                                                                                    |  |  |  |
| Klawisz pomarańczowy               | Daje dostęp do drugiej warstwy znaków i akcji (oznaczonych na klawiaturze kolorem pomarańczowym).                                                                                                    |  |  |  |
|                                    | Naciśnij pomarańczowy klawisz jeden raz, aby tymczasowo uaktywnić ten tryb,<br>a następnie naciśnij inny klawisz. Spowoduje to wyświetlenie u dołu ekranu poniższej                                           |  |  |  |
|                                    | ikony, która będzie widoczna aż do naciśnięcia drugiego klawisza: 🧿                                                                                                    |  |  |  |
|                                    | Naciśnij pomarańczowy klawisz dwa razy, aby zablokować ten tryb. Spowoduje to                                                                                                    |  |  |  |
|                                    | wyświetlenie u dołu ekranu poniższej ikony: 🥮                                                                                                    |  |  |  |
|                                    | Naciśnij pomarańczowy klawisz trzeci raz, aby usunąć blokadę.                                                                                                    |  |  |  |
| Menu Talk/Start<br>(Rozmowa/Start) | Klawisz Rozmowa (zielona słuchawka): naciśnięcie powoduje wyświetlenie okna klawiatury telefonu lub wybranie numeru telefonicznego (wprowadzonego w oknie klawiatury telefonu).                               |  |  |  |
|                                    | Naciśnięcie tego klawisza podczas rozmowy powoduje jej zawieszenie.                                                                                                    |  |  |  |
|                                    | W połączeniu z klawiszem niebieskim powoduje natychmiastowe wyświetlenie menu <i>Start</i> z dowolnej aplikacji, bez konieczności naciskania ekranu. Funkcja ta może zostać zaprogramowana przez użytkownika. |  |  |  |
| Skanowanie (żółty)                 | Włącza skaner/rejestrator obrazów w aplikacji obsługującej skanowanie.                                                                                                    |  |  |  |
| 000                                |                                                                                                    |  |  |  |

| Klawisz                        | Działanie                                                                                                    |
|--------------------------------|----------------------------------------------------------------------------------------------------|
| Zakończ/OK                     | Klawisz Zakończ (czerwona słuchawka): naciśnięcie po wyświetleniu okna klawiatury telefonu powoduje przerwanie wybierania lub zakończenie połączenia. W połączeniu z przyciskiem niebieskim pełni funkcje przycisku OK lub przycisku zamknięcia. Funkcja ta może zostać zaprogramowana przez użytkownika. |
| Przewijanie w górę<br>i w lewo | Przejście w górę o jedną pozycję.<br>Po naciśnięciu wraz z pomarańczowym klawiszem przejście w lewo o jedną pozycję.                                                                                                    |
| Przewijanie w dół<br>i w prawo | Przejście w dół o jedną pozycję.<br>Po naciśnięciu wraz z pomarańczowym klawiszem przejście w prawo o jedną<br>pozycję.                                                                                                    |
| Klawisze programowe            | Umożliwiają dostęp do polecenia lub menu znajdującego się nad nimi na ekranie.                                                                                                    |
| Shift                          | Ten klawisz zmienia stan znaków alfabetu z małych na wielkie.                                                                                                    |
|                                | <ul> <li>Naciśnij klawisz Shift, aby tymczasowo uaktywnić ten tryb, a następnie<br/>naciśnij inny klawisz. Spowoduje to wyświetlenie u dołu ekranu poniższej</li> </ul>                                                                                                    |
|                                | ikony, która będzie widoczna aż do naciśnięcia drugiego klawisza: 🌱                                                                                                    |
|                                | <ul> <li>Naciśnij klawisz Shift dwa razy, aby zablokować ten tryb. Spowoduje to</li> </ul>                                                                                                    |
|                                | wyświetlenie u dołu ekranu poniższej ikony:                                                                                                    |
|                                | Naciśnij klawisz Shift trzeci raz, aby usunąć blokadę.                                                                                                    |
| Backlight<br>(Podświetlenie)   | Włącza i wyłącza podświetlenie wyświetlacza.                                                                                                    |
| Backspace                      | Powoduje wykonanie polecenia backspace.                                                                                                    |
| Enter                          | Wykonuje zaznaczony element bądź funkcję.                                                                                                    |

 Tabela B-3
 Opisy klawiatury alfanumerycznej (ciąg dalszy)

| Klawisz  | Działanie                               |
|----------|-----------------------------------------|
| Gwiazdka | Powoduje wpisanie znaku gwiazdki.       |
| au       | Umożliwia tworzenie znaków specjalnych. |

#### Tabela B-3 Opisy klawiatury alfanumerycznej (ciąg dalszy)

#### Tabela B-4 Tryby wprowadzania na klawiaturze QWERTY

| Klawisz   | Standardowo | Shift + klawisz | Klawisz<br>pomarańczowy +<br>klawisz | Klawisz<br>niebieski +<br>klawisz |
|-----------|-------------|-----------------|--------------------------------------|-----------------------------------|
| Q         | q           | Q               | *                                    | q                                 |
| (szer.)   | w           | (szer.)         | 1                                    | w                                 |
| E         | е           | E               | 2                                    | e                                 |
| R         | r           | R               | 3                                    | r                                 |
| Т         | t           | Т               | +                                    | t                                 |
| Y         | у           | Y               | _                                    | у                                 |
| U         | u           | U               | -                                    | u                                 |
| I         | i           | 1               | =                                    | i                                 |
| 0         | 0           | 0               | 33                                   | 0                                 |
| Р         | р           | Р               | áü                                   | р                                 |
| A         | а           | A               | #                                    | а                                 |
| S         | s           | S               | 4                                    | s                                 |
| (gł.)     | d           | (gł.)           | 5                                    | d                                 |
| F         | f           | F               | 6                                    | f                                 |
| G         | g           | G               | (                                    | g                                 |
| Н         | h           | н               | )                                    | h                                 |
| J         | j           | J               | 1                                    | j                                 |
| К         | k           | к               | :                                    | k                                 |
| L         | 1           | L               | ،                                    | I                                 |
| Backspace | Backspace   | Backspace       | Backspace                            | Backspace                         |

| Klawisz                      | Standardowo               | Shift + klawisz              | Klawisz<br>pomarańczowy +<br>klawisz | Klawisz<br>niebieski +<br>klawisz |
|------------------------------|---------------------------|------------------------------|--------------------------------------|-----------------------------------|
| Shift                        | Shift                     | Shift-Lock                   | Shift                                | Shift                             |
| Z                            | z                         | Z                            | 7                                    | z                                 |
| Х                            | x                         | Х                            | 8                                    | x                                 |
| С                            | с                         | С                            | 9                                    | с                                 |
| V                            | v                         | V                            | %                                    | v                                 |
| В                            | b                         | В                            | &                                    | b                                 |
| N                            | n                         | N                            | !                                    | n                                 |
| М                            | m                         | М                            | ?                                    | m                                 |
| ,                            | ,                         | <                            | @                                    | ,                                 |
| ENTER                        | Enter                     | Enter                        | Enter                                | Enter                             |
| 0                            | 0                         | )                            | 0                                    | 0                                 |
| ТАВ                          | Tabulator                 | Tabulator                    | Tabulator wstecz                     | Tabulator                         |
| SPACJA                       | Spacja                    | Spacja                       | Spacja                               | Spacja                            |
| Backlight<br>(Podświetlenie) | Backlight (Podświetlenie) | Backlight<br>(Podświetlenie) | Backlight<br>(Podświetlenie)         | Backlight<br>(Podświetlenie)      |
| . (kropka)                   |                           | >                            |                                      |                                   |

 Tabela B-4
 Tryby wprowadzania na klawiaturze QWERTY (ciąg dalszy)

Uwaga: Aplikacje mogą zmieniać funkcje klawiszy. Klawiatura może nie działać w sposób całkowicie zgodny z opisem.

| Tabela B-5 | Tryby wprowadzania na klawiaturze AZERTY |
|------------|------------------------------------------|
|------------|------------------------------------------|

| Klawisz | Standardowo | Shift + klawisz | Klawisz<br>pomarańczowy +<br>klawisz | Klawisz<br>niebieski +<br>klawisz |
|---------|-------------|-----------------|--------------------------------------|-----------------------------------|
| А       | а           | А               | *                                    | а                                 |
| Z       | Z           | Z               | 1                                    | Z                                 |
| E       | е           | E               | 2                                    | е                                 |
| R       | r           | R               | 3                                    | r                                 |
| Т       | t           | Т               | +                                    | t                                 |
| Y       | у           | Y               | _                                    | У                                 |
| U       | u           | U               | -                                    | u                                 |
| I       | i           | I               | =                                    | i                                 |

| Klawisz                      | Standardowo               | Shift + klawisz              | Klawisz<br>pomarańczowy +<br>klawisz | Klawisz<br>niebieski +<br>klawisz |
|------------------------------|---------------------------|------------------------------|--------------------------------------|-----------------------------------|
| 0                            | 0                         | 0                            | 33                                   | 0                                 |
| Р                            | р                         | Р                            | áü                                   | р                                 |
| Q                            | q                         | Q                            | #                                    | q                                 |
| S                            | S                         | S                            | 4                                    | s                                 |
| (gł.)                        | d                         | (gł.)                        | 5                                    | d                                 |
| F                            | f                         | F                            | 6                                    | f                                 |
| G                            | g                         | G                            | (                                    | g                                 |
| Н                            | h                         | Н                            | )                                    | h                                 |
| J                            | j                         | J                            | /                                    | j                                 |
| К                            | k                         | К                            | :                                    | k                                 |
| L                            | 1                         | L                            | "                                    | 1                                 |
| Backspace                    | Backspace                 | Backspace                    | Backspace                            | Backspace                         |
| Shift                        | Shift                     | Shift-Lock                   | Shift                                | Shift                             |
| (szer.)                      | w                         | (szer.)                      | 7                                    | w                                 |
| Х                            | x                         | Х                            | 8                                    | x                                 |
| С                            | С                         | С                            | 9                                    | с                                 |
| V                            | V                         | V                            | %                                    | v                                 |
| В                            | b                         | В                            | &                                    | b                                 |
| N                            | n                         | N                            | !                                    | n                                 |
| М                            | m                         | Μ                            | ?                                    | m                                 |
| ,                            | ,                         | <                            | @                                    |                                   |
| Enter                        | Enter                     | Enter                        | Enter                                | Enter                             |
| 0                            | 0                         | )                            | 0                                    | 0                                 |
| ТАВ                          | Tabulator                 | Tabulator                    | Tabulator wstecz                     | Tabulator                         |
| SPACJA                       | Spacja                    | Spacja                       | Spacja                               | Spacja                            |
| Backlight<br>(Podświetlenie) | Backlight (Podświetlenie) | Backlight<br>(Podświetlenie) | Backlight<br>(Podświetlenie)         | Backlight<br>(Podświetlenie)      |
| . (kropka)                   |                           | >                            |                                      |                                   |

| Tabela B-5 | Tryby wprowadzania na klawiaturze AZERTY | (ciąg dalszy) |
|------------|------------------------------------------|---------------|
|------------|------------------------------------------|---------------|

| Klawisz   | Standardowo | Shift + klawisz | Klawisz<br>pomarańczowy +<br>klawisz | Klawisz<br>niebieski +<br>klawisz |
|-----------|-------------|-----------------|--------------------------------------|-----------------------------------|
| Q         | q           | Q               | *                                    | q                                 |
| (szer.)   | w           | (szer.)         | 1                                    | w                                 |
| E         | е           | E               | 2                                    | е                                 |
| R         | r           | R               | 3                                    | r                                 |
| Т         | t           | Т               | +                                    | t                                 |
| Z         | Z           | Z               | _                                    | z                                 |
| U         | u           | U               | -                                    | u                                 |
| Ι         | i           | I               | =                                    | i                                 |
| 0         | 0           | 0               | "                                    | 0                                 |
| Р         | р           | Р               | áü                                   | р                                 |
| A         | а           | A               | #                                    | а                                 |
| S         | S           | S               | 4                                    | S                                 |
| (gł.)     | d           | (gł.)           | 5                                    | d                                 |
| F         | f           | F               | 6                                    | f                                 |
| G         | g           | G               | (                                    | g                                 |
| Н         | h           | Н               | )                                    | h                                 |
| J         | j           | J               | 1                                    | j                                 |
| К         | k           | к               | :                                    | k                                 |
| L         | I           | L               | "                                    | I                                 |
| Backspace | Backspace   |                 |                                      |                                   |
| Shift     | Shift       |                 |                                      |                                   |
| Y         | у           | Y               | 7                                    | у                                 |
| Х         | x           | Х               | 8                                    | x                                 |
| С         | с           | С               | 9                                    | с                                 |
| V         | V           | V               | %                                    | v                                 |
| В         | b           | В               | &                                    | b                                 |
| Ν         | n           | N               | !                                    | n                                 |
| М         | m           | М               | ?                                    | m                                 |

 Tabela B-6
 Tryby wprowadzania na klawiaturze QWERTZ

| Klawisz                                                                                                    | Standardowo               | Shift + klawisz              | Klawisz<br>pomarańczowy +<br>klawisz | Klawisz<br>niebieski +<br>klawisz |
|----------------------------------------------------------------------------------------------------|---------------------------|------------------------------|--------------------------------------|-----------------------------------|
| ,                                                                                                    | ,                         | <                            | @                                    | ,                                 |
| ENTER                                                                                                    | Enter                     | ENTER                        | ENTER                                | Enter                             |
| 0                                                                                                    | 0                         | )                            | 0                                    | 0                                 |
| ТАВ                                                                                                    | Tabulator                 | Tabulator                    | Tabulator wstecz                     | Tabulator                         |
| SPACJA                                                                                                    | Spacja                    | Spacja                       | Spacja                               | Spacja                            |
| Backlight<br>(Podświetlenie)                                                                                         | Backlight (Podświetlenie) | Backlight<br>(Podświetlenie) | Backlight<br>(Podświetlenie)         | Backlight<br>(Podświetlenie)      |
| . (kropka)                                                                                                    |                           | >                            |                                      |                                   |
| Uwaga: Aplikacje mogą zmieniać funkcje klawiszy. Klawiatura może nie działać w sposób<br>całkowicie zgodny z opisem. |                           |                              |                                      |                                   |

| Tabela B-6 | Tryby wprowadzania na klawiatu | rze QWERTZ (ciąg dalszy) |
|------------|--------------------------------|--------------------------|
|------------|--------------------------------|--------------------------|

## Konfiguracja klawiatury PIM

Na klawiaturze PIM znajdują się klawisze aplikacji i przewijania. Należy pamiętać, że aplikacje mogą zmieniać funkcje klawiatury MC65, przez co nie będzie ona działać w sposób całkowicie zgodny z opisem. Rozdział *Tabela B-7* zawiera opisy klawiszy i przycisków.

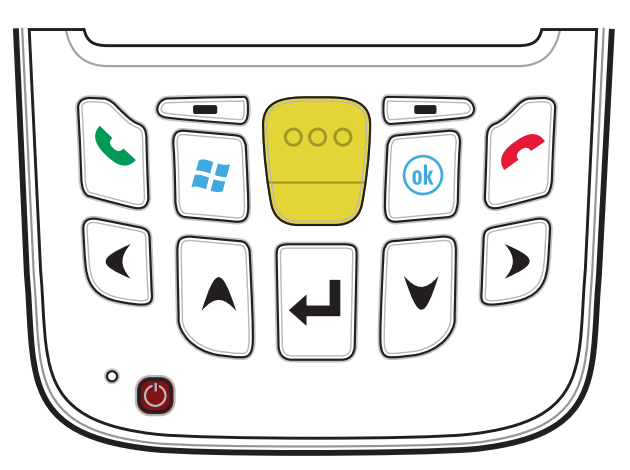

Ilustracja B-5 Klawiatura czytnika PIM

| Tabela B-7 | Opisy | klawiatury | numer | ycznej |
|------------|-------|------------|-------|--------|
|------------|-------|------------|-------|--------|

| Klawisz                         | Opis                                                                                                    |
|---------------------------------|----------------------------------------------------------------------------------------------------|
| Rozmowa (zielona<br>słuchawka)  | Klawisz Rozmowa (zielona słuchawka): naciśnięcie powoduje wyświetlenie okna<br>klawiatury telefonu lub wybranie numeru telefonicznego (wprowadzonego w oknie<br>klawiatury telefonu).<br>Naciśnięcie tego klawisza podczas rozmowy powoduje jej zawieszenie.<br>W połączeniu z klawiszem niebieskim powoduje natychmiastowe wyświetlenie menu<br><i>Start</i> z dowolnej aplikacji, bez konieczności naciskania ekranu. Funkcja ta może zostać<br>zaprogramowana przez użytkownika. |
| Zakończ (czerwona<br>słuchawka) | Klawisz Zakończ (czerwona słuchawka): naciśnięcie po wyświetleniu okna klawiatury<br>telefonu powoduje przerwanie wybierania lub zakończenie połączenia.<br>W połączeniu z przyciskiem niebieskim pełni funkcje przycisku OK lub przycisku<br>zamknięcia. Funkcja ta może zostać zaprogramowana przez użytkownika.                                                                                                    |
| Skanowanie (żółty)              | Włącza skaner/rejestrator obrazów w aplikacji obsługującej skanowanie.                                                                                                    |
| Przewiń w górę                  | Przejście w górę o jedną pozycję.                                                                                                    |

| Klawisz                | Opis                                                                           |
|------------------------|--------------------------------------------------------------------------------|
| Przewiń w dół          | Przejście w dół o jedną pozycję.                                               |
| Przewiń w lewo         | Przejście w lewo o jedną pozycję.                                              |
| Przewiń w prawo        | Przejście w prawo o jedną pozycję.                                             |
| Klawisze<br>programowe | Umożliwiają dostęp do polecenia lub menu znajdującego się nad nimi na ekranie. |
| Enter                  | Wykonuje zaznaczony element bądź funkcję.                                      |
| OK                     | Tego klawisza można używać jako przycisku OK lub przycisku zamykania.          |

| Tabela B-7 | Opisy klawiatury numerycznej (ciąg dalszy) |
|------------|--------------------------------------------|

## Klawiatura w konfiguracji DSD

Na klawiaturze Bezpośrednia dostawa do sklepu (Direct Store Delivery, DSD) znajdują się klawisze aplikacji, klawisze przewijania i klawisze funkcyjne. Zastosowano na niej kolorowe oznaczenia wskazujące alternatywne wartości klawisza funkcji (na niebiesko). Należy pamiętać, że aplikacje mogą zmieniać funkcje klawiatury MC65, przez co nie będzie ona działać w sposób całkowicie zgodny z opisem. *Tabela B-8* zawiera opisy klawiszy i przycisków, zaś *Tabela B-9 na str. B-17* — opisy specjalnych funkcji klawiatury.

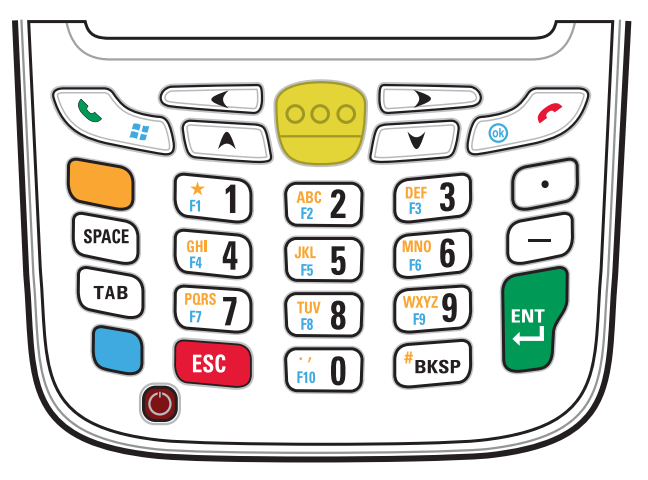

Ilustracja B-6 Klawiatura DSD urządzenia MC65

| Tabela B-8 | Opisy | klawiatury | DSD | urządzenia | MC65 |
|------------|-------|------------|-----|------------|------|
|------------|-------|------------|-----|------------|------|

| Klawisz                 | Opis                                                                                                    |
|-------------------------|----------------------------------------------------------------------------------------------------|
| Klawisz niebieski       | Klawisz ten służy do uruchamiania aplikacji lub uzyskiwania dostępu do elementów (oznaczonych na klawiaturze kolorem niebieskim).                               |
|                         | Naciśnij niebieski klawisz jeden raz, aby uaktywnić ten tryb, a następnie naciśnij inny klawisz.                                                                |
|                         | Pojedyncze naciśnięcie spowoduje podświetlenie klawisza i wyświetlenie u dołu ekranu                                                                            |
|                         | poniższej ikony, która będzie widoczna aż do naciśnięcia drugiego klawisza: 🧿                                                                                   |
| Klawisz<br>pomarańczowy | Klawisz ten daje dostęp do drugiej warstwy znaków i czynności (oznaczonych na klawiaturze kolorem pomarańczowym). Naciśnij pomarańczowy klawisz jeden raz, aby  |
|                         | zablokować klawiaturę w trybie alfanumerycznym. Pojedyncze naciśnięcie spowoduje                                                                                |
|                         | podświetlenie klawisza i wyświetlenie u dołu ekranu poniższej ikony:                                                                                            |
|                         | Naciśnij pomarańczowy klawisz ponownie, aby wrócić do trybu podstawowego.                                                                                       |
|                         | Naciśnij pomarańczowy klawisz, a następnie klawisz Shift, aby dodać do trybu pracy klawiatury tymczasową funkcję Shift (mającą zastosowanie tylko do następnego |
|                         | naciśniętego klawisza). Spowoduje to wyświetlenie u dołu ekranu poniższej ikony: 🚳                                                                              |

| Klawisz                                                                                                    | Opis                                                                                                    |
|----------------------------------------------------------------------------------------------------|----------------------------------------------------------------------------------------------------|
| Menu Talk/Start<br>(Rozmowa/Start)                                                                                                    | Klawisz Rozmowa (zielona słuchawka): naciśnięcie powoduje wyświetlenie okna<br>klawiatury telefonu lub wybranie numeru telefonicznego (wprowadzonego w oknie<br>klawiatury telefonu).<br>Naciśnięcie tego klawisza podczas rozmowy powoduje jej zawieszenie.<br>W połączeniu z klawiszem niebieskim powoduje natychmiastowe wyświetlenie menu<br><i>Start</i> z dowolnej aplikacji, bez konieczności naciskania ekranu. Funkcja ta może zostać<br>zaprogramowana przez użytkownika.       |
| Skanowanie (żółty)                                                                                                    | Włącza skaner/rejestrator obrazów w aplikacji obsługującej skanowanie.                                                                                                    |
|                                                                                                    |                                                                                                    |
| Zakończ/OK                                                                                                    | Klawisz Zakończ (czerwona słuchawka): naciśnięcie po wyświetleniu okna klawiatury telefonu powoduje przerwanie wybierania lub zakończenie połączenia.                                                                                                    |
|                                                                                                    | W połączeniu z przyciskiem niebieskim pełni funkcje przycisku OK lub przycisku zamknięcia. Funkcja ta może zostać zaprogramowana przez użytkownika.                                                                                                    |
| Przewiń w górę                                                                                                    | Przejście w górę o jedną pozycję.                                                                                                    |
|                                                                                                    | Po naciśnięciu wraz z pomarańczowym klawiszem przejście w lewo o jedną pozycję.                                                                                                    |
| Przewiń w dół                                                                                                    | Przejście w dół o jedną pozycję.                                                                                                    |
|                                                                                                    |                                                                                                    |
| Przewiń w lewo                                                                                                    | Przejście w lewo o jedną pozycję.                                                                                                    |
| Przewiń w prawo                                                                                                    | Przejście w prawo o jedna pozycje                                                                                                    |
|                                                                                                    |                                                                                                    |
| SPACJA                                                                                                    | Powoduje wpisanie spacji.                                                                                                    |
| SPACE                                                                                                    |                                                                                                    |
| Alfanumeryczne                                                                                                    | W trybie domyślnym powodują wpisanie wartości numerycznej widniejącej na danym                                                                                                    |
| $\begin{array}{c} \begin{array}{c} \begin{array}{c} \\ \\ \\ \\ \\ \\ \\ \end{array} \end{array} \begin{array}{c} \\ \\ \\ \\ \\ \\ \\ \\ \\ \\ \\ \\ \\ \\ \end{array} \end{array} \begin{array}{c} \\ \\ \\ \\ \\ \\ \\ \\ \\ \\ \\ \\ \\ \\ \\ \end{array} \end{array} \begin{array}{c} \\ \\ \\ \\ \\ \\ \\ \\ \\ \\ \\ \\ \\ \\ \end{array} \end{array} \begin{array}{c} \\ \\ \\ \\ \\ \\ \\ \\ \\ \\ \\ \\ \\ \\ \\ \end{array} \end{array} \begin{array}{c} \\ \\ \\ \\ \\ \\ \\ \\ \\ \\ \\ \\ \\ \\ \\ \\ \\ \\ \\$ | klawiszu.<br>W trybie alfa powodują wpisanie małego znaku alfabetu widocznego na danym<br>klawiszu. Kolejne naciśnięcia klawisza powodują wpisanie następnej w kolejności litery<br>alfabetu. Przykładowo naciśnięcie i zwolnienie klawisza pomarańczowego, a następnie<br>jednokrotne naciśnięcie klawisza "4" spowoduje wpisanie litery "g", zaś naciśnięcie<br>i zwolnienie klawisza pomarańczowego, a następnie trzykrotne naciśnięcie klawisza "4"<br>spowoduje wpisanie litery "i". |
| Backspace                                                                                                    | Powoduje wykonanie polecenia backspace.                                                                                                    |
| <b>BKSP</b>                                                                                                    |                                                                                                    |

| Tabela B-8 | Opisy klawiatury DSD urządzenia | (ciąg dalszy)MC65 |
|------------|---------------------------------|-------------------|

| Klawisz            | Opis                                      |
|--------------------|-------------------------------------------|
| Kropka             | Powoduje wpisanie kropki.                 |
| $\overline{\cdot}$ |                                           |
| Kreska             | Powoduje wpisanie kreski.                 |
| $\bigcirc$         |                                           |
| Enter              | Wykonuje zaznaczony element bądź funkcję. |
| ENT                |                                           |

| Tabela B-8 | Opisv klawiatury DSD urzad | zenia (ciag dalszv)MC65    |
|------------|----------------------------|----------------------------|
|            | opioy Mamatary DOD al2qu   | 201110 (0149 001029/101000 |

| Tabela B-9 | Tryby wprowadzania na klawiaturze D | SD |
|------------|-------------------------------------|----|
|------------|-------------------------------------|----|

|         | Tryb numeryczny |                             | Klawisz pomarańczowy<br>(Tryb alfa, małe litery) |                     |                        |                        | Klawisze pomarańczowy + Shift<br>(Tryb alfa, wielkie litery) |                        |                        |                        |                        |
|---------|-----------------|-----------------------------|--------------------------------------------------|---------------------|------------------------|------------------------|--------------------------------------------------------------|------------------------|------------------------|------------------------|------------------------|
| Klawisz |                 | Nie-<br>bieski +<br>Klawisz | SHIFT +<br>klawisz                               | 1. naciś-<br>nięcie | 2.<br>naciś-<br>nięcia | 3.<br>naciś-<br>nięcia | 4.<br>naciś-<br>nięcia                                       | 1.<br>naciś-<br>nięcie | 2.<br>naciś-<br>nięcia | 3.<br>naciś-<br>nięcia | 4.<br>naciś-<br>nięcia |
| 1       | 1               | F1                          | !                                                | *                   | *                      | *                      | *                                                            | *                      | *                      | *                      | *                      |
| 2       | 2               | F2                          | @                                                | а                   | b                      | С                      |                                                              | А                      | В                      | С                      |                        |
| 3       | 3               | F3                          | #                                                | d                   | е                      | f                      |                                                              | (gł.)                  | Е                      | F                      |                        |
| 4       | 4               | F4                          | \$                                               | g                   | h                      | i                      |                                                              | G                      | Н                      | I                      |                        |
| 5       | 5               | F5                          | %                                                | j                   | k                      | 1                      |                                                              | J                      | К                      | L                      |                        |
| 6       | 6               | F6                          | ۸                                                | m                   | n                      | 0                      |                                                              | М                      | N                      | 0                      |                        |
| 7       | 7               | F7                          | &                                                | р                   | q                      | r                      | S                                                            | Р                      | Q                      | R                      | S                      |
| 8       | 8               | F8                          | *                                                | t                   | u                      | v                      |                                                              | Т                      | U                      | V                      |                        |
| 9       | 9               | F9                          | (                                                | w                   | х                      | у                      | z                                                            | (szer.)                | Х                      | Y                      | Z                      |
| 0       | 0               | F10                         | )                                                |                     |                        |                        |                                                              | >                      |                        |                        |                        |
| W górę  | W górę          | W górę                      | Zazna<br>czenie<br>w górę                        | W lewo              |                        |                        |                                                              | W lewo                 |                        |                        |                        |

|         | Tryb numeryczny                                                                       |                             | Klawisz pomarańczowy<br>(Tryb alfa, małe litery) |                     |                        |                        | Klawisze pomarańczowy + Shift<br>(Tryb alfa, wielkie litery) |                        |                        |                        |                        |
|---------|---------------------------------------------------------------------------------------|-----------------------------|--------------------------------------------------|---------------------|------------------------|------------------------|--------------------------------------------------------------|------------------------|------------------------|------------------------|------------------------|
| Klawisz |                                                                                       | Nie-<br>bieski +<br>Klawisz | SHIFT +<br>klawisz                               | 1. naciś-<br>nięcie | 2.<br>naciś-<br>nięcia | 3.<br>naciś-<br>nięcia | 4.<br>naciś-<br>nięcia                                       | 1.<br>naciś-<br>nięcie | 2.<br>naciś-<br>nięcia | 3.<br>naciś-<br>nięcia | 4.<br>naciś-<br>nięcia |
| W dół   | W dół                                                                                 | W dół                       | Zazna<br>czenie<br>w dół                         | W prawo             |                        |                        |                                                              | W prawo                |                        |                        |                        |
| Enter   | Dzia-<br>łanie                                                                        | Dzia-<br>łanie              | Dzia-<br>łanie                                   | Działanie           |                        |                        |                                                              | Dzia-<br>łanie         |                        |                        |                        |
| Uwaga   | Uwaga: Aplikacje mogą zmieniać funkcje klawiszy. Klawiatura może nie działać w sposób |                             |                                                  |                     |                        |                        |                                                              |                        |                        |                        |                        |

| Tabela B-9 | Tryby wprowadzania na klawiaturze D | OSD (ciąg dalszy) |
|------------|-------------------------------------|-------------------|
|------------|-------------------------------------|-------------------|

Klawisz znaku specjalnego

UWAGAZnaki specjalne są dostępne tylko w konfiguracjach z klawiaturą alfanumeryczną.

Aby przy użyciu klawisza **áü** urządzenia MC65 dodać znaki specjalne, wpisz najpierw powiązany znak, następnie dwukrotnie naciśnij klawisz pomarańczowy, a po nim klawisz **áü (P)**. Naciskaj klawisz **áü** aż do wyświetlenia odpowiedniego znaku specjalnego. Aby zmienić istniejący znak, ustaw kursor na prawo od tego znaku, naciśnij dwukrotnie klawisz pomarańczowy, a następnie naciskaj klawisz **áü**, aż wyświetlony znak specjalny zostanie zastąpiony żądanym znakiem. *Tabela B-10* przedstawia znaki specjalne, które można wpisać.

| Klawisz | Znaki specjalne | Klawisz | Znaki specjalne |
|---------|-----------------|---------|-----------------|
| а       | àáâäåąãăæ       | А       | AÀÁÁÄÅĄÃĂÆ      |
| С       | çćč©            | С       | ÇĆČ©            |
| d       | ðl              | (gł.)   | Ð               |
| е       | èéêëę           | E       | ÈÉÊËĘ           |
| i       | ìíîï            | I       | ÌÍÎÏ            |
| I       | ł               | L       | LŁI             |
| n       | ñ               | N       | Ñ               |
| 0       | òóôõöőøœ        | 0       | ÒÓÔÕÖÖØŒ│       |
| р       | þ¶              | Р       | þ¶              |
| r       | ®               | R       | ®               |
| S       | şšß             | S       | ŞŠβ             |
| t       | ţ               | Т       | Ţ               |
| u       | ùúûüű           | U       | ÙÚÛÜŰ           |
| у       | ý               | Y       | Ý               |
| z       | źż              | Z       | źż              |

#### Tabela B-10Znaki specjalne

| Klawisz | Znaki specjalne | Klawisz | Znaki specjalne |
|---------|-----------------|---------|-----------------|
| \$      | €£¥I            | /       | NI              |
| 33      | ' « ' »         | (       | [{<«            |
| )       | ] } > »         | +       | ±&              |
| !       | 172             |         | ·,;             |
| *       | #               | @       | ~ %             |
| %       | <u>^</u>        | ,       | ;.;             |
| #       | *               | &       | +±              |
| _       | + ± & -         | ٢       | «»"             |
| ?       | 211             | :       | , ; .           |
| -       | _+±8            |         |                 |

 Tabela B-10
 Znaki specjalne (ciąg dalszy)

# **DODATEK C** EKRAN GŁÓWNY I EKRAN DIALER (WYBIERA-NIE NUMERU) SYSTEMU WINDOWS MOBILE

# Wprowadzenie

W tym załączniku opisano funkcje opcjonalnych składników systemu Windows Mobile: ekranu głównego i klawiatury ekranowej.

# Ekran główny systemu Windows Mobile

Ekran główny systemu Windows Mobile można przewijać. Znajduje się na nim lista dodatków do aplikacji oraz informacyjny pasek stanu. Na informacyjnym pasku stanu jest wyróżniony dodatek do aplikacji, który się pod nim znajduje. Ponadto znajdują się na nim dodatkowe informacje.

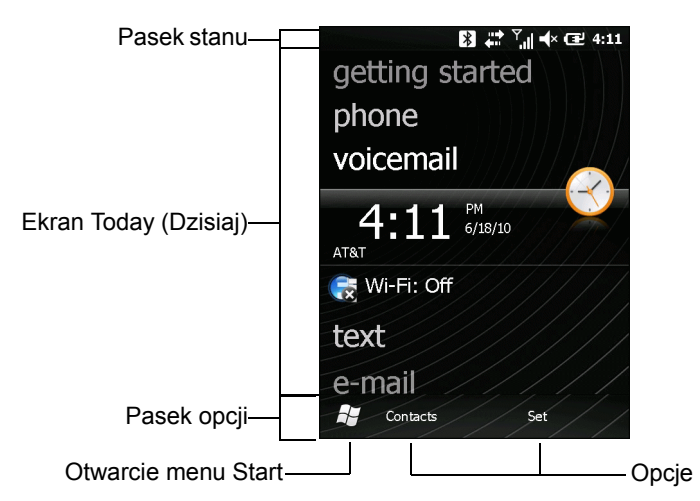

Ilustracja C-1 Ekran główny systemu Windows Mobile

Aby włączyć ekran główny systemu Windows Mobile:

- 1. Naciśnij kolejno opcje Start > Setting (Ustawienia) > Home.
- 2. Na poziomym pasku wybierz opcję Items (Elementy).
- 3. Na liście elementów zaznacz pole wyboru **Windows Default** (Domyślny systemu Windows). Usuń zaznaczenie wszystkich pozostałych pól wyboru.

4. Naciśnij przycisk OK. Pojawi się ekran główny systemu Windows Mobile.

Dotknij ekranu palcem i przytrzymaj, a następnie przesuń ekran "Home" w górę i w dół. Ponieważ nazwy aplikacji przesuwają się pod pasek stanu, informacje właściwe dla aplikacji pojawiają się na pasku.

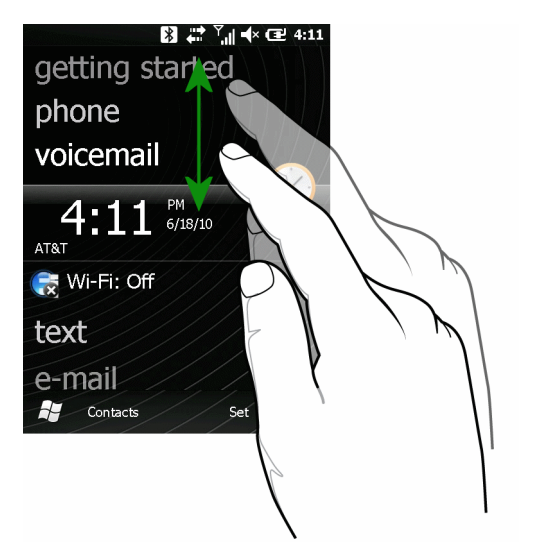

Ilustracja C-2 Przesuwanie ekranu Today (Dzisiaj)

Pasek stanu można także nacisnąć palcem i przesunąć w górę lub w dół nad nazwę aplikacji. Odsuń palec, a pasek stanu i nazwa aplikacji znajdą się w centrum ekranu.

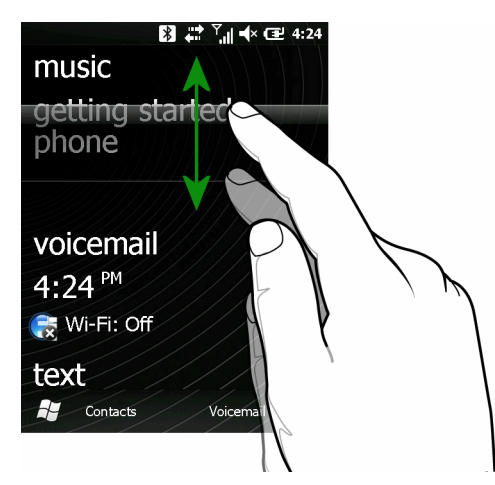

Ilustracja C-3 Przesuwanie paska stanu

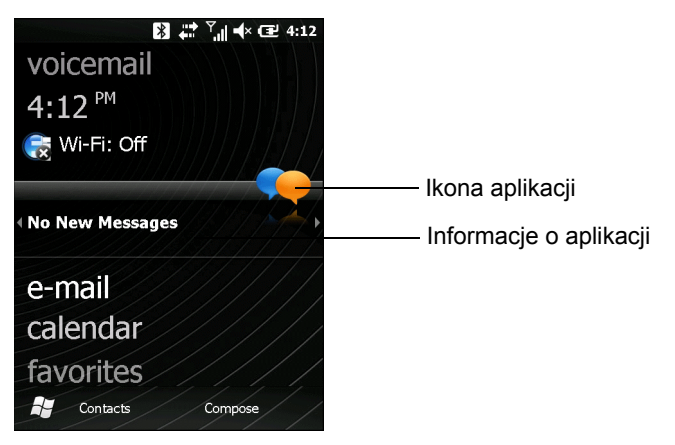

Ilustracja C-4 Przykład paska informacji

Aby dostosować ekran Home, naciśnij kolejno opcje **Start** > **Settings** (Ustawienia) > **Today** (Dzisiaj). Na karcie **Appearance** (Wygląd) na poziomomym pasku przewijania można dostosować tło, a na karcie **Items** (Elementy) — zmienić format wyświetlacza.

#### Klasyczny ekran Today (Dzisiaj)

Użytkownik może zmienić ekran **Today** (Dzisiaj) i wybrać klasyczne rozmieszczenie, które używane jest w systemie Windows Mobile 6.1.

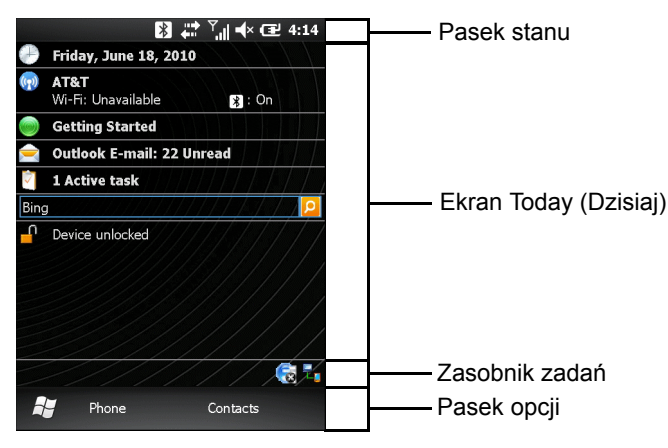

Ilustracja C-5 Klasyczny ekran Today (Dzisiaj)

Aby ustawić widok klasyczny, naciśnij kolejno opcje Start > Settings (Ustawienia) > Home > Items (Elementy).

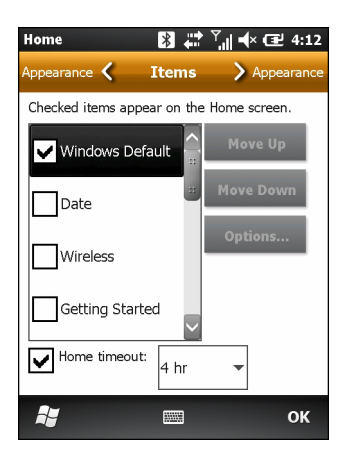

Ilustracja C-6 Ustawienia ekranu głównego

Usuń zaznaczenie pola wyboru **Windows Default** (Domyślne systemu Windows). Zaznacz dowolne spośród pozostałych pól wyboru, z wyjątkiem pola **Zebra Home** (Ekran główny Zebra).

#### Naciśnij przycisk OK.

Pasek zadań w dolnej części ekranu może zawierać ikony zasobnika zadań, które przedstawia Tabela C-1.

Tabela C-1 Ikony zasobnika zadań

| lkon<br>a | Nazwa                                                              | Opis                                                           |
|-----------|--------------------------------------------------------------------|----------------------------------------------------------------|
| E         | Wireless connection<br>status (Stan połączenia<br>bezprzewodowego) | Wskazuje siłę sygnału sieci WLAN.                              |
| 문         | ActiveSync                                                         | Aktywne połączenie szeregowe między MC65 a komputerem głównym. |

#### **Ekran startowy**

Aby wyświetlić ekran **Start**, naciśnij przycisk **Start** w lewym dolnym rogu ekranu lub naciśnij klawisz START na klawiaturze.

Przesuwając palec w górę, zobaczysz więcej ikon programów i folderów.

Ikony często używanych programów i folderów można przenieść w dowolne miejsce na ekranie Start, aby ułatwić dostęp do nich. Naciśnij i przytrzymaj ikonę, którą chcesz przenieść. Przeciągnij ikonę do nowej lokalizacji i zwolnij ją.

## Klawiatura ekranowa systemu Windows Mobile

Urządzenie MC65 umożliwia wykonywanie połączeń telefonicznych, ustawianie szybkiego wybierania, śledzenie rozmów i wysyłanie wiadomości tekstowych. Dostawca usług bezprzewodowych może oferować także pocztę głosową, przekierowanie połączeń, identyfikację dzwoniącego i inne przydatne funkcje.

Zintegrowany telefon pozwala także nawiązać połączenie z ISP lub siecią w miejscu pracy i przeglądać Internet lub czytać pocztę e-mail. Połączenie z Internetem lub siecią firmową można nawiązać przy użyciu High-Speed Downlink Packet Access (HSDPA) lub Evolution Data-Optimized (EvDO) za pośrednictwem operatora komórkowego.

- 1. Aby włączyć klawiaturę ekranową systemu Windows Mobile:
- Naciśnij kolejno opcje Start > Settings (Ustawienia) > Personal (Osobiste) > Dialer Switcher (Przełącznik typu telefonu).
- 3. Wybierz opcję Microsoft Dialer.
- 4. Naciśnij przycisk Save (Zapisz).
- 5. Naciśnij przycisk OK. Urządzenie MC65 zostanie ponownie uruchomione.

## Wykonywanie połączeń

UWAGA Połączenia z numerami alarmowymi można wykonywać także wtedy, gdy urządzenie MC65 jest zablokowane lub gdy nie jest zainstalowana karta SIM. Informacje dodatkowe: patrz Połączenia alarmowe na str. C-9.

Urządzenie MC65 umożliwia nawiązywanie połączeń przy użyciu telefonu, kontaktów, szybkiego wybierania i historii połączeń.

## Korzystanie z klawiatury telefonu

Aby wykonać połączenie przy użyciu klawiatury telefonu:

- 1. Naciśnij klawisz 🔌
- Wprowadź numer telefonu w aplikacji do wybierania numeru lub na klawiaturze. Numer zostanie wyświetlony w linii połączenia.
- Naciśnij klawisz
- 4. Naciśnij przycisk 🧭, aby przerwać wybieranie lub zakończyć połączenie.

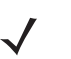

**UWAGA** W przypadku naciśnięcia nieprawidłowego numeru naciśnij klawisz Delete, aby usunąć kolejne cyfry. Naciśnij i przytrzymaj ten klawisz, aby wymazać cały numer.

## Wybieranie inteligentne

Funkcja wybierania inteligentnego ułatwia wybieranie numerów telefonicznych. W momencie rozpoczęcia wprowadzania numerów lub znaków funkcja wybierania inteligentnego automatycznie wyszukuje i sortuje znajdujące się na karcie SIM wpisy z menu kontaktów oraz numery telefonów w historii połączeń (w tym połączenia przychodzące, wychodzące i nieodebrane). Na odfiltrowanej liście pozycji do wybrania można następnie wskazać żądany numer lub kontakt.

Otwórz ekran **Phone** (Telefon), a następnie na klawiaturze telefonu naciśnij klawisze odpowiadające żądanemu numerowi telefonu lub kontaktowi. W panelu kontaktów zostaną wyświetlone wpisy pasujące do wprowadzonej sekwencji.

Funkcja wybierania inteligentnego rozpocznie wyszukiwanie numerów lub kontaktów pasujących do wprowadzonej sekwencji.

Aby znaleźć numer telefonu:

- Wprowadź jedną lub dwie pierwsze cyfry, aby znaleźć numer telefonu w historii połączeń.
- Wprowadź pierwsze trzy lub więcej cyfr, aby znaleźć numer telefonu w zapisanych kontaktach lub na karcie SIM.

Aby znaleźć nazwę kontaktu:

 Wprowadź pierwszą literę imienia lub nazwiska kontaktu. Funkcja wybierania inteligentnego wyszuka tę literę, rozpoczynając od pierwszego znaku nazwy kontaktu oraz od znaku, który znajduje się po spacji, kresce lub pokreśleniu w nazwie kontaktu. Przykładowo po wpisaniu cyfry "2", która na klawiaturze telefonu jest powiązana z literami "a", "b" i "c", za odpowiadające kryteriom zostaną uznane następujące nazwy kontaktów: "Szmidt, Bernard", "Adamski, Jan", "Czarnecka, Ewa", "Darecki, Albert", "Chomski, Leszek", "Copij, Robert" i "Pakosa, Celina".

 $<sup>\</sup>checkmark$ 

 Jeśli lista wpisów zgodnych z kryteriami wyszukiwania będzie długa, zawęź uzyskane wyniki poprzez wpisanie kolejnej litery. Opierając się na tym samym przykładzie: wpisanie cyfry "3" powiązanej z literami "d", "e" i "f" spowoduje zawężenie listy wyników do następujących nazw: "Szmidt, Bernard", "Adamski, Jan" i "Pakosa, Celina".

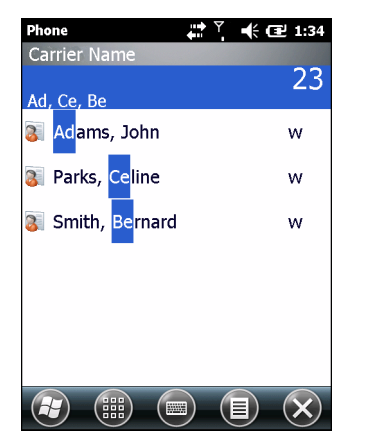

Ilustracja C-7 Znajdowanie kontaktu

Aby wykonać połączenie lub wysłać wiadomość tekstową przy użyciu funkcji wybierania inteligentnego:

- 1. Zacznij wprowadzać pierwszych kilka cyfr lub znaków.
- 2. Aby przejść do żądanego kontaktu lub numeru telefonu, w panelu wybierania inteligentnego użyj znajdujących się na klawiaturze telefonu przycisków strzałek w górę i w dół.
- 3. Po zaznaczeniu odpowiedniego kontaktu naciśnij przycisk **TALK** (ROZMOWA), aby wykonać połączenie głosowe.
- Aby wysłać do kontaktu wiadomość tekstową, naciśnij kolejno opcje ≡ > Send Text Message (Wyślij wiadomość tekstową).
- 5. Aby zadzwonić pod inny numer skojarzony z zaznaczonym kontaktem, naciśnij nazwę tego kontaktu i wybierz odpowiedni numer telefonu.

### Korzystanie z menu kontaktów

Aplikacja Contacts (Kontakty) pozwala wykonywać połączenia telefoniczne bez konieczności szukania i wpisywania numeru.

Aby wykonać połączenie z poziomu aplikacji Contacts:

- 1. Naciśnij przycisk Contacts (Kontakty).
- 2. Naciśnij i przytrzymaj nazwę wybranego kontaktu na liście.

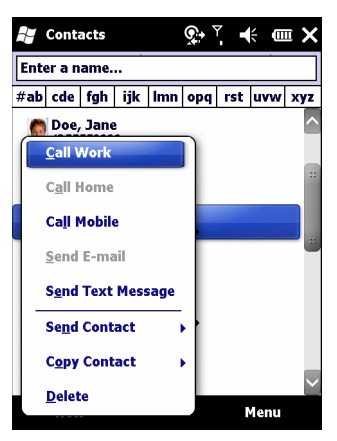

Ilustracja C-8 Menu Contacts (Kontakty)

3. Naciśnij opcję Call Work (Telefon służbowy), Call Home (Telefon domowy) lub Call Mobile (Telefon komórkowy).

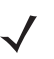

**UWAGA** Aby zadzwonić na numer otwartego kontaktu, naciśnij ten numer. Więcej informacji o menu kontaktów można znaleźć w Pomocy urządzenia.

## Korzystanie z historii połączeń

Aby wykonać połączenie przy użyciu historii połączeń:

- 2. Na klawiaturze telefonu naciśnij opcję Call History (Historia połączeń).

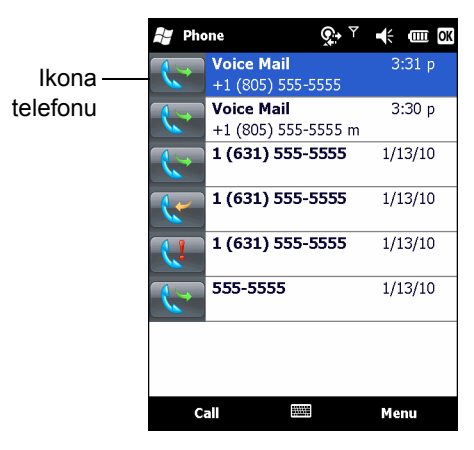

Ilustracja C-9 Okno historii połączeń

- Aby rozpocząć wybieranie i powrócić do klawiatury telefonu, naciśnij ikonę telefonu znajdującą się obok numeru.
- Naciśnij przycisk End (Zakończ) lub klawisz z czerwoną słuchawką na klawiaturze urządzenia MC65, aby przerwać wybieranie lub zakończyć połączenie.

### Wykonywanie połączenia przy użyciu szybkiego wybierania

Szybkie wybieranie pozwala dzwonić pod numery zapisane w katalogu szybkiego wybierania.

Aby wykonać połączenie przy użyciu szybkiego wybierania:

- 1. Naciśnij klawisz 👀.
- Na klawiaturze naciśnij i przytrzymaj numer pozycji szybkiego wybierania przypisany do danego kontaktu. (Aby wybrać jednocyfrowy numer pozycji szybkiego wybierania, naciśnij go i przytrzymaj; aby wybrać numer dwucyfrowy, naciśnij pierwszą cyfrę, a następnie naciśnij i przytrzymaj drugą cyfrę).

lub

Na klawiaturze naciśnij opcję **Speed Dial** (Szybkie wybieranie), a następnie na liście naciśnij numer pozycji szybkiego wybierania żądanego kontaktu.

|                         | Phone         | र्}ें 🕂 🖅 1:38    |
|-------------------------|---------------|-------------------|
|                         |               | Voicemail         |
|                         |               | +1 (805) 637-7243 |
| Numer pozycji           | $\overline{}$ | Jane Smith        |
| szybkiego<br>wybierania | _ <u> </u>    | 6315551111 m      |
|                         | ~             | John P. Smith     |
| ,                       | <u> </u>      | (631) 830-2359 m  |
|                         |               | Smith, Bernard    |
|                         | 4             | (425) 555-9999 w  |
|                         |               |                   |

Ilustracja C-10 Szybkie wybieranie — lista kontaktów

3. Aby przerwać wybieranie numeru lub zakończyć połączenie, naciśnij przycisk 🥑.

# Odbieranie połączenia

Gdy do urządzenia MC65 dotrze połączenie przychodzące, zostanie wyświetlone okno dialogowe. Jeśli w telefonie ustawiono dzwonek, rozlegnie się jego sygnał. Połączenie przychodzące można odebrać lub zignorować.

Aby odebrać przychodzące połączenie, w oknie dialogowym naciśnij opcję **Answer** (Odbierz) albo naciśnij klawisz

| Carrier Incoming Call Doe. John | Wednesday                                                 | ب∷<br>36<br>ب June 10 | <b>                                   </b> | 9:36 |
|---------------------------------|-----------------------------------------------------------|-----------------------|--------------------------------------------|------|
| (631) 555-5555 m                | Carrier<br>Incoming Call<br>Doe, John<br>(631) 555-5555 m | l                     |                                            |      |

Ilustracja C-11 Połączenie przychodzące

Aby zignorować połączenie przychodzące, naciśnij opcję **m** lub naciśnij opcję **m**. W przypadku niektórych dostawców usług może to spowodować przekierowanie dzwoniącego na pocztę głosową. W innych przypadkach osoba dzwoniąca usłyszy sygnał zajętości.

Aby zakończyć połączenie, naciśnij przycisk 🥑.

## Funkcje obsługi połączeń przychodzących

- W trakcie rozmowy można korzystać z innych programów w urządzeniu MC65. Aby przełączyć się z powrotem na telefon, naciśnij opcję in lub naciśnij kolejno opcje *Start* > Phone (Telefon). Naciśnij opcję , aby zakończyć połączenie.
- Jeśli osoba dzwoniąca nie znajduje się na liście kontaktów, podczas rozmowy lub za pomocą historii połączeń można utworzyć nowy kontakt, naciskając przycisk Menu > Save to Contacts (Zapisz w kontaktach).
- Aby w przypadku nadejścia nowego połączenia przerwać połączenie trwające i odebrać połączenie oczekujące, rozłącz aktywną rozmowę poprzez naciśnięcie przycisku End (Zakończ) na klawiaturze telefonu, a następnie naciśnij przycisk Answer (Odbierz) lub klawisz Send (Wyślij), aby odebrać oczekującą rozmowę.
- Aby zawiesić bieżącą rozmowę i odebrać połączenie oczekujące, naciśnij przycisk Answer (Odbierz) lub klawisz Send (Wyślij).
- Aby zawiesić rozmowę w celu nawiązania połączenia z innym numerem lub odebrania połączenia przychodzącego, naciśnij opcję Hold (Zawieś). Aby przełączyć dwa połączenia, naciśnij opcję Swap (Zamień).

# Powiadamianie o nieodebranych połączeniach

Jeśli nie odbierzesz połączenia przychodzącego, na ekranie głównym pojawi się komunikat **Missed Call** (Nieodebrane połączenie).

Aby wyświetlić wpis nieodebranego połączenia, na ekranie głównym naciśnij przycisk **Missed Call** (Nieodebrane połączenie).

# Połączenia alarmowe

Dostawca usług udostępnia jeden lub więcej numerów alarmowych, takich jak 112 lub 999, z których można korzystać bez względu na okoliczności, nawet jeśli telefon jest zablokowany lub nie została zainstalowana karta SIM. Dostawca może także zaprogramować na karcie SIM inne numery alarmowe. Aby jednak możliwe było korzystanie z numerów zapisanych na karcie SIM, musi ona być włożona do telefonu. Aby uzyskać dodatkowe informacje, skontaktuj się ze swoim dostawcą usług.

Jeśli podstawowa klawiatura alfanumeryczna jest zablokowana, naciśnij dwukrotnie pomarańczowy klawisz, aby przełączyć klawiaturę do trybu numerycznego i wprowadź numer alarmowy.

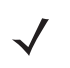

**UWAGA** Numery alarmowe są w poszczególnych krajach inne. Wstępnie zaprogramowane w telefonie numery alarmowe mogą nie działać w niektórych regionach świata. Ponadto wykonanie połączenia alarmowego może być czasem niemożliwe ze względu na problemy z siecią, wpływ otoczenia lub zakłócenia.

# **Tryby audio**

Urządzenie MC65 oferuje trzy tryby audio do użycia podczas rozmów telefonicznych:

- Handset Mode (Tryb słuchawki): Przełącza dźwięk na głośnik znajdujący się w przedniej górnej części urządzenia MC65, co pozwala wykorzystać je jako słuchawkę. Jest to tryb domyślny.
- Speaker Mode (Tryb głośnika): Urządzenie MC65 działa jak telefon głośnomówiący. W celu
  aktywowania tego trybu naciśnij przycisk Speaker On (Włącz głośnik). Aby przejść do trybu słuchawki,
  naciśnij przycisk Speaker Off (Wyłącz głośnik).
- Headset Mode (Tryb zestawu słuchawkowego): Podłączenie zestawu słuchawkowego Bluetooth spowoduje automatyczne przekierowanie do niego dźwięku.

Urządzenie MC65 działa domyślnie w trybie słuchawki.

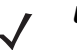

**UWAGA** W razie korzystania z zestawu słuchawkowego Bluetooth podczas rozmowy telefonicznej urządzenie MC65 nie przejdzie do trybu wstrzymania.

## Korzystanie z zestawu słuchawkowego Bluetooth

Podczas korzystania z aplikacji odtwarzającej dźwięki, do komunikacji głosowej można użyć słuchawek Bluetooth. Informacje o podłączaniu zestawu słuchawkowego Bluetooth do urządzenia MC65: patrz *Rozdział 7, Korzystanie z funkcji Bluetooth*. Przed założeniem zestawu słuchawkowego ustaw odpowiednio głośność urządzenia MC65. Gdy zestaw słuchawkowy Bluetooth zostanie podłączony, głośnik jest wyciszany.

## Regulacja głośności dźwięku

Suwak Volume Control Slider (Sterowanie głośnością) lub klawisze regulacji głośności pozwalają ustawić głośność dzwonka, gdy nie trwa połączenie, oraz poziom dźwięku w trakcie rozmowy.

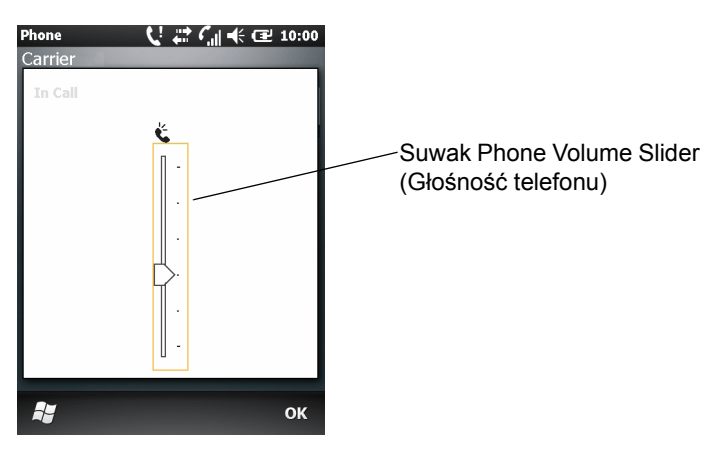

Ilustracja C-12 Suwak Phone Volume Slider (Głośność telefonu)

Aby wyregulować głośność, naciśnij przyciski zwiększania lub zmniejszania głośności z boku urządzenia MC65. Aby ustawić głośność, przesuń suwak w górę lub w dół.

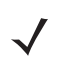

**UWAGA** Podczas rozmowy można ustawić głośność dźwięku w telefonie. Gdy nie trwa połączenie, regulacja głośności dotyczy dzwonka i dźwięków powiadomień.

## Wyłączanie mikrofonu

W trakcie rozmowy można wyłączyć mikrofon, tak aby rozmówca był nadal słyszalny, ale nie mógł słyszeć rozmowy odbywającej się w pobliżu mikrofonu. Bywa to przydatne, gdy w pobliżu użytkownika prowadzona jest rozmowa lub występuje hałas.

Aby wyciszyć rozmowę lub wyłączyć jej wyciszenie, naciśnij opcję **Mute** (Wycisz) w telefonie w celu wyciszenia dźwięku. Przycisk **Mute** (Wycisz) zostanie zmieniony na **Unmute** (Wyłącz wyciszenie).

# Korzystanie z historii połączeń

Historia połączeń umożliwia połączenie z osobami, które niedawno dzwoniły lub do których niedawno dzwoniono. Historia połączeń zawiera godzinę i czas trwania wszystkich połączeń przychodzących, wychodzących i nieodebranych. Umożliwia także sprawdzenie podsumowania wszystkich połączeń i zapewnia łatwy dostęp do notatek sporządzonych w trakcie połączenia. Tabela 4-1 zawiera ikony historii połączeń widoczne w oknie **Call History** (Historia połączeń).

| Ikona | Opis                                                                                               |
|-------|----------------------------------------------------------------------------------------------------|
|       | Ta ikona jest wyświetlana obok informacji kontaktowych wszystkich połączeń wychodzących.           |
| C     | Ta ikona wyświetlana jest obok informacji kontaktowych wszystkich połączeń <b>przychodzących</b> . |
| Ų     | Ta ikona wyświetlana jest obok informacji kontaktowych wszystkich połączeń nieodebranych.          |

#### Tabela C-2 Ikony okna historii połączeń

### Zarządzanie historią połączeń

W ramach zarządzania informacjami zapisanymi w historii połączeń można zmieniać widoki, zerować licznik czasu połączeń i usuwać połączenia.

#### Zmiana widoku historii połączeń

- 1. Naciśnij klawisz 🦾. Zostanie wyświetlona klawiatura ekranowa.
- 2. Na klawiaturze ekranowej naciśnij opcję Call History (Historia połączeń).
- Wyświetl menu, naciskając kolejno opcje ≡ > Filter (Filtr).
- Z menu wybierz widok, w którym będą wyświetlane tylko nieodebrane połączenia, połączenia wychodzące, połączenia przychodzące lub połączenia posortowane alfabetycznie według nazwiska dzwoniącego.
- 5. Naciśnij przycisk OK, aby zamknąć okno Call History (Historia połączeń).

#### Zerowanie licznika ostatnich połączeń

1. Naciśnij klawisz Costanie wyświetlona klawiatura ekranowa.

# C - 12 Instrukcja użytkownika urządzenia MC65

- 2. Na klawiaturze ekranowej naciśnij opcję Call History (Historia połączeń).
- 4. Wybierz opcję Call Timers... (Czas połączeń...).

| Phone                  |   | <sup>¶</sup> .∥ ≮ | œ  | 10:08 |
|------------------------|---|-------------------|----|-------|
| Call Timers            |   |                   |    |       |
| All Calls:             |   |                   |    |       |
| 14 min, 26 sec         |   |                   |    |       |
| 13 calls               |   |                   |    |       |
| Recent Cellular Calls: |   |                   | -  |       |
| 14 min, 26 sec         |   |                   | Ke | set   |
| 13 calls               |   |                   |    |       |
| Recent Internet Calls  | : |                   |    |       |
| 0 min, 0 sec           |   |                   | Re | Set   |
| 0 calls                |   |                   |    |       |
|                        |   |                   |    |       |
|                        |   |                   |    |       |
|                        |   |                   |    |       |
|                        |   |                   |    | ок    |

Ilustracja C-13 Historia połączeń — Call Timers (Czas połączeń)

- 5. Naciśnij przycisk Reset (Resetuj) (licznika All Calls: (Wszystkie połączenia) nie można wyzerować).
- 6. Naciśnij przycisk OK, aby zamknąć okno Call Timers (Czas połączeń).

#### Usuwanie wszystkich pozycji historii połączeń

- 1. Naciśnij klawisz Costanie wyświetlona klawiatura ekranowa.
- 2. Na klawiaturze ekranowej naciśnij opcję Call History (Historia połączeń).
- 4. Wybierz opcję Delete all calls (Usuń wszystkie połączenia).
- 5. Naciśnij przycisk Yes (Tak).
- 6. Naciśnij przycisk OK, aby zamknąć okno Call History (Historia połączeń).

#### Wyświetlanie statusu połączenia

- 1. Naciśnij klawisz Costanie wyświetlona klawiatura ekranowa.
- 2. Na klawiaturze ekranowej naciśnij opcję Call History (Historia połączeń).
- 3. Naciśnij wybrany wpis. Zostanie wyświetlone okno Call Status (Stan połączenia).

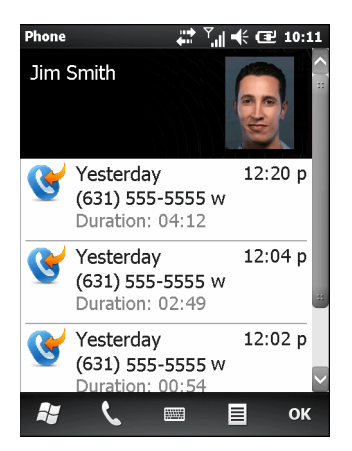

Ilustracja C-14 Historia połączeń — szczegóły

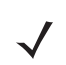

**UWAGA** Gdy na linii telefonicznej występuje więcej niż jedna rozmowa, rejestrowany jest czas trwania tylko pierwszej z nich.

4. Naciśnij przycisk OK, następnie ponownie OK, aby zakończyć.

#### Korzystanie z menu historii połączeń

Menu **Call History** (Historia połączeń) umożliwia łączenie z pocztą głosową, dostęp do kreatora aktywacji, zapisywanie informacji w kontaktach, wyświetlanie notatek, usuwanie ze spisu, wysyłanie wiadomości SMS i wykonywanie połączeń.

- 1. Naciśnij klawisz 🔌 Zostanie wyświetlona klawiatura ekranowa.
- 2. Na klawiaturze ekranowej naciśnij opcję Call History (Historia połączeń).
- 3. Naciśnij i przytrzymaj wybraną pozycję na liście.

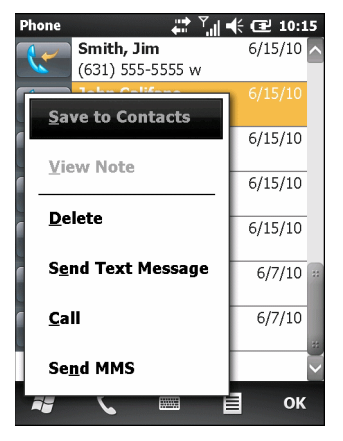

Ilustracja C-15 Historia połączeń — menu

- 4. Wybierz żądaną pozycję z menu.
- W zależności od wybranej pozycji zostanie wyświetlone odpowiednie okno. Na przykład wybierz opcję Send Text message (Wyślij wiadomość SMS), aby wyświetlić okno Text Messages (Wiadomości SMS).
- 6. Naciśnij przycisk OK, aby zamknąć okno Call History (Historia połączeń).

# Zamiana połączeń (w sieciach GSM)

Aby przełączać się między dwoma połączeniami telefonicznymi:

- 1. Naciśnij klawisz Costanie wyświetlona klawiatura ekranowa.
- 2. Wprowadź pierwszy numer telefonu i naciśnij przycisk **Talk** (Rozmowa). Po uzyskaniu połączenia w aplikacji telefonu zostanie wyświetlony przycisk **Hold** (Zawieś).
- 3. Naciśnij przycisk Hold (Zawieś), aby zawiesić pierwsze połączenie.
- 4. Wprowadź drugi numer i naciśnij przycisk Talk (Rozmowa).

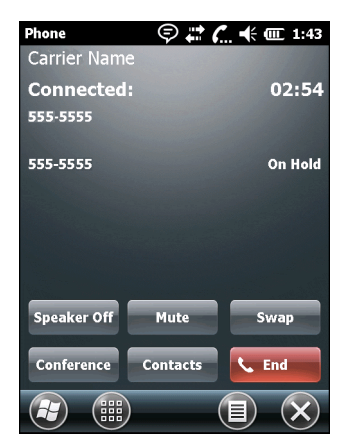

Ilustracja C-16 Połączenia konferencyjne

- 5. Naciśnij przycisk Swap (Zamień), aby przejść od jednego połączenia do drugiego.
- 6. Jeśli chcesz zakończyć wybrane połączenie, naciśnij przycisk End (Zakończ) lub klawisz 🥑.

## Zamiana połączeń (w sieciach CDMA)

Aby zamieniać dwa przychodzące połączenia telefoniczne:

1. Naciśnij przycisk Answer (Odbierz), aby odebrać pierwsze połączenie.

| Phone            | <b>(</b> ! 👷 (' | <b>I</b> | Ξ×  |
|------------------|-----------------|----------|-----|
| Carrier Name     |                 |          |     |
| 1 (631) 555-55   | 55              |          |     |
| 😒 Voice Mail     |                 |          | ~   |
| Phone - Incoming | ]               |          |     |
| Carrier Name     |                 |          |     |
| Incoming Ca      | II              |          |     |
| 1 (631) 555-5555 |                 |          |     |
|                  |                 |          |     |
|                  |                 |          |     |
|                  |                 |          |     |
| Answer           |                 | Ian      | ore |

Ilustracja C-17 Odbiór połączenia

- 2. Gdy nadejdzie drugie połączenie, naciśnij przycisk **Answer** (Odbierz). Pierwsze połączenie zostanie zawieszone.
- 3. Naciśnij przycisk Flash, aby przejść od jednego połączenia do drugiego.

| Phone                        | 「たねる     | 🕂 🖅 5:08   |
|------------------------------|----------|------------|
| Carrier Nam                  | е        | <b>€</b> # |
| Connected:                   |          | 00:44      |
| Doe, John<br>1 (555) 555-55! | 55 m     |            |
|                              |          |            |
|                              |          |            |
|                              |          |            |
| Speaker On                   | Mute     | Flash      |
| Note                         | Contacts | 📞 End      |
| <i>₽</i>                     |          |            |

Ilustracja C-18 Zamiana połączeń

- Naciśnij przycisk End (Zakończ) lub klawisz z czerwoną słuchawką na klawiaturze, aby zakończyć aktywne połączenie. Druga rozmowa zostanie ponownie połączona. Naciśnij przycisk Answer (Odbierz), aby ją odebrać.
- Naciśnij przycisk End (Zakończ) lub klawisz z czerwoną słuchawką na klawiaturze, aby zakończyć ostatnie połączenie.

# Połączenia konferencyjne (w sieciach GSM)

- $\checkmark$
- UWAGA W przypadku niektórych usług połączenia konferencyjne oraz liczba dozwolonych połączeń konferencyjnych mogą nie być dostępne. Skontaktuj się z dostawcą usług, aby sprawdzić dostępność połączeń konferencyjnych.

Aby utworzyć sesję konferencji telefonicznej z kilkoma osobami:

- 1. Naciśnij klawisz 🔌 Zostanie wyświetlona klawiatura ekranowa.
- Wprowadź pierwszy numer telefonu i naciśnij przycisk Talk (Rozmowa). Po uzyskaniu połączenia w aplikacji telefonu zostanie wyświetlony przycisk Hold (Zawieś).
- 3. Naciśnij przycisk Hold (Zawieś), aby zawiesić pierwsze połączenie.
- 4. Wprowadź drugi numer i naciśnij przycisk Talk (Rozmowa).
- Po odebraniu połączenia naciśnij kolejno opcje > Conference (Konferencja). Rozmowy zostaną przełączone do trybu konferencyjnego.
- 6. Naciśnij przycisk Hold (Zawieś), aby zawiesić konferencję.
- 7. Wprowadź inny numer i naciśnij przycisk Talk (Rozmowa).
- 8. Po odebraniu połączenia naciśnij kolejno opcje ≡ > Conference (Konferencja). Wszystkie rozmowy zostaną przełączone do trybu konferencyjnego.
- 9. Powtórz czynności opisane w punktach od 6 do 8 dla maksymalnie sześciu numerów telefonicznych.

## C - 16 Instrukcja użytkownika urządzenia MC65

**10.** Naciśnij przycisk **End** (Zakończ) lub klawisz z czerwoną słuchawką na klawiaturze, aby zakończyć połączenie konferencyjne.

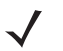

UWAGA Aby porozmawiać prywatnie z jedną ze stron połączenia konferencyjnego w trakcie jego trwania, naciśnij kolejno opcje > Private (Prywatna). Aby ponownie włączyć wszystkich uczestników, naciśnij kolejno opcje > Conference (Konferencja).

# Połączenia trójstronne (w sieciach CDMA)

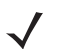

**UWAGA** W przypadku niektórych usług połączenia trójstronne mogą nie być dostępne. Skontaktuj się z dostawcą usług, aby sprawdzić dostępność.

Aby jako inicjator utworzyć trójstronną sesję telefoniczną z dwoma uczestnikami:

- 1. Naciśnij klawisz Costanie wyświetlona klawiatura ekranowa.
- 2. Wprowadź pierwszy numer telefonu i naciśnij przycisk Flash.
- Aby zadzwonić do drugiej osoby, naciśnij przycisk Keypad (Klawiatura). Wprowadź drugi numer i naciśnij przycisk Flash.
- 4. Gdy druga osoba odbierze połączenie, naciśnij przycisk **Flash** w celu utworzenia sesji połączenia trójstronnego.
- 5. Aby przerwać ostatnie połączenie, naciśnij przycisk Flash.
- 6. Aby przerwać pierwsze połączenie, naciśnij klawisz 5.

# SŁOWNIK POJĘĆ

# Α

ActiveSync. ActiveSync jest programem do synchronizacji danych, opracowanym przez firmę Microsoft do użytku z systemem operacyjnym Windows Mobile.

#### Adres IEEE. Patrz Adres MAC.

Adres IP. (Adres protokołu internetowego). Adres komputera podłączonego do sieci IP. Wszystkie komputery klienckie i serwery muszą mieć własne adresy IP. 32-bitowy adres wykorzystywany przez komputer w sieci IP. Stacje klienckie mają adres przypisany na stałe lub przydzielany dynamicznie podczas każdej sesji. Adresy IP są zapisywane w postaci czterech grup liczb oddzielonych kropkami, np. 204.171.64.2.

#### Adres IP. Patrz IP.

- AFH. Częstotliwość adaptacyjna skacząca
- AKU. (Adaptation Kit Update) Aktualizacje systemu operacyjnego Windows Mobile.
- Algorytm dekodowania. Schemat dekodowania, na podstawie którego przekształca się długości impulsów na dane liter i liczb zakodowanych w symbolu kodu kreskowego.
- API. (Application Programming Interface) Interfejs umożliwiający składnikom oprogramowania wzajemną komunikację i sterowanie. Zazwyczaj określa usługi oferowane jednemu składnikowi oprogramowania przez inny, na ogól poprzez przerwania programowe lub wywołania funkcji.
- **AZERTY.** Standardowy układ klawiatury używany w klawiaturach francuskich. Oznaczenie "AZERTY" odnosi się do kolejności klawiszy w górnym rzędzie.

## В

#### b/s. Patrz Bity na sekundę.

- **Bajt.** W obszarze adresowalnym osiem kolejnych cyfr binarnych (0 i 1) połączonych we wzorzec i reprezentujących określony znak lub wartość liczbową. Bity numerowane są od prawej, od 0 do 7, przy czym bit 0 jest bitem dolnym. Jeden bajt w pamięci służy do przechowywania jednego znaku ASCII.
- **Baza.** Baza służy do ładowania akumulatora terminala oraz komunikacji z komputerem głównym, a także umożliwia przechowywanie terminala, gdy nie jest on używany.
- **Bit.** Cyfra binarna. Bit to podstawowa jednostka informacji binarnej. Zasadniczo osiem kolejnych bitów tworzy jeden bajt danych. Kolejność wartości 0 i 1 w bajcie określa jego znaczenie.
- Bity na sekundę (b/s). Wysyłane i odbierane bity.
- **Bluetooth.** Protokół łączności bezprzewodowej wykorzystujący technologię komunikacji radiowej i umożliwiający transmisję danych na małe odległości.

# С

- **CDRH.** Center for Devices and Radiological Health. Instytucja federalna, która odpowiada za przepisy dotyczące bezpieczeństwa korzystania z produktów zawierających lasery. Agencja ta określa różne klasy działania laserów w oparciu o ich moc wyjściową.
- **CDRH Class 1.** Najniższa klasa mocy lasera w klasyfikacji CDRH. Lasery tej klasy są samoistnie bezpieczne, nawet jeśli promień zostanie nakierowany na źrenicę oka. Dla tej klasy nie ma specjalnych procedur dotyczących wykorzystania.
- **CDRH Class 2.** Zgodność z tym limitem nie wymaga dodatkowych mechanizmów programowych. Laser tej klasy nie powoduje zagrożenia w razie przypadkowego, bezpośredniego narażenia człowieka na jego działanie.
- **Codabar.** Dyskretny samokontrolujący kod o zestawie znaków złożonym z cyfr od 0 do 9 i sześciu znaków dodatkowych: ("-", "\$", ":", "/", "," i "+").
- **Code 128.** Symbologia o dużej gęstości, która pozwala sterownikowi na kodowanie wszystkich 128 znaków ASCII bez zastosowania dodatkowych elementów symboli.
- **Code 3 of 9 (Code 39).** Uniwersalna i szeroko stosowana symbologia alfanumerycznych kodów kreskowych, której zestaw znaków zawiera 43 typy znaków, w tym wszystkie wielkie litery, cyfry od 0 do 9 oraz 7 znaków specjalnych ("-", ".", "/", "+", "%", "\$" i spacja). Nazwa kodu wzięła się stąd, że na 9 elementów przedstawiających znak 3 są szerokie, a pozostałych 6 jest wąskich.
- **Code 93.** Stosowana w przemyśle symbologia zgodna z kodem Code 39, ale oferująca pełen zestaw znaków ASCII i większą gęstość kodowania niż kod Code 39.
### D

### DCP. Patrz Device Configuration Package.

- **Dekodowanie.** Rozpoznanie zastosowanej symbologii kodu kreskowego (np. UPC/EAN), a następnie analiza zawartości określonego zeskanowanego kodu.
- **Device Configuration Package.** Symbol Device Configuration Package to pakiet obejmujący instrukcję obsługi produktu (Product Reference Guide, PRG), partycje flash, program Terminal Configuration Manager (TCM) oraz skrypty programu TCM. Przy użyciu tego pakietu można utworzyć heksadecymalne obrazy reprezentujące partycje pamięci flash, a następnie pobrać je do komputera mobilnego.
- **Dioda LED.** Dioda półprzewodnikowa (LED Light Emitting Diode, dioda świecąca) służąca jako wskaźnik; często stosowana w wyświetlaczach cyfrowych. Napięcie przyłożone do elementu półprzewodnikowego powoduje emisję światła o określonej częstotliwości, która zależy od składu chemicznego półprzewodnika.
- **Discrete 2 of 5.** Binarna symbologia kodu kreskowego, w której każdy znak jest przedstawiany przez grupę pięciu kresek, z których dwie są szerokie. Umiejscowienie szerokich pasków w grupie określa, jaki znak jest zakodowany. Spacje nie są znaczące. Kodować można tylko znaki liczbowe (0 do 9) i znaki START/STOP.
- **Długość symbolu.** Długość symbolu mierzona od początku strefy cichej (margines) przylegającej do znaku początkowego aż do końca strefy cichej (margines), przylegającej do znaku końca.

### Ε

- **EAN.** European Article Number (europejski kod towarowy). Europejska/międzynarodowa wersja kodu UPC posiadająca własny format kodowania i standardy symbologii. Rozmiary elementów są wyrażone w jednostkach metrycznych. Kod EAN ma zastosowanie głównie w handlu detalicznym.
- EMDK. Enterprise Mobility Developer's Kit (zestaw narzędzi programistycznych).
- **Emulacja terminala.** "Emulacja terminala" oznacza emulację sesji w trybie znakowym na komputerze typu mainframe przy użyciu zdalnego terminala innego typu, z uwzględnieniem wszystkich funkcji wyświetlania, poleceń i klawiszy funkcji. Urządzenia z serii VC5000 obsługują emulację terminala w trybie 3270, 5250 i VT220.
- ESD. Electro-Static Discharge (specyfikacja elektrostatyczna).

### F

- FHSS (Frequency Hopping Spread Sprectrum). Metoda transmisji sygnałów radiowych przez częste zmienianie kanałów częstotliwości w pseudolosowej kolejności znanej przez nadajnik i odbiornik.
- File Transfer Protocol (FTP), protokół transferu plików. Protokół warstwy aplikacji TCP/IP zarządzający przesyłaniem plików po łączach sieciowych lub telefonicznych. Patrz TCP/IP.

### G

- **Głębia pola.** Zakres odległości, w którym skaner może odczytać symbol o określonej minimalnej szerokości elementów.
- **GPS.** System nawigacji satelitarnej korzystający z sieci 24 satelitów. Satelity GPS okrążają Ziemię i przesyłają w jej kierunku sygnały informacyjne. Na ich podstawie i przy użyciu triangulacji odbiorniki GPS obliczają dokładną lokalizację użytkownika.

# Η

Hz. Herc, jednostka częstości równa jednemu cyklowi na sekundę.

### 

- **IEC.** International Electrotechnical Commission (Międzynarodowa Komisja Elektrotechniczna). Międzynarodowa agencja zajmująca się przepisami z zakresu bezpieczeństwa laserów poprzez określanie różnych klas ich pracy w oparciu o moc wyjściową.
- IEC (825) Class 1. Najniższa klasa mocy lasera w klasyfikacji IEC. Zgodność jest zapewniana poprzez programowe ograniczenie czasu działania lasera do 120 sekund w ramach każdego 1000 sekund oraz funkcję jego automatycznego wyłączenia w przypadku awarii oscylującego lustra skanera.
- Interleaved 2 of 5. Binarna symbologia kodu kreskowego, w której pary znaków są przedstawiane w grupach pięciu kresek i pięciu przeplatających spacji. Przeplatanie zapewnia większą gęstość informacji. Umiejscowienie szerokich elementów (kresek i spacji) w każdej grupie decyduje o tym, jakie znaki są kodowane. W tym rodzaju kodu ciągłego nie używa się spacji międzyznakowych. Kodować można tylko znaki liczbowe (0 do 9) i znaki START/STOP.
- IP. Internet Protocol (protokół internetowy). Część protokołu komunikacyjnego TCP/IP. IP wprowadza warstwę sieciową (warstwę 3) protokołu, która zawiera adres sieciowy i służy do kierowania wiadomości do innej sieci lub podsieci. Protokół IP akceptuje pakiety od protokołu transportowego warstwy 4 (TCP lub UDP), dodaje do nich własne nagłówki i dostarcza datagram do protokołu łącza danych warstwy 2. Może on także dzielić pakiety na części, aby zachować zgodność z parametrem największej jednostki transmisji (MTU) danej sieci.
- **IPX/SPX.** Protokół Internet Package Exchange/Sequential Packet Exchange. Protokół komunikacyjny dla produktów firmy Novell. IPX to protokół warstwy 3 firmy Novell zbliżony do protokołów XNS i IP, stosowany w sieciach NetWare. SPX to stworzona przez firmę Novell wersja protokołu Xerox SPP.

ISM. Industry Scientific and Medical (pasmo)

## Κ

Klawisz. Klucz to określony kod wykorzystywany do szyfrowania i rozszyfrowywania danych przez algorytm. Patrz także Szyfrowanie i Rozszyfrowywanie.

- Klucz wspólny. Uwierzytelnianie z kluczem wspólnym to algorytm, w którym punkt dostępowy i urządzenie mobilne korzystają ze wspólnego klucza uwierzytelniania.
- Kod kreskowy. Wzór złożony z kresek i odstępów o zmiennej szerokości, które stanowią czytelny dla maszyn zapis danych numerycznych lub alfanumerycznych. Ogólny format symbolu kodu kreskowego obejmuje margines wprowadzający, znak początkowy, znak danych lub komunikatu, znak kontrolny (opcjonalnie), znaku stop i margines końcowy. W ramach tego schematu każda z rozpoznawalnych symbologii stosuje własny format. Patrz Symbologia.
- **Komputer główny.** Komputer obsługujący inne terminale w sieci i dostarczający im usługi w postaci obliczeń, dostępu do baz danych, programów nadzorujących i sterowania siecią.
- **Komputer mobilny.** W niniejszym tekście pojęcie *komputer przenośny* odnosi się do urządzenia MC65. Może ono zostać skonfigurowane do pracy jako samodzielne urządzenie lub do komunikowania się z siecią przy użyciu technologii połączeń bezprzewodowych.

# L

LASER. "Light Amplification by Stimulated Emission of Radiation". Laser to silne źródło światła. W odróżnieniu od światła żarówek światło lasera jest jednolite pod względem częstotliwości. Światło laserowe jest zazwyczaj spójne i charakteryzuje się dużą gęstością energii.

### LCD. Patrz Liquid Crystal Display.

### Light Emitting Diode (Dioda świecąca). Patrz Dioda LED.

Liquid Crystal Display (LCD). Rodzaj wyświetlacza wykorzystującego ciekłe kryształy umieszczone pomiędzy dwoma płytami szklanymi. Kryształy te wzbudzane są przez precyzyjnie dobrane ładunki elektryczne, co powoduje, że odbijają światło na zewnątrz zgodnie ze swoim ustawieniem. Zużycie prądu jest przy tym małe, a szybkość reakcji relatywnie duża. Aby użytkownik mógł widzieć odbijane informacje, wymagane jest zewnętrzne źródło światła.

### Μ

- Maska podsieci. 32-bitowa liczba oddzielająca sekcje sieci i hosta w adresie IP. Niestandardowa maska podsieci dzieli sieć IP na mniejsze podsekcje. Maska jest binarnym wzorcem, który po przyłożeniu do adresu IP umożliwia przekształcenie części pola adresu hosta w pole podsieci. Domyślnie jest to często 255.255.255.0.
- MC. Mobile Computer (komputer mobilny).
- MDN. Mobile Directory Number. Numer telefonu wybierany (zazwyczaj przy użyciu POTS) w celu uzyskania połączenia z jednostką mobilną. Numer MDN jest w telefonie komórkowym zazwyczaj skojarzony z numerem MIN w USA i Kanadzie MDN i MIN mają tę samą wartość dla użytkowników sieci komórkowych wykonujących połączenia głosowe. Kwestie związane z roamingiem międzynarodowym powodują często, że numery MDN i MIN różnią się.
- **MIN.** Mobile Identification Number. Niepowtarzalny numer klienta powiązany z urządzeniem komórkowym. Urządzenie komórkowe rozgłasza go po uzyskaniu dostępu do systemu.

### Ν

Nominalne (znamionowe). Dokładna (lub idealna) zamierzona wartość określonego parametru. Tolerancje są definiowane jako dodatnie lub ujemne odchylenia od tej wartości.

NVM. Non-Volatile Memory (pamięć nieulotna).

# 0

- Odbicie zwierciadlane. Podobny do powodowanego przez lustro efekt bezpośredniego odbicia światła od powierzchni, który może utrudnić dekodowanie kodu kreskowego.
- **Odszyfrowywanie.** Odszyfrowywanie to zdekodowanie i usunięcie wymieszania otrzymanych zaszyfrowanych danych. Patrz także **Szyfrowanie** i **Klucz**.
- **Open System Authentication (otwarte uwierzytelnianie systemu).** Otwarte uwierzytelnianie systemu to algorytm zerowego uwierzytelniania.

### Ρ

Pamięć flash. Pamięć flash to nieulotna pamięć półtrwała, która można elektronicznie wymazać i przeprogramować.

- Pamięć RAM. Random Access Memory (pamięć o dostępie swobodnym). Dostęp do danych znajdujących się w pamięci RAM można uzyskiwać w dowolnej kolejności; można je także szybko zapisywać i odczytywać.
- PAN. Personal Area Network (sieć osobista). Sieci PAN umożliwiają komunikację przy użyciu technologii bezprzewodowej Bluetooth. Bezprzewodowa sieć PAN składa się z dynamicznej grupy liczącej do 255 urządzeń komunikujących się na odległość do ok. 10 m. Do sieci mogą zazwyczaj należeć tylko urządzenia znajdujące się na tym niewielkim obszarze.
- **PING.** (Packet Internet Groper). Narzędzie internetowe, które służy do sprawdzania, czy dany adres IP jest dostępny online. Stosuje się je do testowania i debugowania sieci poprzez wysyłanie pakietu i oczekiwanie na odpowiedź.

Podłoże. Materiał stanowiący podstawę dla treści lub obrazu.

Podsieć. Podzbiór węzłów w sieci, które obsługiwane są przez ten sam router. Patrz Router.

Port COM. Port komunikacyjny. Porty oznaczone są numerami, np. COM1, COM2.

- **Porty we/wy.** Interfejs połączenia między dwoma urządzeniami, definiowany na podstawie typowych arkuszy danych fizycznych, charakterystyk sygnału i znaczeń sygnału. Do typów interfejsów można zaliczyć RS-232 i USB.
- **Porty wejścia/wyjścia.** Podstawowym przeznaczeniem portów I/O (wejścia/wyjścia) jest przekazywanie informacji do i z pamięci terminala. Komputery przenośne MC65 są wyposażone w porty USB.

### Q

- **QWERTY.** Standardowy układ klawiatury używany w klawiaturach europejskich. Oznaczenie "QWERTY" odnosi się do kolejności klawiszy w górnym rzędzie.
- **QWERTZ.** Standardowy układ klawiatury używany w klawiaturach niemieckich. Oznaczenie "QWERTZ" odnosi się do kolejności klawiszy w górnym rzędzie.

### R

- RF. Radio Frequency (częstotliwość radiowa).
- **ROM.** Read-Only Memory (pamięć tylko do odczytu). Dane zapisane w pamięci ROM nie mogą być modyfikowane ani usuwane.
- **Router.** Urządzenie łączące ze sobą sieci i obsługujące protokoły wymagane do filtrowania pakietów. Routery są zazwyczaj stosowane do zwiększenia zasięgu okablowania i organizacji topologii sieci w formie podsieci. Patrz **Podsieć**.
- **Rozruch.** Proces, przez który komputer przechodzi po włączeniu. W trakcie rozruchu na komputerze mogą być uruchamiane autotesty diagnostyczne oraz może być konfigurowany sprzęt i oprogramowanie.

## S

SDK. Software Development Kit (zestaw programistyczny).

- **SID.** Kod System Identification. Identyfikator wystawiany dla każdego rynku przez komisję FCC. Jest on także rozsyłany przez operatorów komórkowych, by umożliwić urządzeniom komórkowym rozróżnienie usług lokalnych i roamingowych.
- Skaner. Urządzenie elektroniczne służące do skanowania symboli kodów kreskowych i generujące cyfrowy wzorzec odpowiadający kreskom i spacjom tego symbolu. Trzy główne podzespoły skanera to: 1) źródło światła (laser lub komórka fotoelektryczna) oświetla kod kreskowy; 2) fotodetektor rejestruje różnice w natężeniu odbitego światła (więcej światła odbija się od odstępów); 3) obwód obróbki sygnału przekształca dane z detektora w cyfrowy wzorzec kodu kreskowego.

Skaner laserowy. Rodzaj czytnika kodu kreskowego, w którym stosuje się wiązkę światła laserowego.

Spacja. Jaśniejszy element kodu kreskowego w postaci tła między kreskami.

- **Symbol.** Możliwa do zeskanowania jednostka, w której dane zakodowane są z zachowaniem konwencji określonej symbologii, zazwyczaj obejmującej znaki początku i końca, ciche strefy, znaki danych i znaki kontrolne.
- **Symbologia.** Strukturalne zasady i konwencje przedstawiania danych w obrębie określonego typu kodu kreskowego (np. UPC/EAN, Code 39, PDF417 itp.).

### Т

- TCP/IP. (Transmission Control Protocol/Internet Protocol). Protokół komunikacyjny umożliwiający utworzenie sieci złożonej z odmiennych systemów. Ten standard jest protokołem Internetu i stał się światowym standardem komunikacji. TCP zapewnia funkcje transportowe gwarantujące, że wszystkie wysłane bajty danych zostaną prawidłowo odebrane na drugim końcu łącza. UDP jest alternatywnym mechanizmem transportu, który nie gwarantuje dostawy. Jest on powszechnie stosowany do przesyłania głosu i wideo w czasie rzeczywistym błędne pakiety nie są ponownie transmitowane. Protokół IP zapewnia mechanizm routingu. TCP/IP jest protokołem routowalnym, co oznacza, że wszystkie komunikaty zawierają nie tylko adres stacji docelowej, lecz także adres sieci docelowej. Dzięki temu komunikaty TCP/IP mogą być wysyłane do wielu sieci w obrębie organizacji lub na całym świecie, co zadecydowało o wykorzystaniu tego protokołu w ogólnoświatowym Internecie. Każdy klient i serwer w sieci TCP/potrzebuje adresu IP, który jest mu przypisywany na stałe lub przydzielany dynamicznie podczas uruchomienia.
- **Telnet.** Protokół emulacji terminala, często stosowany w Internecie i sieciach opartych o TCP/IP. Pozwala on użytkownikowi terminala lub komputera zalogować się na zdalne urządzenie i uruchomić program.

### Terminal. Patrz Komputer mobilny.

**TFTP.** (Trivial File Transfer Protocol). Wersja protokołu TCP/IP FTP (File Transfer Protocol) bez obsługi katalogów i haseł. Protokół ten jest używany do aktualizowania oprogramowania sprzętowego, pobierania programów i zdalnego rozruchu urządzeń bezdyskowych.

Tolerancja. Dopuszczalne odchylenie od nominalnej szerokości kreski lub odstępu.

Transmission Control Protocol/Internet Protocol. Patrz TCP/IP.

Trivial File Transfer Protocol. Patrz TFTP.

# U

- **UDP.** User Datagram Protocol. Protokół należący do pakietu protokołów TCP/IP, który jest stosowany zamiast protokołu TCP, gdy nie jest wymagana niezawodność dostarczania informacji. Protokół UDP jest stosowany do przesyłania głosu i wideo w czasie rzeczywistym, gdzie utracone pakiety są po prostu ignorowane, ponieważ nie ma czasu ich retransmisję. W przypadku użycia protokołu UDP w zastosowaniach wymagających niezawodności dostawy aplikacje muszą być wyposażone w mechanizmy sprawdzania sekwencji pakietów i funkcje powiadamiania o błędach.
- **UPC.** Universal Product Code. Stosunkowo skomplikowana symbologia numeryczna. Każdy znak składa się z dwóch kresek i odstępów, a każdy z tych elementów może mieć jedną z czterech szerokości. Jest to standardowa symbologia stosowana w Stanach Zjednoczonych dla paczkowanej żywności w handlu detalicznym.

### V

Visible Laser Diode (VLD, dioda laserowa światła widzialnego). Urządzenie półprzewodnikowe emitujące widzialne światło laserowe.

### W

Współczynnik proporcji symbolu. Stosunek wysokości symbolu do jego szerokości.

Wysokość symbolu. Odległość pomiędzy zewnętrznymi krawędziami stref cichych pierwszego i ostatniego wiersza.

### Ζ

- **Znak.** Wzór złożony z kresek i odstępów stanowiących bezpośrednie przedstawienie danych lub wskazujących funkcję sterująca, np. liczba, litera, znak interpunkcyjny lub element sterujący komunikacją w wiadomości.
- **Znaki początku i końca.** Złożony z kresek i odstępów wzór, który przekazuje do skanera polecenie rozpoczęcia i zakończenia odczytu oraz informuje o kierunku skanowania. Znaki początku i końca znajdują się zazwyczaj przy lewym i prawym marginesie poziomego kodu.

# SKOROWIDZ

### Α

| ActiveSync 2-10                           |
|-------------------------------------------|
| ikona C-4                                 |
| AFH                                       |
| AirBEAM 2-10                              |
| akcesoria 10-1                            |
| akumulator zapasowy 10-2                  |
| baza samochodowa 10-1                     |
| baza USB 10-1                             |
| baza z czterema wejściami i obsługą sieci |
| Ethernet                                  |
| baza z czterema wejściami, tylko do       |
| ładowania 10-1, 10-7                      |
| baza z jednym gniazdem USB 10-3           |
| folia ochronna ekranu 10-2                |
| kabel do ładowania przez USB 10-2         |
| kabel tylko do ładowania 10-2             |
| kable                                     |
| kable do komunikacji/ładowania            |
| ładowanie akumulatora                     |
| wskaźniki LED 10-13                       |
| karta SD 10-3                             |
| karta SIM 1-3                             |
| ładowarka do akumulatorów z czterema      |
| gniazdami                                 |
| miękki pokrowiec 10-2                     |
| MMC                                       |
| pióro 10-2                                |
| pióro sprężynowe 10-2                     |
| pokrowiec 10-2                            |
| samochodowa stacja dokująca 10-9          |
| samochodowy kabel ładujący 10-2           |
| specyfikacje A-5                          |
| uchwyt samochodowy 10-1                   |
| zestaw do montażu na ścianie, baza 10-2   |

# akumulator instalowanie 1-4 ładowanie 1-5, 10-3, 10-7, 10-8, 10-9, 10-11 sprawdzanie stanu 1-8 wyjmowanie 1-9 akumulator główny 1-9 instalowanie 1-2, 1-5 akumulator litowo-jonowy 1-1 akumulator zapasowy 3600 mAh 3600 mAh 10-2 ładowanie 1-6, 10-4, 10-11 aplikacja kontaktów 3-4, C-6 AZERTY B-5

### В

| baza samochodowa1                               | 0-1 |
|-------------------------------------------------|-----|
| wskaźniki ładowania                             | -10 |
| baza tylko do ładowania 1                       | 0-1 |
| baza USB                                        | 0-1 |
| baza z czterema wejściami i obsługą sieci       |     |
| Ethernet 10-1, 1                                | 0-8 |
| ładowanie1                                      | 0-8 |
| wskaźniki ładowania                             | 0-8 |
| baza z czterema wejściami, tylko do ładowania 1 | 0-7 |
| ładowanie1                                      | 0-7 |
| wskaźniki ładowania1                            | 0-7 |
| Baza z jednym gniazdem                          |     |
| Ethernet/modemem/złączem USB 1                  | 0-5 |
| baza z jednym gniazdem USB 1                    | 0-3 |
| ładowanie 1                                     | 0-3 |
| baza z jednym wejściem USB                      |     |
| wskaźniki ładowania                             | 0-4 |
| baza z obsługą sieci Ethernet 1                 | 0-8 |

### bazy

| baza z czterema wejściami, tylko do            |
|------------------------------------------------|
| ładowania                                      |
| ładowarka do akumulatorów z czterema           |
| gniazdami                                      |
| z czterema wejściami i obsługą sieci           |
| Ethernet                                       |
| z jednym gniazdem USB                          |
| blokowanie klawiatury urządzenia MC652-20, 9-4 |
| Bluetooth                                      |
| częstotliwość adaptacyjna skacząca             |
| włączanie                                      |
| wyłączanie                                     |
| zabezpieczenia                                 |
| bluetooth                                      |
| włączanie i wyłączanie                         |
| wykrywanie urządzeń 7-5                        |
|                                                |

# C

| Contacts                             | 11 |
|--------------------------------------|----|
| częstotliwość adaptacyjna skacząca 7 | -1 |
| czyszczenie                          | -1 |

# D

| diody LED                                            | 9  |
|------------------------------------------------------|----|
| ładowanie 2-20, 10-4, 10-7, 10-8, 10-10, 10-11, 10-1 | 3  |
| skanowanie i dekodowanie 2-19, 2-25, 2-2             | 26 |
| stan akumulatora 2-2                                 | 20 |
| stan radia 2-2                                       | 20 |
| displayx                                             | iv |

# Ε

| ekran                      |          |
|----------------------------|----------|
| kalibracja                 | 1-7      |
| eksplorator plików         | 2-11     |
| ESD                        | 1-2      |
| Evolution Data-Optimized 3 | 3-1, C-4 |

# F

| filmy                 |   |  | <br>  |  |  |   |   |     |  |  | 2-1 | 1 |
|-----------------------|---|--|-------|--|--|---|---|-----|--|--|-----|---|
| folia ochronna ekranu | • |  | <br>• |  |  | • | - | • • |  |  | 10- | 2 |

# Η

| hasła                             | 9-4       |
|-----------------------------------|-----------|
| hasło                             | 4-5       |
| High-Speed Downlink Packet Access | 3-1, C-4  |
| historia połączeń                 | 3-6, C-11 |

### I

| ikona akumulatora           | 2-7, 2-19 |
|-----------------------------|-----------|
| ikona głośnika              | 2-19      |
| ikona stanu                 | 2-5       |
| akumulator                  | 2-7, 2-19 |
| głośnik                     | 2-19      |
| ikony                       |           |
| ActiveSync                  | C-4       |
| akumulator                  | 2-7, 2-19 |
| głośnik                     | 2-19      |
| stan                        | 2-5       |
| stan sieci bezprzewodowej   | C-4       |
| zasobnik zadań              | C-4       |
| ikony zasobnika zadań       | C-4       |
| Informacje na temat obsługi | xvi       |
| information, service        | xvi       |
| instalowanie akumulatora    | 1-4       |
| Internet Explorer Mobile    | 2-11      |
| IrDA                        | 9-2       |

# K

| kabel do ładowania             | 10-12                |
|--------------------------------|----------------------|
| kabel do ładowania przez USB   |                      |
| kabel ładowania klienta USB    | 10-12                |
| kabel tylko do ładowania       |                      |
| kabel USB/ładowania            |                      |
| kable                          |                      |
| podłączanie                    |                      |
| samochodowy kabel ładujący     |                      |
| kable do komunikacji/ładowania |                      |
| ładowanie akumulatora          |                      |
| wskaźniki LED                  |                      |
| kalendarz                      |                      |
| kalibracja ekranu              |                      |
| kalkulator                     |                      |
| karta MMC                      |                      |
| karta Secure Digital           |                      |
| karta SIM                      |                      |
| akcesoria                      |                      |
| instalowanie                   |                      |
| klawiatura alfanumeryczna      | B-5                  |
| opisy klawiszy                 | B-6                  |
| klawiatura numeryczna          | B-1, B-13, B-15      |
| opisy klawiszy                 | B-2, B-13, B-15      |
| tryby wprowadzania             | B-4, B-17            |
| klawiatura QWERTY              |                      |
| tryby wprowadzania             | B-8, B-9, B-11       |
| klawiatura QWERTZ              | B-5                  |
| klawiatury                     | xiv                  |
| klawisz znaku specjalnego      | B-18                 |
| numeryczna                     | B-1, B-13, B-15      |
| opisy klawiszy                 | B-2, B-6, B-13, B-15 |

| QWERTY B-5                                   |
|----------------------------------------------|
| tryby wprowadzania B-4, B-8, B-9, B-11, B-17 |
| typy B-1                                     |
| klawisz znaku specjalnego B-18               |
| klucz szesnastkowy 4-5                       |
| kody kreskowe                                |
| dwuwymiarowe 2-23                            |
| kody kreskowe 2-D 2-23                       |
| konfiguracje xiv                             |
| konserwacja 11-1                             |
| kontakty 2-11                                |
| konwencje                                    |
| zapisu xv                                    |
| konwencje zapisu xv                          |
| korzystanie z przewodowego zestawu           |
| słuchawkowego                                |
|                                              |

| Ł                                            |
|----------------------------------------------|
| ładowanie                                    |
| akumulatory zapasowe 1-6, 10-4, 10-11        |
| przy użyciu bazy z czterema wejściami,       |
| tylko do ładowania 10-7                      |
| przy użyciu ładowarki do akumulatorów        |
| z czterema gniazdami 10-11                   |
| za pomocą bazy z czterema wejściami          |
| i obsługą sieci Ethernet 10-8                |
| za pomocą bazy z jednym gniazdem USB 10-3    |
| za pomocą samochodowej stacji dokującej 10-9 |
| ładowanie akumulatora 1-5                    |
| kable do komunikacji/ładowania 10-12         |
| przy użyciu bazy z czterema wejściami,       |
| tylko do ładowania 10-7                      |
| przy uzyciu ładowarki do akumulatorow        |
|                                              |
| i obsługa sieci Ethernet 10.8                |
| za pomoca bazy z jednym gniazdem USB 10-3    |
| za pomocą samochodowej stacji dokującej 10-9 |
| ładowarka akumulatorów zapasowych            |
| konfiguracia 10-11                           |
| ładowarka do akumulatorów                    |
| ładowanie                                    |
| wskaźniki ładowania 10-11                    |
| ładowarka do akumulatorów z czterema         |
| gniazdami                                    |
| ładowanie 10-11                              |
| wskaźniki ładowania wskaźniki ładowania      |
| ładowarka do akumulatorów zapasowych         |
| z czterema gniazdami                         |
| konfiguracja 10-11                           |
| ładowarki akumulatorów                       |
| kable do komunikacji/ładowania 10-12         |
| wskazniki LED 10-13                          |

| ładowarki do akumulatorów | / |      |       |
|---------------------------|---|------|-------|
| z czterema gniazdami      |   | <br> | 10-11 |

# Μ

| Media Player                      | 2-12  |
|-----------------------------------|-------|
| menedżer połączeń bezprzewodowych | . 9-2 |
| miękki pokrowiec                  | 10-2  |
| MMC 1-2,                          | 10-3  |
| moduł SIM                         | . 1-3 |
| MSP Agent                         | 2-11  |

# Ν

# 0

| UDIAZY                             |       |
|------------------------------------|-------|
| edycja                             | . 6-2 |
| obsługa wiadomości                 | 2-11  |
| odbieranie połączenia 3-5,         | C-8   |
| opisy klawiszy                     |       |
| klawiatura alfanumeryczna          | . B-6 |
| klawiatura numeryczna B-2, B-13, E | B-15  |

### Ρ

| Pamięć xiv                                  |
|---------------------------------------------|
| pasek 1-1                                   |
| pasek nawigacji                             |
| ikony                                       |
| pasek poleceń                               |
| ikonyC-4                                    |
| pióro                                       |
| pióro spreżvnowe                            |
| pokrowiec                                   |
| połaczenia alarmowe 3-5. C-9                |
| połączenia tróistronne 3-11                 |
| połączenie konferencyjne 3-8 3-11 C-15 C-16 |
| $r_{1}$                                     |
| poly $o$ zenie ilojstionine                 |
| Drzechustywanie depych                      |
|                                             |
| przecnwytywanie danych                      |
| tryby pracy rejestratora                    |
| tryb dekodowania                            |
| tryb listy wysyłkowej                       |
| tryb przechwytywania obrazu                 |
| przewodowy zestaw słuchawkowy               |
| przycisk czynności 2-3                      |
| przycisk skanowania 2-3                     |
| przycisk w górę/w dół 2-3                   |
| przycisk zasilania 2-3, 2-21                |
| przyciski                                   |
|                                             |

| С     | zynność .    |     |  |  |  |  |  |  |  |  |         |      | 2-3  | 3 |
|-------|--------------|-----|--|--|--|--|--|--|--|--|---------|------|------|---|
| f     | unkcje       |     |  |  |  |  |  |  |  |  |         |      | 2-3  | 3 |
| s     | kanowani     | е   |  |  |  |  |  |  |  |  |         |      | 2-3  | 3 |
| v     | v górę/w d   | ół. |  |  |  |  |  |  |  |  |         |      | 2-3  | 3 |
| z     | asilanie .   |     |  |  |  |  |  |  |  |  | <br>2-: | 3, 2 | 2-21 |   |
| przyc | ciski funkcj | і   |  |  |  |  |  |  |  |  |         |      | 2-3  | 3 |
|       |              |     |  |  |  |  |  |  |  |  |         |      |      |   |

### R

| radio                                              |
|----------------------------------------------------|
| regulacja głośności 2-19                           |
| rejestracja danych                                 |
| dwuwymiarowe kody kreskowe                         |
| przycisk skanowania 2-3                            |
| rejestracja obrazu 2-23                            |
| rejestracja obrazu2-23, 2-24                       |
| rejestrator obrazów. Patrz przechwytywanie danych, |
| rejestracja obrazu                                 |
| rejestrator obrazów. Patrz przechwytywanie danych, |
| rejestracja obrazu, przykład z rejestratora        |
| reset GPS 8-3                                      |
| reset sprzętu GPS 8-3                              |
| resetowanie                                        |
| rozpakowywanie 1-1                                 |
| · ·                                                |

# S

| samochodowa stacja dokujaca 10-9 |
|----------------------------------|
| samochodowy kabel ładujący       |
| SD                               |
| skanowanie                       |
| Patrz reiestracia danvch         |
| przycisk 2-3                     |
| reiestracia obrazu               |
| skanowanie danych                |
| aparat cvfrowy                   |
| celowanie przy użyciu punktu     |
| kat skanowania 2-24              |
| odległość skanowania 2-24        |
| skanowanie                       |
| skanowanie laserowe              |
| Patrz reiestracia danvch         |
| specvfikacie techniczne          |
| akcesoria                        |
| stacie                           |
| samochód 10-9                    |
| stan sieci bezprzewodowejC-4     |
| synchronizowanie z komputerem    |
| za pomoca funkcji Bluetooth      |
| System Operacyjny                |
| sztywny futerał                  |
| szybkie wdrażanie 2-11           |
| szybkie wybieranie               |
|                                  |

# Ś

| środowisko pracy |   |   |   |   |   |   |   |   |   |   |   |   |   |   |   |   |   |   |   |   |   |   |   |   |   |   |   | ./  | ٩- | 1 |
|------------------|---|---|---|---|---|---|---|---|---|---|---|---|---|---|---|---|---|---|---|---|---|---|---|---|---|---|---|-----|----|---|
| SIGUOWISKO PLACY | • | • | · | • | · | • | • | ٠ | • | • | • | ٠ | • | · | · | · | · | · | • | • | • | ٠ | · | • | • | • | · | . / | 1- |   |

# Т

# U

| uchwyt samochodowy10                     | )-1        |
|------------------------------------------|------------|
| udostepnianie Internetu                  | 11         |
| uruchamianie przepośpego komputera 1-2 1 | 6          |
|                                          |            |
|                                          | )- I       |
| blokada                                  | )-1        |
| certyfikaty9                             | )-3        |
| dźwięki i powiadomienia9                 | )-1        |
| ekran9                                   | )-4        |
| informacie                               | )-3        |
| informacie o właścicielu 9               | 1-2        |
| menedżer połaczeń bezprzewodowych        | x_2        |
|                                          | <u>י-ר</u> |
|                                          | 1-3        |
|                                          | )-3        |
| połączenia9                              | )-2        |
| przyciski                                | )-2        |
| raportowanie błędów                      | )-3        |
| szvfrowanie                              | )-3        |
| transmisia                               | 1-2        |
|                                          | )_3        |
|                                          | )-0<br>\_/ |
|                                          | )-4<br>\   |
| WI-FI                                    | )-2        |
| zasilanie                                | )-1        |
| zewnętrzny GPS9                          | )-3        |
| używanie pióra2-2                        | 21         |
|                                          |            |

# V

| voice commander (aplikacja voice commander) |      |
|---------------------------------------------|------|
| settings (ustawienia)                       | 9-19 |

# W

| Windows Live                              |
|-------------------------------------------|
| Windows Live Messenger 2-11               |
| WLAN 802.11a/b/gxiv                       |
| WPAN Bluetoothxiv                         |
| wskaźniki ładowania2-19, 10-13            |
| baza z czterema wejściami i obsługą sieci |
| Ethernet 10-8                             |
| baza z czterema wejściami, tylko do       |
| ładowania 10-7                            |
| baza z jednym wejściem USB 10-4           |
| ładowarka do akumulatorów z czterema      |
| gniazdami 10-11                           |
| samochodowa stacja dokująca 10-10         |
| wstrzymanie 1-9, 1-10, 1-12, 2-3, 7-3     |
| wyjmowanie akumulatora głównego 1-9       |
| wyłączanie mikrofonu                      |
| wypunktowaniexvi                          |

# Ζ

| Bluetooth7-zadania2-1zegar i alarmy9-zestaw do montażu na ścianie, baza10-zestaw słuchawkowy3-6, C-1znaki maskowane4- | zabezpieczenia                     |     |
|----------------------------------------------------------------------------------------------------|------------------------------------|-----|
| zadania2-1zegar i alarmy9-zestaw do montażu na ścianie, baza10-zestaw słuchawkowy3-6, C-1znaki maskowane4-            | Bluetooth                          | 7-2 |
| zegar i alarmy9-zestaw do montażu na ścianie, baza10-zestaw słuchawkowy3-6, C-1znaki maskowane4-                      | zadania                            | -12 |
| zestaw do montażu na ścianie, baza 10-<br>zestaw słuchawkowy                                                          | zegar i alarmy 9                   | Э-1 |
| zestaw słuchawkowy                                                                                                    | zestaw do montażu na ścianie, baza | )-2 |
| znaki maskowane 4-                                                                                                    | zestaw słuchawkowy                 | -10 |
|                                                                                                    | znaki maskowane                    | 4-5 |

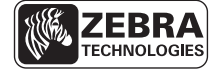

Zebra Technologies Corporation Lincolnshire, IL U.S.A http://www.zebra.com

Nazwa Zebra oraz grafika z głową zebry są zastrzeżonymi znakami towarowymi firmy ZIH Corp. Logo Symbol jest zastrzeżonym znakiem towarowym firmy Symbol Technologies, Inc. należącej do grupy Zebra Technologies.

© 2015 Symbol Technologies, Inc.

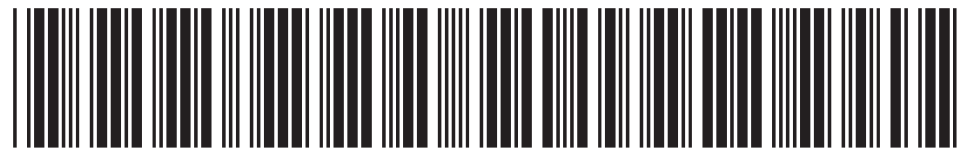

72E-133769-03PL Wersja A - Luty 2015